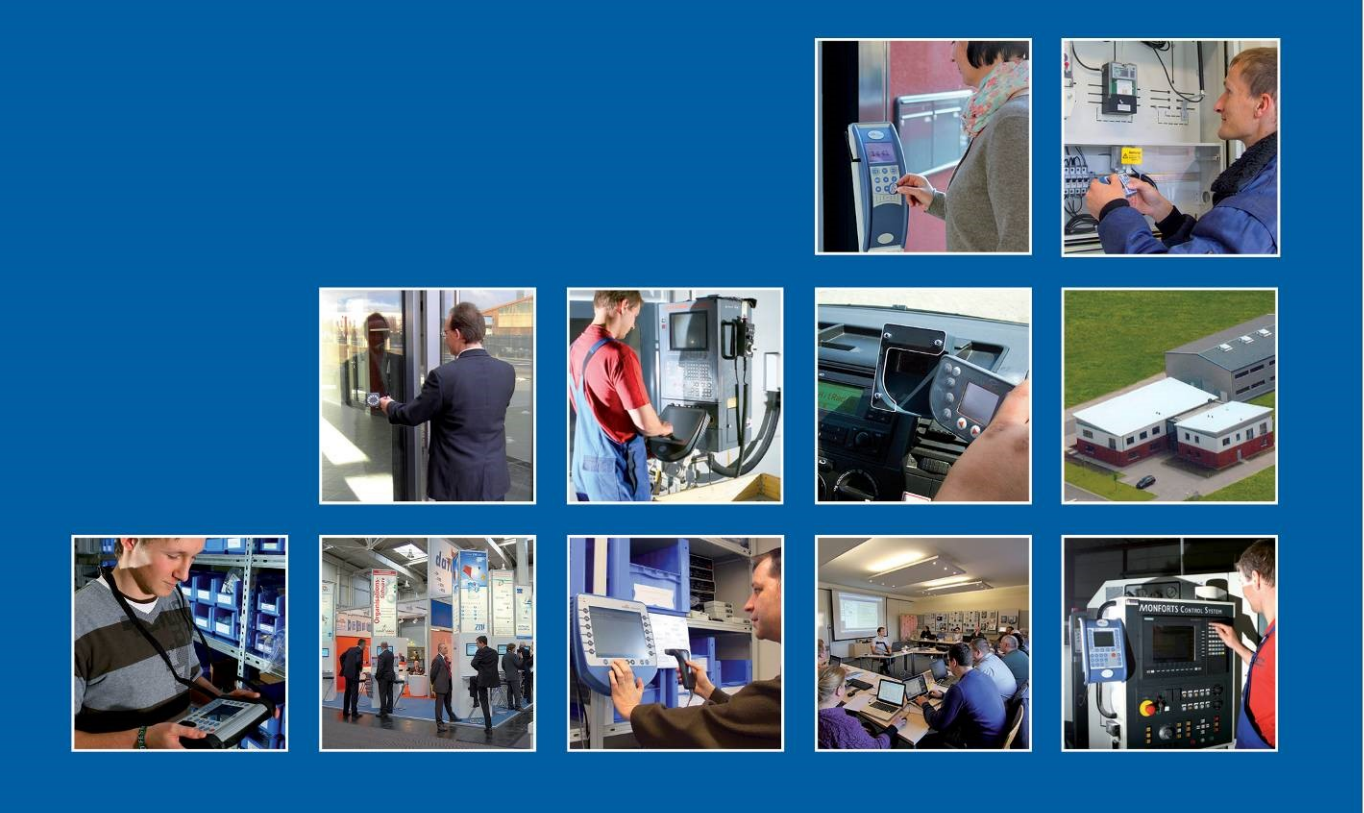

Datafox GmbH • Dermbacher Straße 12-14 • D-36419 Geisa • www.datafox.de

# Manual **Datafox Evo 4.3**

Flexible data collection with method

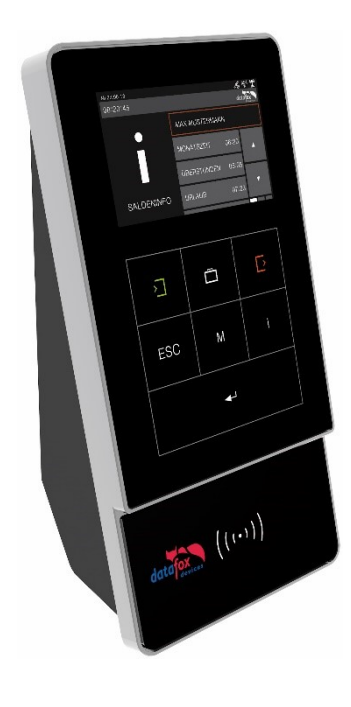

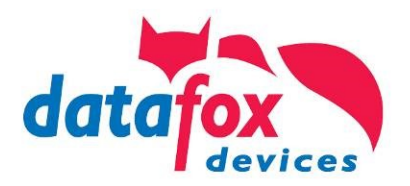

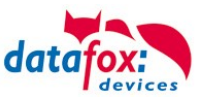

#### © 2024 Datafox GmbH

This document has been created by Datafox GmbH and is copyrighted against third parties. Datafox GmbH considers all contained information, knowledge and depictions as its sole property. All rights, including also translation, reprint or copy of the whole document or parts of it, require written consent of Datafox GmbH.

The assertion of all rights in this respect is reserved to Datafox GmbH, especially in case of the grant of a patent. The handover of this documentation does not establish a claim to the license or the use of the soft- and hardware. Copies of the floppy disks and CDs may only be made for the purpose of data backup. Every unauthorized copy of this documentation or the Datafox software will be prosecuted.

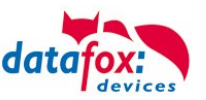

# Alternations

| Date       | Chapter | Discription                                                                                                    |  |  |
|------------|---------|----------------------------------------------------------------------------------------------------|--|--|
| 27.12.2017 | all     | Revision the manual to new version 04.03.09.xx<br>Please note that not all chapters are in English. We are working on it. |  |  |
| 04.07.2019 | all     | Revision the manual to new version 04.03.11                                                                               |  |  |
| 10.05.2021 | all     | Revision the manual to new version 04.03.15                                                                               |  |  |
| 10.06.2021 | all     | Revision the manual to new version 04.03.17                                                                               |  |  |
| 24.04.2024 | All     | Revision the manual to new version 04.03.21                                                                               |  |  |

# Alternation in this Dokument

# Alternations of the version

With the device generation IV a new versioning scheme has been introduced. According to this scheme the file name of the device firmware and the setup program (DatafoxStudioIV) is composed as follows:

| Product name      | XX.<br>Device genera-<br>tion | YY.<br>Compatibility<br>(which versions<br>can be used to-<br>gether) | ZZ.<br>Version number<br>(functional exten-<br>sion) | Build<br>Troubleshooting<br>(with a new version<br>the Build number is<br>reset) |
|-------------------|-------------------------------|-----------------------------------------------------------------------|------------------------------------------------------|----------------------------------------------------------------------------------|
| z. B. AE-MasterIV | 04.                           | 03.                                                                   | 9.                                                   | 04                                                                               |

The use of the manual depends on the version of the firmware and the DatafoxStudioIV or the DFComDLL. Gather from the following table which manual matches which version. For different combinations no support can be offered.

# Firmware StudioIV and DLL validity

Firmware: 4.03.21.xx. Studio and DLL 4.03.21.xx

The DatafoxStudioIV is backward compatible. This means that you can configure a device with a newer DatafoxStudioIV also older firmware, the device only supports the natural functions that are implemented in the older firmware version. Ie, relevant to the functions that are possible, is always the manual state that the firmware associated with the Setup equivalent. It is not possible to provide a centering firmware configured with a stand of DatafoxStudioIV to who is older than the firmware. recommendation:

If possible, use always the current version of DatafoxStudioIV.

What features are supported in which software versions, is from the file:

Datafox MasterIV, SW version xxx.pdf list as shown.

The file is located on the Datafox DVD and for download on the homepage. Please also note the instructions in each chapter in the manual. The updates are available on our website under www.datafox.de download.

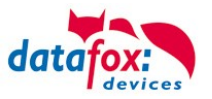

# Content

| 1.       | For your Safety                                         | 1    |
|----------|---------------------------------------------------------|------|
| 2.       | Introduction                                            | 2    |
| 2.1.     | Structure of the Documentation                          | 2    |
| 2.2.     | Guarantee Restriction                                   | 2    |
| 2.3.     | Typography of the Documentation                         | 3    |
| 2.4.     | Important General Notes                                 | 3    |
| 3.       | Intended Use and Environmental Protection               | 5    |
| 3.1.     | Regulations and Notices                                 | 5    |
| 3.2.     | Power supply                                            | 5    |
| 3.3.     | Environmental Influences                                | 5    |
| 3.4.     | Mounting outdoors                                       | 6    |
| 3.4.1.   | Degree of protection                                    | 6    |
| 3.4.2.   | Temperature                                             | 6    |
| 3.5.     | Repair                                                  | 6    |
| 3.6.     | Cleaning                                                | 7    |
| 3.7.     | Further Notices                                         | 7    |
| 3.8.     | Disposal                                                | 8    |
| 4        | System Requirements / Hardware                          | 9    |
| 41       | System Structure                                        | 9    |
| 4.2      | Installation requirements for Operating Datafox Devices | .10  |
| 4.3.     | General Hardware Information                            | . 11 |
| 431      | Hardware equipment                                      | 11   |
| 432      | Behavior in case of power failure                       | 11   |
| 4.3.3.   | UPS                                                     | . 11 |
| 4.4.     | Compatibility                                           | . 12 |
| 4.4.1.   | Firmware File Archive (*.dfz)                           | . 12 |
| 4.4.2.   | Datafox Devices and Device Firmware                     | . 12 |
| 4.4.3.   | Device Firmware and Device Setup                        | . 13 |
| 4.4.4.   | Device Firmware and Communication DLL                   | . 13 |
| 4.4.5.   | Communications DLL and DatafoxStudioIV                  | . 13 |
| 4.4.6.   | DatafoxStudioIV and Device Setup                        | . 13 |
| 4.4.7.   | Update / Downgrade                                      | . 14 |
| 5.       | Device                                                  | 15   |
| 5.1.     | Commissioning                                           | . 15 |
| 5.2.     | Guideline for Commissioning                             | . 16 |
| 5.2.1.   | Set-up of the device                                    | . 16 |
| 5.2.2.   | Device Installation                                     | . 16 |
| 5.2.3.   | Troubleshooting during Commissioning                    | . 16 |
| 5.3.     | Operation and display elements of the Evo 4.3           | . 17 |
| 5.3.1.   | Composition and Operation                               | . 17 |
| 5.3.2.   | Operation with gesture control for EVO 4.3              | . 18 |
| 5.3.3.   | Display setup and bios of the Evo 4.3                   | . 19 |
| 5.3.3.1. | Structure display "Normal display"                      | . 19 |
| 5.3.3.2. | Structure Display EVO 4.3 /4.6 in the Bios menu         | . 21 |
| 5.3.3.3. | activate the Bootloader                                 | . 27 |
| 5.3.3.4. | device reboot                                           | . 27 |
| 5.3.3.5. | Switch the display design                               | . 28 |
| 5.3.3.6. | Create a new display design                             | . 29 |
| 5.3.3.7. | Keys and the Combinations                               | . 30 |
| 5.3.3.8. | Bios Menu Setting WLAN                                  | . 31 |
| 5.3.3.9. | Setting of the Proximity- & ambient Light-Sensor        | . 34 |
| 5.3.4.   | Displaydesigner                                         | . 37 |

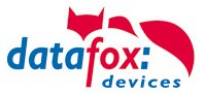

| 5.3.4.1.  | Color Setting for the Display                                           | 38        |
|-----------|-------------------------------------------------------------------------|-----------|
| 5.3.4.2.  | Default Setting                                                         | 38        |
| 5.3.4.3.  | Display function buttons on the EVO 4.3 / 4.6 / 2.8 / 3.5 /5.0 display  | 39        |
| 5.3.4.4.  | Upload images for function buttons of EVO 4.3 / 4.6 / 2.8 / 3.5 /5.0    | 39        |
| 5.3.4.5.  | Transfer additional images                                              | 40        |
| 5.3.4.6.  | Picture for the Fingerprint Menu                                        | 40        |
| 5.3.4.7.  | Picture for save record message                                         | 40        |
| 5.3.4.8.  | Image display in the main menu                                          | 41        |
| 5.3.4.9.  | Keyboard graphics a. touch config. for the EVO 4.6 FlexKey and 5.0 Pure | 42        |
| 5.3.4.10. | Show images during inputs                                               | 43        |
| 5.3.4.11. | Design examples in the designer                                         | 45        |
| 5.3.4.12. | Individual Photo gallery for EVO Agera reader                           | 46        |
| 5.4.      | Switch colours of the backlight                                         | 47        |
| 5.4.1.    | Switch lighting depending on the result                                 | 48        |
| 5.5.      | Installation of the EVO 4.3/4.6 Terminal                                | 49        |
| 5.5.1.    | Mounting height of the Evo 4.3/4.6                                      | 49        |
| 5.5.2.    | All dimensions for the EVO terminal                                     | 50        |
| 5.6.      | Connecting of EVO 4.3/4.6                                               | 51        |
| 5.6.1.    | Connecting plugs EVO 4.3/4.6                                            | 51        |
| 562       | Power supply of the FVO 4 3/4 6                                         | 52        |
| 5621      | Power supply                                                            | 52        |
| 5622      | Power via POF                                                           | 52        |
| 5623      | Important notes for the use of POUs                                     | 52        |
| 563       | Modules for devices of hardware V4                                      | 56        |
| 5631      | Description of the various extension modules                            | 56        |
| 5632      | Read the ontional placement of the device                               | 56        |
| 5633      | Read out important module information from the device                   | 58        |
| 5634      | Connection of the individual modules                                    | 60        |
| 5635      | Analog inputs A v analog IN                                             | 60        |
| 5.0.3.3.  | Analog inputs, 4 X analog in                                            | 61        |
| 5.0.3.0.  | 1 x digital Out 1x digital IN                                           | 61        |
| 5.0.3.7.  |                                                                         | 01        |
| 5.0.3.8.  | 4 x digital IN                                                          | 01        |
| 5.6.3.9.  | 4 x digital OUT activ-Low (ground switched)                             | 62<br>62  |
| 5.6.3.10. | 4 X digital OUT aktive-Fil (plus switched)                              | 62<br>62  |
| 5.6.3.11. | RS-485 DUS for access control                                           | 03        |
| 5.7.      | Communication of Hardware V4 Devices                                    | <b>64</b> |
| 5.7.1.    | Communication via USB                                                   | 64        |
| 5.7.1.1.  |                                                                         | 65        |
| 5.7.2.    | Installing USB driver for Hardware V4 Devices                           | 66        |
| 5.7.3.    | Communication / record transfer via USB-Stick (Host)                    | 67        |
| 5.7.3.1.  | Error messages by using USB-Stick (Host)                                | 68        |
| 5.7.4.    |                                                                         | 69        |
| 5.7.4.1.  | Communication TCP / IP via network-cable                                | 70        |
| 5.7.4.2.  | Communication TCP / IP via wLAN / Wifi                                  | 71        |
| 5.7.4.3.  | M111_WLAN ESP32-c3 ML01 (wLAN-Modul DF-WL03)                            | 72        |
| 5.7.4.4.  | Texas Instruments TI-CC3135 (Generation 2)                              | 73        |
| 5.7.4.5.  | Redpine (Generation 1)                                                  | 74        |
| 5.7.4.6.  | Connection of the Terminals via TCP/IP DNS / DHCP                       | 76        |
| 5.7.5.    | Communication via Cellular Network (GPRS)                               | 78        |
| 5.7.5.1.  | Communication state in the Display                                      | 79        |
| 5.7.6.    | Communication via SMS                                                   | 80        |
| 5.7.6.1.  | Send a SMS                                                              | 80        |
| 5.7.6.2.  | Receive a SMS                                                           | 81        |
| 5.7.7.    | Communication via RS485                                                 | 84        |
| 5.7.7.1.  | Connecting the terminal via RS485 to PC                                 | 84        |
| 5.7.7.2.  | Connecting the Terminal via RS485 with a Comserver Lantronix            | 85        |

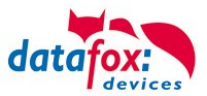

| 5.8.      | Connection and wiring of the access control                               | . 87 |
|-----------|---------------------------------------------------------------------------|------|
| 5.8.1.    | Configuration and structure of the Access control                         | . 87 |
| 5.8.2.    | Description of Tables for Access Control 2                                | 90   |
| 583       | Access-control with Intera 2                                              | 93   |
| 5831      | EVO Intera II. Individual settings                                        | 96   |
| 5832      | Eunctionality of the EVO Intera II                                        | 96   |
| 5833      | Global function                                                           | 97   |
| 5831      | Einstellung der Gerätefunktionen                                          | 07   |
| 5925      | Sottings for standby                                                      | . 97 |
| 5.0.3.5.  | Setting for standard operation                                            | . 90 |
| 5.0.3.0.  | Draviou of reader behavior                                                | . 90 |
| 5.0.3.7.  | Transfer to the device                                                    | . 99 |
| J.O.J.O.  | Assess control with EVO Intere Deeder                                     | 100  |
| J.O.4.    | Access control with EVO Intera Reader                                     | 100  |
| 5.6.4.1.  | Connecting of the EVO intera reader examples                              | 102  |
| 5.8.4.2.  | Connecting of KYO Oneloc as a door opener with one intera                 | 103  |
| 5.8.4.3.  | Connecting of KYO Oneloc as a door opener with two Intera                 | 106  |
| 5.8.4.4.  | Wiring of KYO Oneloc as a door opener with two Intera                     | 108  |
| 5.8.5.    | Access control II with PHG-Modules                                        | 109  |
| 5.8.5.1.  | Connecting of PHG-reader                                                  | 111  |
| 5.8.5.2.  | Configuration                                                             | 118  |
| 5.8.6.    | Access control II with EVO Agera                                          | 120  |
| 5.8.6.1.  | Display and operation                                                     | 120  |
| 5.8.6.2.  | Display for state of access control                                       | 121  |
| 5.8.6.3.  | Display the number keypad                                                 | 121  |
| 5.8.6.4.  | Error message                                                             | 121  |
| 5.8.6.5.  | Bios-menu                                                                 | 122  |
| 5.8.6.6.  | General configuration                                                     | 122  |
| 5.8.6.7.  | Display configuration                                                     | 123  |
| 5.8.6.8.  | Bus configuration                                                         | 123  |
| 5.8.6.9.  | Setting the bus address of the reader for RS485 bus                       | 123  |
| 5.8.6.10. | Activate the termination resistor of the bus                              | 123  |
| 5.8.7.    | Access control with TS-Readers                                            | 124  |
| 5.8.7.1.  | Installation Variants                                                     | 125  |
| 5.8.7.2.  | Connecting the TS-series access reader                                    | 131  |
| 5.8.8.    | Instructions for the electrician for installing the access control system | 134  |
| 5.8.8.1.  | Star-shaped bus wiring                                                    | 134  |
| 5.8.9.    | Calculation for the power supply of Access modules                        | 136  |
| 5.8.10.   | Cable length and cable cross section for access wiring                    | 137  |
| 5.8.11.   | Online functions for the access control                                   | 138  |
| 5.8.11.1. | Online via http-protocol                                                  | 138  |
| 5.8.11.2. | Online via DLL connection                                                 | 141  |
| 5.8.12.   | Function extention for access control II                                  | 142  |
| 5.8.12.1. | General description                                                       | 142  |
| 5.8.12.2. | Examples                                                                  | 143  |
| 58123     | Description of the table Action?"                                         | 147  |
| 5.8.12.4. | Additional functions for Access Control                                   | 148  |
| 58125     | List Presence                                                             | 149  |
| 5 8 13    | Automatic relay release upon opening of the door                          | 150  |
| 58131     | Supervised doors                                                          | 150  |
| 58132     | Configuration                                                             | 151  |
| 58133     | Requirements for the ReaderProps entry                                    | 151  |
| 58134     | Logical conditions implemented by the access controller                   | 151  |
| 58135     | Special case: Relays operated by time model                               | 152  |
| 58136     | Configuration sample                                                      | 152  |
| 58127     | Access control lists                                                      | 152  |
| 58138     | Additional lists                                                          | 152  |
| 0.0.10.0. |                                                                           | 100  |

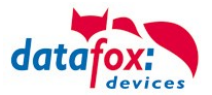

| 5.9.                   | RFID Reader                                                | 154 |
|------------------------|------------------------------------------------------------|-----|
| 5.10.                  | Data on Card                                               | 155 |
| 5.10.1.                | General Infomation                                         | 155 |
| 5.10.2.                | Settings for using DataOnCard                              | 156 |
| 5.10.3.                | DataOnCard on the access control reader                    | 160 |
| 5.10.4.                | DataOnCard and a access control reader - wiring            | 161 |
| 5.11.                  | Barcode Reader                                             | 162 |
| 5.12.                  | Fingerscanner optical sensor                               | 164 |
| 5.12.1.                | Menu Page - Check Finger                                   | 165 |
| 5.12.2.                | Menu page - "Teach in" fingerprints                        | 165 |
| 5.12.3.                | "Training" menu page                                       | 166 |
| 5 12 4                 | Menu page - Delete                                         | 167 |
| 5 12 5                 | Menu page - "Exit                                          | 167 |
| 5.13                   | Finger scanner Line Sensor                                 | 171 |
| 5 13 1                 | Operation Finger Scanner                                   | 171 |
| 5 13 2                 | General infomation                                         | 172 |
| 5 13 3                 | Teach-In                                                   | 173 |
| 5 13 4                 | Procedure                                                  | 174 |
| 5 12 5                 | Process Variants                                           | 175 |
| 5.13.5.<br>5.13.6      | Technical Data of the Fingernrint Module                   | 176 |
| 5.15.0.<br><b>5 1/</b> | Campra for EVO / 3 and FolvKov                             | 176 |
| 5.14.<br>5.1/ 1        | Enabling the camera in the device's setup                  | 176 |
| 5 14 1 1               | Simple picture recording by field function                 | 170 |
| 5 14 1 1               | Simple or rendemized pieture recording by field function   | 100 |
| 5.14.1.2.              | Simple of randomized picture recording by field function   | 100 |
| 5.14.2.<br>5.14.2      |                                                            | 100 |
| 5.14.5.<br>E 14.5.1    | Comerci information                                        | 102 |
| 5.14.5.1.<br>5.14.4    |                                                            | 102 |
| 5.14.4.                | Camera test                                                | 182 |
| 5.14.4.1.              | Protoning images from the device to the PC                 | 183 |
| 5.14.4.2.              | Restoring camera images                                    | 184 |
| 5.14.4.3.              |                                                            | 184 |
| 5.14.4.4.              | Additional information                                     | 185 |
| 5.14.4.4.1.            | Startup time of the camera module                          | 185 |
| 5.14.4.4.2.            | Recommendation for placing the field function in the setup | 185 |
| 5.14.4.4.3.            | Availability of camera images                              | 185 |
| 5.14.4.5.              | Status information on the camera                           | 186 |
| 5.14.4.6.              | Camera frame rates                                         | 187 |
| 5.15.                  | Signature function (EVO 4.3 only)                          | 188 |
| 5.15.1.                | Contiguration using the Datatox Studio IV                  | 188 |
| 5.15.2.                | Integration into the setup process                         | 188 |
| 5.16.                  | Fever measurement on the wrist                             | 189 |
| 5.16.1.                | Operating sequence of the measuring process                | 190 |
| 5.16.2.                | Results oft he measurement                                 | 190 |
| 5.16.3.                | Description of the field function                          | 190 |
| 5.16.4.                | Operation on the unit                                      | 191 |
| 5.16.5.                | Description of the field function in the Display Designer  | 194 |
| 6.                     | technical data Evo 4.3 Terminal                            | 197 |
| 6.1.                   | communication modules                                      | 198 |
| 6.2.                   | access modules                                             | 198 |
| 6.3.                   | Module digital in and out                                  | 198 |
| 6.4.                   | Modules miscellaneous.                                     | 198 |
| 7                      | FAQ                                                        | 192 |
| · · ·                  |                                                            | 100 |
| ŏ.                     | inaex                                                      | 199 |

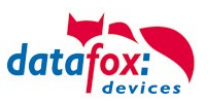

# 1. For your Safety Safety Information for Datafox Products

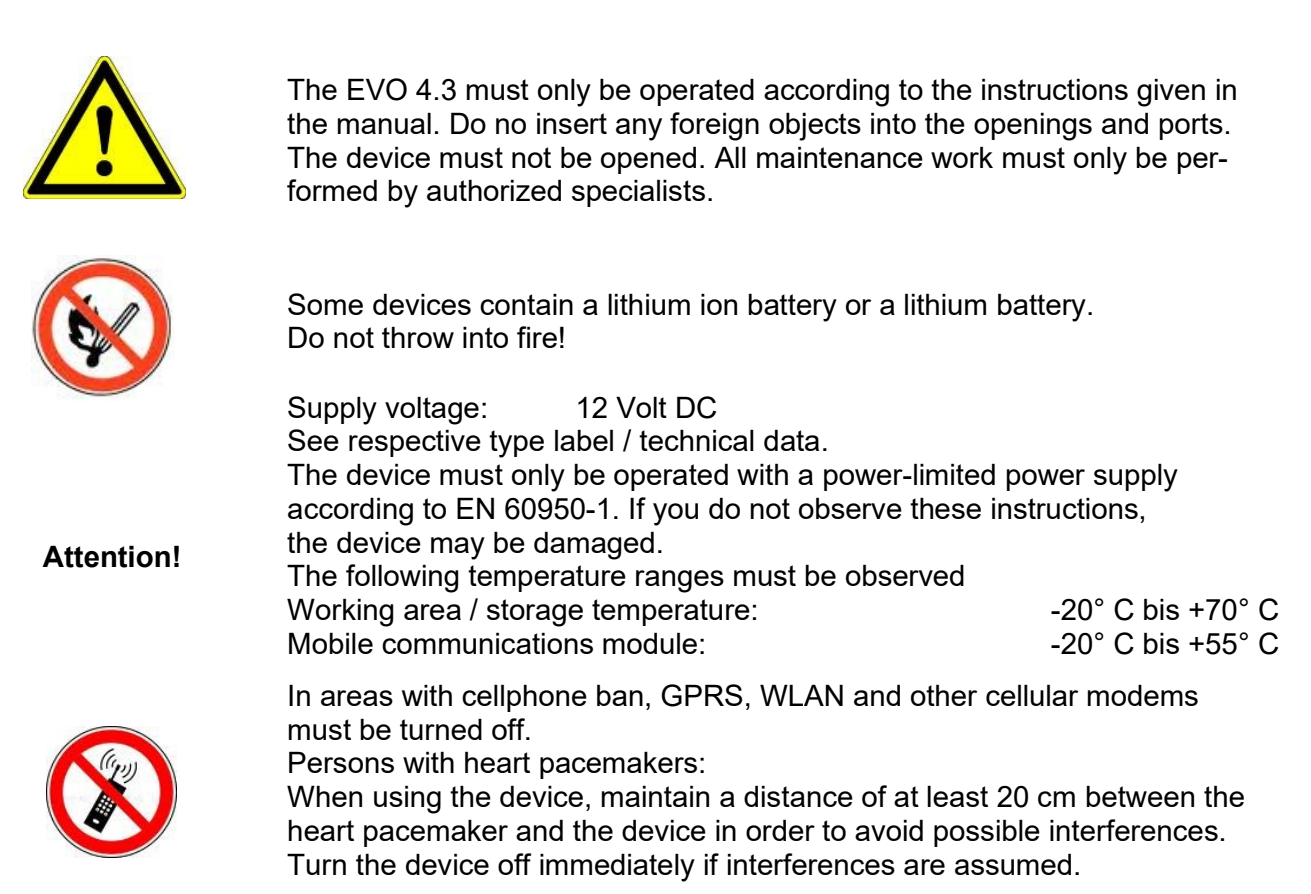

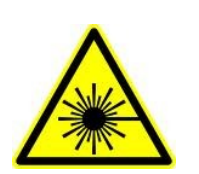

**Protection class:** Observe the technical data of the respective device. In case of laser devices of class 2, the eye is protected by the blink reflex and/or turning reactions if you briefly and accidentally look into the laser beam. The devices may be used without further protective measures. Nevertheless, avoid looking directly into the laser beam of the laser scanner

#### Observe the additional notes in the chapter,

"Proper use and environmental protection"

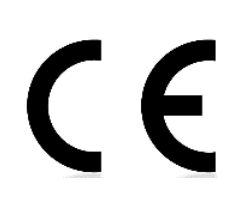

We declare under our sole responsibility that the product described fullfills the protection requirements of European Directive 89/336 / EEC as amended by 91/236 / EEC, 92/31 / EEC, 93/97 / EEC and 93/68 /. See the manual of the devices for the standards. Evidence is provided by compliance with the following standards:EN 55022 : 2010

- EN 55024 : 2010 + A1 : 2015
- EN 61000 6 2: 2005
- IEC 61000-3-2 : 2014
- IEC 61000-3-3 : 2013
- IEC EN 60950-1 : 2006 + A11 : 2009 + A1 : 2010

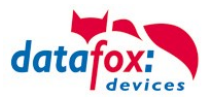

# 2. Introduction

Datafox data terminals have been developed to fulfill the requirements of modern personnel time recording where users have high demands concerning flexible and elegant design. Furthermore, the Datafox Embedded-Concept also covers access control. All relevant data can be recorded with modern technology and be transferred to the analysis software immediately. Billings, calculations or other analyses can be performed in a timely manner; processes can be monitored and controlled actively. This saves time and ensures the data quality and immediacy required.

Datafox data terminals are based on the Datafox Embedded-System which is equipped with modern technology for data collection and of course also data transfer. You make your entries comfortably via keyboard, touch display, RFID or barcode. The device is available with fingerprint, GPS, GSM, GPRS, USB etc. It fulfills all conditions for a flexible usage not only for personnel or order time recording but also for further scopes. This constitutes a real added value. The powerful tools Datafox-StudioIV and DLL facilitate quick and easy integration in any IT solutions. Due to scalability, numerous options are available. You can select according to your company's requirements and only pay what you really need.

# 2.1. Structure of the Documentation

The manual contains a change history as well as a general part with safety information, the introduction and information concerning system requirements and system structure.

The general part is followed by the main part of the manual. It contains the chapter Product Description Device. In this chapter, device-specific components are described as well as the device's functions.

The final part of the manual provides technical data about the device and a glossary whose purpose it is to ensure a consistent understanding between user and manufacturer.

# 2.2. Guarantee Restriction

All installers are responsible for the use of the device and its accessories in accordance with its intended purpose and in compliance with the applicable laws, standards and directives.

All data in this manual has been checked carefully. Nevertheless, errors cannot be excluded. Therefore, we offer no guarantee nor accept any liability for consequences that derive from errors of this manual. Of course we are grateful if you point out errors to us. We reserve the right to make modifications in respect of technical progress. Our general terms and conditions of business apply.

#### Note:

Due to DatafoxStudioIV, Datafox devices offer many functions and combinations of functions not all of which can be tested in the case of updates. This applies especially to setups defined by you as customer. Before updating your device, please ensure by tests that your individual setup works without any errors. If you encounter a problem, please inform us immediately. We will take care of the clarification of the problem on short notice.

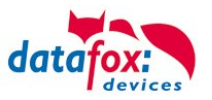

# 2.3. Typography of the Documentation

| FW                                             | Abbreviation for firmware (software in the device) |
|------------------------------------------------|----------------------------------------------------|
| SW                                             | Abbreviation for software                          |
| HW                                             | Abbreviation for hardware                          |
| GV                                             | Abbreviation for global variable                   |
| <name;software version.pdf=""></name;software> | File names                                         |

#### Note:

Useful information which helps you avoiding possible mistakes during the installation, configuration and commissioning is given here.

| Ţ | Ţ | <b>Caution:</b><br>Here, notes are provided which must be strictly observed. Otherwise, m | nalfuncti |
|---|---|-------------------------------------------------------------------------------------------|-----------|
|   | • | the system will occur.                                                                    |           |

#### 2.4. Important General Notes

| Ţ |
|---|
| • |

ເສ

#### Caution:

Use the devices only according to regulations and follow the installation, commissioning and operating instructions. Installation and commissioning may only be performed by authorized specialists.

#### Subject to technical alterations.

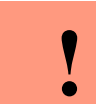

#### Caution:

Due to technical development, illustrations, function steps, procedures and technical data may vary slightly.

The Datafox device has been developed for the purpose of creating a flexible and easily integrated terminal for data recording serving for a great variety of applications. The device is robust and easy to use. Due to the PC setup program, the device is quickly and easily configured for its application field so that you save time.

Numerous optional features, such as bar code reader, transponder reader, digital inputs etc., enable you to use the device for:

- PZE Personnel time recording
- AZE Order time recording
- BDE Operating data recording (I/O-processing)
- ZK Access control
- FZDE Vehicle data recording / telematics

# This manual describes the creation of setups with the setup program DatafoxStudioIV without covering specific applications. Potential problems and difficulties are pointed out.

This manual describes the functionality of the EVO 4.3 and explains its characteristic features. For example, installation, operation and equipment of the device are described.

In order to define the behavior of the device, a setup must be created. For this purpose, the Data-foxStudioIV has been developed.

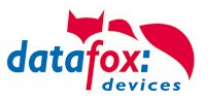

With some practice it will be possible to create a complete compilation for the EVO 4.3 within half an hour. If you need functions that are not available, please contact us.

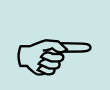

If you need support for the compilation of setups, we offer you our services. Due to our extensive experience with the setup, we work very quickly and can make your setup even more efficient through useful advices, so that the input at the device can be performed quickly and securely.

#### Note:

Note:

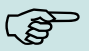

Due to DatafoxStudioIV, Datafox devices offer many functions and combinations of functions not all of which can be tested in the case of updates. This applies especially to setups defined by you as customer. Before updating your device, please ensure by tests that your individual setup works without any errors. If you still encounter problems after thoroughly testing your setup, please inform us immediately. We will fix the error on short notice.

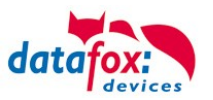

# 3. Intended Use and Environmental Protection

# 3.1. Regulations and Notices

According to the current state of the art, measures were taken to ensure that the device meets the technical and legal regulations as well as safety standards. Nevertheless, malfunctions due to interferences through other devices can still occur.

Please observe local regulations when using the device.

# 3.2. Power supply

Only operate the device externally with a limited power source in accordance with EN 60950-1.

Connection voltage of the MasterIV devices: 12 to 24 volts DC

If the devices run with rechargeable batteries, note the instructions in chapter "Rechargeable Battery".

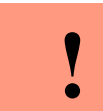

**Caution:** In the event of non-compliance with these instructions, the device or the battery (if any) can be damaged or destroyed!

In order to ensure maximum battery life, it is recommended to recharge the battery only after complete discharge.

See respective type label of the device EVO 4.3.

#### 3.3. Environmental Influences

Extreme environmental influences may damage or destroy the device and should be avoided. This includes fire, extreme sunlight, water, extreme cold and extreme heat. See respective type label of the device.

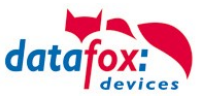

# 3.4. Mounting outdoors

# **3.4.1. Degree of protection**

The terminal EVO 4.3 has IP65 on the front side.

The connection area is set up to the top of the apparatus, so that no water coming from above (e.g., rain) could penetrate. Only jet water from below would be a problem. Should additional conditions beyond the normal weather cause the water to come from below, the terminals can be sealed to the wall when mounting.

For the EVO terminals it is advisable to mount the units on the heel of the front shell.

This would sink the entire back of the device with the connections and in the inaccessible area.

In order to allow such mounting, a mounting surface must be provided by the customer. For example, In boxes with front panel.

In the case of bell systems / mailboxes / barriers, mounting plates are usually already available which can be used for this purpose.

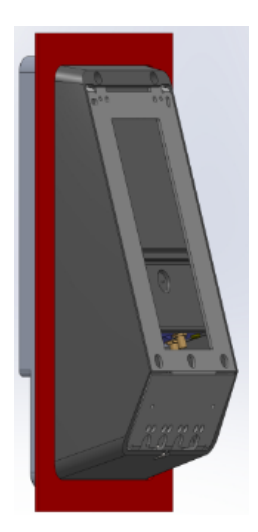

View recessed Installation in A front plate / Mounting plate.

# 3.4.2. Temperature

The device has an approved temperature range of - 20  $^{\circ}$  C to + 60  $^{\circ}$  C. A heater is not necessary for outdoor use.

Due to the inherent heat of the electronics and power supply, the temperatures in the unit are higher even at ambient temperatures below -20 ° C.

Condensation water only occurs when a cold object comes into the heat and would therefore only be an issue for mobile devices.

We recommend, if you use the devices outside, then let it running permanently. Both in terms of temperature as well as condensation, it is recommended to not switch off devices which are used outdoors.

# 3.5. Repair

Except for the battery replacement in mobile devices, Datafox devices are maintenance-free and must only be opened by authorized professionals. In case of defects, please contact your dealer or the Datafox service hotline.

If a definite defect is present, you can also send the device directly to Datafox.

https://www.datafox.de/reparaturen.de.html?file=files/Datafox\_Devices/PDF/Support/Datafox%20Reparaturbegleitformular%20V3%2C%20D-GB\_2020.09.25.pdf

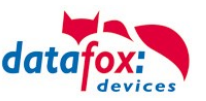

#### 3.6. Cleaning

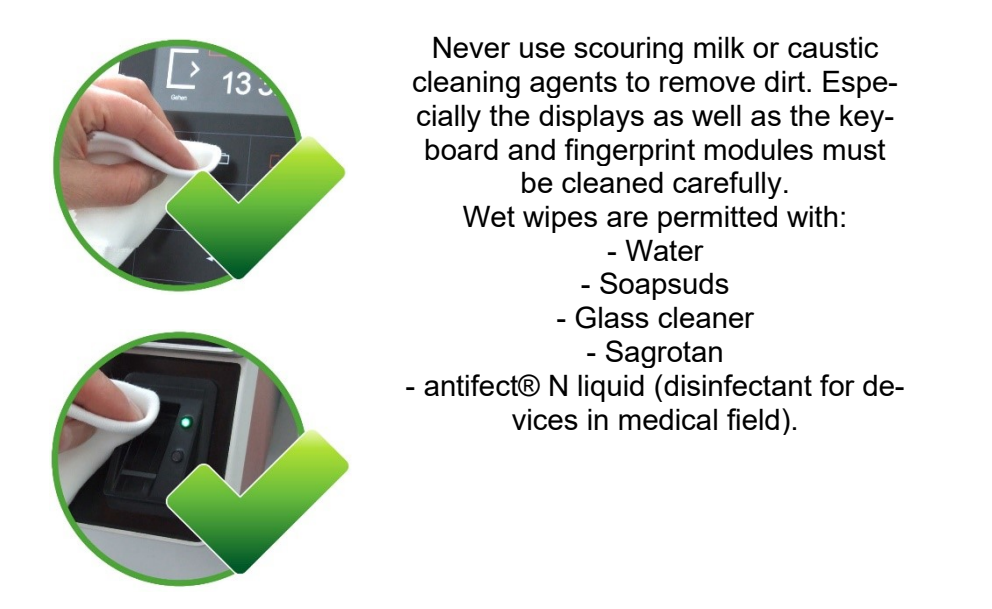

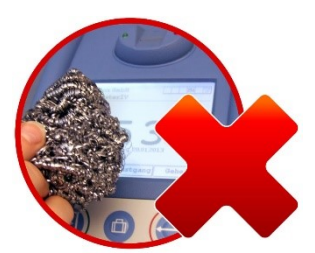

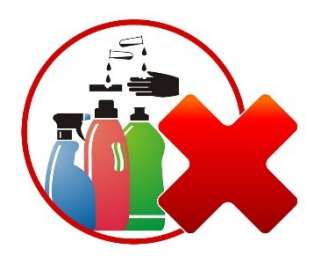

# CAUTION

Risk of explosion if batteries are replaced improperly. Dispose used batteries according to the instructions.

# 3.7. Further Notices

Do not expose the device to strong magnetic fields, especially during operation.

Operate the slots and connections of the device only with the appropriate intended equipment. Ensure that the device is secured during transport. For reasons of safety, do not use the device while driving a vehicle. Also ensure that technical equipment of your vehicle is not compromised by the device.

In order to prevent SIM card misuse, have your SIM card blocked immediately in cases of loss or theft of the device.

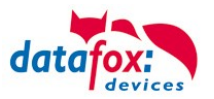

# 3.8. Disposal

Observe local regulations concerning the disposal of packaging material, used batteries and scrapped electrical equipment.

This product complies with the EU Directive No. 2002/95/EC, its appendices and the Council Decision laying down the restrictions of the use of hazardous substances in electrical and electronic equipment.

The device is covered by the European Directive on Waste Electrical and Electronic Equipment which came into force on February 13, 2003 and was translated into the legislation of the Federal Republic of Germany on August 18, 2005.

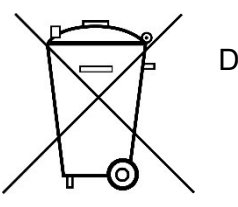

Do not dispose the device in domestic waste!

As the user, it lies within your responsibility to dispose electrical and electronic equipment via the designated collection facilities. The correct disposal of electrical and electronic equipment protects human life and the environment.

For more information regarding the disposal of electrical and electronic equipment, please contact your local authorities or waste disposal companies.

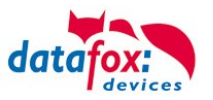

# 4. System Requirements / Hardware

# 4.1. System Structure

The system consists of the Datafox device, the DatafoxStudioIV, the communication DLL and a software for processing the generated data.

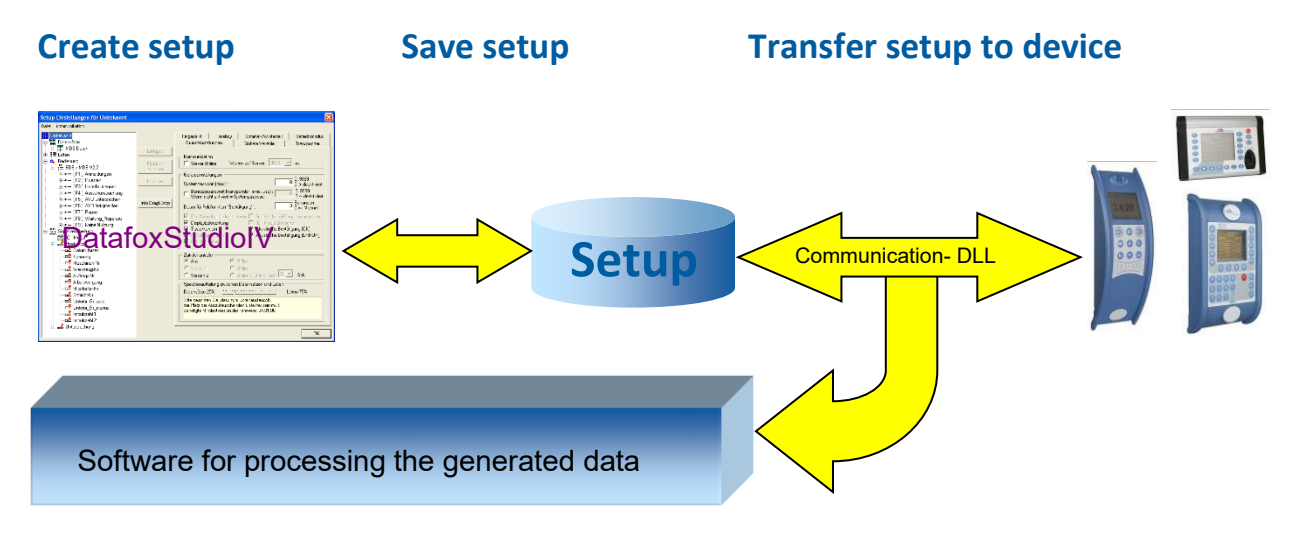

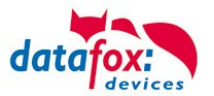

#### 4.2. Installation requirements for Operating Datafox Devices

In order to operate the Datafox device, you need a 230 V power connection for the Datafox power supply. Depending on the main communication set, you need a corresponding transfer medium or connection cable.

Main communication:

- USB  $\rightarrow$  one standard USB-A to USB-micro Cable (see the chapter connection USB).
- RS485 → a transmission path in accordance with the EIA-485 standard (see Connection RS485).
- 2G;  $4G \rightarrow$  a distortion-free mobile connection
- WLAN WiFi→ a distortion-free channel to an access point (802.11 b/g/n) within reach (see Connection WLAN).
- at least one standard Ethernet cable, no "cross over" (see Connection TCP)
- HTTP (internet) via LAN → TCP/IP connection with free internet access. The data are sent to a server.

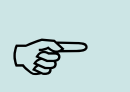

#### Note:

With increasing demands on transfer rate and interference immunity, the demands on the transmission path increase as well with regard to quality (interference immunity).

Ideally, the cables should be provided in a flush-mounted box. Please note this please provide the height information in the assembly instructions. Assembly instructions on our homepage:

https://www.datafox.de/d67/unternehmen/downloads/informationsmaterial/informationsmaterial-evo-serie/11500x\_Datafox\_EVO\_4.3\_4.6\_7.0\_Montage\_und\_Inbetriebnahme.pdf

https://www.datafox.de/d67/unternehmen/downloads/informationsmaterial/evo-3-5-universal/122001\_Datafox\_EVO\_3.5\_Universal\_Montage\_und\_Inbetriebnahme.pdf

https://www.datafox.de/d67/unternehmen/downloads/zubehoer-module/zutrittsleser/12300x\_Datafox\_EVO\_Agera\_Montage\_und\_Inbetriebnahme.pdf

https://www.datafox.de/d67/unternehmen/downloads/informationsmaterial/evo-3-5-pure/1140x1\_Datafox\_EVO\_2.8\_3.5\_5.0\_Pure\_Montage\_und\_Inbetriebnahme.pdf

https://www.datafox.de/d67/unternehmen/downloads/informationsmaterial/kyo-cenloc/124401\_Datafox\_KYO\_Cenloc\_Rack - \_\_\_\_\_TKSS\_Montageanleitung.pdf

https://www.datafox.de/d67/unternehmen/downloads/informationsmaterial/kyo-cenloc/124011\_Datafox\_KYO\_Cenloc\_Wall\_Bohrschablone.pdf

https://www.datafox.de/d67/unternehmen/downloads/informationsmaterial/kyo-inloc/11x402\_Datafox\_KYO\_Inloc\_HS\_flach\_Montageanleitung.pdf

https://www.datafox.de/d67/unternehmen/downloads/informationsmaterial/pze-master-iv/105406\_Datafox\_PZEMIV\_Wandhalterung\_Montageanleitung.pdf

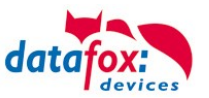

# 4.3. General Hardware Information

# 4.3.1. Hardware equipment

The devices with hardware V4 are equipped with a flash memory. Depending on the device type or selected option with 4 or 16 MB.

For the data, the memory is used as a quasi-ring buffer. If the complete ring buffer is written to full without the data being retrieved, the terminal reports "Memory full", please notify the admin". No further data is stored during this time.

Data that has already been read is gradually transferred. The entire memory is always used to minimize the number of accesses per individual memory cell.

An ARM microcontroller with 32-bit technology is used.

Depending on the type of device, the device has a Goldcap capacitor for buffering the time. This ensures that the watch continues to run correctly for up to one week if the power supply is interrupted.

In other devices, such as EVO 4.3 or PZE-Master V4, a buffer battery is installed in addition to the capacitor. With this, the watch retains its value for approx. 4 years. The exact equipment can be found in the last chapter Technical Data.

#### 4.3.2. Behavior in case of power failure

The device boots automatically when the power supply is switched on again.

All data that was not sent or retrieved by the application software before the power failure is stored on the device.

These are not lost. After booting, this data is available again.

# 4.3.3. UPS

A corresponding UPS for the V4 hardware is in preparation.

We currently recommend equipping the devices with a POE module if a "UPS" is to be used. Then connect the devices via a POE switch and supply the switch via a standard UPS.

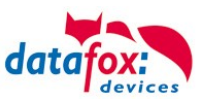

# 4.4. Compatibility

The compatibility must be observed urgently between:

- Datafox devices and the device firmware
- Device firmware and device setup
- Device firmware and communication DLL
- Communication DLL and DatafoxStudioIV
- DatafoxStudioIV and device setup

#### 4.4.1. Firmware File Archive (\*.dfz)

#### Description

The Firmware archive combines device specific firmware files into an archive container. This archive uses the file extension DFZ (abbreviation for Datafox Zip). When uploading firmware to a device through DatafoxSudioIV of the DFCom library, simply use this archive.

#### Note:

The firmware archive does not only contain software for the current device generation (HardwareIV), it contains software for previous hardware versions as well You can update any Datafox device using this archive and upload the current version of the device firmware in this way..

#### Function of the Archive

The transfer routine of the device file selects the right file from the firmware file archive on the basis of the hardware options available in the device. Thus, it is guaranteed that all hardware components available in the device are supported by the corresponding firmware.

#### 4.4.2. Datafox Devices and Device Firmware

Each Datafox device has an electronic flat module. The module has specific hardware equipment concerning the options (e.g. mobile radio, WLAN, fingerprint, ...). Due to technical conditions, different options are mutually exclusive. Currently there are conditions where not all hardware options can be supported in one firmware file due to limited program memory. This means that each device with specific hardware options needs a proper firmware to support the hardware options by the software.

#### Caution:

In general, the newest version of DatafoxSudioIV should be used, since this version is capable to support the current device hardware version. Should you opt for using an older version of DatafoxStudioIV, please keep the following minimal version requirements in mind:

- DatafoxStudioIV Version 04.03.00.x or newer is offering support for Hardware Generation IV and III
- DatafoxStudioIV Version 04.02.00.x or newer is offering support for Hardware Generation III

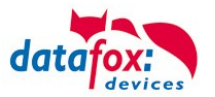

# 4.4.3. Device Firmware and Device Setup

The firmware (operating system) of the device and the device setup (\*.aes data file = application program) form a unit. By the device setup, the runtime behavior of the device (the firmware) is determined. This means the response of the device to input events by the user or the environment (e.g. digital inputs). In principle, only those functions of the device are executed that are supported by the firmware and defined via the setup. Prior to the productive commencement, you should therefore test each setup with the corresponding device or on a device with the same hardware options and firmware.

#### 4.4.4. Device Firmware and Communication DLL

A firmware supports certain functions, dependent on the hardware options. The communication DLL is the interface between the firmware and the DatafoxStudioIV or your processing software. Therefore, the firmware must always have the same or a lower version number as the communication DLL.

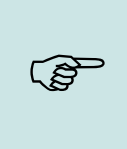

#### Note:

Note:

If your application uses a newer version of the communication DLL than the firmware does, you can only use functions that are supported by the firmware. Otherwise, you will receive an error message (e.g. function not supported) which has to be analyzed.

#### 4.4.5. Communications DLL and DatafoxStudioIV

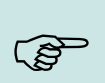

The DatafoxStudioIV and the communication DLL are developed and released as a bundle. Therefore, they have to be used as a bundle. A newer version of DatafoxStudioIV does not work with an older DLL.

# 4.4.6. DatafoxStudioIV and Device Setup

With the DatafoxStudioIV, you create a device setup (application program) for the Datafox device. That means that in the setup only those functions were defined which were available in the Datafox-StudioIV version at the time of the setup creation. The DatafoxStudioIV you use for opening a device setup may thus only be newer but never older than the DatafoxStudioIV version you used to create the device setup.

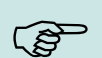

#### Note:

The updates are always available for download on our homepage www.datafox.de.

# Caution:

When new devices are delivered, the latest firmware is loaded on the devices. If you wish to work with an older firmware version, please perform a downgrade. Please observe the compatibility notes in the release notes of the respective firmware version.

The data file <Device name>, Software version <version number>.pdf shows which functions are supported by which software release.

You will find the file on the product CD. Please also follow the instructions given in the chapters of the manual.

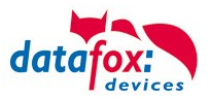

# 4.4.7. Update / Downgrade

A firmware update or downgrade is a very sensitive process. Possibly, a reset of the main communication to RS232 may occur. In any case, consider the information regarding the compatibility in the software version list.

#### Firmware Update

**Caution:** Before starting a firmware update, please check on the basis of the software version list whether there are any version dependencies that must be observed.

For example: when changing from Version 04.00.xx to version 04.01.xx, at least version 04.00.23.769 or higher must be present in order to run the update to version 04.01.xx successfully.

# Firmware Downgrade

A firmware downgrade is not recommended.

We are constantly working towards improving the software/firmware; all functionalities are still included in new versions. New software always offers better functionalities and possible bugs are fixed.

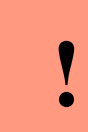

#### Caution:

When performing a firmware downgrade the firmware has to be transmitted to the device twice. This has technical reasons. Errors shown on the display of the device after the first transfer can be ignored.

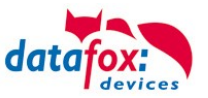

# 5. Device

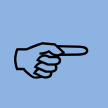

#### Note:

It is necessary to ensure suitable protection from direct sunlight as synthetic materials are not 100% UV resistant. Fading is simply an optical defect that does not compromise the functionality of the device.

#### **Caution:**

Please keep in mind that MasterIV terminals use a flash memory. According to the manufacturer, each memory sector (512 byte) can be written to a maximum of 100,000 times. The firmware of the terminals distributes the access to the memory sectors, this technique is called wear levelling. Bad blocks in case of write or read failures are not used anymore. However, despite this technique, it is not advisable to write the memory too frequently. The application should initialize a new list transfer only after a change of the list data but not cyclically.

Keep in mind the message - FlashService - in the display of the device. It means that the live time of the flash memory according to the manufacturer instruction will be reached soon. Then the device has to be sent to Datafox for service.

# 5.1. Commissioning

On delivery, the device is fully functional and configured with a demo setup so that you can test the input immediately. After establishing the power supply the device will switch on automatically. The EVO 4.3 automatically starts booting, recognition of the hardware options and loading the setup. After having finished booting, the device switches to operation. Now itEVO 4.3 is ready for use.

#### Note:

On delivery, the main communication is set to TCP/IP and on DHCP. If TCPI/IP not on bord, then is the main communication set to USB.

| ۲. |  |
|----|--|
|    |  |

#### Caution:

If external modules (e.g. access control, signal processing via the digital inputs) with an external power supply are used, ensure to comply with all limits (max. voltage and current) before commissioning the system.

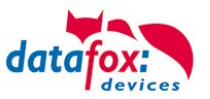

# 5.2. Guideline for Commissioning

# 5.2.1. Set-up of the device

This section provides a short guideline for commissioning und links to the corresponding chapters in the manual.

- Connecting device to current supply
- Setting interface for communication
- ► Loading setup of the device See manual <u>"DatafoxStudioIV</u>"

# 5.2.2. Device Installation

- ► Installing the device at the intended location
- Establishing connections for:
  - Power:
  - Communication:
    - USB
    - TCP/IP
    - TCP/IP wLAN /Wi-Fi
    - GPRS
    - RS485
  - Digital input
  - Digital output
  - Analog inputs
  - Access-control
- ► Finishing installation of the device
- Setting for man communication

# 5.2.3. Troubleshooting during Commissioning

- ▶ Please see the FAQ on our website: <u>http://www.datafox.de/faq-de.html</u>.
- ► Tips:
  - Connection to the device cannot be set up via TCP/IP
    - Check IP in the device and the application (studio)
    - Ping on IP
    - Setting "Active Connection" in BIOS? → set to NO
    - Setting "HTTP" in BIOS? → set to NO

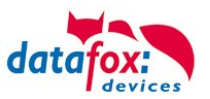

# 5.3. Operation and display elements of the Evo 4.3

# 5.3.1. Composition and Operation

The terminal has a capacitive touch.

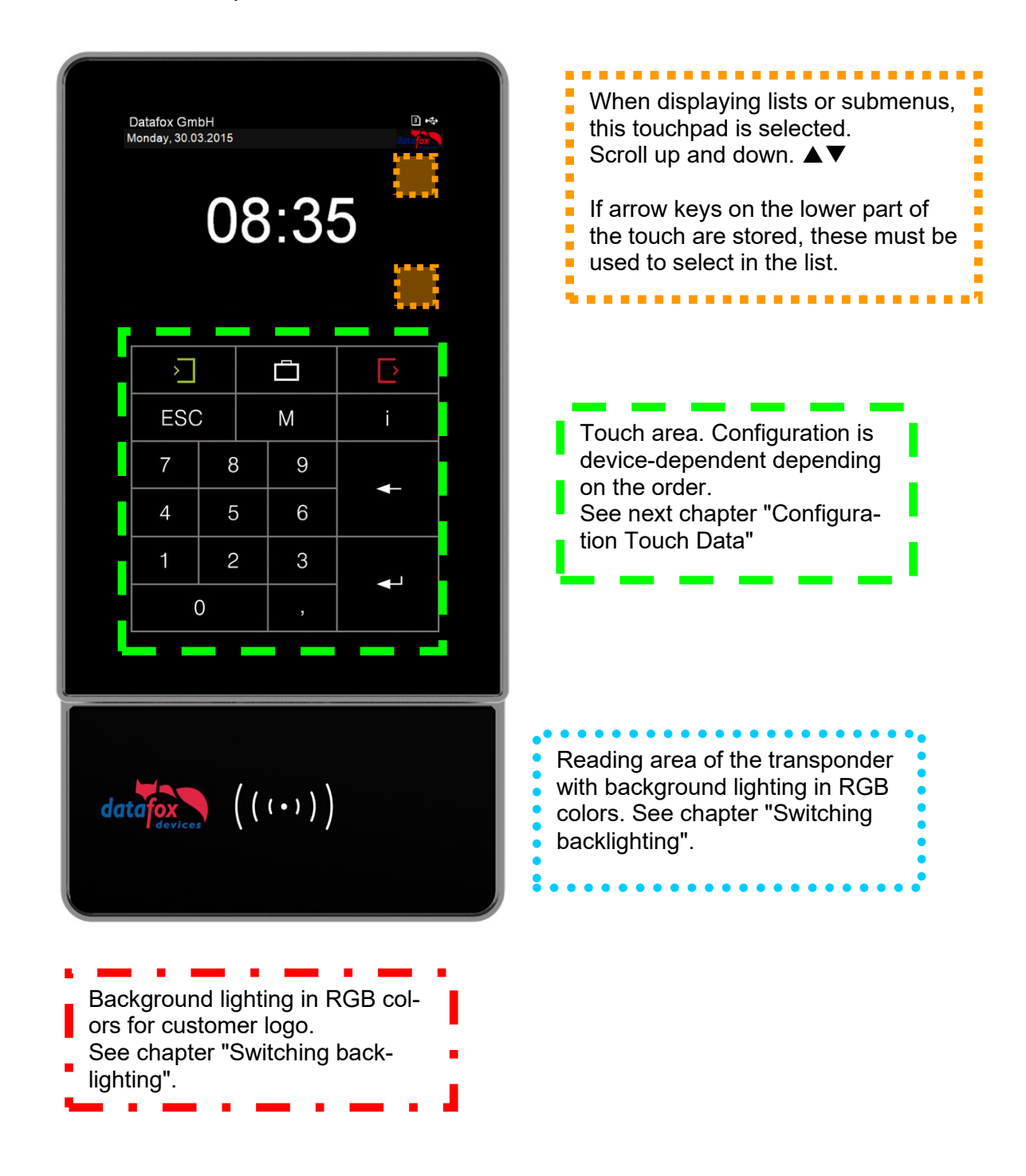

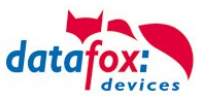

# 5.3.2. Operation with gesture control for EVO 4.3

The world of smartphones and tablets inspire all users of such devices.

This operating convenience has also been introduced at Datafox. Now you can scroll through the display by "Wipe".

This functionality is available here:

scroll in Bios menu List display / menu display "scrolling" Datafox GmbH Monday, 16.10.17, 11:09 choose reason site work Wiping motion Professional school Sick To the bank Check out To the post Turning pages in main menu / submenu Number of main menus: = 3 Flip by tapping emoSetup 4.3 Montag, 27.07.2015, 15:09 Hauptmenü Kommt Wiping motion

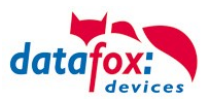

# 5.3.3. Display setup and bios of the Evo 4.3

# 5.3.3.1. Structure display "Normal display"

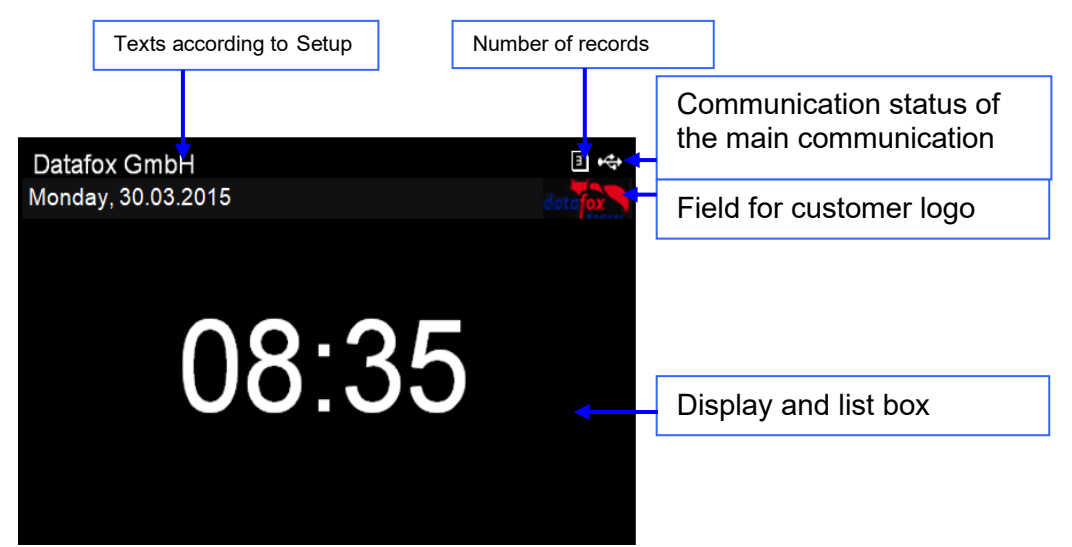

- **Datum Uhrzeit** corresponds to the system time of the device, which is also used for the data records.
- 🖞 count of records in memory (display up to 99, then 99+).
- Communication field with symbols for:
  - $\circ$  TCP TCP /IP When this communication is active, this symbol is displayed.
  - IP ! no LAN Link
  - $\circ$  TCP no DHCP lease, No IP
  - Wlan communication
    - WLAN as main communication
      - Wlan connected
      - ☞ ↓↑ Wlan Communication is currently active

    - unconnection to the access point
    - run dhcp
  - o 😤 USB
  - 🖞 USB Host (Save the data to USB stick)
  - o 485 RS 485
  - o GPRS With status display e.g.[33] See "Status messages on the display".
    - Mobile modem is off
    - Mobile modem is switched on, but no connection to the provider.
    - Mobile modem is switched on, connection to the provider exists.
  - o Mobilfunk (BG-96 und EG-95), status display e.g.[33] ] See "Status messages on the display".
    - <sup>IFF</sup> Mobile modem is off
    - X Mobile modem is on, but no connection to the provider.
    - <sup>E</sup> Mobile modem is on, edge connection to the provider.
    - $^{36}$  ,  $^{H}$  ,  $^{H\star}$  , Mobile modem is on, 3G connection to the provider.
    - LTE, <sup>MI</sup>, <sup>NBI</sup>, Mobile modem is on, LTE connection to the provider.
- Display on the display
  - The header lines 1 and 2 of the setup are displayed in the main menu.
  - The header lines 3 and 4 stored in the setup are displayed in menus and input chains.
  - During the transmission of a setup or firmware update, the device enters the system stop and displays this symbol "Systemstop" in this window.
  - Display in the left part of the window:
    - Transponder input (Accept value of transponder)
    - - = Check in (coming) booking
    - + = check out (going) booking

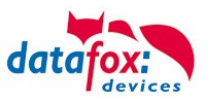

- More Symboles
  - 0 proximity sensor "no detection" 0
  - proximity sensor "detection" 0 ٠
  - С capazitiv Touch "not operated" 0
  - Ĉ capazitiv Touch "operated" 0
- Display on the display

0

- The header lines 1 and 2 of the setup are displayed in the main menu. 0
- The header lines 3 and 4 stored in the setup are displayed in menus and input chains. 0
- During the transmission of a setup or firmware update, the device enters the system stop and displays 0 this symbol "**\*** Systemstop" in this window. Display in the left part of the window:
  - - = Transponder input (Accept value of transponder) .
    - ∃= Check in (coming) booking
    - = check out (going) booking

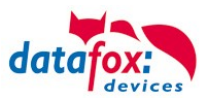

#### 5.3.3.2. Structure Display EVO 4.3 /4.6 in the Bios menu

The bios menu is accessed by pressing the buttons at the same time: "ESC" and "Enter".

If in the Setup configured a password, you can edit/enter here.

| Device modes Date/Time Ope                                              | ration mode Camera Memory      |              |              |      |     |
|-------------------------------------------------------------------------|--------------------------------|--------------|--------------|------|-----|
| Basic settings Global variables F                                       | FID reader Fingerprint Timeboy | Tuesday 21.0 | 1.2020-09:17 |      |     |
| Communication                                                           |                                |              |              | 4444 |     |
| Server onnline Wait for se                                              | rver 5000 V ms                 | Enter passwo | rd:          |      |     |
| Password for the communication :                                        | A-z, 0-9 🕕                     | 7            | 8            | 9    | ESC |
| - Device settings                                                       |                                | · · · · ·    | · ·          | ,    | 200 |
| System password (BIOS):                                                 | 09999<br>0 -> disabled         | 4            | 5            | 6    | +   |
| User password (ID card, MMC, USB)<br>If not activated = system password | 0.9999<br>1234 0 -> disabled   | 1            | 2            | 3    |     |
| Time for field function "Confirmation" :                                | 3 0 => Manual                  |              | 0            |      | 4   |

#### 1 display in the bios menu:

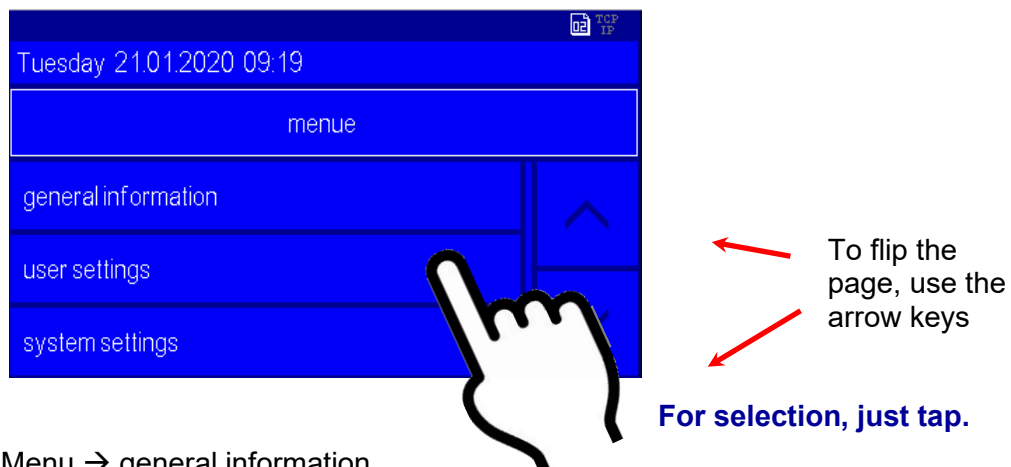

# Menu $\rightarrow$ general information

| Tuesday 21.01.2020 09:20   |  |  |  |  |  |
|----------------------------|--|--|--|--|--|
| general information        |  |  |  |  |  |
| firmware information       |  |  |  |  |  |
| check transponder          |  |  |  |  |  |
|                            |  |  |  |  |  |
| memory usage 1 kbyte, (1%) |  |  |  |  |  |
|                            |  |  |  |  |  |
| record memory 4096 kbyte   |  |  |  |  |  |
| list memory 16 Mbyte       |  |  |  |  |  |
|                            |  |  |  |  |  |
|                            |  |  |  |  |  |

Here you can test to read the badge

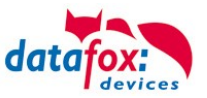

#### Menu, user Settings:

If set the communication on TCP/IP and DHCP see you here the IP address.

Here you get information about the RFID reader and you can programming badges in this menu.

Setting to use a USB Memory stick for data transfer

Setting for date and time

Here you can reboot the device.

| Tuesday 21.01.2020 10.20 |        |
|--------------------------|--------|
| user settings            |        |
| Communication Info       |        |
| no message               |        |
| display / signals        | $\sim$ |
| Touch                    |        |
| transponder menu         |        |
| date and time            |        |
| Device restart           |        |
| 2D Barcode Config On     |        |
|                          |        |

# Menu display / signals → signal volume

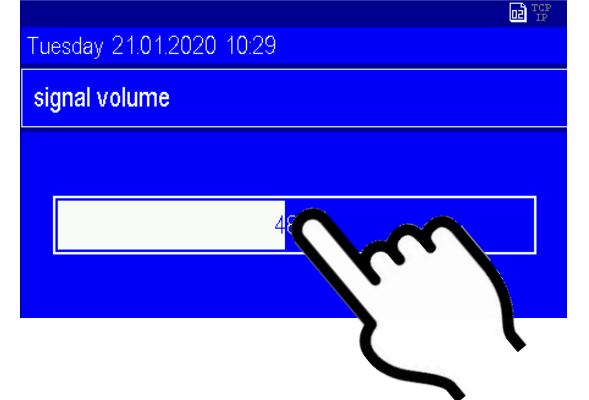

To adjust the volume, simply tap on the bar in the display.

#### Menu Touch:

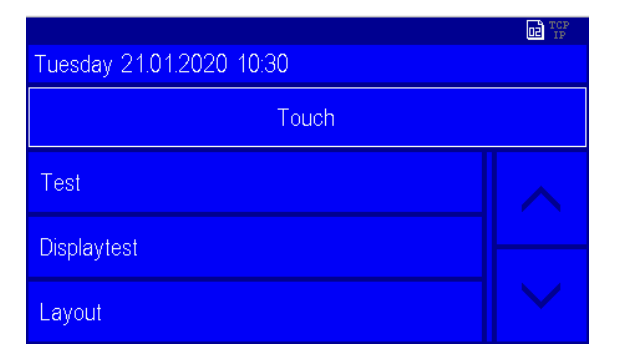

#### Layout:

Here you can see the defined keys on the touchscreen such as numbers or ESC function keys. See the chapter: Touch configuration and display design.

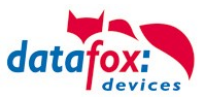

#### menu touch Test

| Freitag 01.11.2019 22 | :40                          |  |
|-----------------------|------------------------------|--|
| Test                  |                              |  |
| X<br>Y                | 81 mm (3524)<br>19 mm (0499) |  |

Testing the touch!

Test environment for the touch. You will see the entire touch area on the right and the x-y coordinates on the left.

You can leave the menu, if you touch with 2 fingers on the same time with 5 cm distance between.

|                          |        |        | IP TCP   |     |    |    |
|--------------------------|--------|--------|----------|-----|----|----|
| Freitag 01.11.2019 22:42 |        |        |          |     |    |    |
| Layout                   |        |        |          |     |    |    |
|                          |        |        |          | F 1 | F3 | F2 |
|                          |        |        |          | ESC | F5 | F4 |
| Offset                   | 0.0 mm | $\sim$ | $\wedge$ | F6  | F7 | CR |

#### Layout:

Here you can see the defined keys on the touchscreen such as numbers or ESC function keys. See the chapter: Touch configuration and display design. If the layout does not match exactly with the buttons, you can set an offset.

#### To exit the menu:

Dive with 2 fingers simultaneously on the right and left edge of the touch area for 2 seconds.

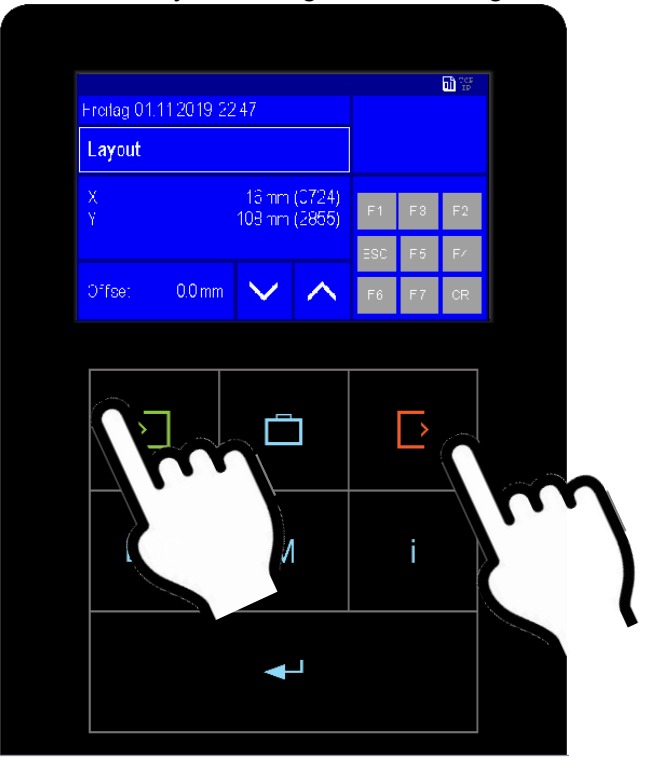

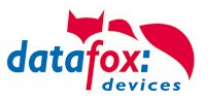

#### Menu User-Settings Display-Layout

| Tuesday 21.01.2020 14:11     |         |  |
|------------------------------|---------|--|
| display layou                | ıt      |  |
| layout                       | Evoline |  |
| show big icons               | NO      |  |
| Kopfzeilen 1 + 2 kombinieren | NO      |  |

Display-Layout: Hier kann das Layout umgestellt werden. Große Icons bei Eingaben ein/ausblenden.

Siehe: Displaybild umschalten

#### Show large lcons yes

|                              |         | IP TCP | Menu               |            | I TCP<br>IP |
|------------------------------|---------|--------|--------------------|------------|-------------|
| Freitag 01.11.2019 23 56     |         |        | Freitag 01.11.2019 | 2358       | datafox     |
| Display-Layout               |         |        |                    | Chip Bitte |             |
| Layout                       | Evoline |        | >                  |            |             |
| Große Icons anzeigen         | Ja      |        |                    |            |             |
| Kopfzeilen 1 + 2 kombinieren | Nein    | $\sim$ | Kommen             |            |             |

#### Show large lcons no:

|                              |         |  | Menu              |                 |
|------------------------------|---------|--|-------------------|-----------------|
| Tuesday 21.01.2020 11:46     |         |  | Samstag 02.11.201 | 9 00:01 datafox |
| display layout               |         |  | Kommen            | Chip Bitte      |
| layout                       | Evoline |  |                   |                 |
| show big icons               | NO      |  |                   |                 |
| Kopfzeilen 1 + 2 kombinieren | NO      |  |                   |                 |

#### headline 1 and 2 kombination no:

| main menu 🚽              |         |
|--------------------------|---------|
| Tuesday 21.01.2020 11.45 | datafox |

| Line 1 of the display (fix): | main menu                                                          |
|------------------------------|--------------------------------------------------------------------|
| Text of line 1 on GV (dyn.): | Line 1 of the display (fix) $~~~~~~~~~~~~~~~~~~~~~~~~~~~~~~~~~~~~$ |
| Line 2 of the display (fix): | information line                                                   |
| Text of line 2 on GV (dyn.): | Line 2 of the display (fix) $~~~~~~~~~~~~~~~~~~~~~~~~~~~~~~~~~~~~$ |

#### headline 1 and 2 kombination yes:

| main menu   information line 🛛 🔶 | LI IP   |
|----------------------------------|---------|
| Tuesday 21.01.2020 11:46         | datafox |

| Line 1 of the display (fix): | main menu                             |
|------------------------------|---------------------------------------|
| Text of line 1 on GV (dyn.): | Line 1 of the display (fix) $~\sim~$  |
| Line 2 of the display (fix): | information line                      |
| Text of line 2 on GV (dyn.): | Line 2 of the display (fix) $~~\sim~$ |

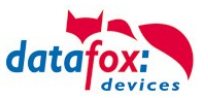

#### Systemsettings:

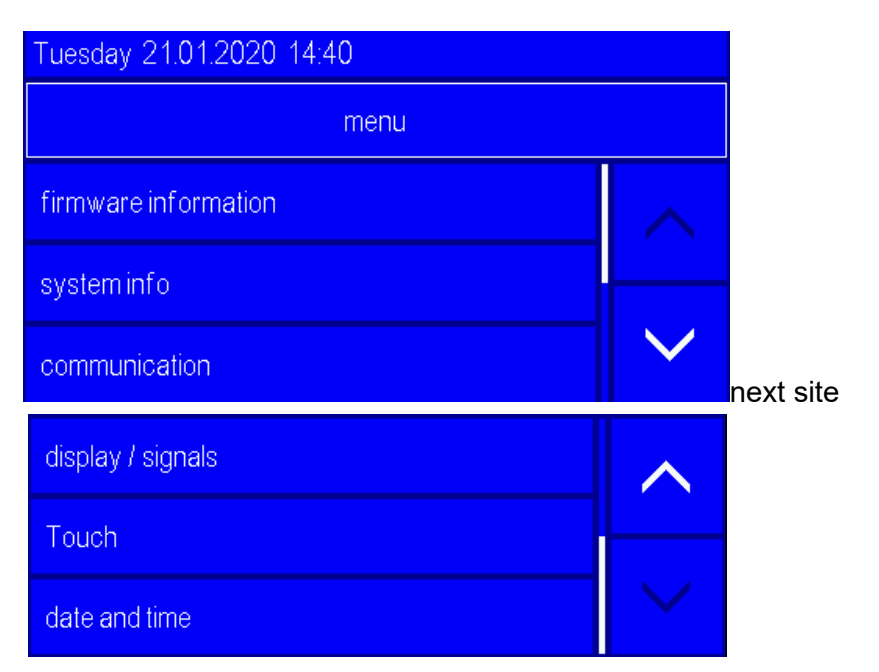

#### menu communication settings

| Montag, 22.01.14, 08:20 |      |                       |
|-------------------------|------|-----------------------|
| Kommunikation           |      |                       |
| interface               | LAN  |                       |
| active-mode             | Nein |                       |
| http-mode               | Nein | $\mathbf{\mathbf{Y}}$ |
| lan parameters          |      | Umblättern            |

(here see you the current used communication)

(this is only used by active connections. If this setting on "yes", the device is not reachable.)

(With this setting use the device the communication to a webserver. If this setting on "yes", the is the device not reachable.)

(Here can you change the TCP/IP parameters.) e.g. IP-address, port and more.

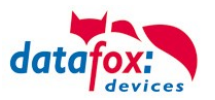

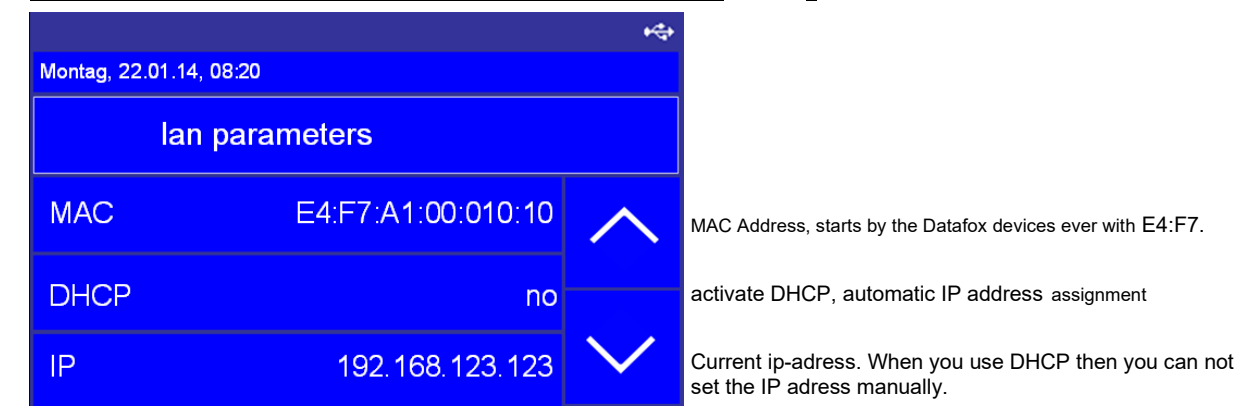

# Setting the LAN parameters TCP/IP (page 1) (DHCP)

# Setting the LAN parameters TCP/IP (page 2)

| •                       |               |         |  |  |
|-------------------------|---------------|---------|--|--|
| Montag, 22.01.14, 08:20 |               |         |  |  |
| lan parar               | neters        |         |  |  |
| Netmask                 | 255.255.255.0 | $\land$ |  |  |
| Gateway                 | 192.168.123.1 |         |  |  |
| Port                    | 8000          | $\sim$  |  |  |

# TCP/IP (set IP address)

Tap with the finger on the position were you need the cursor.

|               |            |                 | <b>₩</b> |  |
|---------------|------------|-----------------|----------|--|
| Montag, 22.01 | .14, 08:20 |                 |          |  |
| IP            |            | 192.168.179.111 |          |  |
| 7             | 8          | 9               |          |  |
| 4             | 5          | 6               |          |  |
| 1             | 2          | 3               |          |  |
|               | 0          |                 |          |  |

Here you can set the netmask

data in another network.

**IP-Port-setting** 

Gateway - This setting are necessary if send the device

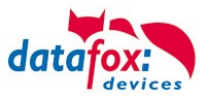

# 5.3.3.3. activate the Bootloader

In the event that you set an unknown IP address and a bios password is set, there is the possibility to activate the bootloader. This allows the device to be reset via USB. With the installation of the firmware and the connection of a setup without bios password, you will have access to the bios of the device.

#### Step 1:

See the dialog with the DatafoStudioIV and press "Bootloader enable".

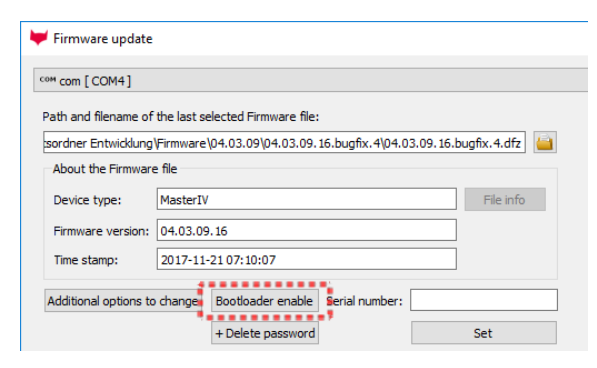

#### Step 2:

Connect the device on USB – PC and restart.

#### Step 3:

See you the message "Bootloader was successfully activated" then it is possible to transfer a new firmware to the device.

#### 5.3.3.4. device reboot

In the menu User settings" it is possible to restart the device.

Confirm your choosing with a tip (enter) on the display.

All data and settings are kept.

|                           | *\$                  |
|---------------------------|----------------------|
| Monday, 16.10.2017, 08:20 |                      |
| user settings             |                      |
| communication information | ~                    |
| display / signals         |                      |
| Touch                     | $\sim$               |
| transponder menu          | Switch               |
| USB-Host menu             | ţ <u>o</u> next site |
| date and time             |                      |
| device restart            |                      |
| <u> </u> m                | $\gamma$             |
|                           | <u>ا</u>             |
|                           | •                    |

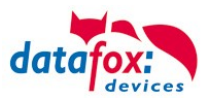

# 5.3.3.5. Switch the display design

The multifunctional terminal EVO 4.3 has 2 different display options.

#### 1.) Display in the PZE-Master Style,

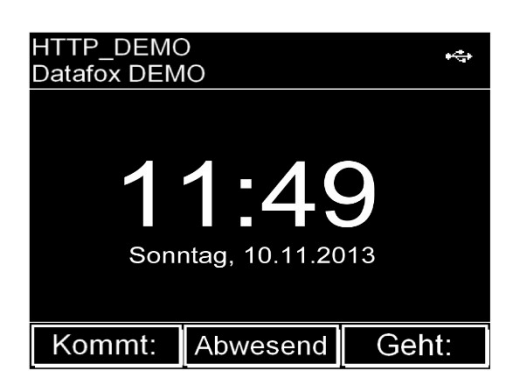

This display layout serves to continue to use the known from the PZE Master IV operating concept. Also if PZE-Master and EVO 4.3 are used in parallel. In this case, the user does not need to get used to another operating concept.

# 2.) Evolution-Line Style,

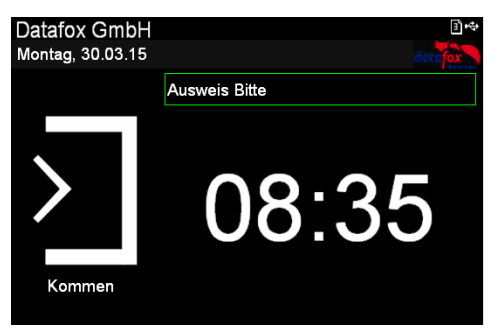

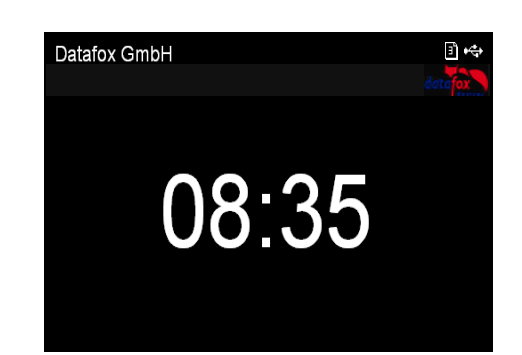

You can choose between this two designs in the menu "user settings → display / signals → Display-layout.

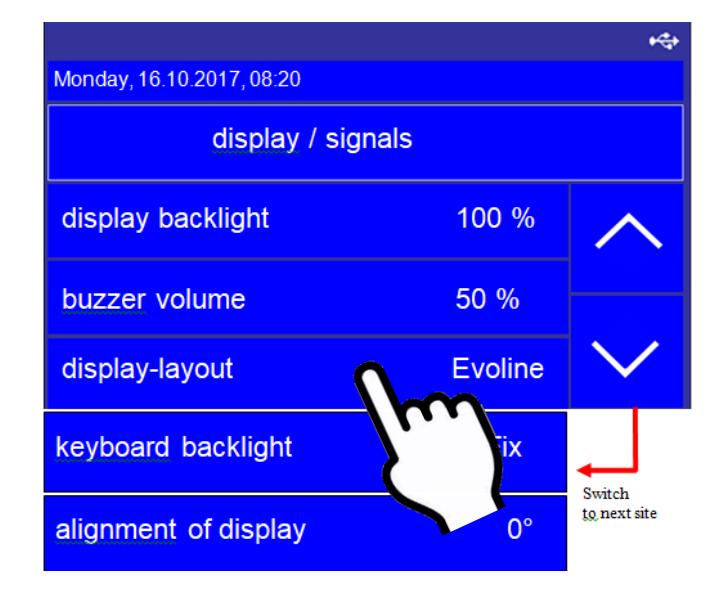

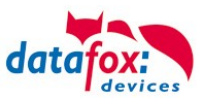

# 5.3.3.6. Create a new display design

Examples for the display design:

| DemoSetup 4.3<br>Montag, 27.07 | .2015, 15:09 | datajox | DemoSetup 4.3<br>Montag, 27.07.2015, 15:09 | data               |
|--------------------------------|--------------|---------|--------------------------------------------|--------------------|
| <                              | Hauptmenü    | ••• >   | K Hauptmen                                 | ) • <b>•• &gt;</b> |
| >                              |              |         |                                            |                    |
| Kommt                          | Dienstgang   | Gehen   | Kommt Dienste                              | ang Gehen          |

To create an individual design, you need the DatafoxStudioIV minimum version: 04.03.06.XX.

You find in the DatafoxStudioIV under "Configuration →Display Desinger"

"Configuration →Display Desinger", the point to create an individual display design.

| ₩ DatafoxStudioIV 04.03.14.05 |                                         |     |                                               |        |                |        |      |
|-------------------------------|-----------------------------------------|-----|-----------------------------------------------|--------|----------------|--------|------|
| File                          | View Setup Communication                | Con | figuration                                    | Extras | Office-Connect | Window | Help |
| 1                             | 눱 📂 🛃 🔟 🖽 📽 😭 📼                         |     | Transfer Firmware to device (*.dfz, *.hex)    |        |                | 1      |      |
|                               |                                         |     | Update of Module (*.iff)                      |        |                |        |      |
| EVO_Test_Leitfaden_13.5MHz.   |                                         |     | Language file for devive, device text (*.dfl) |        |                |        |      |
|                               | Setup properties                        |     | LAN / wLAN configuration (*.df0)              |        |                |        |      |
|                               | Device type:<br>Allocated setup memory: | :   | Touch configuration EVO 4.3 (*.dfk)           |        |                | +      |      |
|                               |                                         |     | Certificates for HTTPS                        |        |                |        |      |
|                               | i meesses socup memory i                |     | Display-De                                    | signer |                |        |      |
|                               | Allocated additional memo               |     | Access cor                                    | ntrol  |                | •      |      |
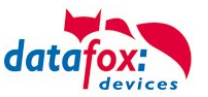

#### 5.3.3.7. Keys and the Combinations

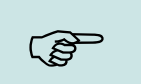

Note:

Keep to the given order of the key combinations. Otherwise, you will switch to an input sequence and the desired function will not be available.

- Activating start options
  - Press ENTER key during booting.
- Opening device BIOS menu
  - press ESC + ENTER in sequence and hold
- Navigation in lists
  - downward arrow or upward arrow "Touch"
  - or slide with the finger over the display
- Assume a chosen list entry
  - ENTER-button
- Abort an action

\_

- ESC-button
- Jump in the main menu
  - ESC-button

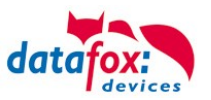

#### 5.3.3.8. Bios Menu Setting WLAN

As of firmware 04.03.11, you have the option of changing the settings for the WLAN connection not only with the DatafoxStudioIV, but also directly at the device.

You may edit the individual configurations in the bios menu "WLAN parameters".

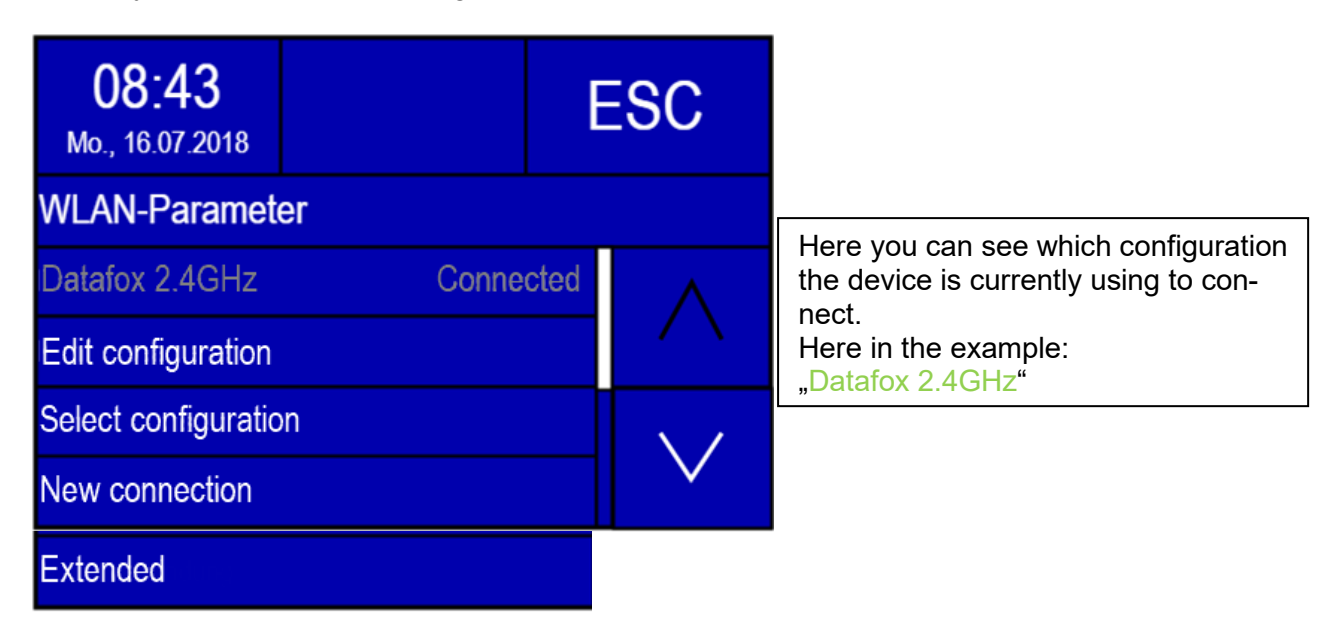

#### Edit Config:

Next, you can edit the currently loaded configuration in the menu item "Config. Edit" The options that can be set correspond to the network configuration section in the Studio. It is possible to switch between DHCP and static IP address and to adjust the port. In addition, there is the option to define a configuration as the default. This is selected if the automatic selection of the configuration is switched off.

#### Attention:

This function is only supported on EVO 2.8 Pure, 3.5 Pure, 3.5 Universal and 4.3.

If changes have been made, you will be asked whether they should be saved when you exit the menu. Yes  $\rightarrow$  saves the changes and exits the menu. No  $\rightarrow$  exits the menu without saving the changes. By pressing ESC, you will find yourself back in the change menu and can view the changes you have made again.

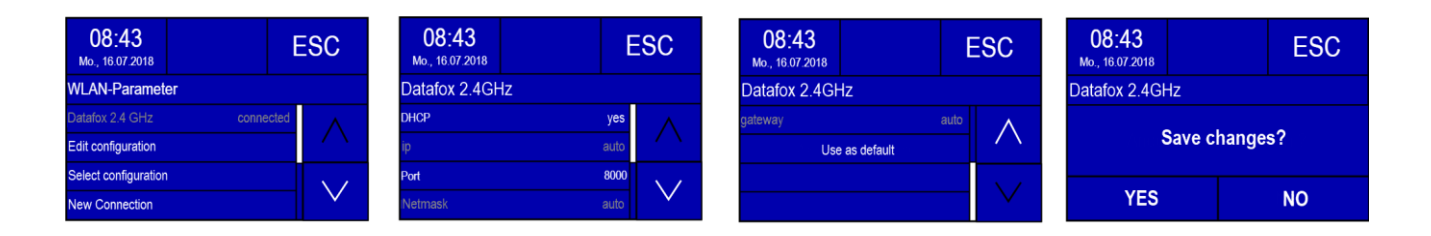

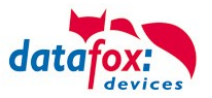

#### Change Config.

In the menu item "Config. Switch" you can switch between configurations. Furthermore, the automatic selection of the configuration can be set here. If a network is selected here that can also establish a connection to an access point, it is not guaranteed that this network will be selected again when leaving the BIOS menu. If automatic selection of the configuration is activated, the network with the best reception quality is selected. However, if you want to connect to a specific network, this must be set as the default and the automatic configuration selection needs to be switched off.

| 08:43<br>Mo., 16.07.2018 | Í         | ESC      |  | <b>08:43</b><br>Mo., 16.07.2018 |        | E     | SC       | <b>08:43</b><br>Mo., 16.07.2018 |      | E   | SC  |
|--------------------------|-----------|----------|--|---------------------------------|--------|-------|----------|---------------------------------|------|-----|-----|
| WLAN-Parameter           |           |          |  | Select configu                  | ration |       |          | Select configura                | tion |     |     |
| Datafox 2.4 GHz          | connected |          |  | Auto config selection           | n      | no    | $\wedge$ | AndriodAP                       | -660 | lbm | Λ   |
| Edit configuration       |           |          |  | *Datafox 2.4GHz                 | -270   | dbm   |          | WIFI manufacturing              | -90d | lbm | / \ |
| Select configuration     |           | $\sim$ / |  | WIFI sales                      | -57    | dbm   |          |                                 |      |     |     |
| New Connection           |           | $\sim$   |  | WIFI development -6             |        | 61dbm |          |                                 |      |     |     |

#### New Connection

When this menu item is selected, a network scan is carried out. Afterwards, one of the networks can be selected from the list. A key is then entered (Figure 4). An attempt is then made to establish a connection with the network. The result of the connection is displayed on the screen (figure 5). If a connection could be established, a storage location is selected in the next dialogue. The configuration is then saved. If desired, the new configuration can be used directly as the standard (figure 6). In addition, it is possible to enter the SSID manually. In this way, networks that are not within range or do not transmit the SSID can be added.

#### Attention:

Currently, however, only the connection to WPA2 networks is supported when entering with SSID.

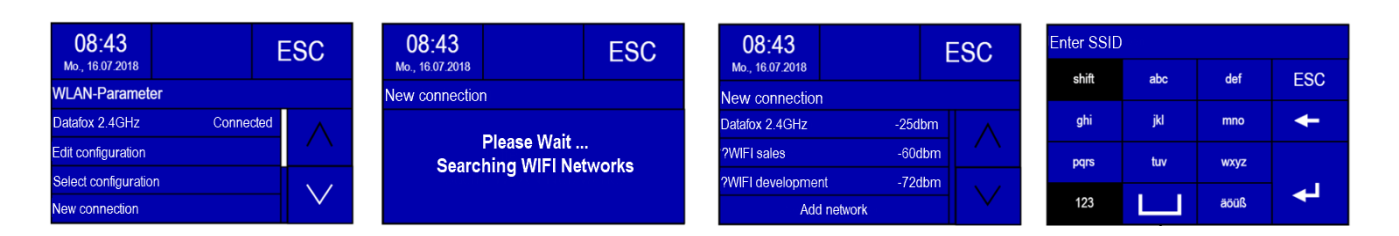

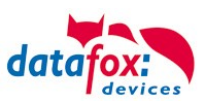

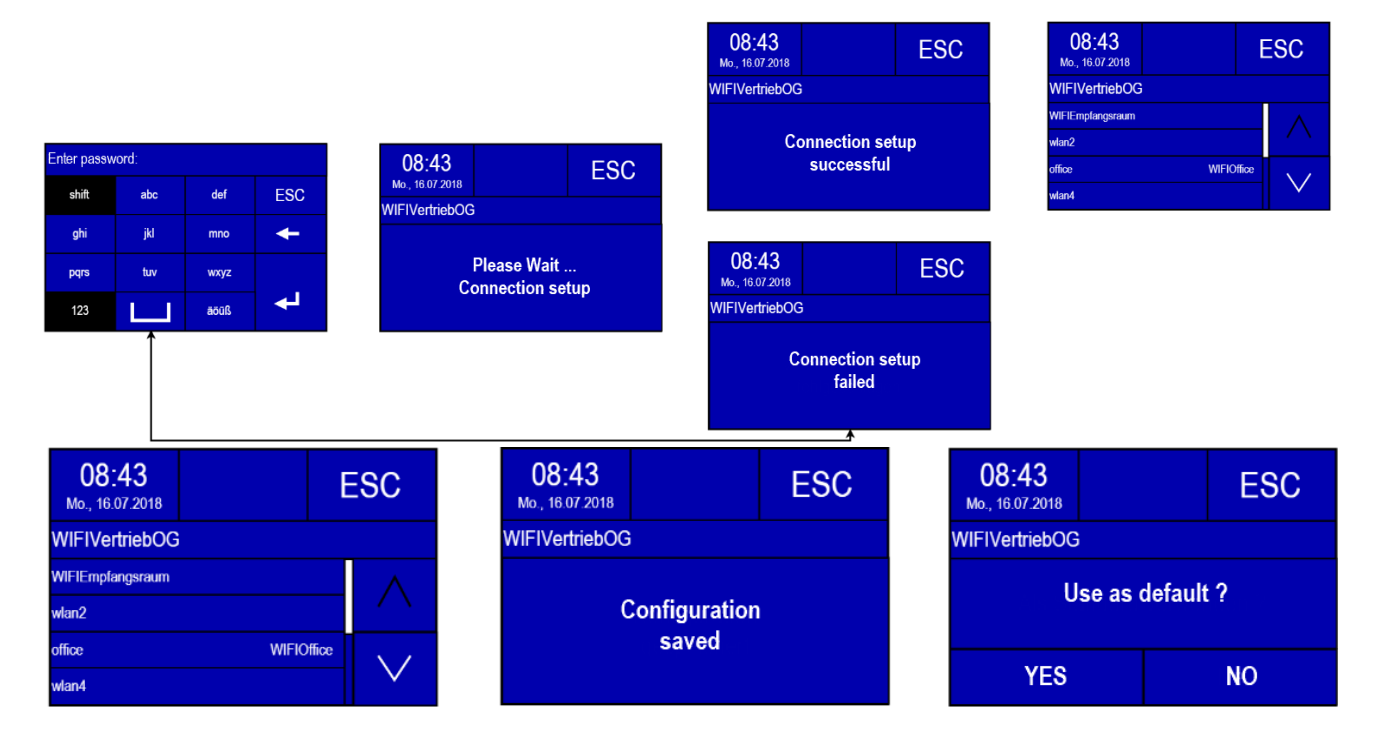

#### System Info/Advanced

In the menu item System Info/Advanced, information about the WLAN hardware can be requested. This includes the current IP address, the MAC address of the WLAN chip and the firmware of the WLAN module. The number of configurations currently in use is indicated in Saved networks. By selecting the item Reset configurations, all configurations can be deleted. The configurations then correspond to a new, still unfilled LAN and WLAN configuration. More information on the current communication parameters can be found in the user settings.

| 08:43<br>Mo., 16.07.2018 | E | ESC      | <b>08:43</b><br>Mo., 16.07.2018 |                   | ESC    | 08:43<br>Mo., 16.07.2018 |
|--------------------------|---|----------|---------------------------------|-------------------|--------|--------------------------|
| WLAN-Parameter           |   |          | Extended                        |                   |        | Extended                 |
| Extended                 |   | $\wedge$ | ip                              | 192.168.132.32    |        | Load WIFI                |
|                          |   |          | mac                             | 00-AA-BB-33-CC-22 |        |                          |
|                          |   |          | firmware                        | 4.5.5             |        |                          |
|                          |   |          | Stored Configuration            | ons 5             | $\sim$ |                          |

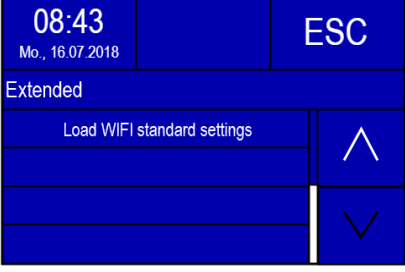

#### Keyboard Entry

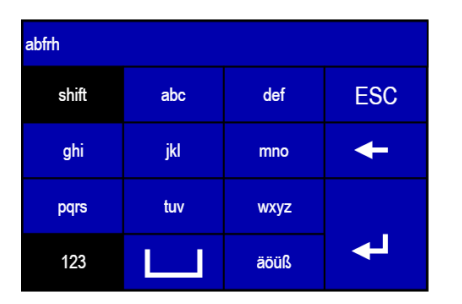

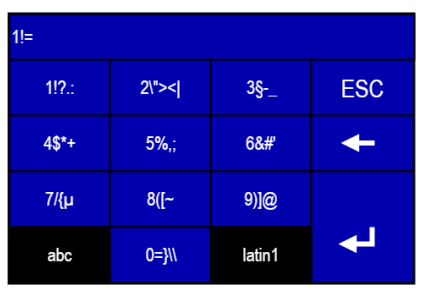

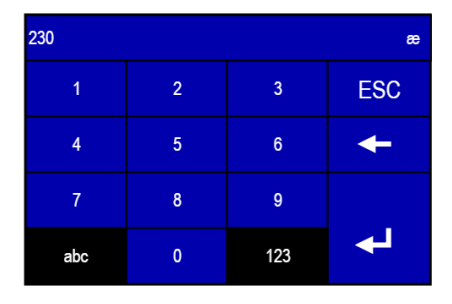

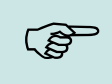

#### Note:

The input of the SSID and the key are limited to 32 characters. Values of the "Latin1" character set are permitted as input, with the exception of the control characters.

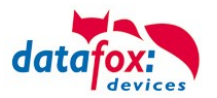

#### 5.3.3.9. Setting of the Proximity- & ambient Light-Sensor

The following parameters of the proximity and ambient light sensor can be controlled:

- "Proximity sensor" on / off switches;
- "Sensitivity" of the proximity sensor from 0% (~ 0.5 Meter) to 100% (~ 1.2 Meter);
- "display off after" the last detection of the proximity sensor (from 10 to 65534 sec.);
- "ambient light sensor" on / off.

#### Bios menu:

The menu for the Proximity sensor you find here:

-Bios menu -> usersetting-> display /signals-> Proximity- & ambient Light-Sensor

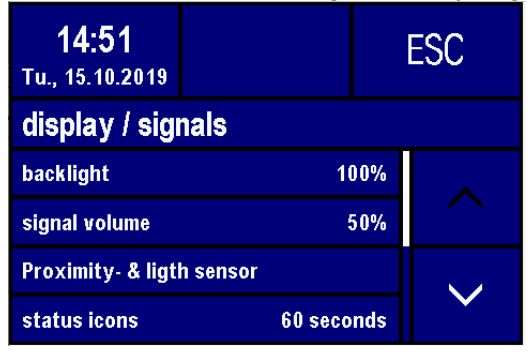

Is the Sensor activated, have you this display:

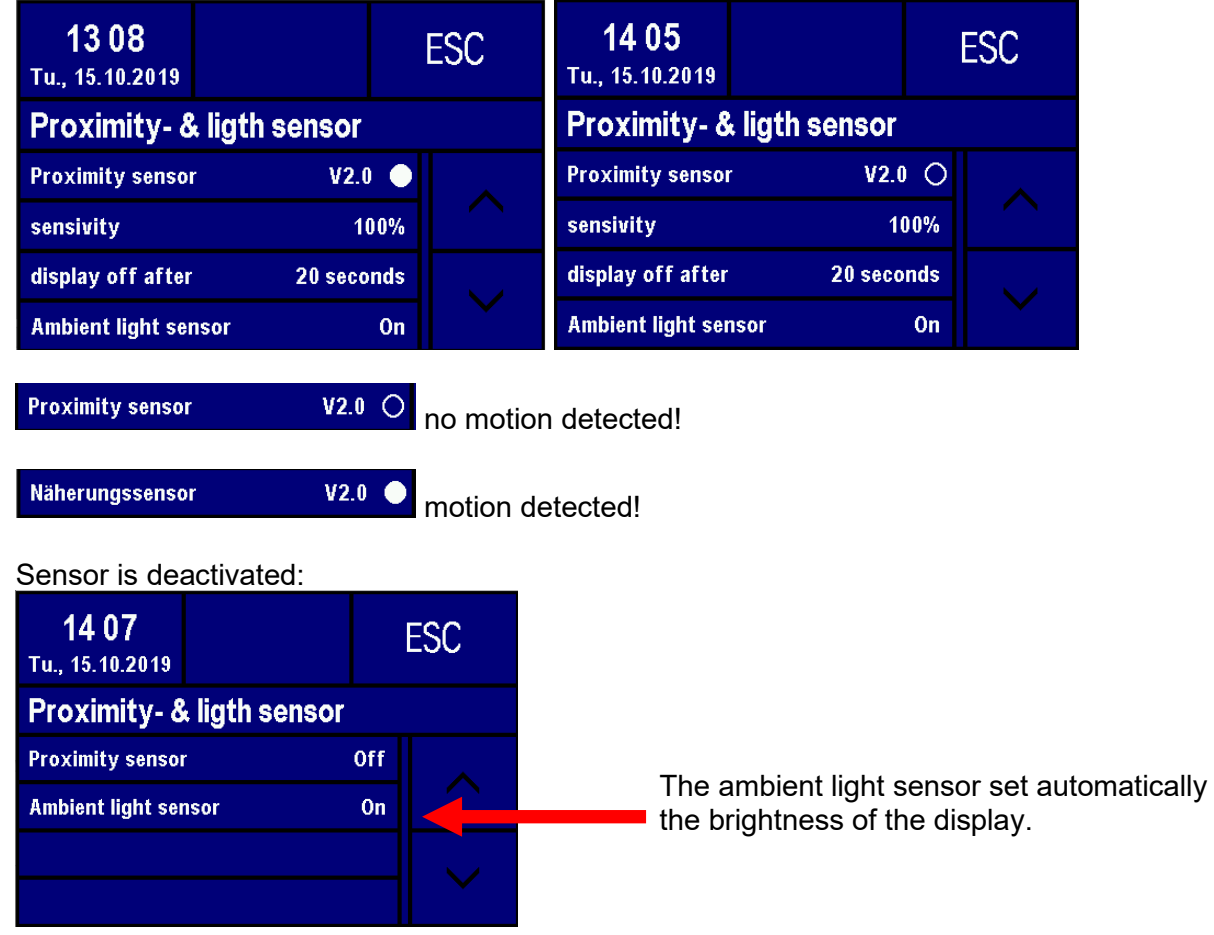

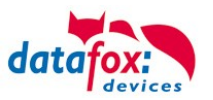

### Information's: Proximity- & ambient Light -Sensor

When a Datafox terminal is not in use, it should be in a low power mode. Display and backlights should be off or only slightly active. This is to save energy, in addition, the life of LED or display back lights is also significantly extended.

The Proximity Sensor is a sensor capable of detecting nearby objects without physical contact. A proximity sensor emits an infra-red beam and receives the reflected beam. The reception area looks something like this:

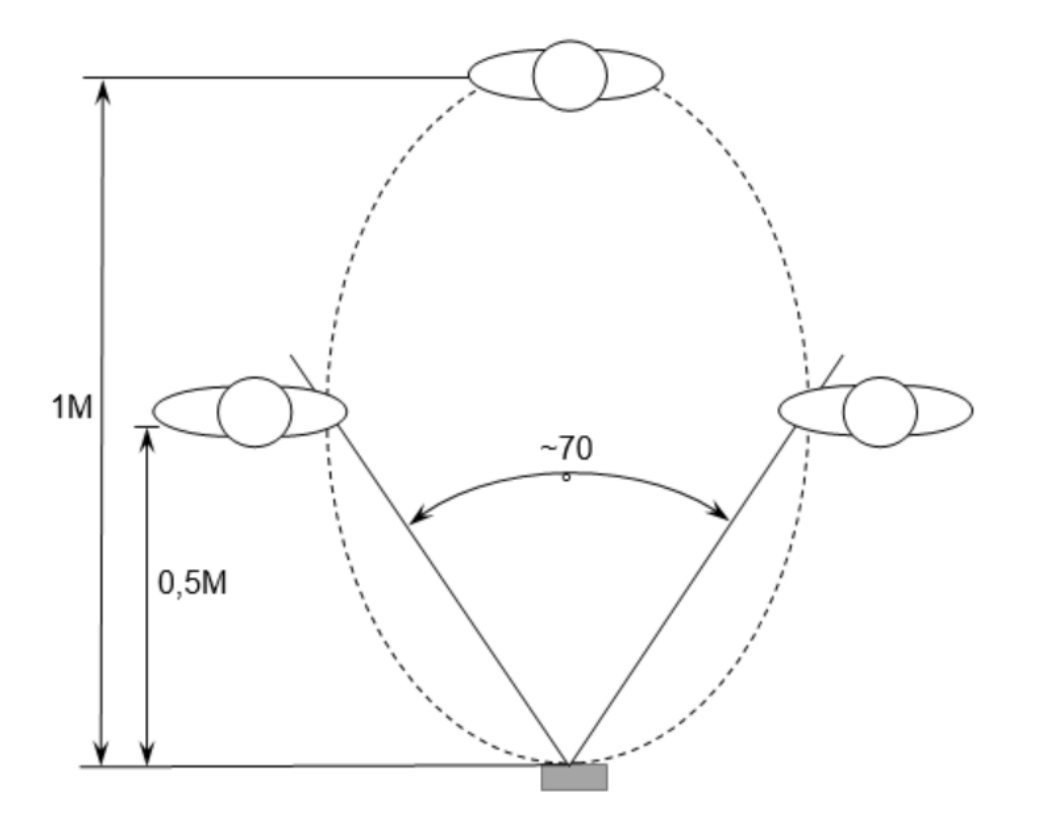

The detection distance (sensitivity) is quite dependent on the area and the re-inflecting properties of the object. That is, the larger the reflective surface, the greater the detection distance. White Fabrice reflect better than dark Fabrice.

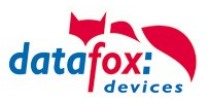

Due to the automatic sensitivity settings, the objects in the vicinity of the device, as well as solar radiation and strong electromagnetic interference can reduce the sensitivity.

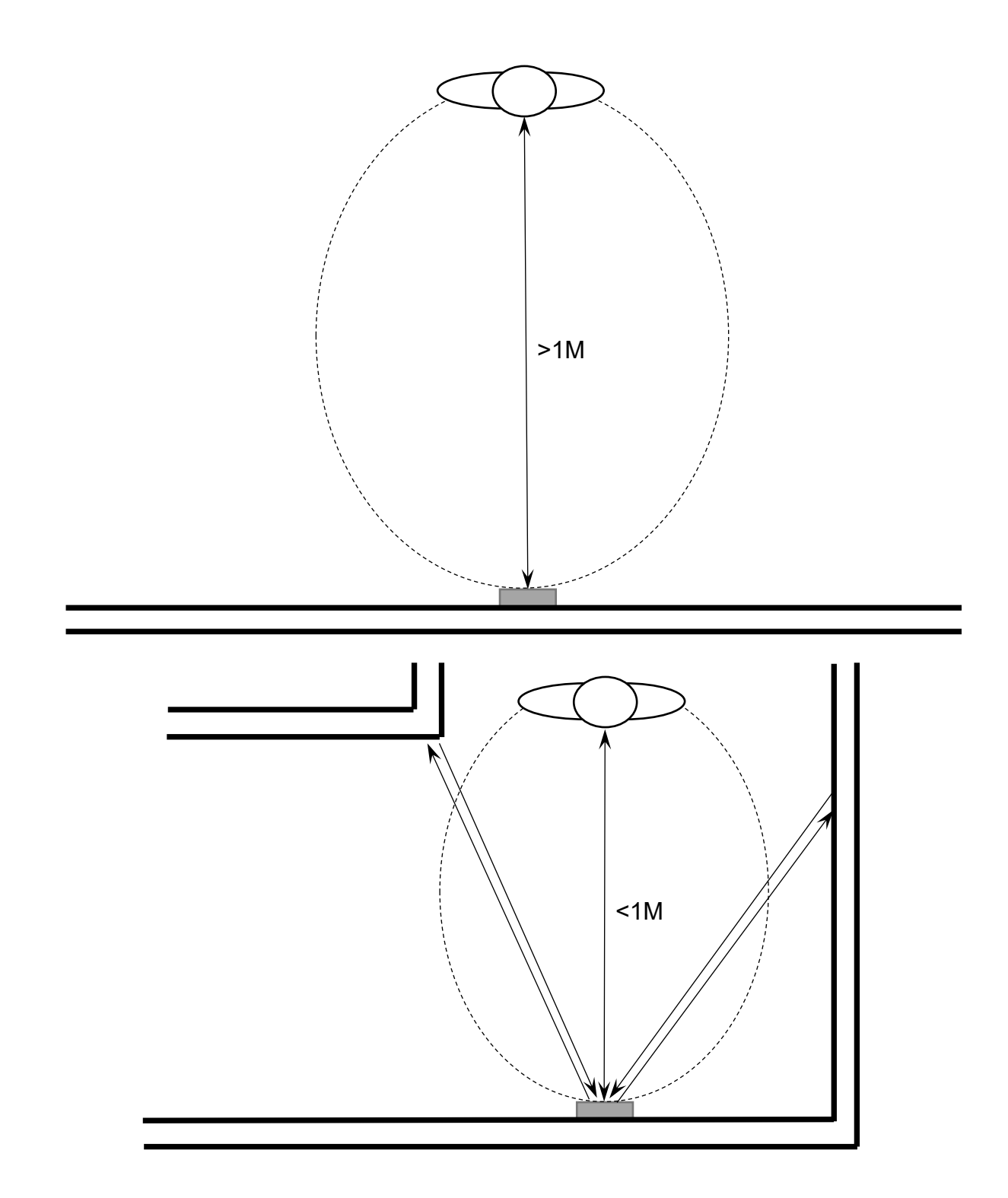

The ambient light sensor controls the brightness of the display independently of the proximity sensor. In bright ambient light, the backlight is operated at the set brightness. In darker surroundings, the value is automatically reduced to 10%.

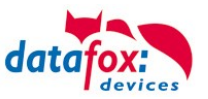

#### 5.3.4. Displaydesigner

#### scope of application:

| • 111 |   | • | 4.3/4.6 | 2.8/3.5 | 5.0 | Uni-<br>versal | Agera<br>ZK | Inloc | Mobil<br>Box | IO-Box | Oneloc | 00 | EVO-<br>PC |
|-------|---|---|---------|---------|-----|----------------|-------------|-------|--------------|--------|--------|----|------------|
| ×     | × | × | ×       | ×       | X   | ×              | ×           |       |              |        |        |    |            |

For the devices AE-MasterIV V4, PZE-MasterIV V4 and PZE-MasterIV Basic V4 is the Designer only usable for color display.

With the Display-Designer, Datafox offers the possibility for partners and users to customize the display according to your requirements. But due to the necessary operating sequences, this cannot be a completely free design, but things like headlines, menu structures and footers have to be guaranteed. The aim of the display designer is to enable the feasible settings with minimal effort.

Create an individual Display-Design for your Company:

Example picture for EVO 4.3 and 4.6 FlexKey

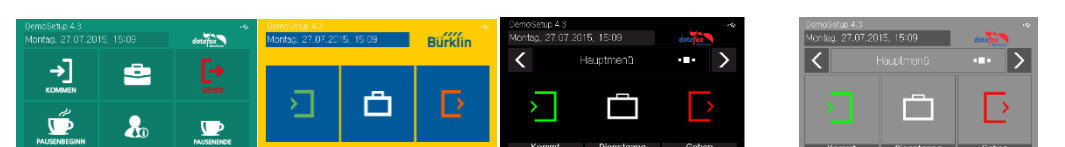

#### Example picture for EVO 2.8 / 3.5

| 15:47<br>мі. 30.11.2016 | Э       | ESC           | 15:47<br>Mi. 30.11.2016 data | ESC           | 15:4 | 7 datafox     | ESC   | Chip | Karte Bitte | 9 | ESC |
|-------------------------|---------|---------------|------------------------------|---------------|------|---------------|-------|------|-------------|---|-----|
| Ausweis                 | bitte   |               | Ausweis bitte                |               | Ausw | eis bitte     |       | 1    | 2           | 3 |     |
| <b>→</b> ]              | <u></u> | [ <b>&gt;</b> | ANMELDEN                     | ABMELDEN      |      |               |       | 4    | 5           |   | +   |
| í                       | Ē       | ✓             | () RÜSTEN                    | UNTERBRECHUNG | Komm | en Dienstgang | Gehen | 7    | 8           | 9 | ÷   |

Example picture for PZE-/ AE- Master V4 with color display

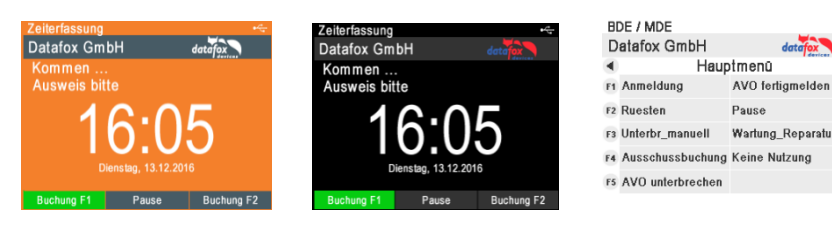

To create an individual ad for your device, you need at least that DatafoxStudioIV 04.03.09.05.

The display designer can be open via the Configuration menu or directly from the setup edit mask.

| ₩ DatafoxStudioIV 04.03.09.05         |                 |                          |            |                      |          |  |  |  |  |
|---------------------------------------|-----------------|--------------------------|------------|----------------------|----------|--|--|--|--|
| File View Setup Communication         | Con             | figuration               | Extras     | Office-Connect       | Window   |  |  |  |  |
| 🎦 📂 🛃 🔟 🖻 📽 👘 📂                       | <del>50</del> 1 | Transfer Fi              | rmware t   | o device (*.dfz, *.h | ex)      |  |  |  |  |
| 戻 mobiler Betrieb mit Abschaltung - 0 |                 | Language<br>Calas file 7 | file for d | evive, device text ( | *.dfl) ► |  |  |  |  |
| Setup properties                      |                 | LAN / wLA                | N config   | uration (*.df0)      | •        |  |  |  |  |
| Device type:                          |                 | Touch con                | figuratio  | n EVO-Line 4.3 (*.o  | lfk) ►   |  |  |  |  |
|                                       |                 | Display De               | signer     |                      |          |  |  |  |  |

F6

E7

F8

F9

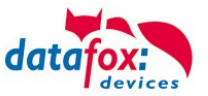

| Basiseinstellungen Layout Tasteneinstellungen |                                                                                         |           |
|-----------------------------------------------|-----------------------------------------------------------------------------------------|-----------|
| _                                             | Basispfad für benutzte Bilddateien                                                      |           |
|                                               | Einstellung Logo<br>Maximale Breite: 158<br>Maximale Höhe: 30<br>Originalgröße: 70 x 30 |           |
| Vorschau für die Farbeinstellung:             | Farbe Hintergrund:                                                                      | <br>0,0,0 |
| Text 08:45                                    | Farbe Schaltflächen:                                                                    |           |

#### 5.3.4.1. Color Setting for the Display

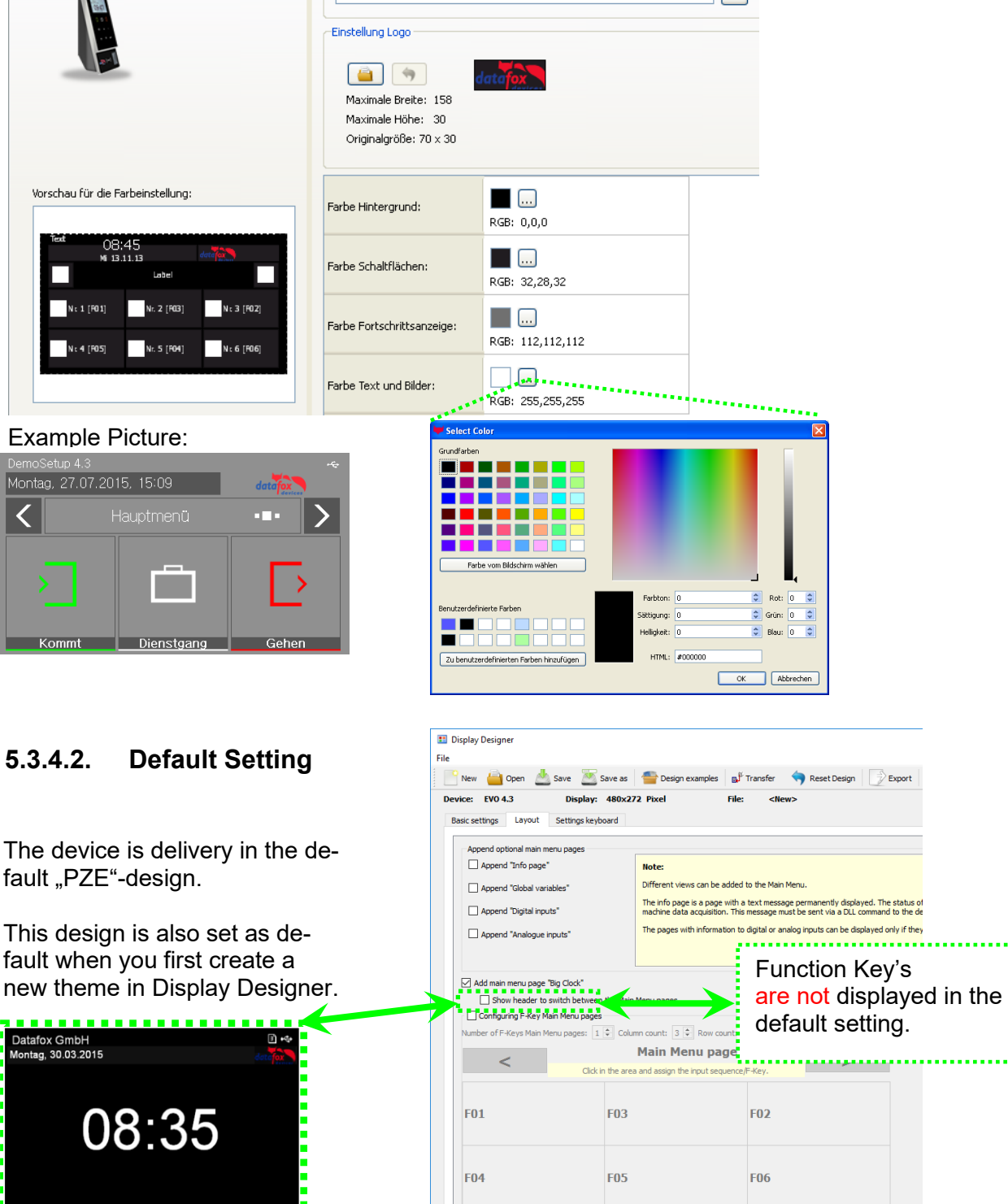

<

Kommt

Show image and text togethe

Show image above text

100

Show image before text

Example text

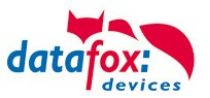

#### 5.3.4.3. Display function buttons on the EVO 4.3 / 4.6 / 2.8 / 3.5 /5.0 display

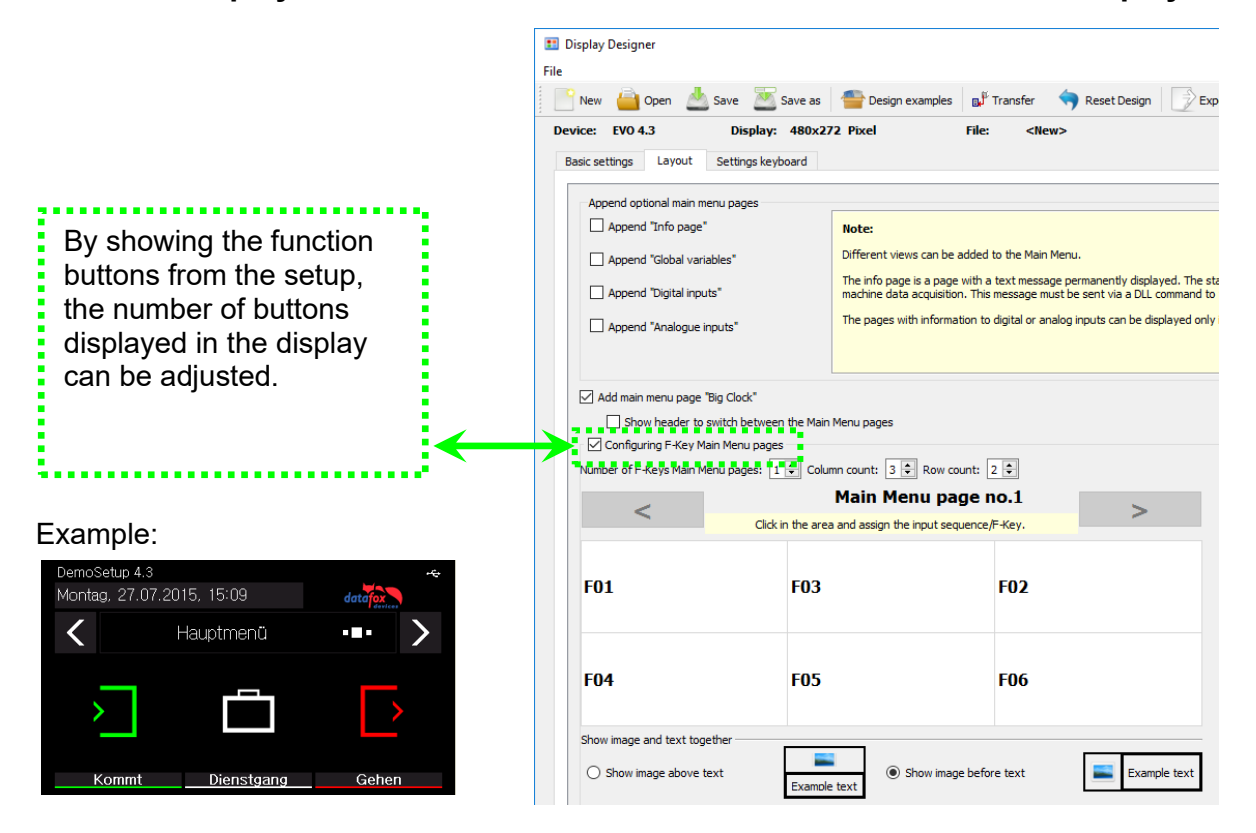

#### 5.3.4.4. Upload images for function buttons of EVO 4.3 / 4.6 / 2.8 / 3.5 /5.0

Under this menu item "Key settings" you can import the image file for each function key.

Sample picture for the key figures:

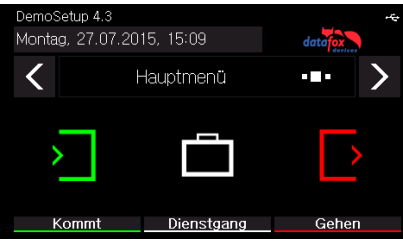

| Gerät: El  | VO-Line 4.3     | Display: 480x272                                                            | Datei: D:\_Ablage\Display                                             | Design\Display Design_4.3.ini                                           |
|------------|-----------------|-----------------------------------------------------------------------------|-----------------------------------------------------------------------|-------------------------------------------------------------------------|
| Basiseinst | ellungen Layout | Tasteneinstellunger                                                         |                                                                       |                                                                         |
| Taste      | Farbe           | Anzeige Bild/Text                                                           | Bild für Hauptmenü                                                    | Bild für Eingabe                                                        |
| F01        | RGB: 0,255,0    | <ul> <li>nur Bild</li> <li>nur Text</li> <li>Bild und Text</li> </ul>       | Maximale Breite: 147<br>Maximale Höhe: 204<br>Originalgröße: 16 x 16  | Maximale Breite: 146<br>Maximale Höhe: 154<br>Originalgröße: 147 x 152  |
| F02        | RGB: 240,15,40  | <ul> <li>nur Bild</li> <li>nur Text</li> <li>Bild und Text</li> </ul>       | Maximale Breite: 147<br>Maximale Höhe: 204<br>Originalgröße: 16 x 16  | Maximale Breite: 146<br>Maximale Höhe: 154<br>Originalgröße: 147 x 152  |
| F03        | RGB: 32,28,32   | <ul> <li>○ nur Bild</li> <li>⊙ nur Text</li> <li>○ Bild und Text</li> </ul> | Maximale Breite: 147<br>Maximale Holhe: 204<br>Originalgröße: 16 x 14 | Maximale Breite: 146<br>Maximale Hiche: 154<br>Originalgröße: 142 x 148 |

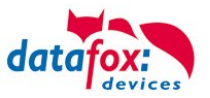

#### 5.3.4.5. Transfer additional images

Additional images can also be stored on the terminal. These can either be displayed during data storage, in input fields, as a keyboard layout or in the fingerprint menu. In this way, your terminal can be adapted and individualized even better to your requirements and areas of application.

#### 5.3.4.6. Picture for the Fingerprint Menu

Terminals with a fingerprint area sensor have a separate menu for teaching, training and deleting the fingerprint templates. In the menu item "Check" you can put your finger on the sensor and a picture of the fingerprint will be displayed. This allows you to check the position of the finger on the sensor and the contact pressure.

In order to clarify the correct position and the correct pressure again, a picture can be displayed for comparison. This can be selected here if it deviates from the standard.

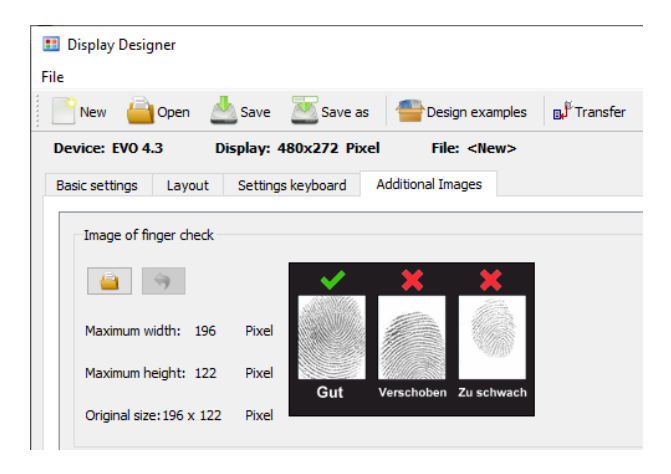

#### 5.3.4.7. Picture for save record message

The three confirmation messages after completion and storage of a Record can Now be shown with a Graphic.

The graphics to be seen are standard and are instead of the messages shown on the display of the terminal.

If you want to set your own pictures for these messages, they have to be set and transmitted once.

The file names must follow name restrictions as followed:

filename - Data storage successful: filename - Data storage almost full: filename - Data store full! Notify admin:

| E Display-Designer                                                 |                  |                     |        |  | $\times$ |
|--------------------------------------------------------------------|------------------|---------------------|--------|--|----------|
| Datei                                                              |                  |                     |        |  |          |
| 📄 Neu 🔚 Öffnen 🖉 Speichern 🆓 Speichern unter 🚔 Design Beispi       | ele 📑 Übertragen | Design zurücksetzen | Export |  |          |
| Gerät: EVO 4.6 FlexKey Display: 480x272 Pixel Datei: 4             |                  |                     |        |  |          |
| Basiseinstellungen Layout Tastatureinstellungen Zusätzliche Bilder |                  |                     |        |  |          |
| Bilder für die Meldung des Estensets speicheres                    |                  |                     |        |  | ^        |
| Bild für die Meldung "Erfolgracht"                                 |                  |                     |        |  |          |
|                                                                    |                  |                     |        |  |          |
| <b>4</b> 79                                                        |                  |                     |        |  |          |
| Maximale Breite: 312 Pixel                                         |                  |                     |        |  |          |
| Originalgröße: 300 x 120 Pixel                                     |                  |                     |        |  |          |
|                                                                    |                  |                     |        |  |          |
|                                                                    |                  |                     |        |  |          |
|                                                                    |                  |                     |        |  |          |
| Bild für die Meldung "Warnung, wenig Speicherplatz"                |                  |                     |        |  |          |
|                                                                    |                  |                     |        |  |          |
| Maximale Breite: 312 Pixel                                         |                  |                     |        |  |          |
| Maximale Höhe: 276 Pixel 🛛 💣 🥏                                     |                  |                     |        |  |          |
| Originalgröße: 300 x 120 Pixel 🛛 🖉 💛                               |                  |                     |        |  |          |
|                                                                    |                  |                     |        |  |          |
|                                                                    |                  |                     |        |  |          |
| Ald for the Maldon and Tables have Considered and                  |                  |                     |        |  |          |
| slid fur die Meldung "Henier, kein Speicherplatz                   |                  |                     |        |  |          |
| 🔐 🥱                                                                |                  |                     |        |  |          |
| Maximale Breite: 312 Pixel                                         |                  |                     |        |  |          |
| Maximale Hohe: 276 Pixel                                           |                  |                     |        |  |          |
|                                                                    |                  |                     |        |  |          |
|                                                                    |                  |                     |        |  | ~        |

save\_ok.bmp save\_warning.bmp save\_error.bmp

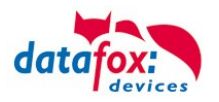

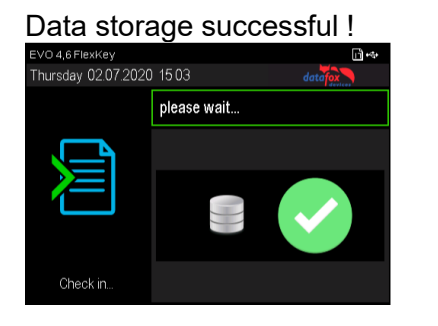

# 

#### Data store full! Notify admin !

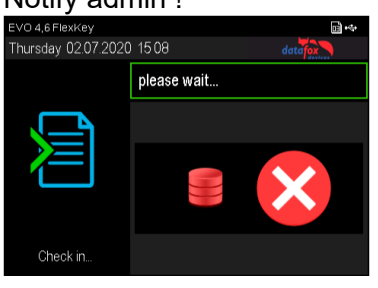

#### Note:

(B)

The graphics do not have to be activated separately, i.e. it is sufficient to transfer them to the device. As soon as one of the graphics is available, it is always displayed instead of the text.

This option is available for all terminals with colour display:

| • 111 | 03880 | • | 4.3/4.6 | 2.8/3.5 | 5.0 | Uni-<br>versal | Agera<br>ZK | Inloc | Mobil<br>Box | IO-Box | Oneloc | 0 | EVO-<br>PC |
|-------|-------|---|---------|---------|-----|----------------|-------------|-------|--------------|--------|--------|---|------------|
| ×     | ×     | × | ×       | X       | ×   | ×              | ×           |       |              |        |        |   |            |

#### 5.3.4.8. Image display in the main menu

In the main menu of the terminal, you can now choose a graphic instead of the "big clock", global variables, etc. This can include information such as the appointment for the next company party or the current canteen meal plan. Bild für das Hauptmenü Maximale Breite: 472 Pixel Maximale Höhe: 276 Pixel Originalgröße: 276 x 276 Pixel Der Küchenchef empfiehtt Schnitzel mit Kartoffelaußt

File name: main.bmp

Note:

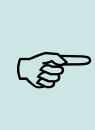

To activate the graphic, it is sufficient to transfer it to the device. I.e. as soon as it is available in the device, it is displayed preferentially when changing to the main menu. The other main menu pages activated in the display designer can still be reached by swiping.

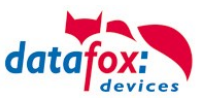

#### 5.3.4.9. Keyboard graphics a. touch config. for the EVO 4.6 FlexKey and 5.0 Pure

The representation of the touch buttons (Keyboard area) of the EVO 4.6 unlike the EVO 4.3, not by a printed layout of the glass front, but as a graphic file, which is shown on the display. This is individually changeable and customizable as needed. This keyboard graphic and the associated touch configuration can be edited in the menu "Image for the key area" on the EVO 4.6. The following apply to the graphic restrictions:

| evice: EVO 4.6 FlexKey     | Disp     |           | Pixel Fi         | ile: <new></new> | , |  |     |
|----------------------------|----------|-----------|------------------|------------------|---|--|-----|
| Basic settings Layout      | Settings | eyboard A | iditional Images |                  |   |  |     |
|                            |          |           |                  |                  |   |  |     |
| Image for the key area     |          |           |                  |                  |   |  |     |
| 👜 🦘                        |          |           |                  |                  |   |  |     |
| Maximum width: 480         | Pixel    | >         | Ē                | $\Box$           |   |  |     |
| Orginal size: 480 x 453    | Pixel    |           |                  |                  |   |  |     |
|                            |          |           |                  |                  |   |  |     |
|                            |          | ESC       | M                | i                |   |  |     |
|                            |          |           |                  |                  |   |  |     |
|                            |          |           |                  |                  |   |  |     |
|                            |          |           |                  |                  |   |  |     |
|                            |          |           |                  |                  |   |  |     |
| Touch configuration:       |          |           |                  |                  |   |  | i 🔒 |
| Image for the field functi | on       |           |                  |                  |   |  |     |
|                            |          |           |                  |                  |   |  |     |
| Image count : 1 韋          |          |           |                  |                  |   |  |     |
| Image 1 for the field fun  | ction    |           |                  |                  |   |  |     |
| 🔐 😚                        |          |           |                  |                  |   |  |     |
| Maximum width: 312         | Pixel    |           | No image w       | as selected.     |   |  |     |
| Maximum beight: 276        | Pixel    |           |                  |                  |   |  |     |

width: up to 480 pixels height: up to 453 pixels filename: *touch\_buttons.bmp* 

Note:

ເສ

After the graphic has been transferred to the device, it is displayed immediately. This also applies when replacing an existing keyboard graphic.

The associated touch file can be created as usual in the DatafoxStudioIV for the respective keyboard layout. See chapter "Configuration of touch data".

This can be selected directly for the corresponding keyboard image and transferred together with the display design.

Example picture for the touch:

Standard Layout

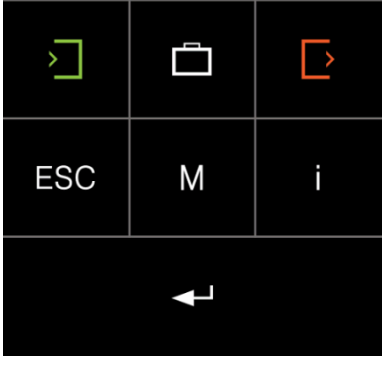

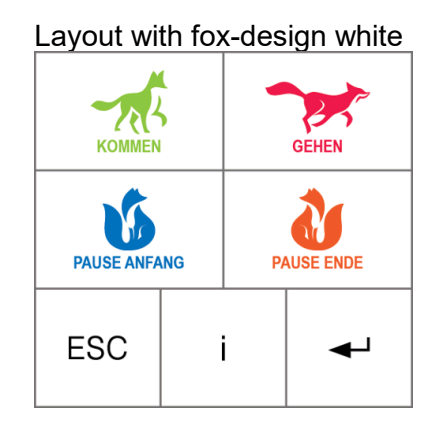

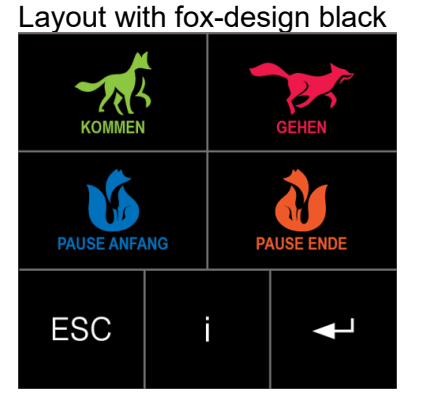

You fount the Immage for the touch in the installation of the DatafoStudioIV:

Here the standard installation path:

C:\Program Files (x86)\Datafox\data\touch\EVO\_5\_0 C:\Program Files (x86)\Datafox\data\touch\EVO\_4\_6

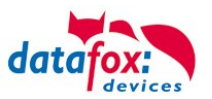

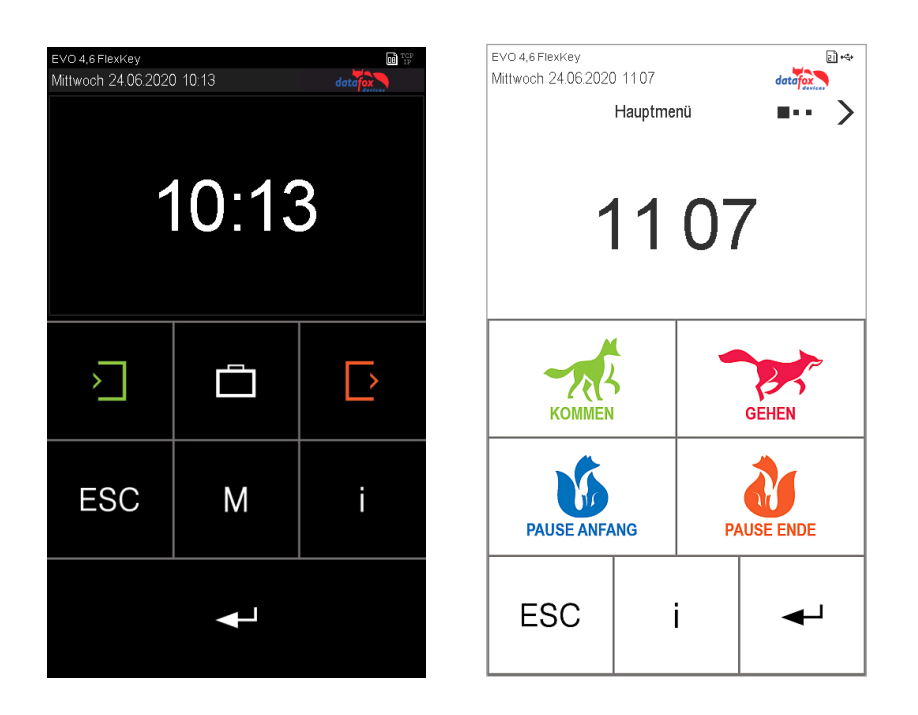

#### 5.3.4.10. Show images during inputs

In the input fields "Normal", "Fingerprint", "Confirmation" and "Display or wait message" it is possible to display an image instead of text or the large clock.

The name of the input field defines which stored image is displayed. The image name must be entered in the following form in the name of the field query. *:img: images.bmp* 

| Input   | Advanced        | Jumps     |            |               |   |  |
|---------|-----------------|-----------|------------|---------------|---|--|
| A 6     |                 | and las C |            |               |   |  |
| Arun    | ction for rield | and/or 6  | iv execute | assignment    |   |  |
| Name    | of the field qu | uery:     |            | img:rfid.bmp  |   |  |
| Text in | n row 4 of the  | display:  |            | Name of field | ~ |  |

Here you must replace images.bmp with the name of the images. Ex. "rfid.bmp".

Caution: Since a maximum of 16 characters can be entered for the name of the field query and the label for an image must begin with ": img:", the actual image name may consist of a maximum of eleven characters.

#### **Caution:**

With the PZE and AE MasterIV devices, this function is only available in conjunction with a color display. This feature is not possible for EVO 2.8 Pure, EVO 3.5 Pure and EVO 3.5 Universal, otherwise the F-keys for operation could no longer be displayed.

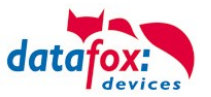

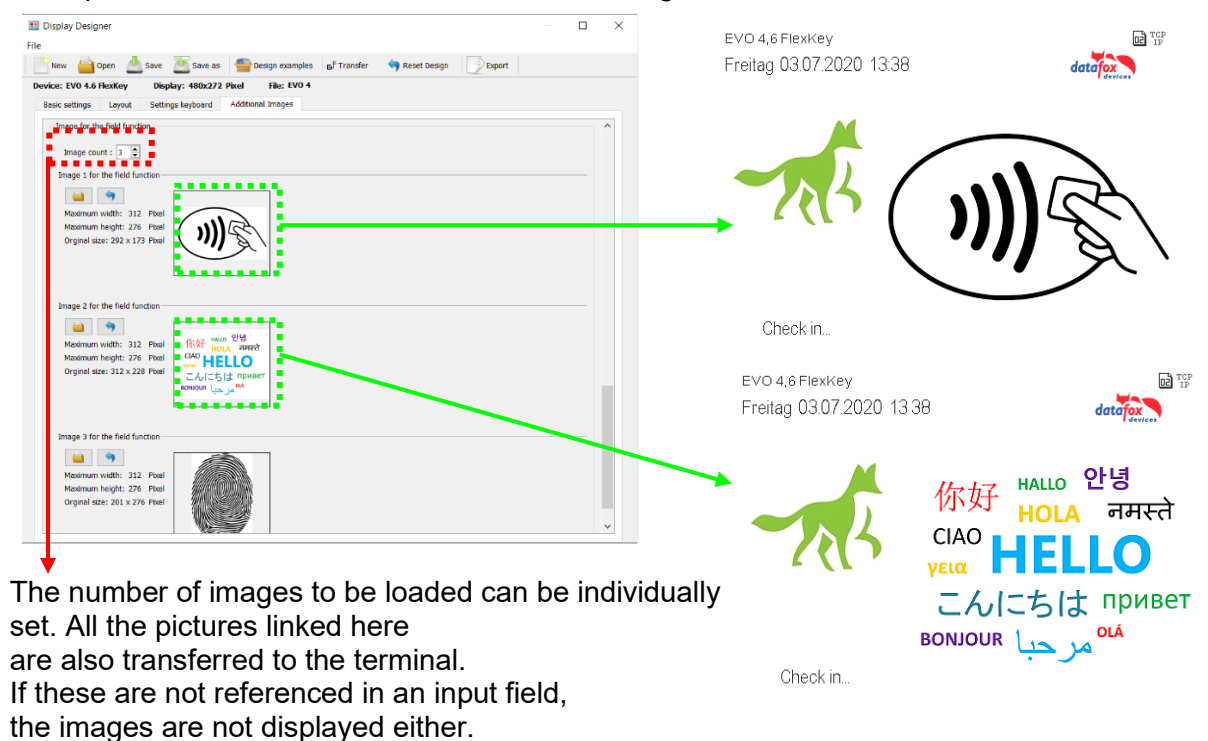

Example: Field function "Normal" & "Show message":

In this case, note that the available

storage space in the terminal is thereby reduced.

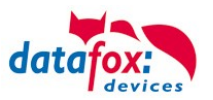

#### 5.3.4.11. Design examples in the designer

With the installation of the DatafoxStudioIV you get several design examples for the devices. Click on the "Design Examples" button to open them.

Datafox gradually extends the examples. If you have any suggestions or wishes, please let us know.

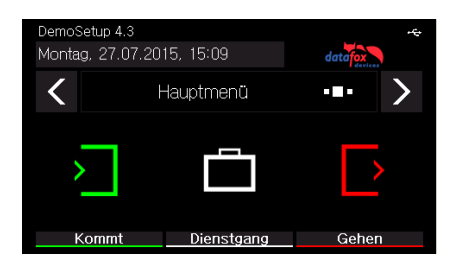

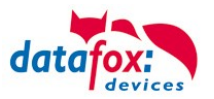

#### 5.3.4.12. Individual Photo gallery for EVO Agera reader

The Datafox EVO Agera is not only in the position to do access control but also to give information by the help of a photo gallery.

This could be e.g. the next company trip, information or just a presentation of your company.

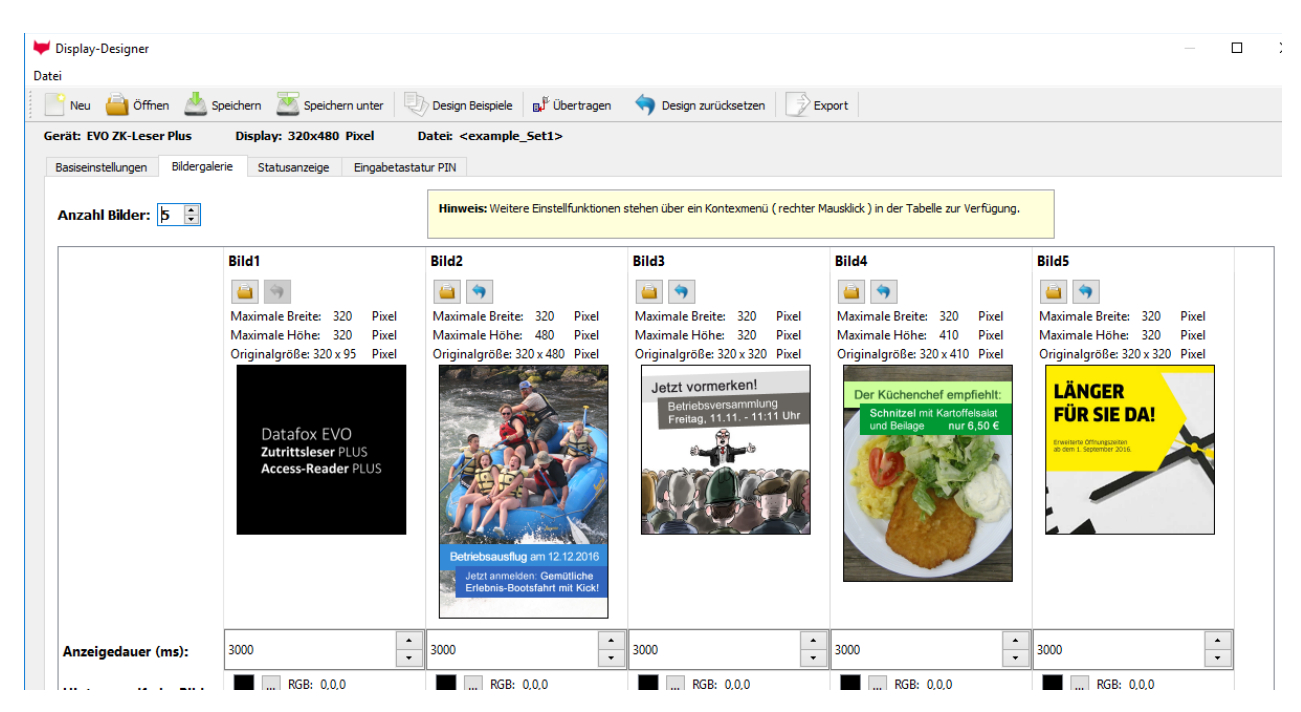

You can set the foreground and background colours and the display time for each image.

Right mouse click over the respective image allows easy changing of the configuration.

Delete Insert new picture Cutting out Copy Einfügen

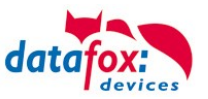

#### 5.4. Switch colours of the backlight

The follows backlights you can control via terminal setup:

- Backlight of the keyboard (only in white in in 255 steps)
- ► Backlight of the RFID-reader (RGB-colour and white in 255 steps)
- ► Backlight of the company symbol (RGB-colour and white in 255 steps)

Possibilities to switch the backlight "Time":

- Permanently, the lighting is switched immediately according to the colour setting or brightness and maintained even after the execution of an input sequence.
- -
- For a define time,
- Up to the next input field, after the end of the next input field switch the backlight back to the settings before.

| Input                                                                         |                      |                |         |
|-------------------------------------------------------------------------------|----------------------|----------------|---------|
| A function for field a                                                        | and/or GV exect      | ute assignment |         |
| Name of the field qu                                                          | iery:                | switch colour  |         |
| Text in row 4 of the                                                          | display:             | Name of field  | ~       |
| field name, in accorr                                                         | dance                | not selected   | ~       |
| Field function :                                                              | ~                    |                |         |
|                                                                               |                      |                |         |
| Blacklight type :                                                             |                      | RFID reader    | ~       |
| Duration     Permanent     for     Until the next in                          | nput field is finish | ed             | 1000 ms |
| Switch lighting of Color setting                                              | lependent on re:     | sults          |         |
| Amount of red :<br>Amount of green :<br>Amount of blue :<br>Amount of white : | 0<br>0<br>0<br>255   |                |         |

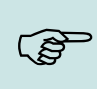

#### Note:

The generated colors of the RGB Led's do not always correspond to the color perception of the user. Please adjust the colors to your needs.

#### Help for the mixed colour:

| colour    | part of red | part green | part blue | part white |
|-----------|-------------|------------|-----------|------------|
| yellow    | 255         | 100        | 0         |            |
| turquoise | 0           | 255        | 255       |            |
| orange    | 255         | 35         | 0         |            |
| pink      | 217         | 0          | 108       |            |
| red       | 255         | 0          | 0         |            |
| green     | 0           | 255        | 0         |            |
| blue      | 0           | 0          | 255       |            |
| white     | 0           | 0          | 0         | 255        |

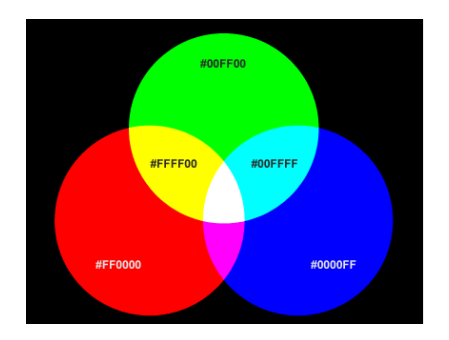

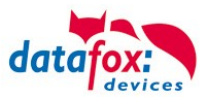

#### 5.4.1. Switch lighting depending on the result

With this function you control e.g. the signalling of a valid / invalid transponder. The distinction between valid or invalid is determined by a selection from a "personnel list". If the number of the ID card is not found in the list, the list box is ended with an "ESC". That the colour of the lighting can be controlled depending on the result.

| Field function :                                                                                               | Switch backlight                                                                      | t.                                                                                                  | ~                                |                                                         |
|----------------------------------------------------------------------------------------------------|---------------------------------------------------------------------------------------|----------------------------------------------------------------------------------------------------|----------------------------------|---------------------------------------------------------|
| Blacklight type :<br>Duration                                                                                  | [                                                                                     | RFID reader                                                                                         | ~                                |                                                         |
| <ul> <li>Permanent</li> <li>for</li> <li>Until the next in</li> </ul>                                          | nput field is finishe                                                                 | ed                                                                                                  | 1000 ms                          |                                                         |
| 🗹 Switch lighting                                                                                              | dependent on res                                                                      | ults                                                                                                |                                  |                                                         |
| Color setting<br>Result: OK (<br>Amount of red :<br>Amount of green :<br>Amount of blue :<br>Amount of white : | available)<br>0<br>255<br>0<br>0                                                      | Result: ESC (not a<br>Amount of red :<br>Amount of green :<br>Amount of blue :<br>Amount of white : | available)<br>255<br>0<br>0<br>0 |                                                         |
| Input List selection A                                                                                         | dvanced Jumps                                                                         |                                                                                                    |                                  |                                                         |
| Select from list :                                                                                             | Personal                                                                              | Data ~                                                                                              | List                             | selection found no entry,                               |
| Field for stored :<br>Options<br>Barcode/RFID read<br>Enable list selection                                    | Badge N<br>er confirm selection.<br>by entering a character<br>res which not in list. | umber V                                                                                             | ther<br>"Res                     | n switch the backlight to:<br>sult: ESC"                |
| Without inquiry of Show entries in two                                                                         | columns.                                                                              | ~                                                                                                   | The                              | selection found an entry,<br>n switch the backlight to: |
| Select in List<br>First field for selection:                                                                   | two fields.<br>GV: Bad                                                                | ge 🗸                                                                                                | "Res                             | sult: OK"                                               |
| First Selection field from<br>"Personal Data":<br>Second field for selection                                   | n list Badge N                                                                        | lumber 🗸                                                                                            |                                  |                                                         |
| Second selection field f                                                                                       | irom list                                                                             | ~                                                                                                   |                                  |                                                         |
| Behavior when there is i<br>Dutput error messag                                                                | no entry for the selectio<br>e (generated ESC, see<br>t indicate an error .           | n<br>jumps)                                                                                         | Input List se                    | lection Advanced Jumps                                  |
| All entries in the list t     Branch to :                                                                      | o choose from.                                                                        |                                                                                                    | Additional                       | settings for reading in a field                         |
| Append record                                                                                                  |                                                                                       |                                                                                                    | Behavior aft                     | er cancel the entry with ESC                            |
|                                                                                                    |                                                                                       | ОК                                                                                                  | Jump target                      | Parent submenu 🗸 💆                                      |

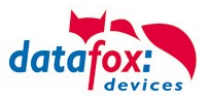

#### 5.5. Installation of the EVO 4.3/4.6 Terminal

The wall mounting takes place by means of a wall bracket. This is attached to the wall via 4 attachment points.

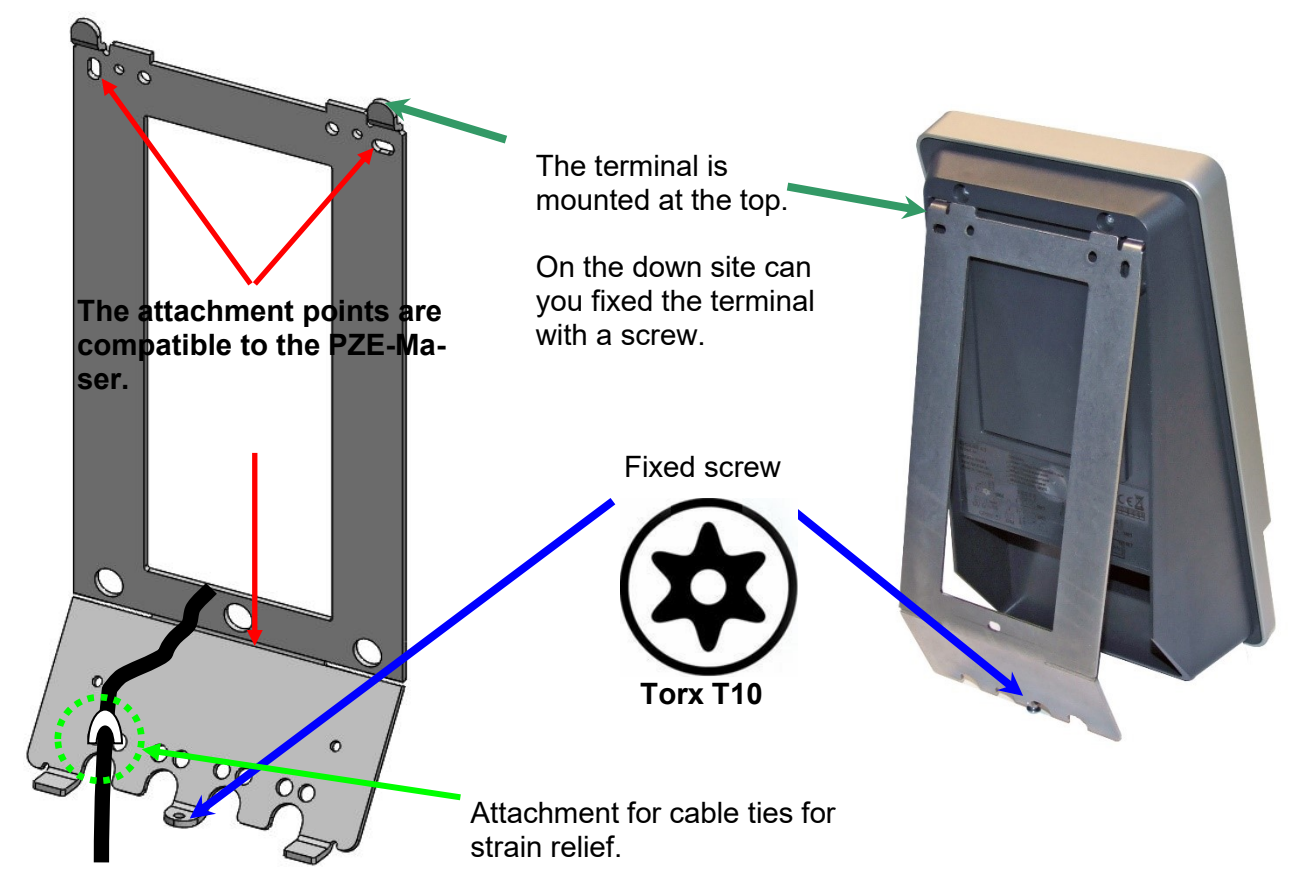

#### 5.5.1. Mounting height of the Evo 4.3/4.6

Depending on the size of the person a Installation height from 1.20 to 1.40 m recommended.

If the device is equipped with a finger scanner, you should install the device 5 cm to 10 cm higher.

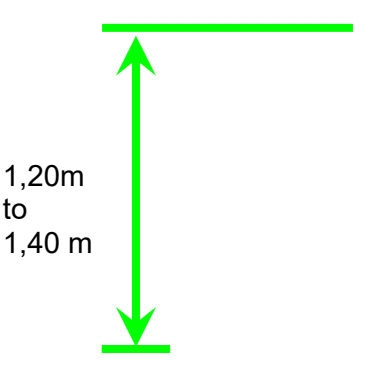

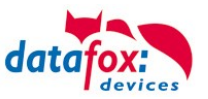

#### 5.5.2. All dimensions for the EVO terminal

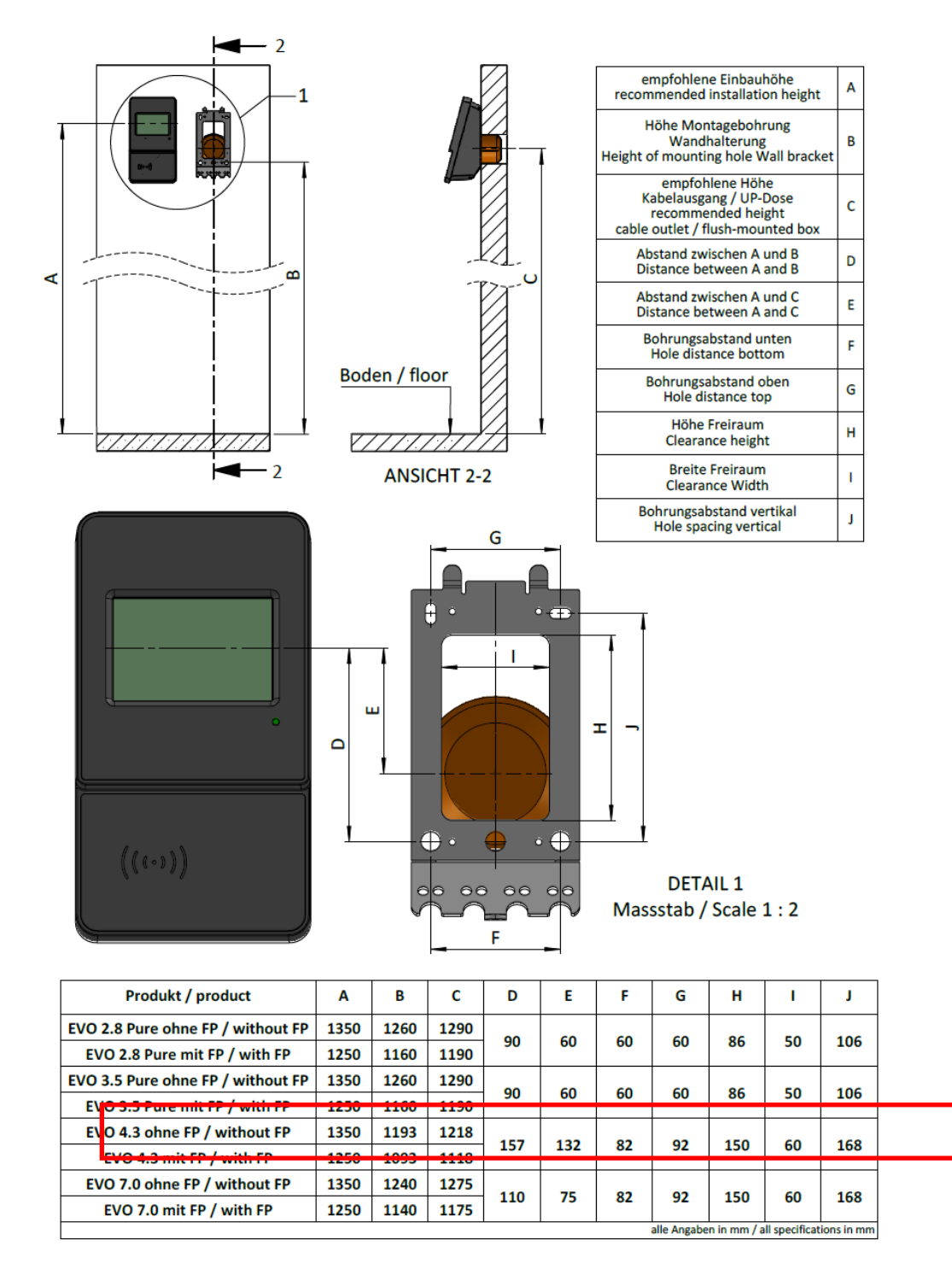

#### The suitable drilling template can be found here

https://www.datafox.de/downloads-evo-line-43.de.html?file=files/Datafox\_Devices/Downloads\_Module\_Zubehoer/230\_Montage/115001%20EVO%204.3%20Bohrschablone.pdf

#### Table stand:

https://www.datafox.de/downloads-evo-line-43.de.html?file=files/Datafox\_Devices/Downloads\_Module\_Zubehoer/230\_Montage/11x081%20EVO%20Tischstaender%20BG%20%2B%20Geraete.pdf

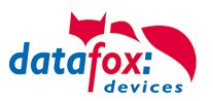

#### 5.6. Connecting of EVO 4.3/4.6

#### 5.6.1. Connecting plugs EVO 4.3/4.6

The Evo 4.3 has 7 intergrated modulplaces. On this places you can order different modules. You can choose the modules on the pricelist.

Here you can see an example with some different modules:

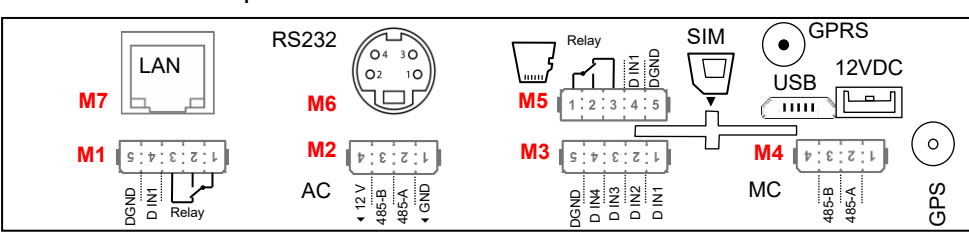

connectors V4.x Evo 4,3"

| Bezeichnung                               | Modul | PIN        | Beschreibung                                                              |
|-------------------------------------------|-------|------------|---------------------------------------------------------------------------|
| digital IO<br>1x digi. IN<br>1x digi. OUT | M1    | 4-5<br>1-3 | 1 digital input<br>1 digital output with normally open and normally close |
| RS485                                     | M2    | 1          | ground                                                                    |
| for                                       |       | 2          | A RS 485 for access control                                               |
| control                                   |       | 3          | B RS 485 for access control                                               |
|                                           |       | 4          | 12 V                                                                      |
| Digital IO                                | M3    | 1          | 1 digital input                                                           |
| 4x digi. IN                               |       | 2          | 2 digital input                                                           |
|                                           |       | 3          | 3 digital input                                                           |
|                                           |       | 4          | 4 digital input                                                           |
|                                           |       | 5          | ground                                                                    |
| RS485                                     | M2    | 1          | ground                                                                    |
| for main communi-<br>cation. Connecting   |       | 2          | A RS 485 for main communication                                           |
| derectly to an PC                         |       | 3          | B RS 485 for main communication                                           |
|                                           |       | 4          | not connected                                                             |
| digital IO                                | M5    | 4-5        | 1 digital input                                                           |
| 1x digi. IN<br>1x digi. OUT               |       | 1-3        | 1 digital output with normally open and normally close                    |
| Modulplatz 6                              | M6    | 1          | TXD                                                                       |
| RS 232                                    |       | 2          | RXD                                                                       |
| Mini-DIN M004                             |       | 3          | + 5 V                                                                     |
|                                           |       | 4          | Ground / GND                                                              |
| Modulplatz 7                              | M7    |            | TCP/IP - LAN                                                              |
|                                           |       |            | RJ 45                                                                     |

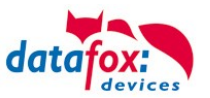

#### 5.6.2. Power supply of the EVO 4.3/4.6

#### 5.6.2.1. Power supply

The delivery power supply has 12V DC / 18 W. The terminal itself can be supplied with a supply voltage of 24 V DC.

#### The power supply:

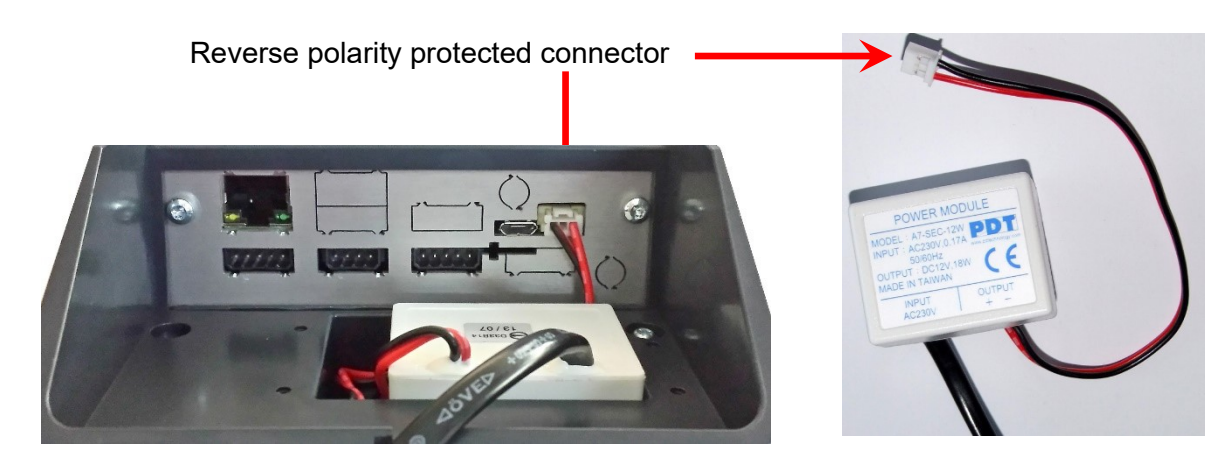

#### 5.6.2.2. Power via POE

An option for the power is a POE-module (Art. Nr: 115117). This POE-module supports 2 standards.

| PoE-Standard |              | power     | useable power |
|--------------|--------------|-----------|---------------|
| PoE          | IEEE 802.3af | 15,4 Watt | 12,95 Watt    |
| PoE+         | IEEE 802.3at | 25,4 Watt | 21,90 Watt    |

If power is supplied via POE, an external access-reader can also be supplied via the access control plug.

#### 5.6.2.3. Important notes for the use of POUs

What has to be taken into account?

First you have to determine which hardware generation you want to operate via POE. Hardware V4, V3, V2 or V1, as you can see here: Link

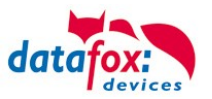

#### Hardware V4:

With hardware V4, the power supply can optionally be ordered via integrated POE module. Regardless of whether this option is equipped, you can connect the devices directly to a POE network. The device will not be damaged by this.

It does not matter whether the power is supplied directly via the switch or via a POE feeder.

#### Variant 1: "POE supply" directly via the POE switch:

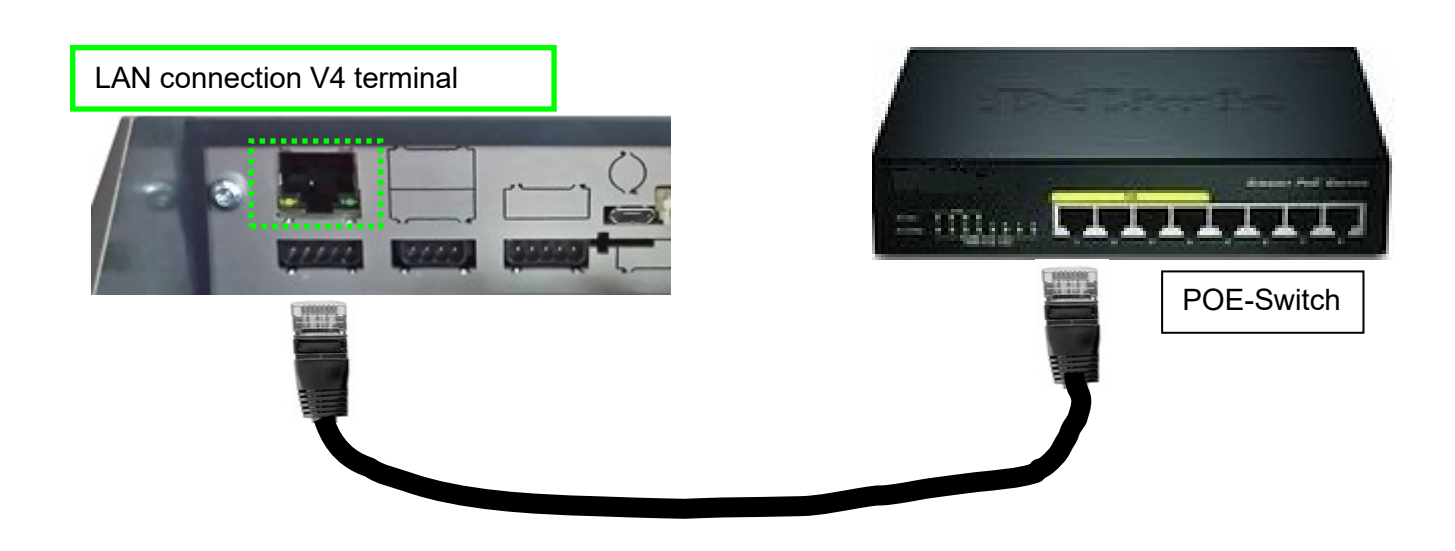

#### Variant 2: "POE feed" via a separate feeder:

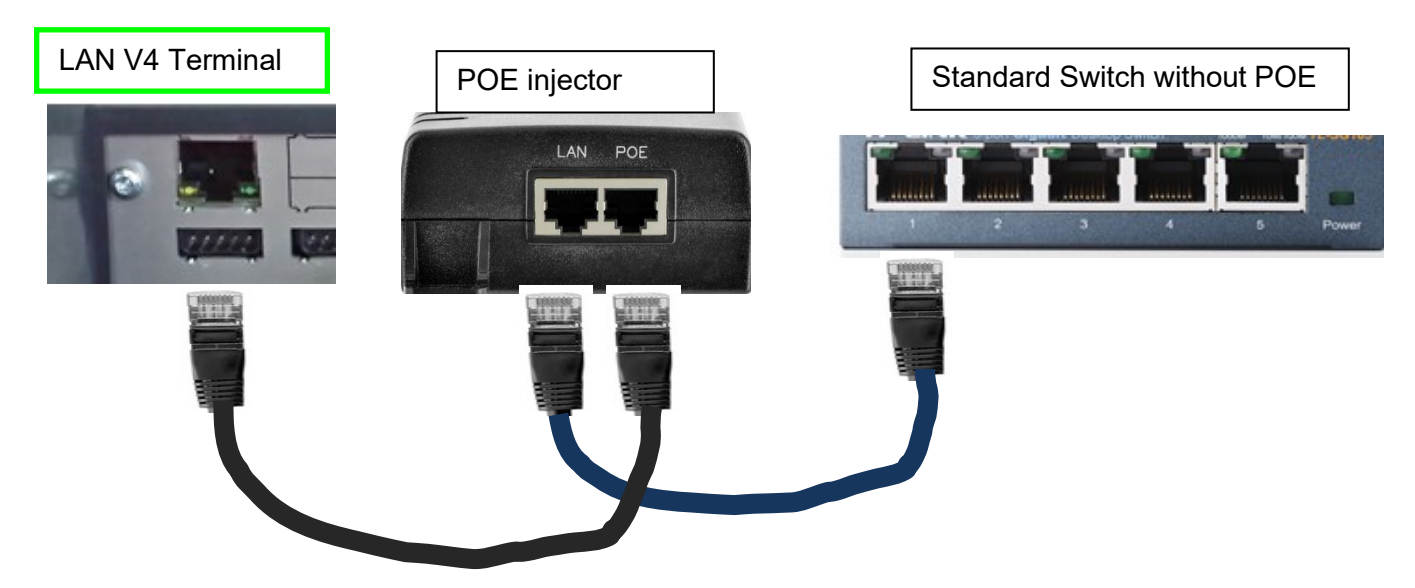

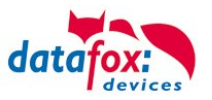

#### Hardware V3, V2 or V1:

This hardware uses a Lantronix X-Port for communication in the IP network. According to the manufacturer, the POE voltage of this product may under no circumstances be applied directly, but may only be operated via a POE splitter with POE.

| ! | Attention:<br>Do not connect the network cable with POE directly to the LAN socket.<br>This can destroy the LAN connection (XPort).<br>The XPort is not POE compatible. |
|---|----------------------------------------------------------------------------------------------------|
|   |                                                                                                    |

Variant 1: "POE supply" via the POE switch and connected splitters:

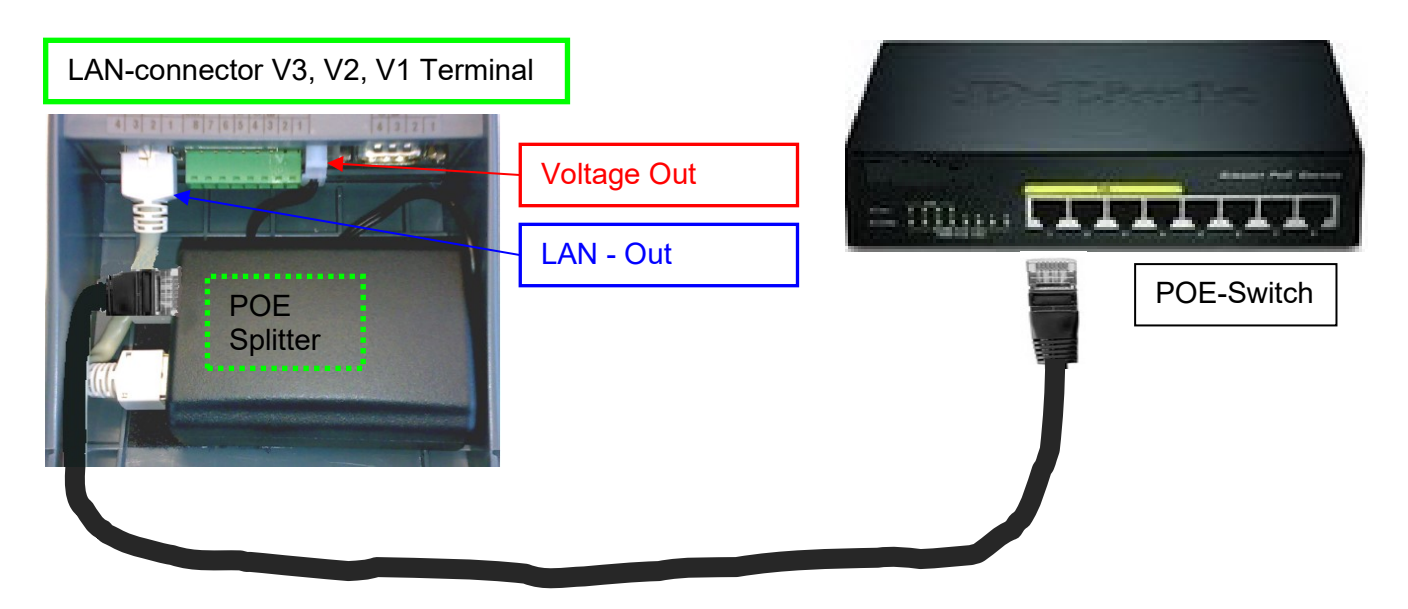

Variant 2: "POE feed" via a separate feeder:

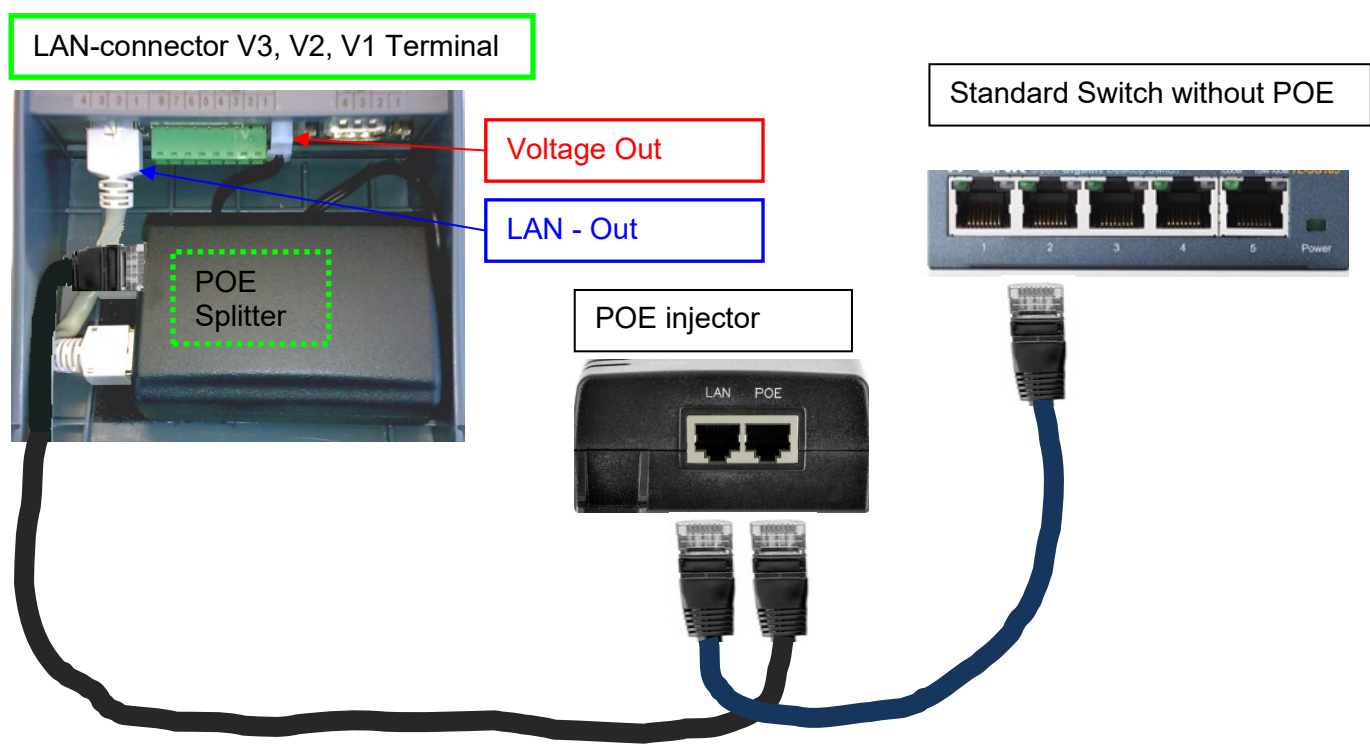

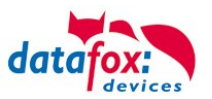

#### What hardware do I have?

#### Possibility 1:

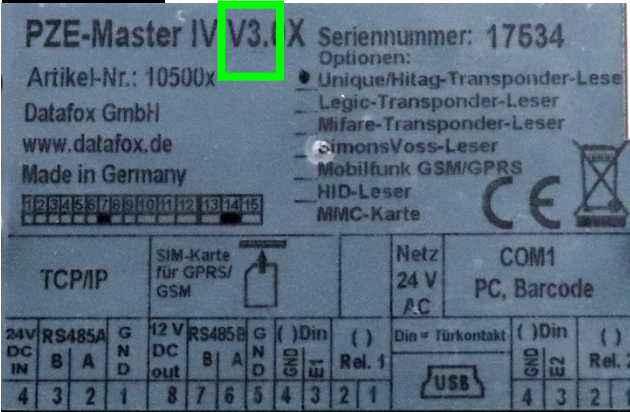

Look at the nameplate. This can be found on the back of the device. Here is an example for a PZE-Master V3.

Possibility 2:

On the device itself, you have the possibility to inform yourself about the firmware of the device in the bios menu. Due to your code "04.XX.XX", it gives you exact information about which hardware it is.

Hardware V4 = Firmware 04.03.XX

Hardware V3 = Firmware 04.02.XX

Hardware V2 = Firmware 04.01.XX

Hardware V1 = Firmware 04.01.XX

For information on how to open the Bios menu, refer to the chapter entitled "Structure of the Bios Menu".

#### Possibility 3:

Read out the firmware version with the latest DatafoxStudioIV:

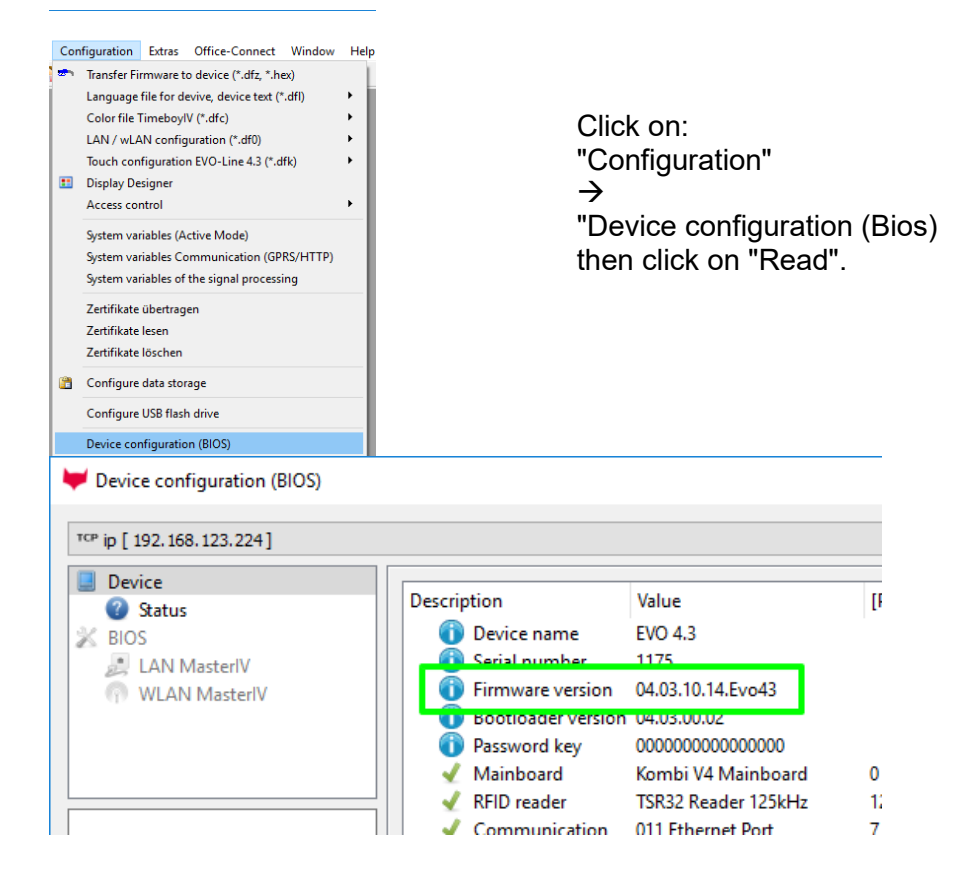

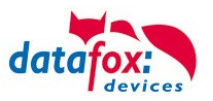

#### 5.6.3. Modules for devices of hardware V4

#### 5.6.3.1. Description of the various extension modules

The Datafox devices of the generation V4 are particularly distinguished by the variable configuration of individual modules.

Depending on the device, a certain number of module locations are available.

These can be individually equipped with the individual available modules.

Depending on the size of the module, the individual modules occupy one or two module locations. Thus, e.g. the GPRS module (mobile radio) requires 2 module slots and one relay module only needs one module slot.

#### **Overview of the different optional modules:**

| modul description                 | Required mo-<br>dule slots | Description in the<br>BIOS-Menu and<br>Module mumber.: | Max. possible number of module | items<br>No. for the<br>plug | overprint<br>&<br>Colour    |
|-----------------------------------|----------------------------|--------------------------------------------------------|--------------------------------|------------------------------|-----------------------------|
| RS 232 - mini DIN Barcode         | 1                          | 032 Serial port mini DIN                               | 1                              |                              |                             |
| RS 485 access control             | 1                          | 014 RS485 + 12V Supply                                 | 4                              | A310000<br>4-01              | <b>485</b><br>↓ A B ‡       |
| RS 485 main communication         | 1                          | 035 RS 485 Com Port 1                                  |                                | A310000<br>4-01              | <b>485</b><br>↓ A B ‡       |
| GPRS Mobile (Cell phone) network  | 2                          | Mobile MC 55i                                          | 1                              |                              |                             |
| TCP/ IP                           | 1                          | 011 Ethernet Port                                      | 1                              |                              |                             |
| WLAN (Wi-Fi)                      | 1                          | 001 WLAN                                               | 1                              |                              |                             |
| 4x digital Out                    | 1                          | 051 Digital out activ<br>ground                        | 1                              | A310000<br>5-08              | Dig-out-4-GND               |
| 4x digital Out                    | 1                          | 051 Digital out activ posi-<br>tiv (Plus)              | 1                              | A310000<br>5-05              | Dig-out-4-Plus              |
| 2x digital Out                    | 1                          | 005 Relais Output                                      | 8                              | A310000<br>5-01              | Relay-2                     |
| 1x digital In +<br>1x digital Out | 1                          | 012 Digital In-/Output                                 | 8                              |                              | ZK-Opt<br>r•∕ī 1⊥           |
| 4x digital In                     | 1                          | 006 Digital Input                                      | 8                              | A310000<br>5-02              | <b>Dig-in-4</b><br>1 2 3 4⊥ |
| 4x anlog In                       | 1                          | 008 Analog Input                                       | 8                              | A310000<br>5-03              | Ana-in-4<br>1 2 3 4 ⊥       |

How many module places are usable you can see in the device manual in the chapter "Connection of device".

#### 5.6.3.2. Read the optional placement of the device

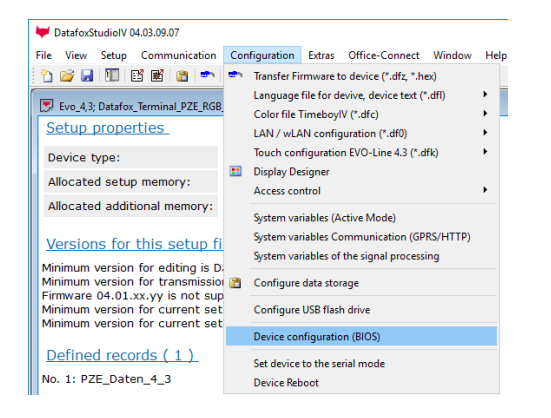

Click on: "Configuration  $\rightarrow$  Device configuration (Bios)" Then click on "Read".

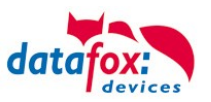

#### Display in the Bios-Menu:

Here you can see all modules that are fitted in the device:

You see which module is on which place. You get extended information like MAC address, the number and order of the inputs and outputs.

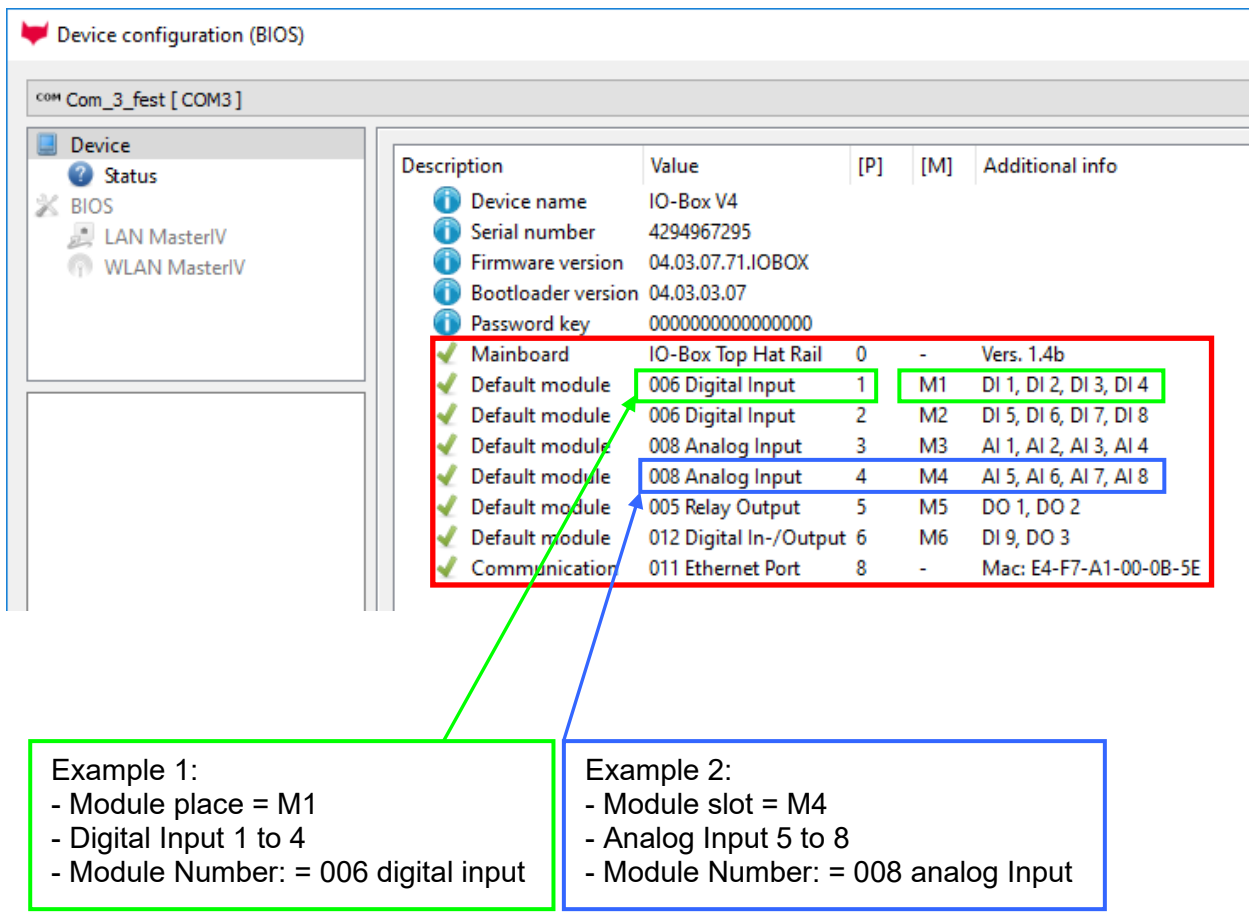

#### E.g. Type label of an IO-Box V4:

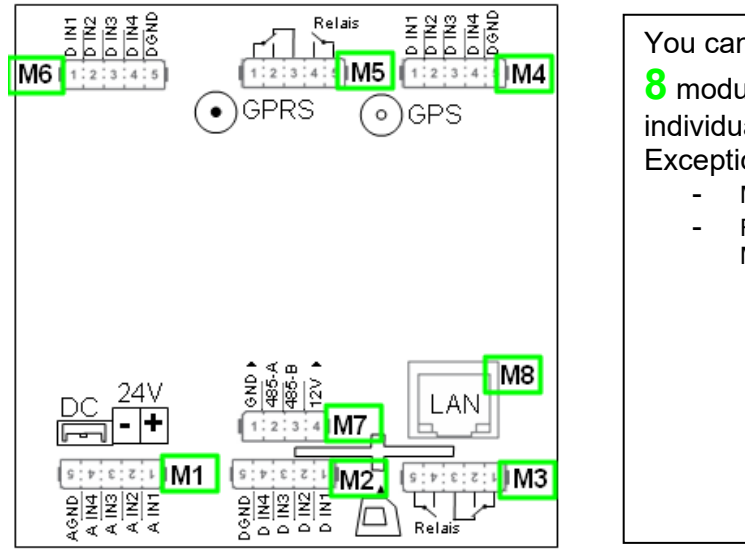

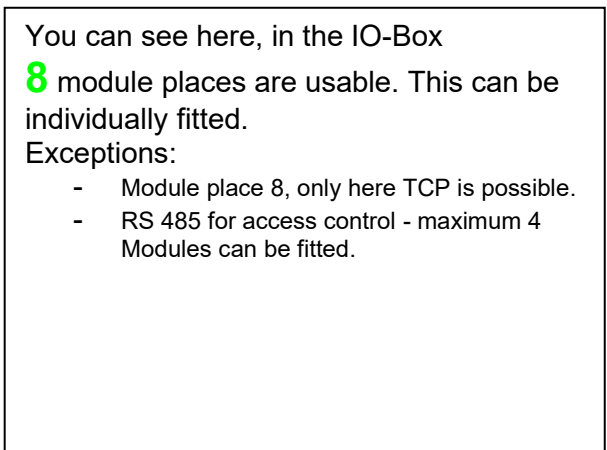

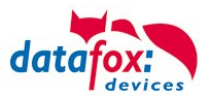

#### 5.6.3.3. Read out important module information from the device

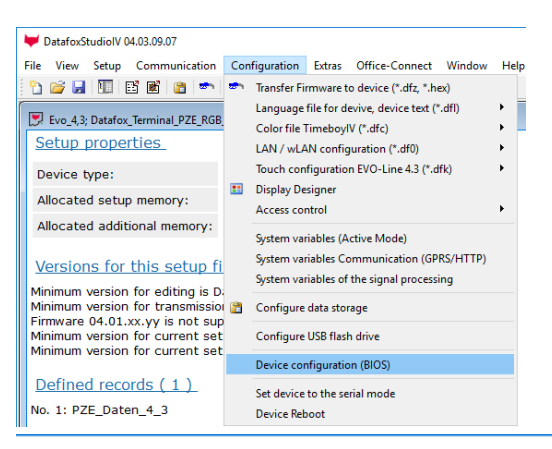

Click on: "Configuration → Device Configuration BIOS" Then click on "Status" thereafter Click "Read".

#### Device configuration (BIOS)

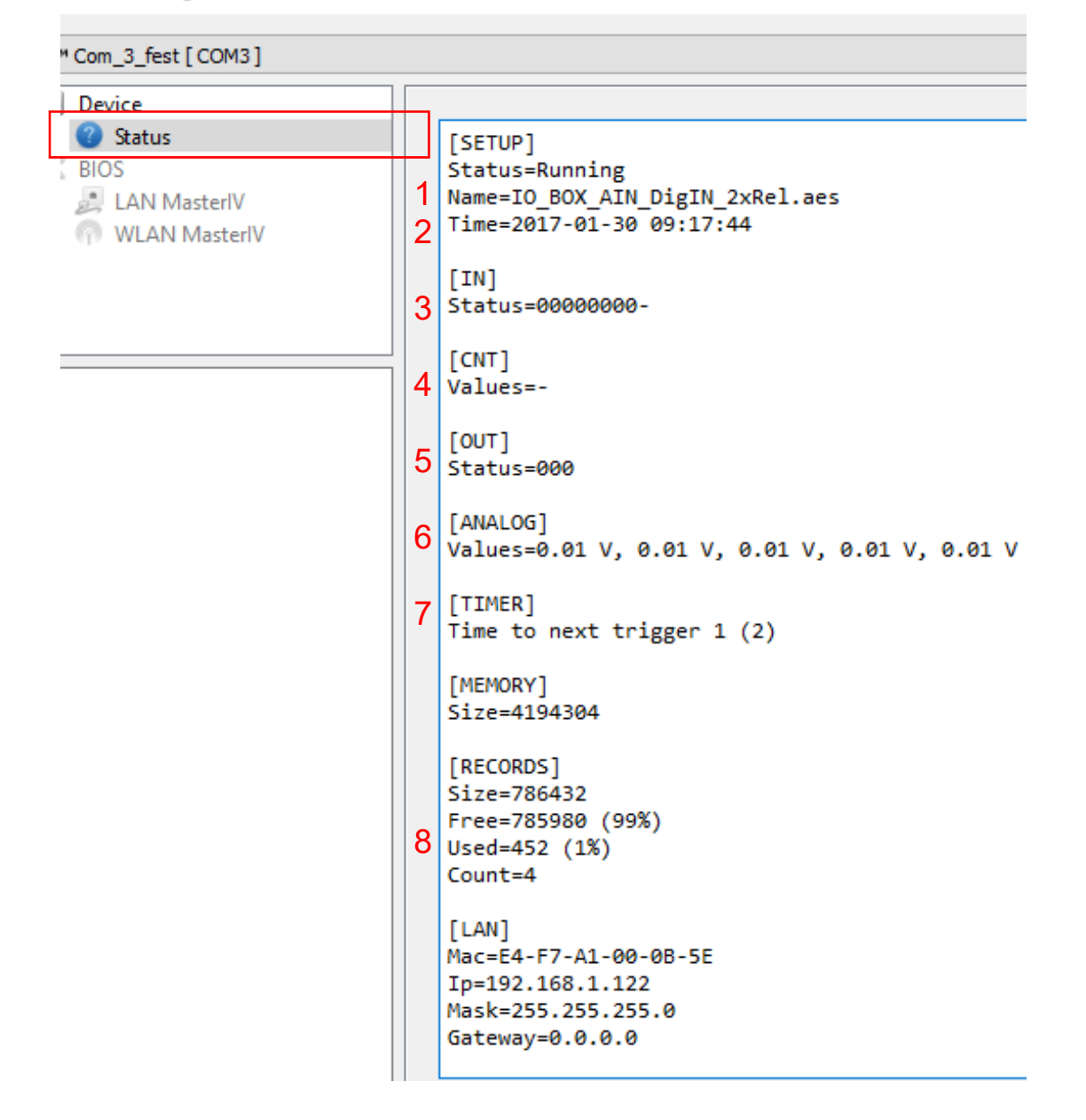

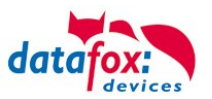

Here you will find a whole series of important information about the terminal. Here are some explanations of the individual lines:

- 1) Name of the setup, this is also available when reading out.
- 2) The date when the setup was loaded into the device.
- 3) State of the digital inputs. All inputs which are physically present and defined in the setup are displayed here with their status.
  - a. 00000000 = Digital inputs defined in the setup
    - b. 0 = Input on LOW (logical 0)
    - c. 1 = Input on HIGH (logical 1)

4) If digital inputs are defined in the setup as counter, the current count value is displayed here.

- 5) Status of the digital outputs: Output 1 is continuous here from left to right.
- 6) Analog inputs from left to right with respective currently applied voltage.
- 7) Different timers, which are set in the setup, are shown. The figure in brackets is the actual time to the next trigger.
- 8) Number of stored records in the device and memory used.

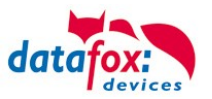

#### 5.6.3.4. Connection of the individual modules

The connector / socket for the module always has the following assignment:

 Image: Constraint of the second of the second of the se

Socket on the device:

#### 5.6.3.5. Analog inputs, 4 x analog IN

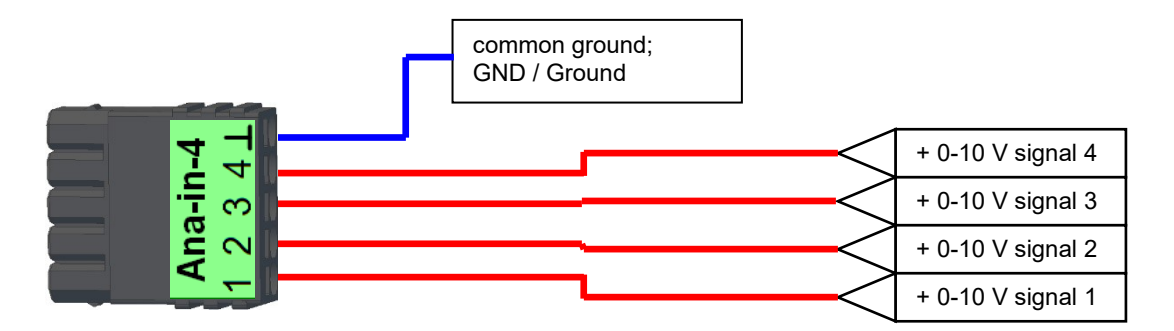

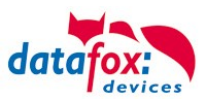

#### 5.6.3.6. 2 x digital out

#### **Connection example:**

(Connection of a signal light and a signal horn via a potential-free contact):

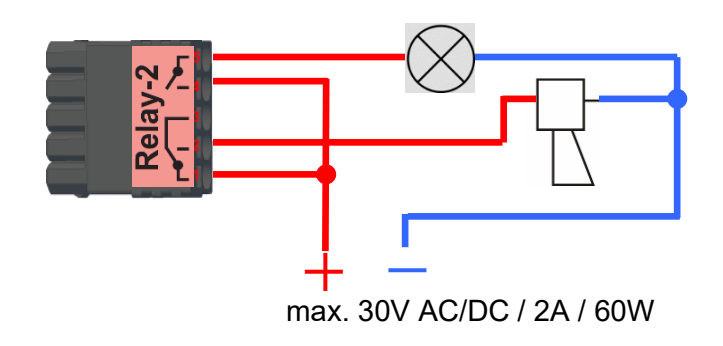

#### 5.6.3.7. 1 x digital Out 1x digital IN

Connection example (Connection of a signal light and a door contact):

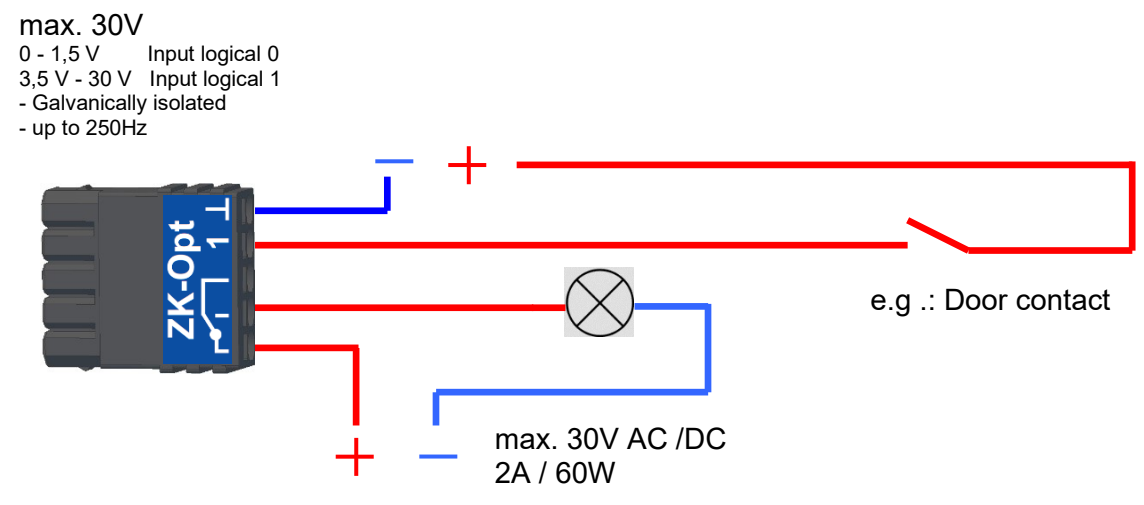

#### 5.6.3.8. 4 x digital IN

Connectiom example (Connection of 4 contacts):

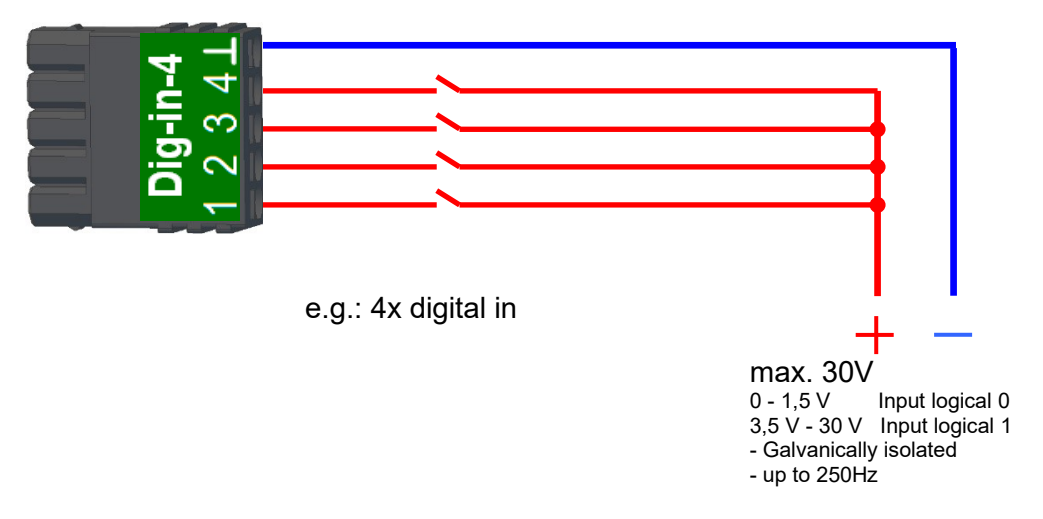

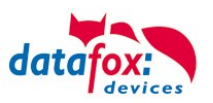

#### 5.6.3.9. 4 x digital OUT activ-Low (ground switched)

The digital output modules provide 4 switching outputs on a single module. The module 51 (Art.-Nr. xxx 172) can 12 V DC output, the module 105 (Art.-Nr. xxx 173) switch on ground. (Open Drain). By switching to ground, the module 105 can switch quite large currents, e.g. for lockers or electric door openers.

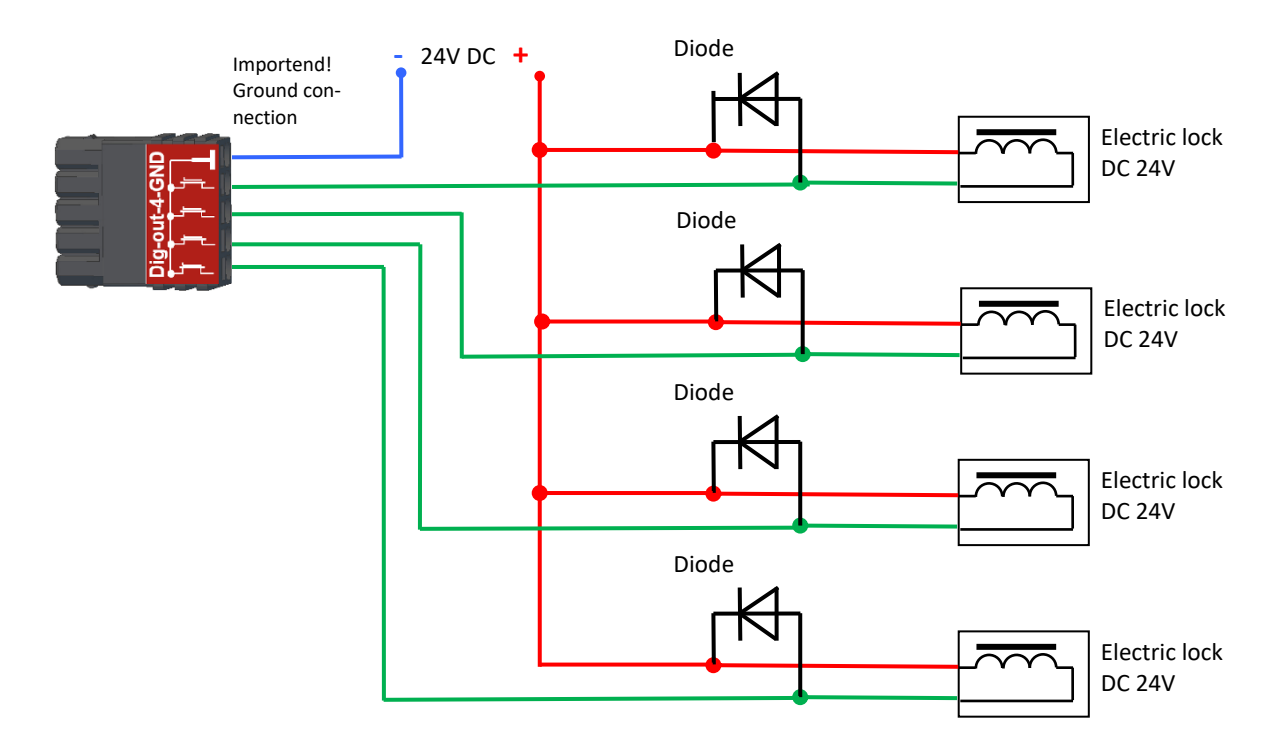

#### 5.6.3.10. 4 x digital OUT aktive-Hi (plus switched)

Example connection for indicator lamp, module 51 In this way, the malfunction indicator lamp can be connected with just a single plug.

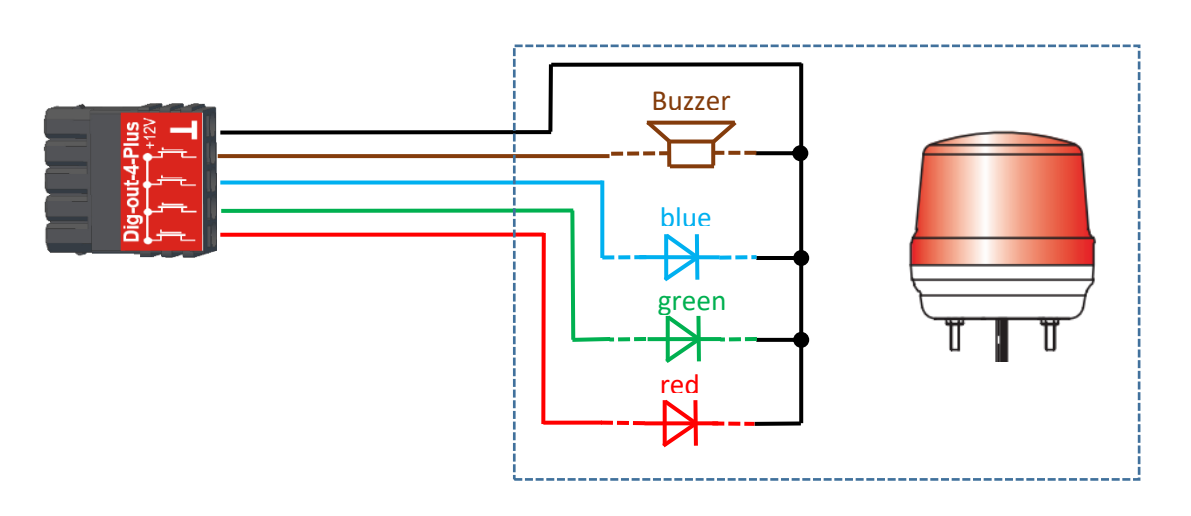

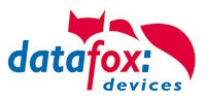

#### 5.6.3.11. RS-485 bus for access control

The access control option provides the connection for external readers on the device. The pin assignment looks as follows:

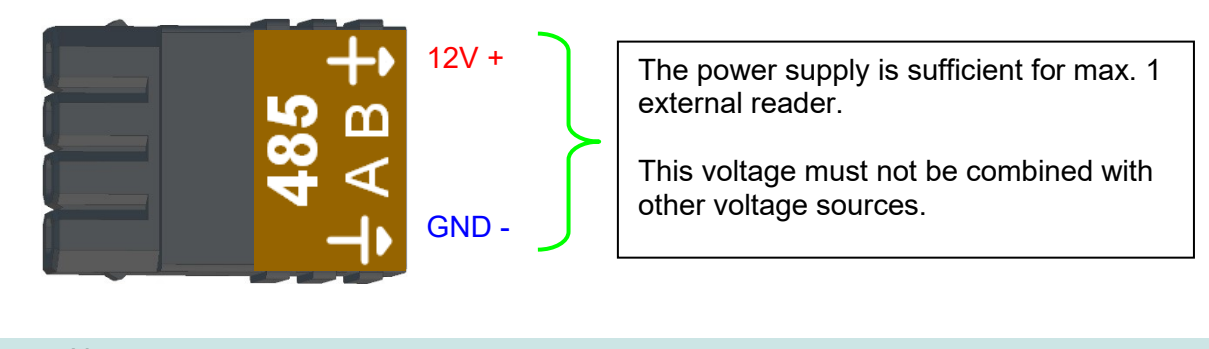

Note:

ເສ

The 12 V are only present when the access control on the device is activated and all access lists have been played on the device.

Furthermore, the connection for a digital input and output is available. The pin assignment looks as follows:

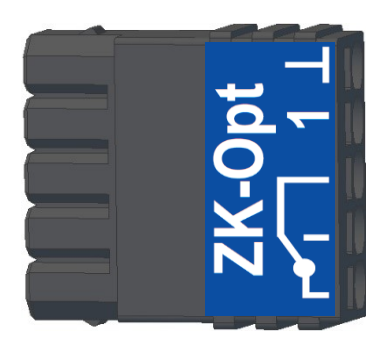

How the individual access components are connected or wired, can be found in the chapter "Access control"

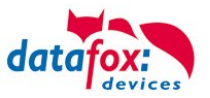

#### 5.7. Communication of Hardware V4 Devices

#### Caution:

The type of communication depends on the device.

All possible communications are listed in the device.

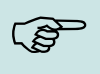

#### Note:

Datafox-devices are able to communicate encrypted. Read more in the manual for the "DatafoxStudiolV".

## The switching of the communication can be done

via :

- 1. the system menu bios on the device
- 2. with firmware version 04.02.04 and up with the function "Switch communication".
- 3. from the Firmware version 04.02.04 upwards with the field function "switch communication". Read more in the manual for the "DatafoxStudiolV"

#### Possible communication types are:

- 1. USB (on PC)
- 2. USB Host, Save data on a USB-stick
- 3. TCP/IP over LAN
- 4. TCP/IP over the internet (with HTTP)
- 5. TCP/IP over WLAN
- 6. GPRS connection with mobile cell network.

#### 5.7.1. Communication via USB

Every EVO-Line Device is equipped with an USB interface. The Micro-USB-B Port can be connected directly to a PC.

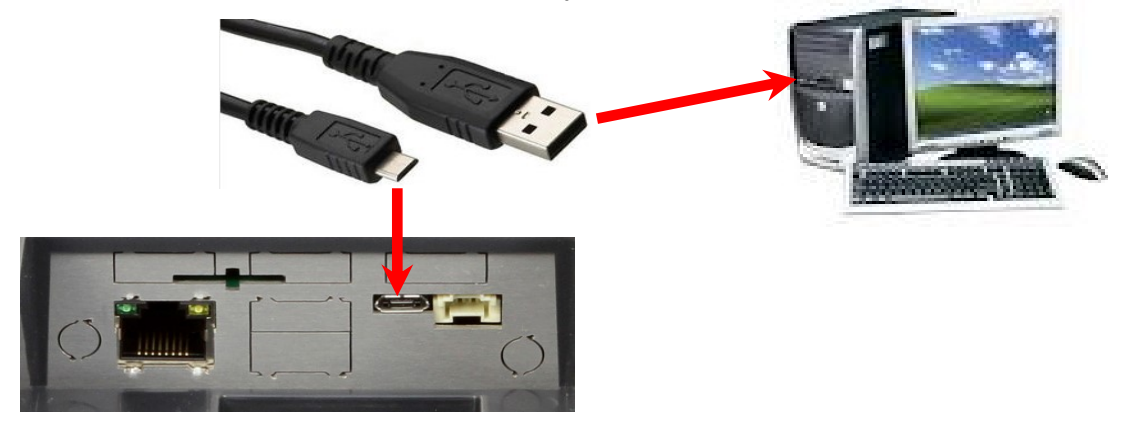

Caution:

The Terminal works with a USB-B Interface. This means that the device works in slave mode only. So it is not possible for the device to control any other devices via USB.

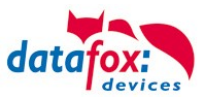

#### 5.7.1.1. Automatic detected connected USB to PC

If the terminal is connected to a PC it will recognize the connection and will switch the communication to USB.

DatafoxStudioIV will recognize the device and a notification will pop up. Connected Device: EVO 2.8 Pure Serial number: 1104 Firmware: 04.03.09.16.Evo28 DatafoxStudioIV

## The studio will generate an entry for the device.

| Set date and time.           TCP Default 3 [ 192.168.123.243]           EVO 2.8 Pure & EVO 3.5 Pure (SN: 1104) [ COM3 ]           COM Default 5 [ COM7 ]           TCP Default 4 [ 192.168.123.243 ]           TCP Default 3 [ 192.168.123.243 ]           TCP Default 3 [ 192.168.123.178 ]           TCP Default 1 [ 192.168.123.119 ] | Device type : E<br>Serial number : 1<br>Connection : U<br>Interface : C<br>Baud : A<br>Timeout : 1<br>Bus number : 2<br>channelld : 1 | VO 2.8 Pure & EVO 3.5 Pure<br>104<br>Ising Serial COM port<br>0M3<br>autobaud<br>200<br>54 |  |  |  |
|----------------------------------------------------------------------------------------------------|----------------------------------------------------------------------------------------------------|--------------------------------------------------------------------------------------------|--|--|--|
| following icon is displayed:                                                                                                    |                                                                                                    |                                                                                            |  |  |  |

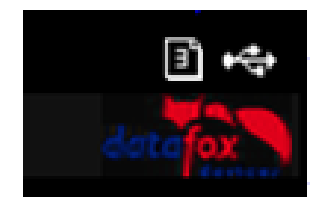

It is not necessary to switch the main communication to USB manually. **It's especially useful for boxed devices**.

This will save much time in the parameterizing process.

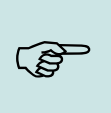

#### Note:

If the device is connected to a PC no other connections (for example Wi-Fi) will happen. If the USB-cable is disconnected, it will automatically switch to the configured main communication.
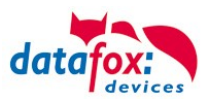

# 5.7.2. Installing USB driver for Hardware V4 Devices

## Installation for Windows 10 and 11

The USB-Driver is a small installer which will do the necessary configuration. Just launch the .exe file.

| Cipbou        | u .            | Organize                   |                    | 140.00            | open                 | Dere          | ci (         |
|---------------|----------------|----------------------------|--------------------|-------------------|----------------------|---------------|--------------|
| ← → * ↑ 📙 « I | MasterIV_EVO_T | imeboyIV 🔸 Datafox Geräte  | > Datafox Software | MasterIV-04.03.10 | > Datafox USB-Treibe | r Hardware V4 | > Win7_10VCP |
| Software      | ^ Na           | ame                        | Da                 | ate modified      | Туре                 | Size          |              |
| 💻 This PC     | 2              | Datafox_USB_Driver_Setup 9 | .36.38.204.exe 4/  | 20/2016 4:07 PM   | Application          | 776 KB        |              |
| 🧊 3D Objects  | - A.           | •••••                      | •••••              | •••••             | •••••                | •••••         |              |

Follow the instructions on the screen:

|                                                                                                    | setup - Datafox USB-Treiber V4 — 🗌 🗙                                                                                |
|----------------------------------------------------------------------------------------------------|----------------------------------------------------------------------------------------------------|
| Select Setup Language                                                                                                    | Ready to Install           Setup is now ready to begin installing Datafox USB-Treiber V4 on your computer.          |
| Select the language to use during the installation:                                                                                  | Click Install to continue with the installation.                                                                    |
| English                                                                                                    | ~                                                                                                    |
| OK Cancel                                                                                                    |                                                                                                    |
| Calice                                                                                                    |                                                                                                    |
|                                                                                                    | Install                                                                                                    |
| 🗉 Windows Security X                                                                                                    |                                                                                                    |
| Would you like to install this device software?                                                                                      |                                                                                                    |
| Name: Datafox VCP Ports (COM & LPT)<br>Publisher: Datafox GmbH                                                                       | Device Driver Installation Wizard<br>Completing the Device Driver<br>Installation Wizard                            |
| Always trust software from "Datafox GmbH". Install Don't Install                                                                     | The drivers were successfully installed on this computer.                                                           |
| You should only install driver software from publishers you trust. <u>How can l decide which device software is safe to install?</u> | You can now connect your device to this computer. If your device<br>came with instructions, please read them first. |
| 6                                                                                                    |                                                                                                    |
| Please wait while the drivers install. This may take some time to complete.                                                          | at<br>Driver Name Status<br>✓ Datafox VCP (usbser) Po Ready to use                                                  |
| < Back Next > Cancel                                                                                                    | < Back Finish Cancel                                                                                                |

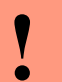

## Caution:

Only use the driver which are delivered with the device!

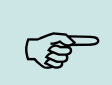

Note:

If you have DatafoxStudioIV installed, the USB-driver will already be installed on your PC.

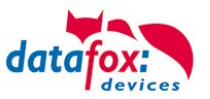

# 5.7.3. Communication / record transfer via USB-Stick (Host)

To be able to transfer data from the device to a USB stick, the device must have the option "USB host".

You can see this at the neckline.

The USB-Stick must be in FAT(32).

The device detected the stick automatically, when the stick is plugged in.

The main communication must be set on "USB-Host". You see the activated main communication by this symbol (Icon)

You can change the main communication in the bios-menu.

## USB - Stick adjust:

The USB stick is configured with the help of DatafoxStudioIV.

You find the configuration menu under the point "Configuration"  $\rightarrow$  Configure USB flash drive. More description you find in the manual "<u>DatafoxStudiolV</u>".

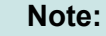

We recommend to use a password for the communication with the USB-stick.

| Ţ |  |
|---|--|
|   |  |

٢ŝ

# Caution:

The USB cable to the PC must not be connected if you want to use the stick on the device.

| • |  |
|---|--|
| ۲ |  |

## Caution:

Lists of access control can be transferred individually, operation lists must always be transmitted in complete form. All lists defined in the setup must also exist on the stick in the "List" directory.

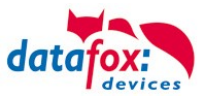

# 5.7.3.1. Error messages by using USB-Stick (Host)

| Error code | Description                                        |
|------------|----------------------------------------------------|
| 1          | Read Error                                         |
| 2          | Write Error                                        |
| 3          | Error during the communication with the USB host   |
| 4          | Error during the changing the directory            |
| 5          | Error by the check of the stick                    |
| 6          | Error by the list directory                        |
| 7          | Error to create a data directory                   |
| 8          | Error handle                                       |
| 9          | Error to open a file                               |
| 10         | Error not find the path                            |
| 11         | Error, the file is already open                    |
| 12         | Error to open a file                               |
| 13         | Error by closing the file                          |
| 14         | Error by closing the file, false handle            |
| 15         | Error by checking the handle                       |
| 16         | Error by checking the handle, the file is not open |
| 17         | Error write protect                                |
| 18         | Error by the record structure                      |
| 19         | Error during the firmware update                   |
| 20         | No USB stick                                       |
| 21         | Incorrect password                                 |
| 22         | No list                                            |

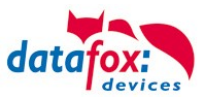

# 5.7.4. Communication via TCP / IP

The setting of the LAN / WLAN parameters is done via DatafoxStudioIV under the menu item "Configuration"  $\rightarrow$  "LAN / WLAN – Configuration (\*.df0)".

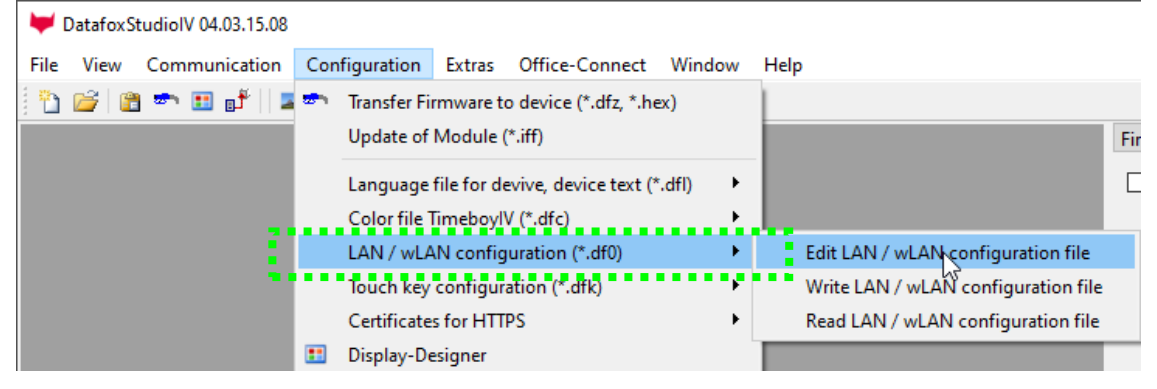

The LAN / WLAN configurations are saved in a file with the filename extension "\*. df0". Here you have the possibility to edit the file, load it into the Datafox device (upload) or read it from the device (download).

When reading the WLAN setting from the device, the currently specified file is overwritten.

In the General tab, first of all, you can set the main communication with which the device is equipped.

- Device with LAN (The first configuration is for LAN connection)
- Device with WLAN
- Device with LAN and WLAN (The first configuration is for the LAN connection)

|                            | -                               |         |                |               |              |        |
|----------------------------|---------------------------------|---------|----------------|---------------|--------------|--------|
| File                       |                                 |         |                |               |              |        |
| 📑 실 💆                      | ∎¢ <sup>∰</sup> ∎Ĵ <sup>™</sup> | ]       |                |               |              |        |
| Selected file with LAN / v | LAN configuration               |         |                |               |              |        |
| C:\Users\mkirchner\Doc     | uments\LAN.df0                  |         |                |               |              |        |
| General LAN W              | AN 2 WLAN 3                     | WLAN 4  | WLAN 5         | WLAN 6        | WLAN 7       | WLAN 8 |
|                            | ) LAN and wLAN                  |         |                |               |              |        |
|                            |                                 |         |                |               |              |        |
| Default scheme wLAN:       | WLAN 2                          | 🔻 🗹 Aut | comatic select | tion of the c | onfiguration | ı.     |
| Names of the configur      | ations                          |         |                |               |              |        |
| Name LAN config: LA        | N                               |         |                |               |              |        |
| Name wi AN config:         | MIAN 2                          |         |                |               |              |        |
| Nume wear comig.           |                                 |         |                |               |              |        |
| Name wLAN config:          | VLAN 3                          |         |                |               |              |        |
|                            |                                 |         |                |               |              |        |

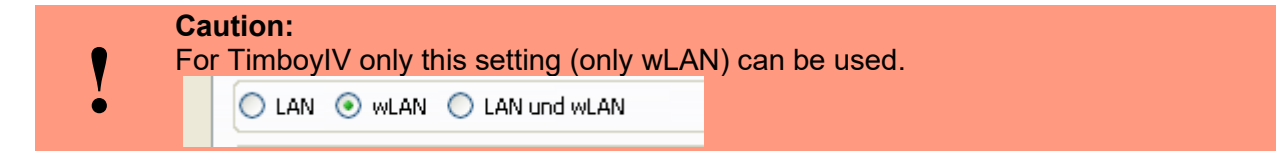

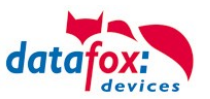

# 5.7.4.1. Communication TCP / IP via network-cable

You can make the IP settings on the "LAN" tab.

|                                                                                      | 🦊 Edit LAN / wLAN configuration.                                                                                                    | × |
|--------------------------------------------------------------------------------------|----------------------------------------------------------------------------------------------------|---|
| Please enter the de-<br>sired IP address, sub-<br>net and if necessary a<br>gateway. | Edit LAN / wLAN configuration.          File         Selected file with LAN / wLAN configuration         C: Users \mkirchner \Documents \LAN.df0         General       LAN         WLAN 2       WLAN 3         WLAN 5       WLAN 7         WLAN 8       Port         IP address automatically.       Port         Use the following IP address:       192, 168, 123, 224       : 8000 文 | × |
|                                                                                      | Subnet: 255.255.000                                                                                                    |   |
|                                                                                      | Gateway: 192 . 168 . 123 . 1<br>Keepalive: 45 seconds                                                                                                    |   |
|                                                                                      | Startup handshake timeout : 40 🗘 seconds 🚺                                                                                                    |   |

For devices with display, the IP address can also be entered directly on the device. Press ESC and ENTER simultaneously to enter the Bios menu of the device.

More information can be found in the chapter "bios menu".

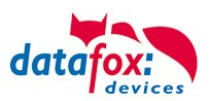

# 5.7.4.2. Communication TCP / IP via wLAN / Wifi

General information about the WLAN modules used.

There are 2 different WLAN modules that have been integrated into the Datafox devices.

- 1.) Redpine installed in the units since 2013.
- 2.) Texas Instruments TI-CC3135 installed in the devices since 2021.03.

Basically, both modules can be set via the DatafoxStudioIV or on the device itself. The only difference between the modules is that different standards are supported. You can see what each module supports in detail on the following pages.

## You check with the DatafoxStudioIV via Configuration -> Device configuration (Bios):

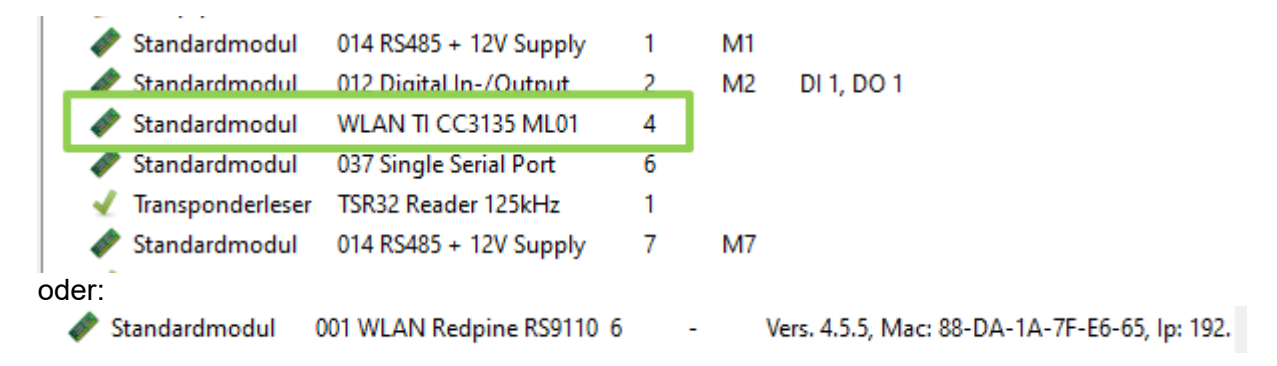

## You have a delivery note and look at the article number

| 1.) Redpine:                  | Art.Nr.: xxx112(generation 1)    |
|-------------------------------|----------------------------------|
| 2.) Texas Instruments CC3135: | Art.Nr.: xxx112 A (generation 2) |

## You are checking the Bios menu of the unit:

Under: System Menu-> System Menu Bios-> Communication Here you have to set the unit to "WLAN" as the main communication. Under the settings WLAN parameters you have an info menu "Modul Informationen".

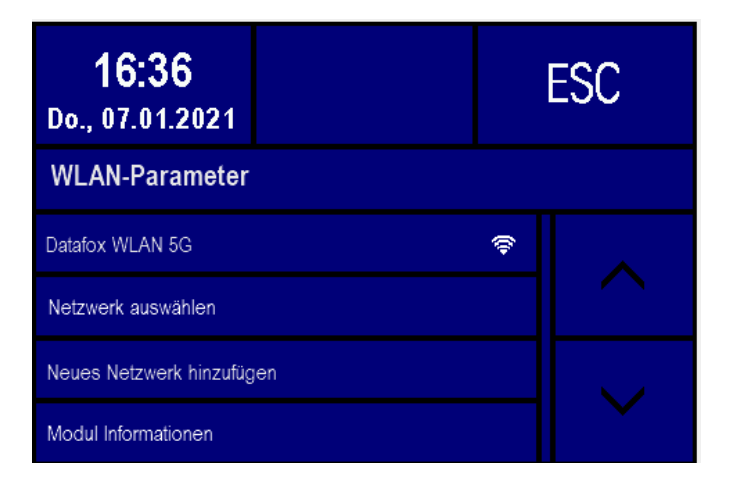

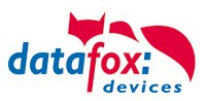

# 5.7.4.3. M111\_WLAN ESP32-c3 ML01 (wLAN-Modul DF-WL03)

This overview shows you which WLAN methods are supported.

The WLAN 3 module automatically detects the encryption of the AP. Therefore, only the Security parameter needs to be set. The other parameters (Encryption and Authentication) are detected automatically.

Routers that operate WPA3/WPA2 in mixed mode can already be used now.

Router die WPA3/WPA2 im Mixed Modus betreiben können bereits jetzt genutzt werden.

Supportet is here only the 2.4Ghz.

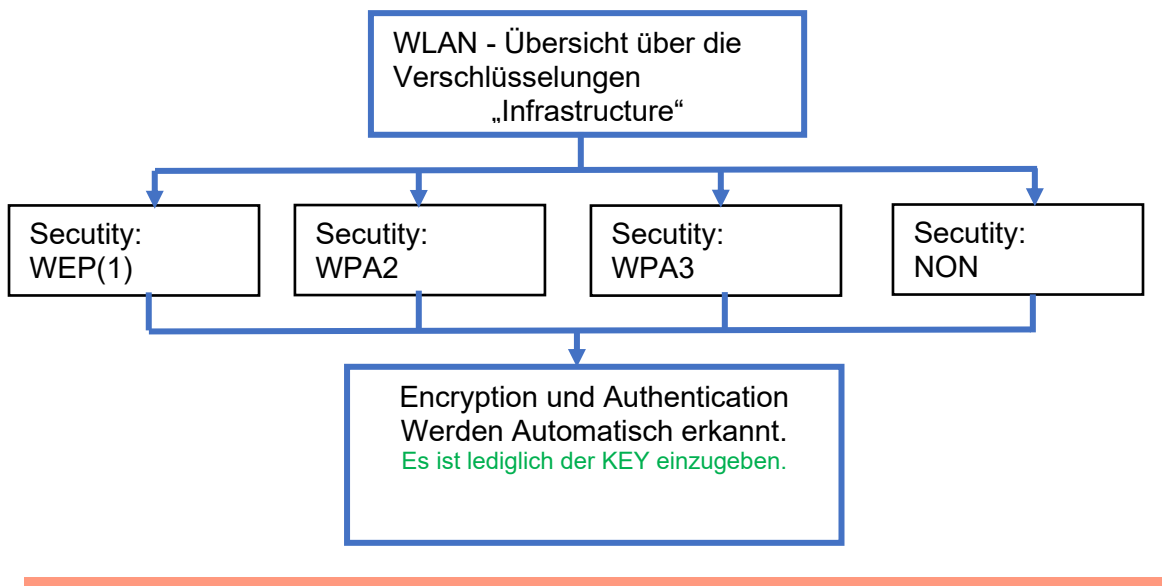

Achtung:

ė

Wir können nicht jeden auf dem Markt befindlichen Acsess-Point Testen. Daher ist es uns nicht möglich, einen Verbindungsaufbau zu jedem AP zu garantieren.

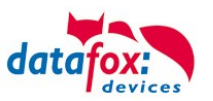

# 5.7.4.4. Texas Instruments TI-CC3135 (Generation 2)

This overview shows you which WLAN methods are supported.

The TI-CC3135 module automatically detects the encryption of the AP. Therefore, only the Security parameter needs to be set. The other parameters (Encryption and Authentication) are detected automatically.

Routers that operate WPA3/WPA2 in mixed mode can already be used now.

If the networks in the 5Ghz and 2.4Ghz bands have the same name, the network with the better reception quality is selected. This is usually the network in the 2.4Ghz band.

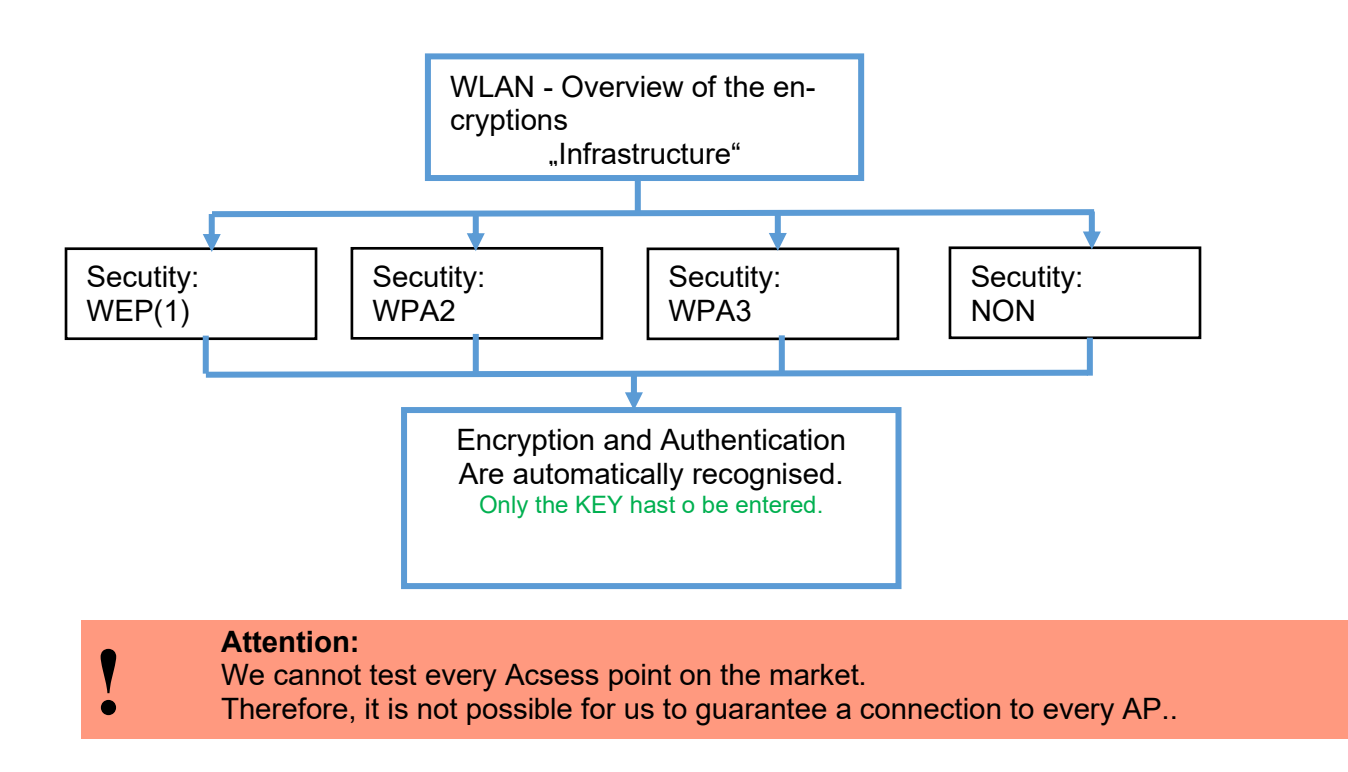

Support for WPA3 and WPA2 Enterprise is planned.

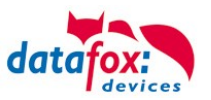

# 5.7.4.5. Redpine (Generation 1)

This overview shows you which WLAN methods are supported.

- Not supported is WPA (Predecessor of WPA2).
- Not supported is multiple-input multiple-output (MIMO)
- Not supported 5 GHz connections and no mixed operation 2.4 GHz / 5 GHz
- Not supported Authentication via WPA2 Enterprise according to IEEE 802.1x

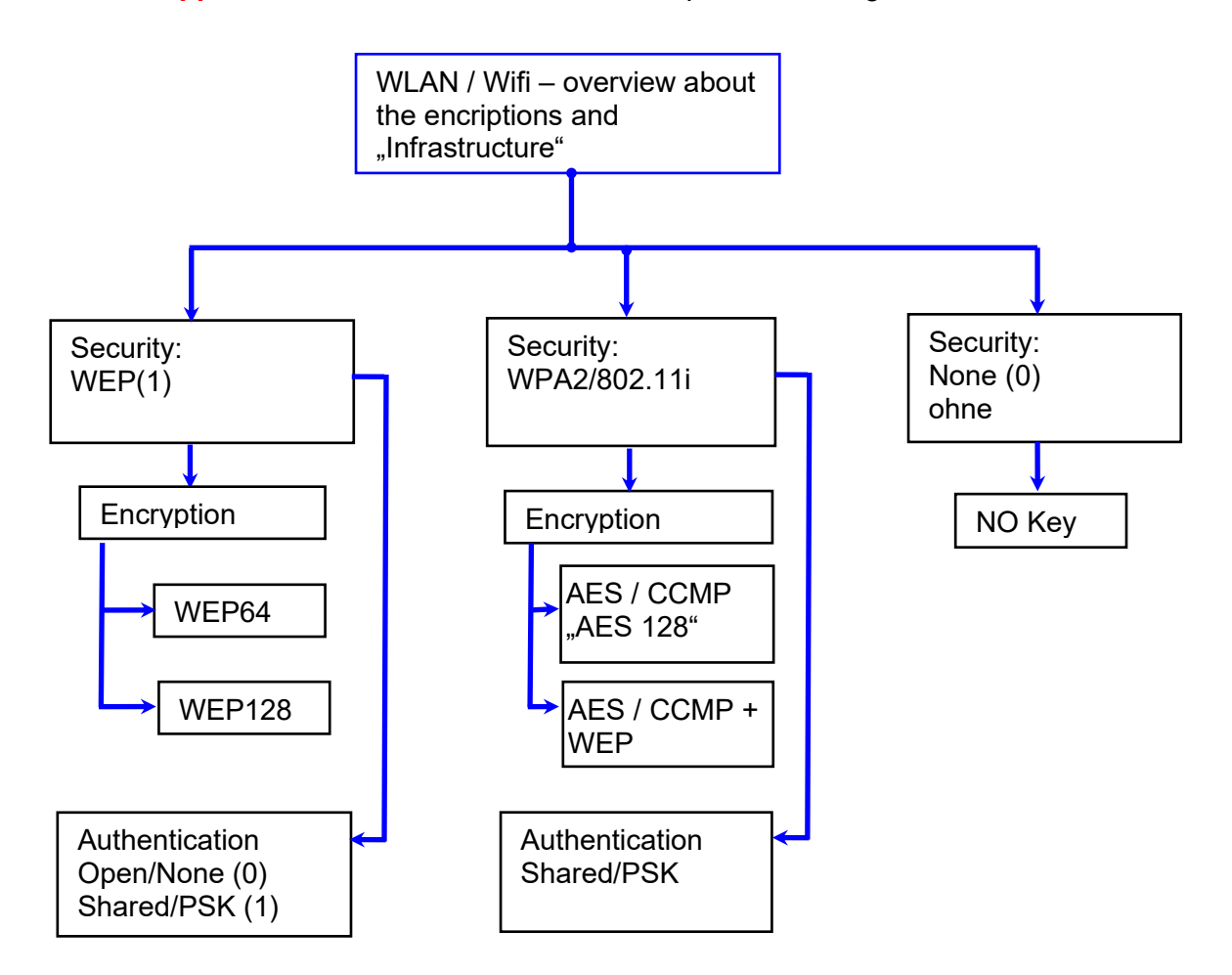

- Attention:
- We cannot test every available Access-Point on the market.
- Therefore, it is not possible for us to guarantee a connection to any AP.
- Attention: <u>multiple-input multiple-output</u> (MIMO) are not supportet. If you switch the access-Point AP from b/g/n to b/g, use the access-Point only SISO. <u>https://en.wikipedia.org/wiki/Single-input\_single-output\_system</u>

When setting the encryption AES or WEP, only one type is used at a time. The setting AES+WEP means for some access points that AES encryption is performed first and then additionally encrypted with WEP. In this case, only set AES.

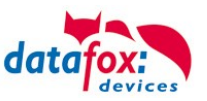

|                                           | Edit LAN / wLAN configuration.                                                                                                    | × |
|-------------------------------------------|----------------------------------------------------------------------------------------------------|---|
|                                           | File                                                                                                    |   |
|                                           |                                                                                                    |   |
| Select the configuration or location for  | Selected hie with LAN / wLAN configuration C:\Users\mkirchner\Documents\LAN.df0                                                                                    |   |
| rameters.                                 | General Location Geisa Location Berlin Location Munich Location Bremen WLAN 5 WL                                                                                   | Þ |
|                                           | Network configuration     D IP address automatically.     Port                                                                                                    |   |
| Enter the IP address for the device here. | O Use the following IP address:     192 . 168 . 123 . 224 : 8000 ★                                                                                                 |   |
| This must be the same for every loca-     | Subnet: 255.255.255.000 -                                                                                                    |   |
| tion.                                     | Gateway: 192 . 106 . 123 . 1                                                                                                    |   |
| All the settings required for an access   | wLAN configuration<br>Set SSID: WAP-2-KeyXXXXI? max. 32 characters                                                                                                 |   |
| point can be made here.                   | Type: O Ad-hoc O Infrastructure (Access Point)                                                                                                    |   |
|                                           | wLAN Network Security                                                                                                    |   |
| L                                         | Security:         WPA2/802.11i         Authentication:         Shared/PSK                                       Fnorvation:         AFS <td< td=""><td></td></td<> |   |
|                                           | Key Typ:       Hex <ul> <li>Passphrase max. 31 characters. {63?}</li> <li>If you enter switch visible.</li> </ul>                                                  |   |
| played.                                   | Key: There is a deposited key.                                                                                                    |   |
| F                                         | - Options                                                                                                    |   |
| If you check this box, the battery        | Power Save activate. (Module reacts slower)                                                                                                    |   |
| life will be significantly increased      | Timeout between connection attempts, new research APs: 60 🔹 30 - 65000 s                                                                                           |   |
| rechargeable battery. Important           |                                                                                                    |   |
| for TimeboyIV!                            |                                                                                                    |   |
|                                           |                                                                                                    |   |

A scan (search) for access points is only carried out after a disconnection after this set time. Please note the following Attention Box!

#### Attention:

A search for a new access point requires a lot of energy and drains the battery. Avoid a continuous search for an access point when the device is operating at the limit by generously selecting the pause between scans for new access points (80-120s).
At most access points there is the possibility to set the "Beacon Interval". The higher this is set, the less power the TimeboyIV needs. Recommendation: Beacon interval >300ms.

The entire file with all settings is transferred to the device. If the device has a display, the location can be selected in the Bios menu -> Communication -> WLAN. Each location has its own configuration for the WLAN connection. The user therefore has no insight into the dial-in parameters at the various locations.

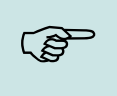

#### Hint:

With automatic selection of the configuration / location, the first attempt is always made to establish a connection with the default schema.

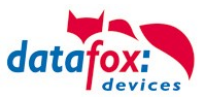

# 5.7.4.6. Connection of the Terminals via TCP/IP DNS / DHCP

To connect a Datafox EVO-Device with the Hostname it is necessary to set something in the DNS-Server. (In this example Windows-Server 2012)

Create a new Host (A)-value:

| Abbreviation                    | Descripion                                                                                                    | Neuer Host ×                                                                                                    |
|---------------------------------|----------------------------------------------------------------------------------------------------|----------------------------------------------------------------------------------------------------|
| Name                            | Name of the device<br>Contains the device designation and<br>the serialnumber<br>"deviceXX-serialnumber"<br>Example:<br>"Evo28-1652" "EVO43-8552" | Name (if not specified, parent domain name is used)<br>Evo35-4568<br>full qualified domain name<br>Evo35-4568.zentrale.datafox.de.<br>IP-address<br>192.168.123.241 |
| full qualified do-<br>main name | This is the host name to be entered later.                                                                                                    | <ul> <li>create linked PTR-record</li> <li>Authenticated users can update DNS records with the same owner name</li> </ul>                                           |
| IP-address                      | Here you must enter the IP of the de-<br>vice.                                                                                                    |                                                                                                    |
| Create linked<br>PTR-record     | You must create a linked PTR-record.<br>Just put this hook.                                                                                       | Host hinzufügen Abbrechen                                                                                                    |

#### The entry should look like this:

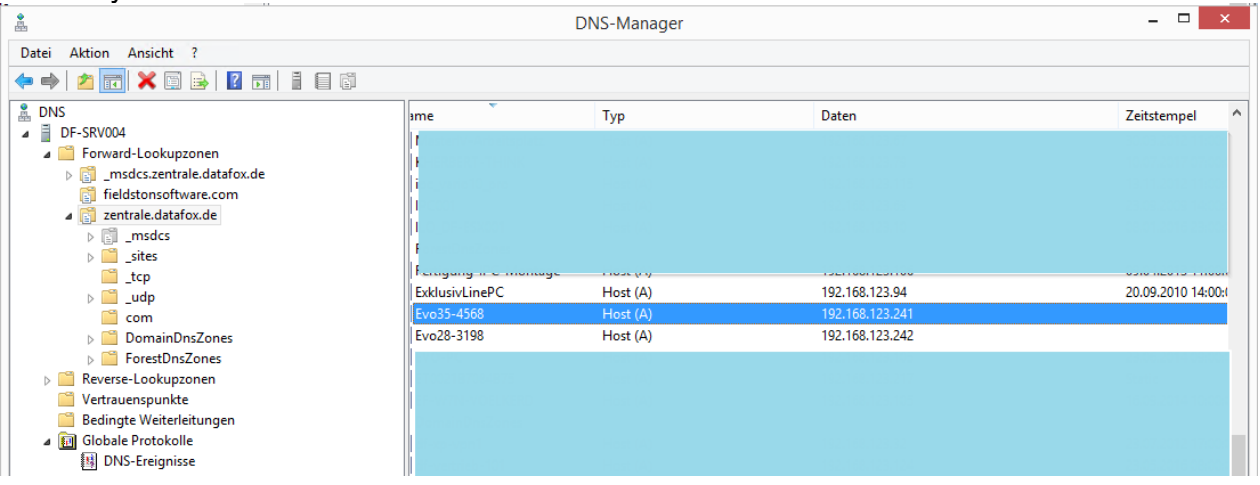

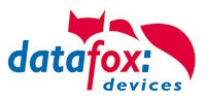

## Settings in the DatafoxStudioIV:

| neral                          | Connections                                    | Active-Mode                                | USB                   |                  |       |          |               |        |
|--------------------------------|------------------------------------------------|--------------------------------------------|-----------------------|------------------|-------|----------|---------------|--------|
| Communi<br>Communi<br>Using Se | cation type<br>erial COM port<br>CP/IP network | DNS                                        |                       |                  |       |          | ~             |        |
| nterface:                      | COM3                                           |                                            |                       | ▼ Baud:          | 38400 | Timeout: | 1200          | ▲<br>▼ |
| P address:                     | Enter a                                        | Evo35-<br>host name<br>bility testing with | 4568.zentrale         | .dat Port:       | 8000  | Timeout: | 3000          | •      |
| us number of                   | f the device to be                             | first:                                     |                       | 254              |       |          |               |        |
| lumber of dev                  | vices to be addres                             | ssed:                                      |                       | 1                |       |          |               | *      |
| Note:                          |                                                |                                            |                       |                  |       |          |               |        |
| The bus num                    | ber 254 is used fo                             | or single devices a                        | as well as single doo | ing stations V1. |       |          | Default setti | ing    |
| The bus num                    | ber 254 is used fo                             | r single devices :                         | as well as single doc | ing stations V1. |       |          | Default setti | ok     |

## **DHCP- entry for Datafox devices**

#### If a device is set to DHCP, the IP address and the entry in the DHCP server can look like this.

| 192.168.123.109   | Evo43-36100.zentrale.datafox.de | 10.07.2017 23:01:31    | DHCP  | e4f7a100000c |               | Vollzugriff |
|-------------------|---------------------------------|------------------------|-------|--------------|---------------|-------------|
| 🛃 192.168.123.223 | Evo43-1292.Zentrale.datafox.de  | Reservierung (inaktiv) | Keine | e4f7a100072f | Testgeraet Le | Vollzugriff |
| 🛃 192.168.123.226 | Support_ZK-Box V4               | Reservierung (inaktiv) | Keine | e4f7a100073f |               | Vollzugriff |
| 192.168.123.112   | PZE-17358.zentrale.datafox.de   | 10.07.2017 23:51:21    | DHCP  | e4f7a1001964 |               | Vollzugriff |
| 192.168.123.125   | Evo28-3705.zentrale.datafox.de  | 10.07.2017 14:05:02    | DHCP  | e4f7a100370d |               | Vollzugriff |
| 192.168.123.72    | Evo43-5002.zentrale.datafox.de  | 10.07.2017 22:58:05    | DHCP  | e4f7a1005070 |               | Vollzugriff |

#### The entry contains the following:

| device     | serial number | domain       | DHCP- entry             |
|------------|---------------|--------------|-------------------------|
| EVO 2.5    | 10245         | .zentrale.de | Evo25-10245.zentrale.de |
| EVO 3.5    | 10246         | .zentrale.de | Evo35-10246.zentrale.de |
| AE-Master  | 10247         | .zentrale.de | AE-10247.zentrale.de    |
| PZE-Master | 10248         | .zentrale.de | PZE-10248.zentrale.de   |
| EVO 4.3    | 10249         | .zentrale.de | Evo43-10249.zentrale.de |

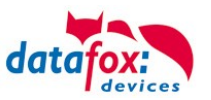

# 5.7.5. Communication via Cellular Network (GPRS)

The EVO 4.3 can be equipped with a cellular network modem. It enables the communication via cellular network. The antenna is located in the connection compartment of the device and can optionally be replaced by an external antenna if reception is bad.

The SIM card is inserted via the connection compartment of the EVO 4.3.

Inserting the SIM-Card at the EVO 2.8 Pure. Inserting the SIM-Card at the EVO 4.3/4.6.

| Die SIM-Karte muss in dieser Lage in<br>das Gerät eingesteckt werden. |  |
|-----------------------------------------------------------------------|--|
| Achten Sie auf die abgeschrägte<br>Kante.                             |  |
|                                                                       |  |

Inserting the SIM-Card.

#### Caution:

For inserting the SIM card a tool in pen or screwdriver form is required. Take care that the SIM card is not damaged.

For removing, the SIM card has to be pushed in a bit. After releasing it, the SIM card protrudes a bit and can be removed.

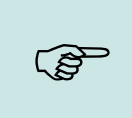

#### Note:

We recommend to use T-Mobile or Vodafone as provider for mobile networks! Our experience shows that with other providers you have to reckon with more frequent dial-ups and thus delayed data transmission and possibly higher costs.

# Information for M2M: <u>http://www.t-mobile.de/business/machinetomachine/m2m-im-einsatz/0,23219,26762-\_,00.html</u>

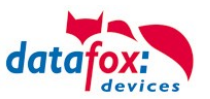

# 5.7.5.1. Communication state in the Display

The state of GPRS-/GSM-connection you can always see in the state bar on the display.

| Pin              | Bez.                                                                        |  |  |  |  |  |
|------------------|-----------------------------------------------------------------------------|--|--|--|--|--|
| 0                | Modem is off                                                                |  |  |  |  |  |
| 1                | Initialization of the software                                              |  |  |  |  |  |
| 2, 3             | Start of the modem                                                          |  |  |  |  |  |
| 4, 5             | Initialization of the modem and SIM-card check                              |  |  |  |  |  |
| 6                | if PIN necessary, sending of the PIN                                        |  |  |  |  |  |
| 7                | if PUK necessary, sending of the PUK                                        |  |  |  |  |  |
| 8                | dilated initialization of the modem                                         |  |  |  |  |  |
|                  |                                                                             |  |  |  |  |  |
| 10               | Modem in standby mode                                                       |  |  |  |  |  |
| 11               | Call recognized                                                             |  |  |  |  |  |
| 12               | take calls                                                                  |  |  |  |  |  |
| 14               | GSM connection activ                                                        |  |  |  |  |  |
| 15, 16           | GSM connection closed                                                       |  |  |  |  |  |
|                  |                                                                             |  |  |  |  |  |
| 20               | GPRS Standby, Initialization of the GPRS connection after the first records |  |  |  |  |  |
| 25               | connection to Provider (Attach)                                             |  |  |  |  |  |
|                  |                                                                             |  |  |  |  |  |
| 30               | GPRS standby (waiting for next data/records)                                |  |  |  |  |  |
| 31               | Server (Open)                                                               |  |  |  |  |  |
| 32               | connect to server                                                           |  |  |  |  |  |
| 33               | send data to Server (HTTP)                                                  |  |  |  |  |  |
| 34               | Wait for quitting from server (HTTP)                                        |  |  |  |  |  |
| 35               | recive data from server (TCP/IP)                                            |  |  |  |  |  |
| 36               | send data to server (TCP/IP)                                                |  |  |  |  |  |
| 37               | close connection                                                            |  |  |  |  |  |
| 38               | Braek between tries to connect the server, active mode                      |  |  |  |  |  |
|                  |                                                                             |  |  |  |  |  |
| 40               | timeout after failed connection, to 15 minutes                              |  |  |  |  |  |
| 41 <sup>1)</sup> | timeout after failed connection Provider, to 15 minutes.                    |  |  |  |  |  |
| 42 <sup>1)</sup> | count of the connection attempt is end                                      |  |  |  |  |  |
| 43               | on the Device is the encryption active, but not on the server               |  |  |  |  |  |
| 44               | battery is down, to disable Modem.                                          |  |  |  |  |  |
| 45               | impossible connect to the provider or Roaming impossible                    |  |  |  |  |  |
|                  |                                                                             |  |  |  |  |  |
| 50               | close connection                                                            |  |  |  |  |  |
| 55               | Turn modem off                                                              |  |  |  |  |  |
|                  |                                                                             |  |  |  |  |  |

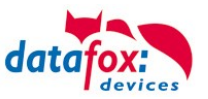

## 5.7.6. Communication via SMS

# 5.7.6.1. Send a SMS

With the EVO 4.3, it's possible to send a SMS. Condition for this is, an integrated GPRS-Modem (communication via Cellular Network). The main communication must be set on GSM or GPRS/GSM.

To send an SMS you must use the Field Function "send SMS" in the device Setup.

| Setup settings for EVO 4.3 (AE_Test_Handücher.aes) ×                                                                                                    |                                             |                                                                                                    |  |  |  |
|----------------------------------------------------------------------------------------------------|---------------------------------------------|----------------------------------------------------------------------------------------------------|--|--|--|
| File Communication Logfile Display Designer                                                                                                    | Manual                                      |                                                                                                    |  |  |  |
| EVO 4.3<br>Datensatztabellen für Erfassung (Lesen )<br>Bedienung<br>Generation (F1): Check in<br>Generation (F1): Check in<br>Generation (F | Insert Insert between Delete Info Drag&Drop | nput       Jumps         A function for field and/or GV execute assignment         Name of the field query:       SMS         Text in row 4 of the display:       Name of field         field name, in accordance       not selected         Field function :       send SMS         Global variable with the phone number:       GV: number         Text :       Yor text for the SMS            |  |  |  |
| The function "send<br>SMS" can you use in a<br>input field.                                                                                                    |                                             | Used 20 of 50 possible characters.<br>The SMS can be up to 160 characters long.<br>In the SMS text values of the device can be used.<br>%%: The percent sign itself.<br>%V1 to %V8: Value of the global variables.<br>%T1: Date & Time in the format 2012-08-07 12:13:14<br>%C1: Short description of the device. (PZE, AE, Timeboy,)<br>%C2: Serial number of the device. (max. 10 digits)<br>OK |  |  |  |

The maximum length of the SMS is 160 characters. The text can integrated device value: %%: The percent signs self. %V1 to %V8: value of global variable. %T1: date and time 2012-08-07 12:13:14 %C1: Short device description. (PZE, AE, TIMEBOY, ...) %C2: Serial number of the device. (max. 10 Stellen) %1 für GV 1, %2 für GV2 usw.. The call number if you want send an SMS must be saved in a GV.

## Caution:

- Enter the phone number always with a country code.
- Example.: +49161458\*\*\*\*\*

The device can save 128 SMS. Then there is additional as follows to clear the oldest SMS.

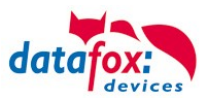

## 5.7.6.2. Receive a SMS

The follows functions are possible:

- ► View the SMS on the display. The same action you find in the "DFCComSendMessage" or the answer via HTTP.
- ▶ to order an service connection (the same how in the HTTP- answer)
- ► start in the signal processing an input sequence
- Output an acoustic signal

Condition to receive a SMS is a KEY include in the device an in the text from the SMS. The Key for the device can set in the GPRS/HTTP .ini file.

| Edit values of variables.                                                                                             |                                                               | $\times$ | <                                                                                                    |                |
|----------------------------------------------------------------------------------------------------|---------------------------------------------------------------|----------|----------------------------------------------------------------------------------------------------|----------------|
| By clicking the value or pressing the ke                                                                              | y F2, you may edit the value.                                 |          | Creation of the value for the system variable MOBIL.SMSKEY                                                                                                    | ×              |
| To restore the default value, delete values is restored.                                                              | ue from the field. After leaving the field, the default value |          | Password : 12345 Create value from Password                                                                                                    |                |
| Name                                                                                                    | Value                                                         | ^        | Value for SysVar. 8C77DDB750BAFC51D541848F30FFDF45563CA18FE9                                                                                                    |                |
| com.http_mode[1].send<br>com.http_mode[1].timeout<br>com.retention_time<br>http.alive<br>http.api<br>http.ecord_state | 20000<br>60<br>0<br>0                                         |          | Value empty         Value empty           Note:         - From your entered password is created by pressing the button, an encrypted value for the Created system variable SMSKEY. Your password is thus always present in an unreada for storage in the ini file and transfer. | OK<br>able for |
| http.type<br>mobile.apn<br>mobile.attach<br>mobile.errorlevel                                                         | 1.1<br>internet t-mobile<br>32<br>0                           |          | -The password must contain minimum 4 characters and maximum 16 characters.     - Do you want to delete the password in the device, please create a value with an empt     Password and transfer it.                                                                             |                |
| mobile.password<br>mobile.phone<br>mobile.resettrigger<br>mobile.reaming<br>mobile.simpin                             | m<br>*99***1#<br>32<br>1<br>0                                 | /        | <ul> <li>Would you restore the default setting "password = serial number of device", please use the password "serial".</li> <li>To delete the value in the ini file, please clear the value and accept with OK.</li> </ul>                                                      |                |
| mobile.simpuk<br>mobile.smskey<br>mobile.user                                                                         | 0<br>8C77DDB750BAFC51D541848F30FFDF45563CA18<br>tm            |          |                                                                                                    |                |

## <u>Text message</u>

The keyword must be included in the SMS-text is: message=text1 ← text line2 ← line3 etc. &delay=10&key=12345

The **10**, is the time how long to display the message.

After the character  $\leftarrow$  gives a line break (carriage return).

If not a key in the device, you can use the serial number as a key (default setting). Save you an empty Key, then receive the device every SMS. The last received SMS can you see in the Bios-Menu under "general information Bios (Menu)".

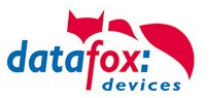

#### Service-connection (active-mode)

The content of the SMS is similar to that of HTTP-Answer from the WEB-Server. Actually supported are 3 keywords: **service**, **host** and **port**. The keyword must follow an "=" character with corresponding value. The individual fields are separate with the character "&". With the KEY **"service=1**", open the device a Service-connection. The connection Parameters (Host, Port) are saved in the "active.ini" file from the device.

An option is, to give the device the Parameters for the connection via SMS ( $\rightarrow$ host=, port=). Then use the device this parameters from the SMS and not the saved from the "active ini" (active mode).

#### "&service=2"

Coution ! this funktion first supportet with the hardware version V4 GPRS(Mobilfunk) and FW 04.03.06.XX. When using parameter 2, the service connection is established immediately.

Beispiele:

- a) service=X&key=12345
- b) service=X&host=www.datafox.de&key=12345
- c) service=X&host=123.123.123.123&key=12345
- d) service=X&host=www.datafox.de&port=4711&key=12345

a) Connection to the server with the saved parameters in the "active mode".

b) and c) Connection on Port 8000 to the server (www.datafox.de/123.123.123.123).

d) Connection to the server "www.datafox.de" and port "4711".

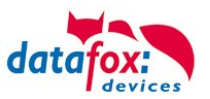

#### Start an input sequence in the device signal processing

The keyword, if you need in the SMS is: ek=name&key=ja (the name of the input sequence).

The name of the input sequence must match completely, otherwise it will not run. Recieve the device an SMS with this text, then start the input sequence.

If save a SMS Key, the must include the SMS this Key (&key=ja).

With this are many different variants are possible. Here some example:

Open a door via SMS.

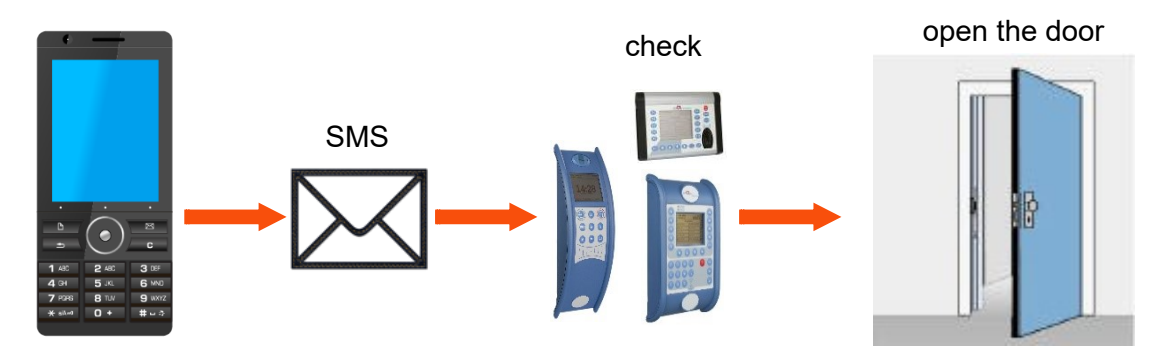

#### Control a technical system and send a SMS in trouble:

If the level of regulation from the system is not correct, then there is a report via SMS. The Datafox MasterIV is not the regulator here. He gives only a report in trouble. If necessary, a procedure also can be done.

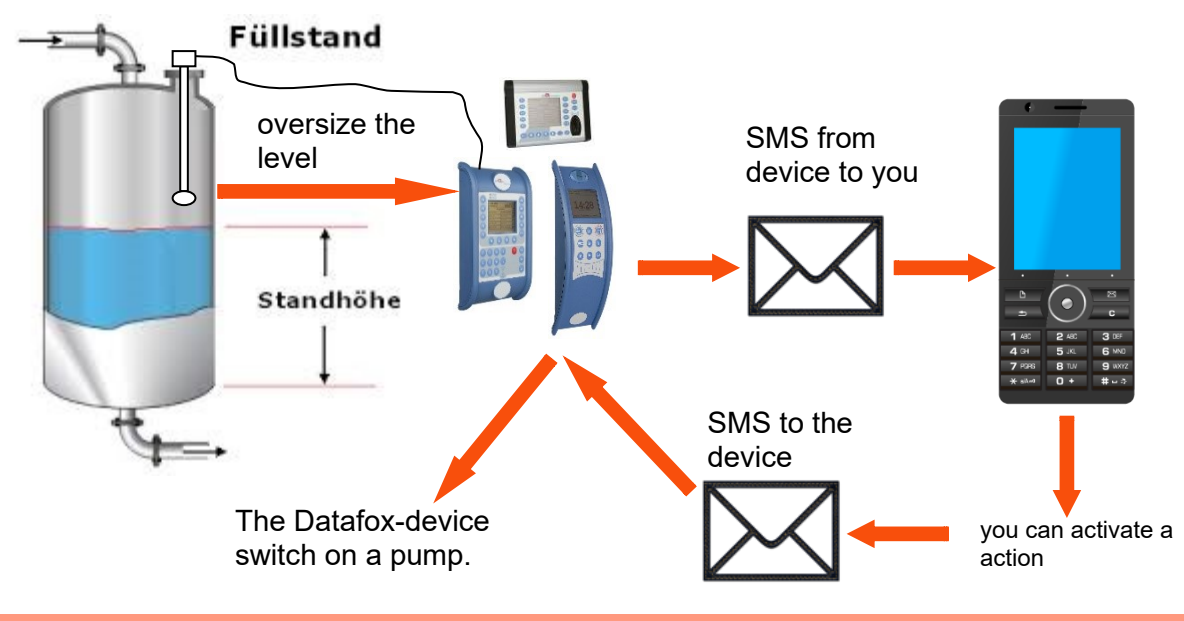

#### Caution:

There is no 100% guarantee that a sent text message reaches the receiver. This is only an example which is intended to represent the possibilities.

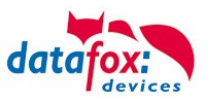

## 5.7.7. Communication via RS485

# 5.7.7.1. Connecting the terminal via RS485 to PC

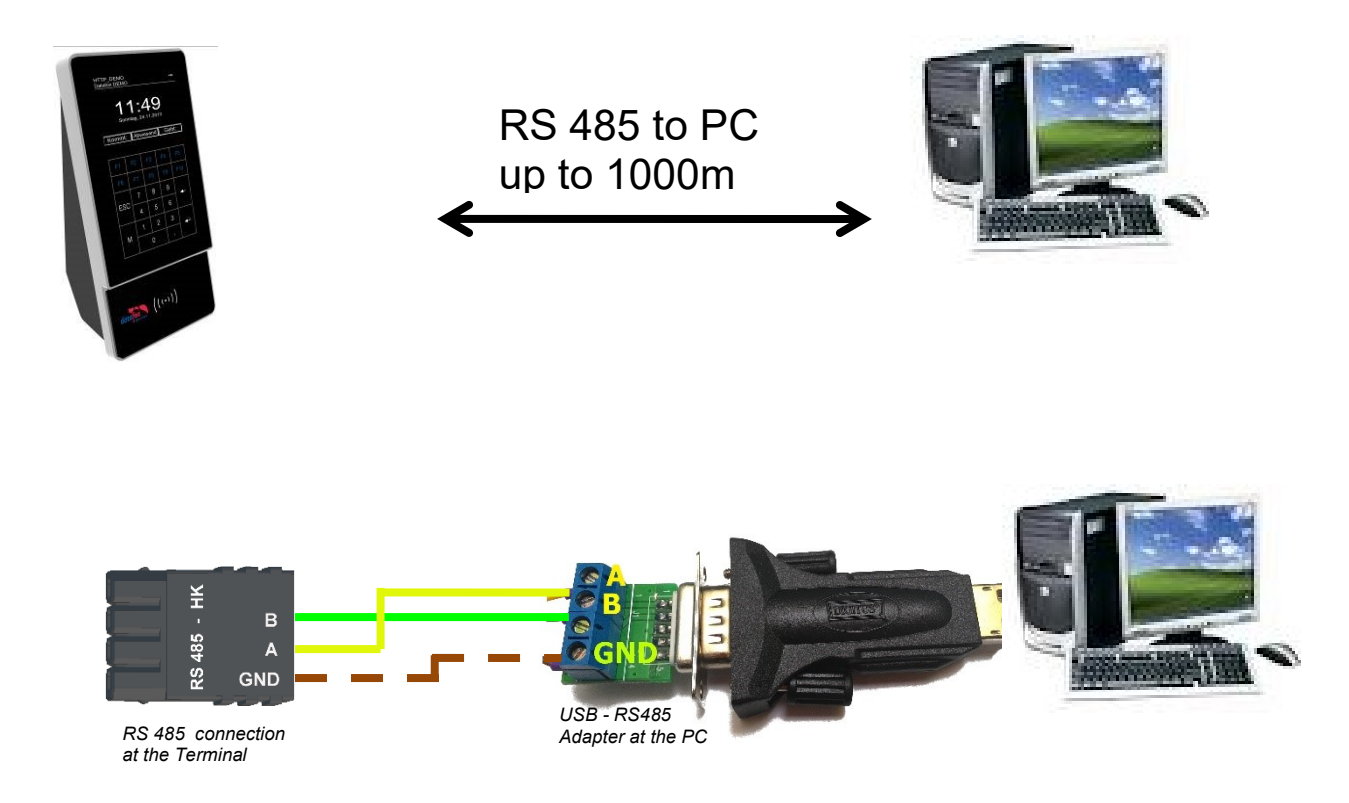

# Setting for communication in the DatafoxStudioIV for connection via RS 485:

| Setting the connection parameters                                                                                                    |       |               | ×        |                                                       |
|----------------------------------------------------------------------------------------------------|-------|---------------|----------|-------------------------------------------------------|
| General     Connections     Active-Mode     USB       Description:     Datafox Device       Communication type       Image: Communication type       Image: Using Serial COM port       Image: Using Serial COM port       Image: Using TOP //P network |       |               | ~ • =    | Com-Port<br>See in the device man-<br>ager on your PC |
|                                                                                                    |       | 70.400        | 1200     |                                                       |
|                                                                                                    | aud:  | Autobaud      | 1200     | Baud rate 38400 and                                   |
| IP address: 192 . 168 . 123 . 227                                                                                                    | Port: | 8000 Timeout: | 3000     | Bus number are to set in                              |
| Enter a host name                                                                                                    |       |               |          | the device bios menu                                  |
| Accessibility testing with ping before conne                                                                                                    | ct.   |               |          |                                                       |
| Bus number of the device to be first:                                                                                                    | 1     |               | <b>÷</b> |                                                       |
| Number of devices to be addressed:                                                                                                    | 1     |               | -        |                                                       |

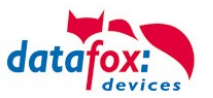

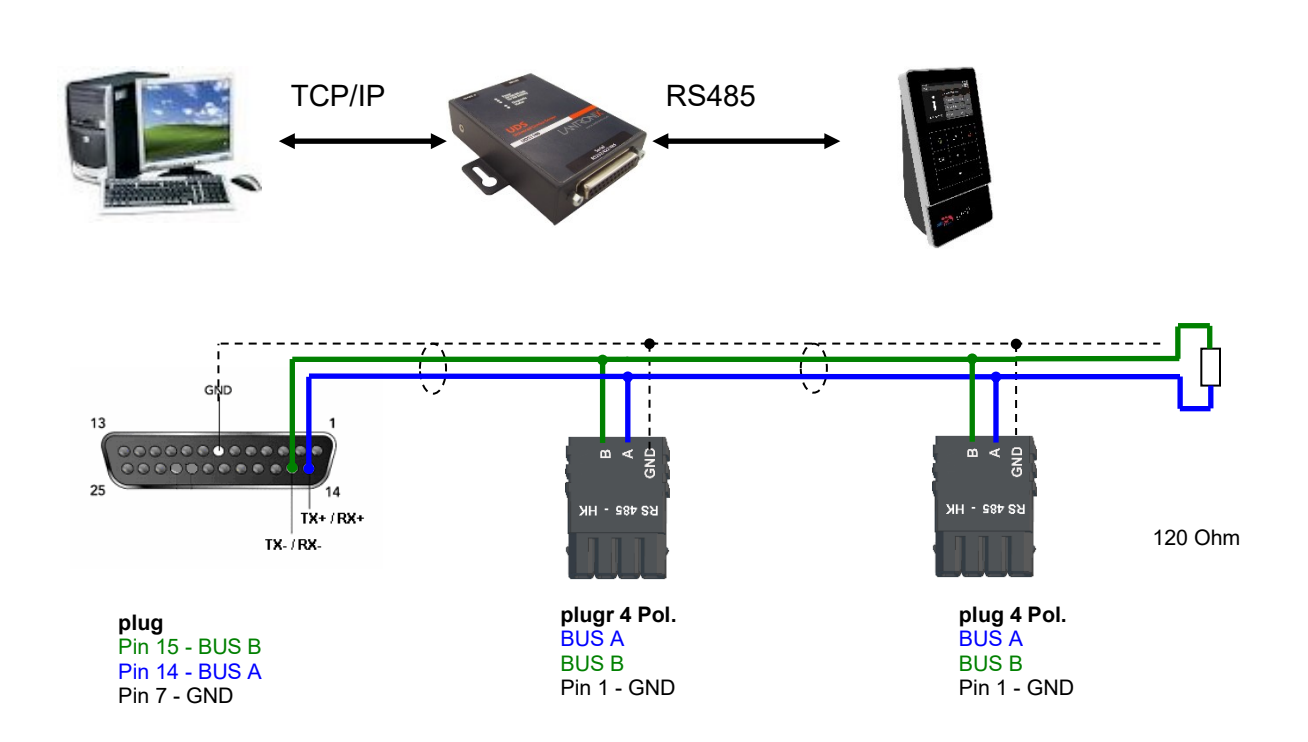

# 5.7.7.2. Connecting the Terminal via RS485 with a Comserver Lantronix

## Setting for communication in the DatafoxStudioIV for connection via RS 485:

| Setting the connection parameters                                           | ×                               |                                                 |
|-----------------------------------------------------------------------------|---------------------------------|-------------------------------------------------|
| General Connections Active-Mode USB                                         |                                 |                                                 |
| Description: Datafox Device                                                 |                                 |                                                 |
| Using Serial COM port     Using TCP/IP network                              |                                 | IP and Port must set in the comserver.          |
| Interface: COM4                                                             | ▼ Baud: 38400 ▼ Timeout: 1200 ▲ |                                                 |
| IP address 192 . 168 . 123 . 227                                            | Port: 8000 T neout: 3000 T      | Baud rate 38400 and<br>Bus number are to set in |
| Accessibility testing with ping before connect.                             |                                 | the device bios menu                            |
| Bus number of the device to be first:<br>Number of devices to be addressed: | 1                               |                                                 |

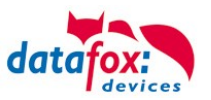

# Setting in the Comserver for connection via RS 485:

| Port: for example 800                                                                     | 00                                                                                                    |
|-------------------------------------------------------------------------------------------|----------------------------------------------------------------------------------------------------|
|                                                                                           | Endpoint Configuration:         Local Port         8000         Auto increment for active connect         Remote Port:         0                                                                                                    |
|                                                                                           | Common Options:         Telnet Com Port Cntrl: Disable          Connect Response: None          Use Hostlist: Ores Ore No         LED: Blink                                                                                         |
| IP: for example 192.1<br>☆                                                                | 68.123.224<br>Network Settin                                                                                                    |
| Network                                                                                   | Network Mode: Wired Only                                                                                                    |
| Serial Tunnel<br>Hostlist<br>Channel 1<br>Serial Settings<br>Connection<br>Apply Settings | IP Configuration<br>Obtain IP address automatically<br>Auto Configuration Methods<br>BOOTP:  Enable Disable<br>DHCP:  Enable Disable                                                                                                 |
|                                                                                           | AutoIP:  Enable Disable                                                                                                    |
| Apply Defaults                                                                            | <ul> <li>DHCP Host Name:</li> <li>Use the following IP configuration:</li> <li>IP Address: 192.168.123.244</li> <li>Subnet Mask: 255.255.255.0</li> <li>Default Gateway: 192.168.123.1</li> <li>DNS Server: 192.168.123.9</li> </ul> |

# Manual Datafox Evo 4.3

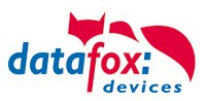

## 5.8. Connection and wiring of the access control

## 5.8.1. Configuration and structure of the Access control

The basis of the access control II are tables. They store all information about the hardware configuration of the access control system, access right of the employees, periods of time (activation, blocking times, holidays,...). The tables are connected as follows:

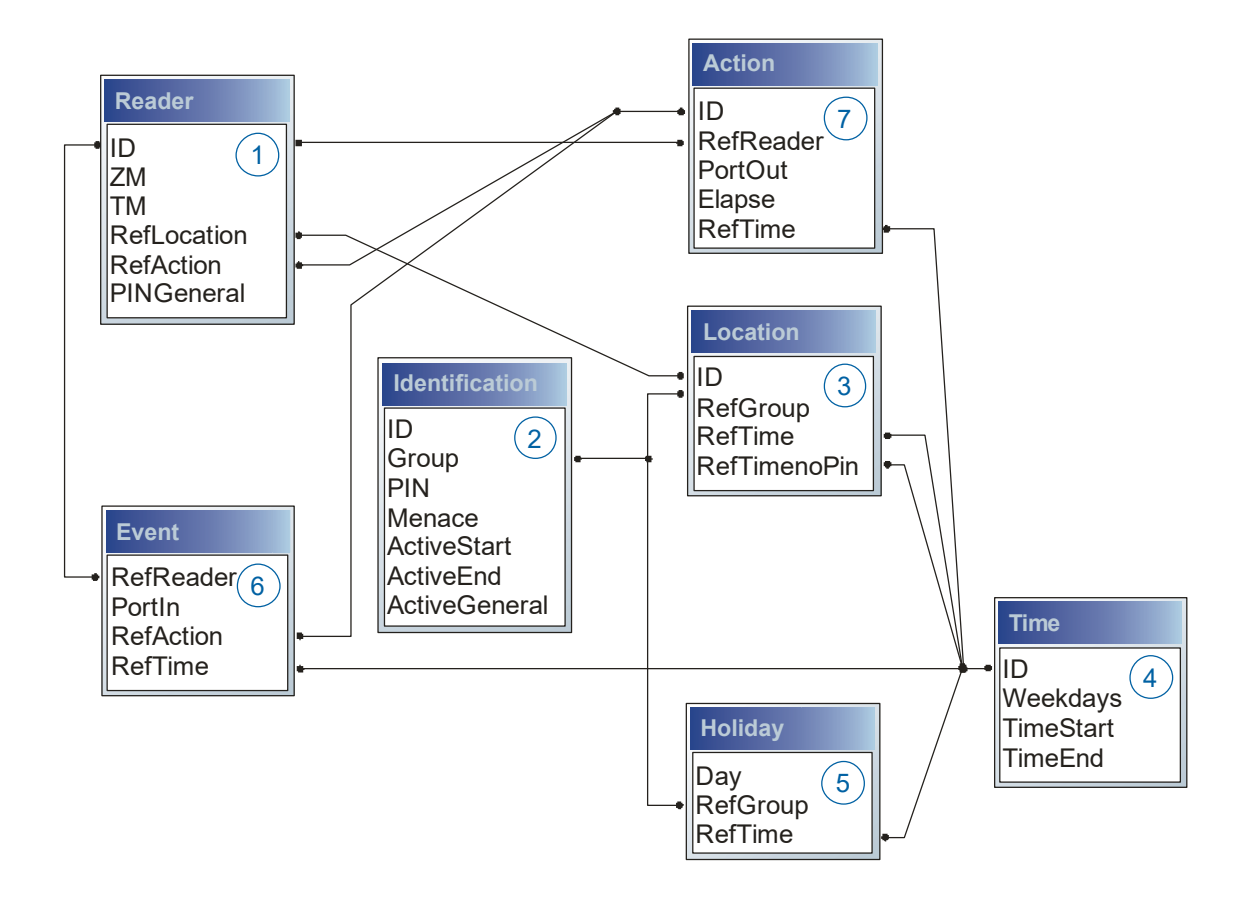

The tables are created as text files. For an easier administration you can add comments within the files.

When adding comments, you have to notice that in a comment line no field values can be given and that the comment line has to start with a semicolon.

| ID | ZM | ТМ  | RefLocation | RefAction | PinGeneral |
|----|----|-----|-------------|-----------|------------|
| 1  | 1  | 320 | 0           | 1         | 0          |
| 2  | 1  | 000 | 1           | 2         | 0          |
| 3  | 1  | 010 | 2           | 3         | 0          |

## The table Reader.txt might look like this:

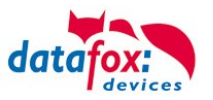

## Holiday Control

It is now possible for ZK-II to consider holidays at switching the relay. In order to achieve compatibility with older versions, the function consider Holidays for the Time Control of Relays has to be activated at the setup page Access Control 2. In the column Group, you specify the Action ID of the switched relay output instead of a Group ID. Thus, it is not necessary to alter the table structure of the holiday list. The column RefTime provides the time model applicable that day. A minus sign must be inserted in front of the Action ID in order that the MasterIV terminal can differentiate between Action ID and Group ID. As a result, these Action IDs must be three-digit numbers.

#### Example:

Action

| ID | RefReader | PortOut | Elapse | RefTime |
|----|-----------|---------|--------|---------|
| 1  | 10        | 1       | 25     | 0       |
| 2  | 11        | 1       | 25     | 0       |
| 3  | 12        | 1       | 0      | 0       |

Holiday

| Day        | RefGroup<br>"Action-ID" | RefTime |
|------------|-------------------------|---------|
| 2012-05-01 | 1                       | 3       |
| 2012-05-01 | 2                       | 4       |
| 2012-05-01 | -3                      | 5       |

In the action list above, the door module with the ID 12 was assigned the time model 2 which switches port 1 of the module. If separate holiday control has been activated in the setup, time model 2 is not applied to the relay output at May 1, 2012, but time model 5.

## Extended Parameterization ZK-II

The value range of the parameter 'ActiveGeneral' has been extended by the value 8. Additionally to the general permission (value 9), a PIN request is executed - if defined so for the user and activated for the reader. Furthermore, at both configurations of the ID cards with the ActiveGeneral value 8 and 9, the validity period of the ID card is checked.

For ZK-II the operation modes online, offline or online/offline after time-out are available. In online mode, configuration lists stored in the device are not considered. A data record is read from the server, analyzed and an action triggered. In offline mode, the configuration lists of the terminal are used to grant or deny access to a person. Online / offline after time-out is a combination. If the server is unavailable, the terminal can decide on basis of its lists whether to grant access to a person or not.

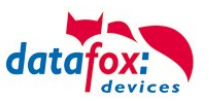

## Timing of the Digital Outputs for the MasterIV Device Series:

It is possible to time the digital outputs of the MasterIV device series via tables. Thus, for example turning down the heating system at night, a buzzer control and much more can be realized. Switch Relays via time table:

The following tables must be configured:

- Action
- ► Reader
- ► Time

## Description:

Each action that is to be activated must be entered in the table Action. The table Action refers to the tables Reader and Time. In the table Reader the module is provided on which the relay or the Open Collector is to be switched. The reference to the table Time indicates when the switch is to be done. If start and stop time are entered, the relay is switched on when exceeding the start time and switched off when exceeding the stop time. The entry of the duration Elapse in the table Action is ignored. If the relay is only to be activated for a few seconds, e.g. for a buzzer control, the stop time has to be set on "00 : 00". If the start time is exceeded, the respective output will be switched for X seconds (RefTime in Action table). The entry Elapse in the table Action now indicates the on-time.

#### Example:

- A buzzer is to be activated for 3 seconds from Monday to Friday at 10.00 am and 4 pm (16.00). The buzzer is controlled by the internal relay of the PZE-MasterIV.
- The heating system is to be set to the "'day mode" at 07.00 am and to the "night mode" at 7 pm (19.00) on all weekdays. The corresponding relay is at the door module with the bus number 2.

#### Reader.txt

| ID | ZM | ТМ                | RefLocation | RefAction | PinGeneral |
|----|----|-------------------|-------------|-----------|------------|
| 1  | 1  | 320               | 0           | 0         | 0          |
| 2  | 1  | <mark>02</mark> 0 | 0           | 0         | 0          |

#### Time.txt

| ID | Weekdays | TimeEnd | TimeEnd |
|----|----------|---------|---------|
| 3  | 12345    | 10:00   | 00:00   |
| 4  | 12345    | 16:00   | 00:00   |
| 5  | 1234567  | 07:00   | 19:00   |

#### Action.txt

| ID | RefReader | PortOut | Elapse | RefTime |
|----|-----------|---------|--------|---------|
| 6  | 1         | 1       | 15     | 3       |
| 7  | 1         | 1       | 15     | 4       |
| 8  | 2         | 1       | 0      | 5       |

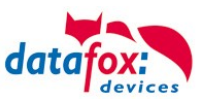

# 5.8.2. Description of Tables for Access Control 2

| Name        | Data type       | Length | Description                                                                                                    |
|-------------|-----------------|--------|----------------------------------------------------------------------------------------------------|
| ID          | Number<br>(int) | 4      | Unique Key (value>0) of the Reader table.                                                                                                    |
| ZM          | Number<br>(int) | 4      | In our example, it has number 1. If there are several PZE-MasterIVs in an access system, they can be depicted in one table connection and it is not necessary to have a separate string for each PZE-MasterIV.<br>If several RS485 bus lines are used on a device, each additional line must be entered with Master ID + 1. |
| тм          | Number<br>(int) | 3      | Contains two information in one number. Both figures on the left $(010)$ indicate the bus number of the door module, the figure on the right $(010)$ contains information about the type of connection. A 0 means a connection via RS485, a 1 stands for a connection via RS232 or RS485 as stub.                           |
| RefLocation | Number<br>(int) | 4      | Indicates which room is supervised by the reader.                                                                                                    |
| RefAction   | Number<br>(int) | 4      | Indicates which action is worked through after a successful check.                                                                                                    |
| PinGeneral  | Number<br>(int) | 8      | Can contain a numerical sequence by which a person without a card gets access.                                                                                                    |

# Table **Reader** (List of all devices installed in the system)

# Table Identification (list of all devices installed in the system - master and door modules)

| Name          | Data type       | Length | Description                                                                                                    |
|---------------|-----------------|--------|----------------------------------------------------------------------------------------------------|
| ID            | Text<br>(ASCII) | 20     | Contains the ID card no. which is read at the TMR33 device or terminal. An ID card can occur several times (is assigned to several authority groups).                                                                                                    |
| Group         | Number<br>(int) | 4      | Assigns the ID card to an authority group.                                                                                                    |
| Pin           | Number<br>(int) | 8      | Activates a PIN request if not equal 0. Please note that a PIN must not start with zero. 0815 would be invalid.                                                                                                    |
| Menace        | Number<br>(int) | 4      | Activates (if not equal 0) a "'menace-PIN"' that can be added to the PIN. If en-<br>tered, the system sends a data record that can be analyzed by software devel-<br>oped for this purpose and sets off the alarm.                                                                                                    |
| ActiveStart   | Text<br>(Date)  | 10     | The tag entered here indicates the start date of the validity of the ID card. (for example 2007-07-12 = yyyy-mm-dd)                                                                                                    |
| ActiveEnd     | Text<br>(Date)  | 10     | The tag entered here indicates the end date of the validity of the ID card. (for example 2007-07-12 = yyyy-mm-dd)                                                                                                    |
| ActiveGeneral | Number<br>(int) | 1      | Activates or deactivates this card record.<br>0 = card blocked<br>1 = card active<br>2= virtual card (use only via DLL)<br>3 = access only by entering the PIN; field ID are now only a PIN for access.<br>4 = pin = threat code i.e. the threat code is used instead of the Pin entered.<br>5 = The value for Duress / threat code is not transferred to the PIN<br>adds up to form the threat code<br>(ex: Pin = 1234, Duress = 1 -> threat code = 1235; Pin = 1234,<br>Duress = 6 -> threat code = 1230)<br>6 = permanent opening for U & Z cylinders<br>7 = Burglary alarm system, allowed to switch on/off<br>8 = general authority (with PIN request)<br>9 = general authority (no PIN request) |

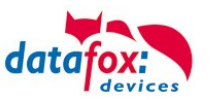

| Identifier   | Data type       | Length | Description                                                                                                    |
|--------------|-----------------|--------|----------------------------------------------------------------------------------------------------|
| ID           | Number<br>(int) | 4      | ID of the room. All other tables refer to this data line via this number, if neces-<br>sary.                                 |
| RefGroup     | Number<br>(int) | 4      | Reference to the identification table. Labels the access authorized group. All cards of this group have access to this room. |
| RefTime      | Number<br>(int) | 4      | The time model in which authorized persons get access. (0 = not used)                                                        |
| RefTimeNoPin | Number<br>(int) | 4      | The time model for which entering an additional PIN is not necessary (at peak times etc.).                                   |

#### Table **Location** (defines which card groups get access to which room at which time)

#### Table **Time** (grouping of single time zones (weekday from to) as a time model number)

| Name      | Data type       | Length | Description                                                                                                    |
|-----------|-----------------|--------|----------------------------------------------------------------------------------------------------|
| ID        | Number<br>(int) | 4      | ID of the time model. All other tables refer to this data line via this number, if necessary.                                                                     |
| Weekdays  | Number<br>(int) | 7      | Indicates the weekdays on which the following period of time should be ap-<br>plied (form: 7 digits at most 1-7 e.g. 134567 = Monday, Wednesday till Sun-<br>day) |
| TimeStart | Text<br>(Time)  | 5      | The start point for the period of time. (form: 24h HH:MM)                                                                                                    |
| TimeEnd   | Text<br>(Time)  | 5      | The end point for the period of time.                                                                                                    |

#### Table **Holiday** (setting blocking days like holidays or company holidays)

| Name     | Data type       | Length | Description                                                                                                    |
|----------|-----------------|--------|----------------------------------------------------------------------------------------------------|
| Day      | Text<br>(Date)  | 10     | Date of the blocking day. (form: YYYY-MM-DD)                                                                                                    |
| RefGroup | Number<br>(int) | 4      | Indicates the authorization group to which the blocking day is applied. Zero defines a global validity for all groups.                                  |
| RefTime  | Text<br>(Time)  | 4      | Indicates the assigned time model. (0 = not used) During this time access is granted. Thus, also "'half holidays"' like New Year's Eve can be realized. |

#### Table **Event** (assigning an action to a signal at the digital input)

| Name      | Data type        | Length | Description                                                                                                    |
|-----------|------------------|--------|----------------------------------------------------------------------------------------------------|
| RefReader | Number<br>(int)  | 4      | Module (door module or master) where the digital input is.                                                     |
| PortIn    | Number<br>(char) | 1      | Number of the digital input on the module.<br>Possible values: 1 9 & A W corresponds to port 1-32 (digital in) |
| RefAction | Number<br>(int)  | 4      | Reference to the action that should be carried out (e.g. switch relay).                                        |
| RefTime   | Number<br>(int)  | 4      | The time model which indicates when the digital input is checked. (0 = not used).                              |

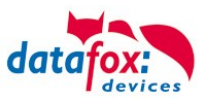

Table **Action** (list of all workable actions in the access control system; an action group, i.e. all actions with the same action number, can switch several relays)

| Name      | Data type        | Length | Description                                                                                                    |
|-----------|------------------|--------|----------------------------------------------------------------------------------------------------|
| ID        | Number<br>(int)  | 4      | Action number, it can occur several times due to several actions that have to be worked through.                                                                                                    |
| RefReader | Number<br>(int)  | 4      | Module (door module or master) on which an output(relay) is switched.                                                                                                    |
| PortOut   | Number<br>(char) | 1      | Indicates the number of the output on the module.<br>Possible values: 1 9 & A W corresponds to port 1-32 (digital out)                                                                                                    |
| Elapse    | Number<br>(int)  | 3      | The duration of the switching of the relay (0 = permanently). Unit 200 ms                                                                                                    |
| RefTime   | Number<br>(int)  | 4      | The time model indicates when the output may be switched. (0 = not used)<br>This is a function to switch relays directly via time (table)<br>Please not mix this function with the normal access actions.<br>!!! By a time-table setting "1234567 00:00-23:59" is the relay permanent on. |

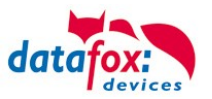

## 5.8.3. Access-control with Intera 2

The following hardware is available to set up an access control intera 2 modules. The devices can be combined in different ways according to their hardware requirements.

EVO 4.3

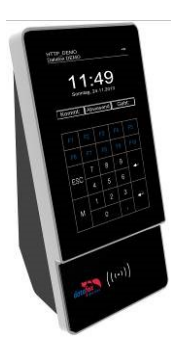

If the device MasterIV is used for access control, door supervision or remote monitoring, one device can supervise up to 8/16 doors.

## **EVO** Intera

#### with PIN and without PIN

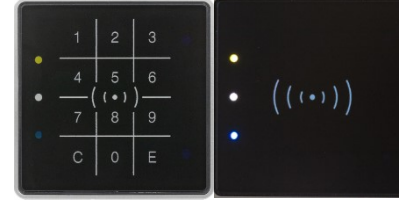

dimensions: 81 x 81 x 19 mm (wxhxd) The EVO Intera access reader can be used with 125 kHz. Legic or Mifare. It is available for in-wall or on-wall mounting with or without keyboard. Each reader has a sabotage recognition, three lamps for visualizing the state, a buzzer for the acoustic signaling and a proximity sensor.

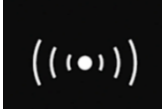

Backlight signaling: Glowing white = reader ready for use Flashing white = reader not recognized

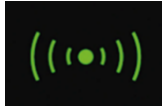

Backlight signaling: green = access allowed

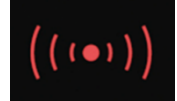

Backlight signaling: red = Access denied or reader is currently being configured by the master. Or

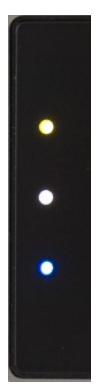

Reader was recognized but not entered in the reader.

LED - Yellow RFID-Tac in the field

LED – white = sleepmode (deactivatet via proximity sensor.) LED – off -> reddy to read and the background LED is on.

LED - Blau (no function)

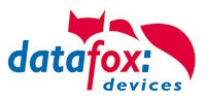

## Anschlussbelegung:

# Anschlussbelegung

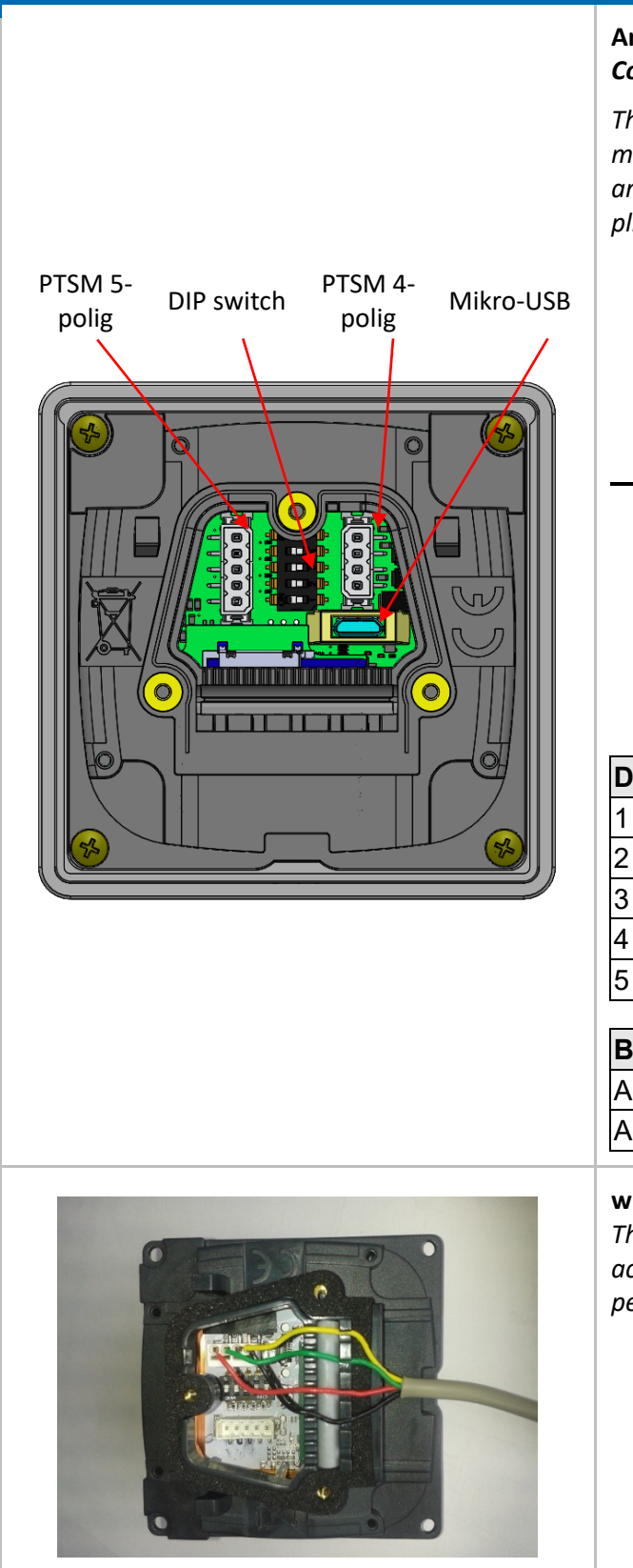

#### Anschluss an die PTSM Steckverbinder Connection to the PTSM connector

The EVO Intera II is supplied with the 4-pin or 5-pin mating connector for connecting the reader. These are protected against polarity reversal and are supplied by Datafox with printed assignment.

| Stecker 4 polig  | 10-30V DC |
|------------------|-----------|
|                  | RS485-B   |
| A 8              | RS485-A   |
|                  | GND       |
| Stecker 5 polig  | DGND      |
|                  | D IN1     |
| d<br>Z<br>K<br>K | Relais    |

| DIP - Schalter        | Off      | On    |
|-----------------------|----------|-------|
| 1 – Adresse Bit 0     | + 0      | + 1   |
| 2 – Adresse Bit 1     | + 0      | + 2   |
| 3 – Adresse Bit 2     | + 0      | + 4   |
| 4 – Adresse Bit 3     | + 0      | + 8   |
| 5 – end resistor 120R | no-activ | activ |

| Beispiel                           | 5-4-3-2-1 |
|------------------------------------|-----------|
| Adress 2, with active end resistor | 1-0-0-1-0 |
| Adress 3, no active end resistor   | 0-0-0-1-1 |

#### wiring

The EVO Intera II has an integrated cable comb to accommodate single wires up to d=1.5mm incl. suspension for strain relief. Lay the cores as shown.

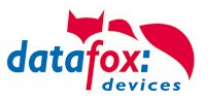

## Settings for proximity sensor:

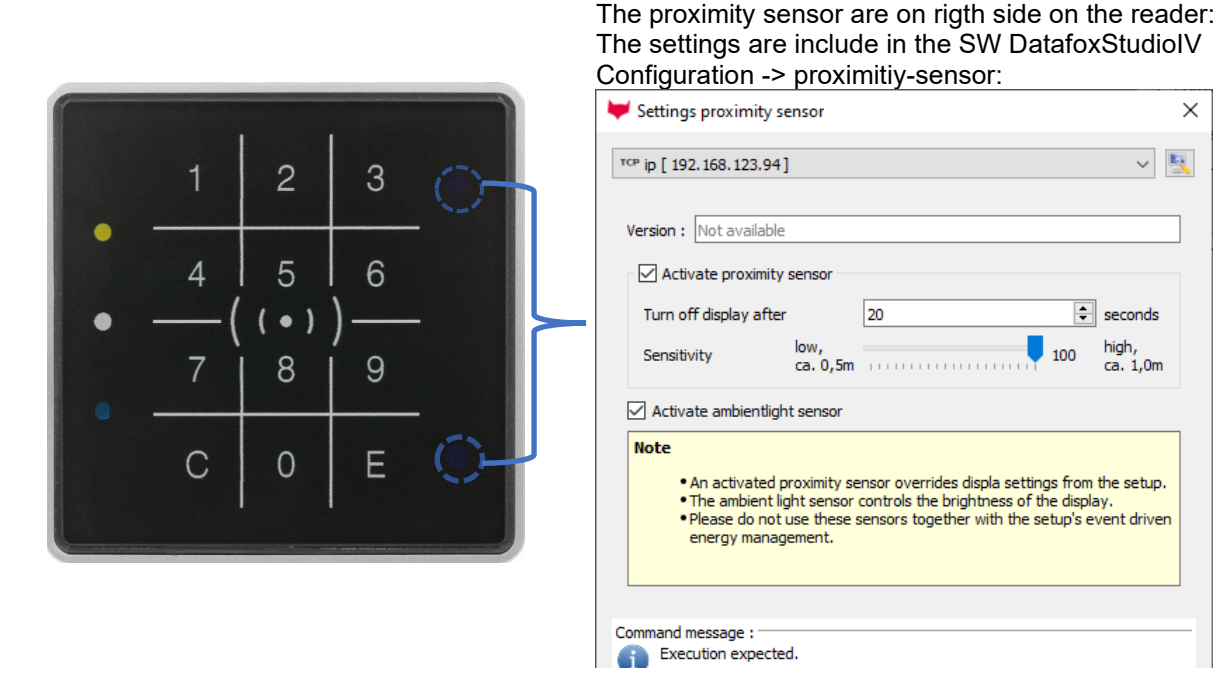

#### example Reader Table,:

| I | D | ZM / Bus-ID | TM (Busadresse) | RefLocation | RefAction | PinGeneral | Beschreibungstext                      |
|---|---|-------------|-----------------|-------------|-----------|------------|----------------------------------------|
| ŀ | 1 | 1           | 010             | 1           | 1         | 0          | Leser an RS485 Modulplatz 1 = Bus ID 1 |
| 4 | 1 | 1           | 320             | 0           | 1         | 0          | ZK-Box V4 (Mastergerät)                |

#### wire plan for one reader, Intera 2:

Bus Nr. 1 EVO-ZK-Leser

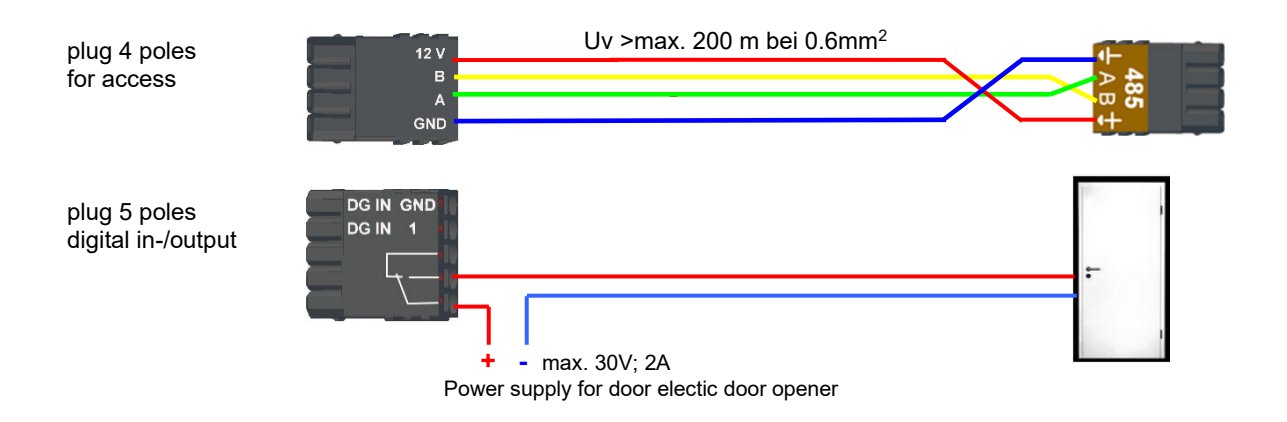

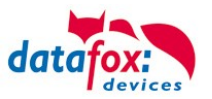

# 5.8.3.1. EVO Intera II, Individual settings

The mask for setting the EVO Intera II configuration can be accessed in the Datafox Studio via the configuration menu:

| Configuration Extras Office-Connect Window                                                                                                    |                                                                                                    | <br> |
|----------------------------------------------------------------------------------------------------|----------------------------------------------------------------------------------------------------|------|
| Transfer Firmware to device (*.dfz, *.hex)                                                                                                    | VO Intera II configuration                                                                                                    | ×    |
| Update of Module (*.iff)                                                                                                    | File                                                                                                    |      |
| Update of Module (*.iff)<br>Language file for devive, device text (*.dfl)  Color file TimeboyIV (*.dfc)  LAN / wLAN configuration (*.df0)  Touch key configuration (*.dfk)  Certificates for HTTPS  Display-Designer  Proximity sensor  Access control  EVO Intera II System variables for device communication  System variables for signal processing | File         Device funktions         Standby         Proximity sensor         Activate proximity sensor         Switch to standby mode after         20 s         (0% = low sensitivity, 100% = high sensitivity)         Feedback         Activate buzzer         Buzzer volume:       100         (0 = off, 100 = maximale volume)         Activate key tones         Key tones volume:       100         (0 = off, 100 = maximale volume)         Antivent key tones         Key tones volume:         100         (0 = off, 100 = maximale volume)         Antivent key tones         Key tones volume:         100         (0 = off, 100 = maximale volume)         Ambientlight sensor |      |
|                                                                                                    | Ambientlight sensor Activate Datafox-Active-Light only in conditions darker than 25 % ambient light measurement.                                                                                                    |      |
|                                                                                                    | 🔅 -Surrounding                                                                                                    |      |

The mask allows setting / adapting the behavior of the EVO Intera II. These settings are divided into 3 areas:

- Configuration of the device sensors and actuators (device functions tab))
- Configuration of the standby configuration (sub-configuration of the proximity sensor)
- Configuration of normal operation (Standard Operation tab)

In addition, a preview of the reader signaling is shown based on a selected operating status.

## 5.8.3.2. Functionality of the EVO Intera II

The EVO Intera II is an RFID reader for use in access control. As such, it is designed for operation on an RS485 bus and uses the phg\_crypt communication protocol, which is used as a de facto standard in large parts of the industry.

The reader differs from many competing products in terms of its features:

- It can project indirect lighting
- It has sensors for ambient light and proximity detection.
- It can be used as a pin reader and then generate haptic feedback in addition to the acoustic feedback.

The EVO Intera II also has three programmable LEDs on the left. Functions can be assigned to these LEDs, such as signaling an ID in the field of the RFID reader or a person nearby. There are also other functions such as permanently on / off or switched by the access controller.

The Datafox Studio dialog described in this chapter is used to set up these features. The configuration is transferred via the USB interface of the reader.

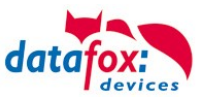

# 5.8.3.3. Global function

| [ | <u>D</u> atei |  |   |    |                 |
|---|---------------|--|---|----|-----------------|
|   | <u></u>       |  | - | ۳. | 4               |
|   |               |  |   |    | Vom Gerät lesen |

From left to right, the mask offers functions for

- Creation of a new standard configuration
- Reading in a configuration file
- Save the configuration file
- Save the configuration file under a new name
- Transfer of the configuration file to an EVO Intera II
- Reading the configuration file from an EVO Intera II

These actions are also available from the File menu.

# 5.8.3.4. Einstellung der Gerätefunktionen

| Activate prov                | Activate provinity concer |           |                                                 |  |  |
|------------------------------|---------------------------|-----------|-------------------------------------------------|--|--|
|                              |                           |           |                                                 |  |  |
| Switch to standb             | / mode after 20           | 0 s       | (5 to 65535 seconds)                            |  |  |
| Sensitivity                  | 10                        | 00 %      | (0% = low sensitivity, 100% = high sensitivity) |  |  |
| Feedback                     |                           |           |                                                 |  |  |
|                              |                           |           |                                                 |  |  |
| Activate buzz                | ✓ Activate buzzer         |           |                                                 |  |  |
| Buzzer volun                 | ie: 100                   | (0 = off, | 100 = maximale volume)                          |  |  |
| Activate haptic feedback     |                           |           |                                                 |  |  |
| - meanage maps               | → Activate key tones      |           |                                                 |  |  |
| Activate key                 | tones                     |           |                                                 |  |  |
| Activate key                 | tones                     | (0 = off  | 100 – mavimale volume)                          |  |  |
| Activate key<br>Key tones vo | tones<br>Ilume: 100       | (0 = off, | 100 = maximale volume)                          |  |  |
| Activate key<br>Key tones vo | tones<br>vlume: 100<br>or | (0 = off, | 100 = maximale volume)                          |  |  |

The EVO Intera II has a proximity sensor - if this is activated, the standby lighting can be set. The standby mode is activated if no person is detected in the vicinity of the reader for an adjustable period of time (20 seconds as standard).

Depending on the structural situation, it may be necessary to limit the sensitivity of the proximity sensor, for example if it is used in narrow aisles and the opposite wall is supposedly recognized as a person nearby.

As feedback are next to the

- Buzzer for access events still
- Haptic and sound feedback ready for PIN readers.

You can set the maximum volume for all acoustic feedback so that the reader can also be adapted to quiet office environments.

The reader can adjust its brightness - e.g. in order not to shine too brightly at night - to the brightness of the surroundings. If this function is desired, activate the ambient light sensor.

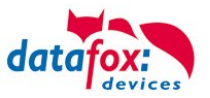

# 5.8.3.5. Settings for standby

| The standby lighting is only activa                                                                                                    | ted in the reader's                        | basic state.                          |  |  |  |  |
|----------------------------------------------------------------------------------------------------|--------------------------------------------|---------------------------------------|--|--|--|--|
| f the door assigned to the reader is switched permanently open or permanently closed, the reader signals<br>his independently of the presence detection. |                                            |                                       |  |  |  |  |
| Status LEDs                                                                                                    |                                            |                                       |  |  |  |  |
| Status LED (top)                                                                                                    |                                            | Off ~                                 |  |  |  |  |
| Status LED (middle)                                                                                                    |                                            | On 🗸                                  |  |  |  |  |
| Status LED (bottom)                                                                                                    |                                            | Off v                                 |  |  |  |  |
| Activate backlight                                                                                                    |                                            | On<br>By access controller            |  |  |  |  |
| Control of the Datafox-Active-Ligh                                                                                                    | nt                                         | Person nearby<br>Card in field        |  |  |  |  |
| Datafox-Active-Light bottom                                                                                                    | Off                                        |                                       |  |  |  |  |
| Please Note: Datafox-Active-Light<br>(see Device funktions                                                                                               | t may be controlled<br>-> Ambient light se | by the ambient light sensor.<br>nsor) |  |  |  |  |

The standby mode of the EVO Intera II is activated if the proximity sensor has not detected a person in the vicinity for an adjustable period. In this operating mode, the 3 LEDs can be assigned functions that differ from the normal operating mode. In addition, the Datafox Active Light can be switched if it is built into the reader.

# 5.8.3.6. Setting for standard operation

| Status LED (Oben)                                                                        | Karte im Feld                        | ~ |  |  |  |
|------------------------------------------------------------------------------------------|--------------------------------------|---|--|--|--|
| Status LED (Mitte)                                                                       | Aus                                  | ~ |  |  |  |
| Status LED (Unten)                                                                       | Aus                                  | ~ |  |  |  |
| Anpassen der Signalisierung                                                              |                                      |   |  |  |  |
| 🗌 Zutritt gewährt                                                                        | Grün ersetzen durch: 0x00FF00FF      |   |  |  |  |
| Zutritt verweigert                                                                       | Rot ersetzen durch: 0xFF0000FF       |   |  |  |  |
| Betriebsbereit/Keine Kommunikation                                                       | Weiß ersetzen durch: 0x000000FF      |   |  |  |  |
| Steuerung des Datafox-Active-Light                                                       |                                      |   |  |  |  |
| Datafox-Active-Light unten Backlig                                                       | ght-Farbe übernehmen v 🛛 🖓 0x00000A0 |   |  |  |  |
| Hinweis: Das Datafox-Active-Light kann über den Umgebungslicht-Sensor geschaltet werden. |                                      |   |  |  |  |

In standard operation, the EVO Intera II fulfills the normal functions of an access reader - the reader is controlled via the access bus by an access controller. In the simplest case, the reader transmits the read RFID data to the access controller and is then switched to access granted ("green") or access denied ("red"). If no access signaling is active, the reader normally lights up white.

In addition to assigning functions to the three programmable LEDs, you can adjust the colors used for green, red and white. You can also - if built into the device - set the color and brightness of the Datafox Active-Light.

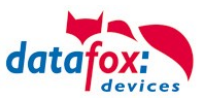

# 5.8.3.7. Preview of reader behavior

An EVO Intera II is shown on the right-hand side of the configuration mask. This changes - based on the currently loaded configuration - its appearance. Use one of the five buttons to select the operating status to be displayed.

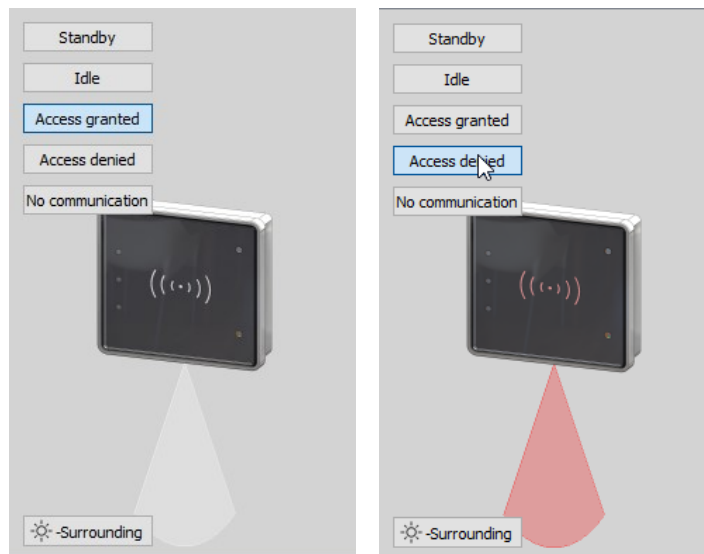

"Zutritt gewährt" und "Zutritt verweigert" mit Datafox Active-Light im Modus "Backlight-Farbe übernehmen"

You can use the button at the bottom left in the preview area to explicitly switch the reader to day or night operating mode.

# 5.8.3.8. Transfer to the device

To transfer to or from a reader, please connect it to your PC via USB. After pressing one of the buttons for transfer, you will see the file transfer dialog of the Datafox Studio:

| 🖊 EVO In | tera II configuration |              | ₩ EVO Intera II Write configuration                        | ×          |
|----------|-----------------------|--------------|------------------------------------------------------------|------------|
| File     |                       |              | TCP 192.168.1.3 [ 192.168.123.201 ]                        | ~ <b>K</b> |
| 📄 New    | configuration         | Ctrl+O       | IFF-File with configuration data                           |            |
| 📥 Save   |                       | Ctrl+S       | C:\Users\mkirchner\Documents\Datafox\Interra_II\Intera.iff |            |
| 灆 Save   | as                    | Ctrl+Shift+S |                                                            |            |
| 🔁 Write  | to device             | Ctrl+W       | 3                                                          | 111        |
| 🏣 Read   | from device           | Ctrl+R       | PANA CONTRACTOR                                            |            |
| Close    | 2                     |              |                                                            |            |
| Adjusti  | na tha aiseallina     |              | Command message : 5                                        |            |
|          |                       |              | Perform                                                    | Close      |

Here you can select the configuration file to be transferred - the version opened in the editor is the standard assignment of the transfer dialog via the transfer button to the device. By pressing the "Execute" button, the configuration file is transmitted to the reader (or read from there).

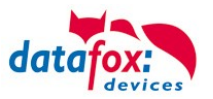

# 5.8.4. Access control with EVO Intera Reader

The following hardware is available to set up an access control with EVO Intera. The devices can be combined in different ways according to their hardware requirements.

#### EVO 4.3

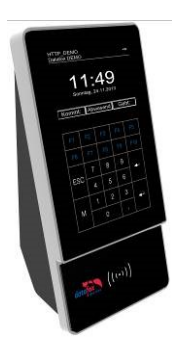

If the device MasterIV is used for access control, door supervision or remote monitoring, one device can supervise up to 8/16 doors.

## **EVO Intera Reader**

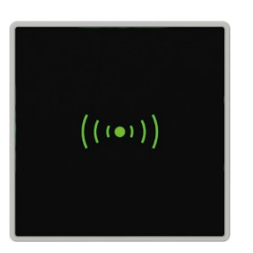

dimensions: 81 x 81 x 19 mm (wxhxd)

The EVO Intera access reader can be used with 125 kHz, Legic or Mifare. It is available for in-wall or on-wall mounting with or without keyboard. Each reader has a sabotage recognition, three lamps for visualizing the state and a buzzer for the acoustic signaling.

| IO-modul for EVC  | D Intera reader                                                                | telay<br>2<br>1<br>2<br>3<br>4<br>5                                      |
|-------------------|--------------------------------------------------------------------------------|--------------------------------------------------------------------------|
| (((•)))           | Signals from the backligh<br>white permanent = Read<br>white flashing = reader | t:<br>ler found an ready<br>r not found and not connection to the master |
| (((•)))           | Signals from the backlig<br>green = access accept                              | ht:                                                                      |
| (((•)))           | Signals from the backlig<br><b>red</b> = access denied or<br>reader currently. | ght:<br>the master configured the                                        |
| Display           | Backlit transponder symbol                                                     | 3-coloured white, green, red                                             |
| Individualization | Integrated backlight                                                           | Individual printable front glass with backlight 56 x 37mm                |
|                   |                                                                                | Colour always like transponder symbol                                    |

10 - 30V DC, max. 120mA power supply -20 ° C to +70 ° C, IP65 Environment values Ambient temperature, Protection Transponder systems 125kHz Mifare Legic Hitag 1+2+S Mifare Classic Legic prime Unique EM4102 Mifare Desfire Legic advant Titan EM4450 Mifare Ultralight

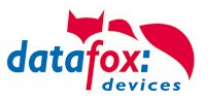

## **Connectors of EVO Intera:**

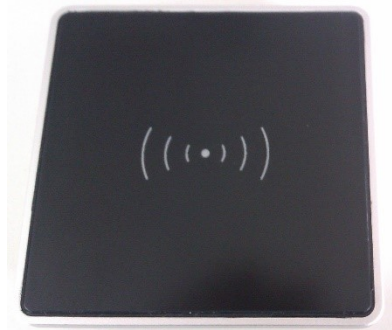

DIP-switch:

| switch number                  | Off       | On    |
|--------------------------------|-----------|-------|
| 1 – address Bit 0              | + 0       | + 1   |
| 2 – address Bit 1              | + 0       | + 2   |
| 3 – address Bit 2              | + 0       | + 4   |
| 4 – address Bit 3              | + 0       | + 8   |
| 5 – terminate resistor 120 ohm | not activ | activ |

| example                               | 5-4-3-2-1 |
|---------------------------------------|-----------|
| address 2, with terminate resistor    | 1-0-0-1-0 |
| address 3, without terminate resistor | 0-0-0-1-1 |

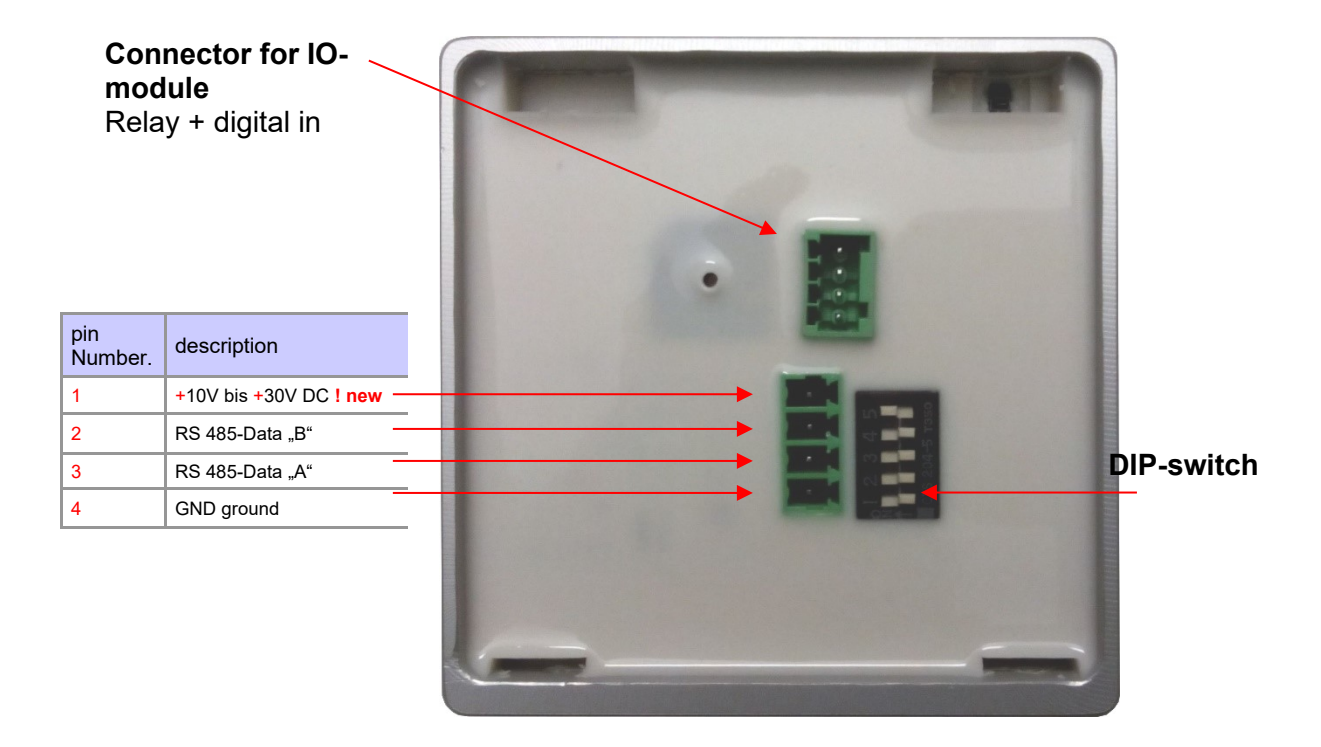
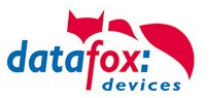

## 5.8.4.1. Connecting of the EVO Intera reader examples

Cable plan for one door, 1 Relay in the EVO 4.3:

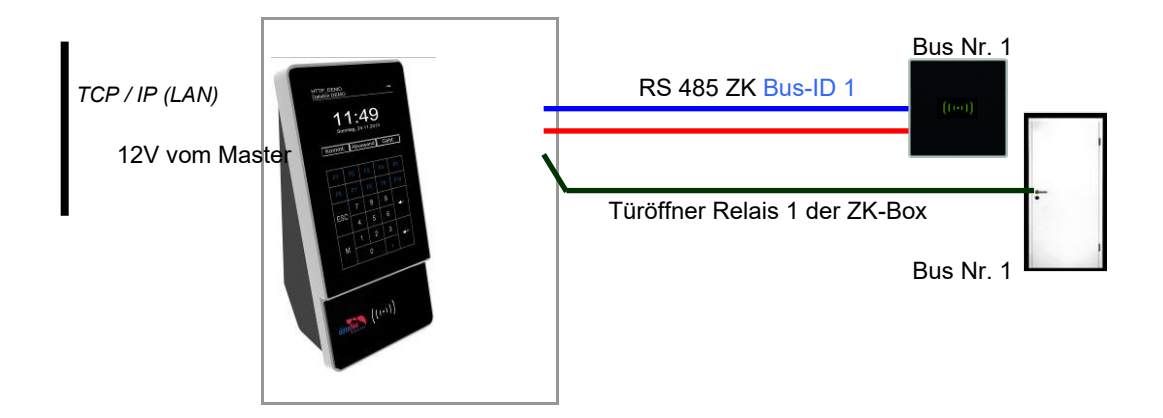

#### Reader Tabelle, for this example:

| ID | ZM / Bus-ID | TM (Busadresse) | RefLocation | RefAction | PinGeneral | Beschreibungstext                         |
|----|-------------|-----------------|-------------|-----------|------------|-------------------------------------------|
| 1  | 1           | 010             | 1           | 1         | 0          | Reader on RS485 Module place 1 = Bus ID 1 |
| 4  | 1           | 320             | 0           | 1         | 0          | access-Box V4 (Masterdevice)              |

#### Wire plan for one EVO Intera:

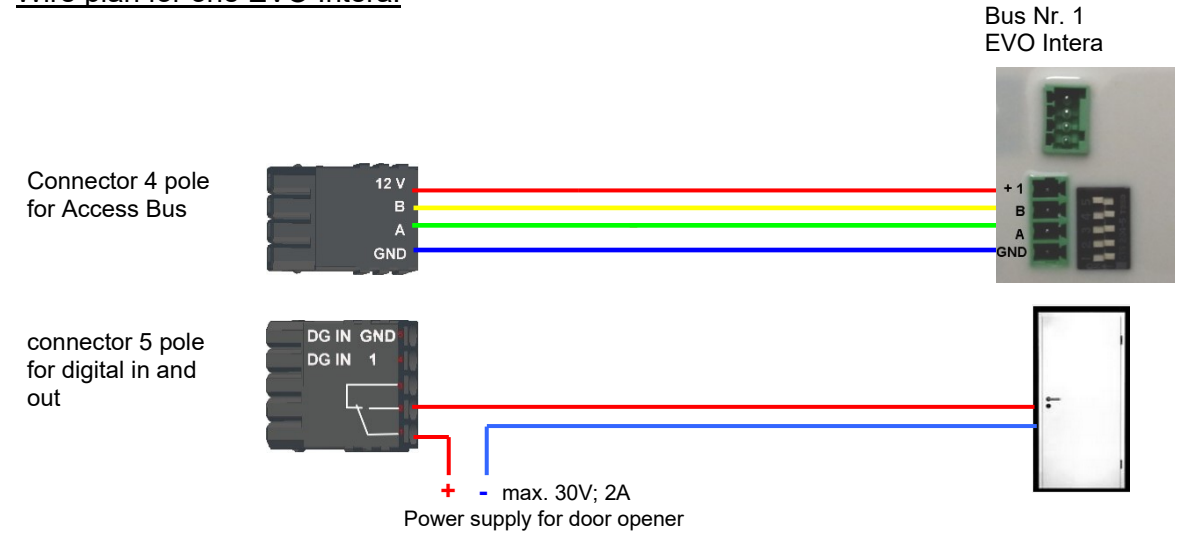

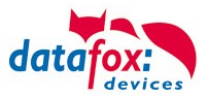

## 5.8.4.2. Connecting of KYO Oneloc as a door opener with one Intera

Attention! The KYO Oneloc must be converted to a door module. See Chapter: Use as a door module with reader

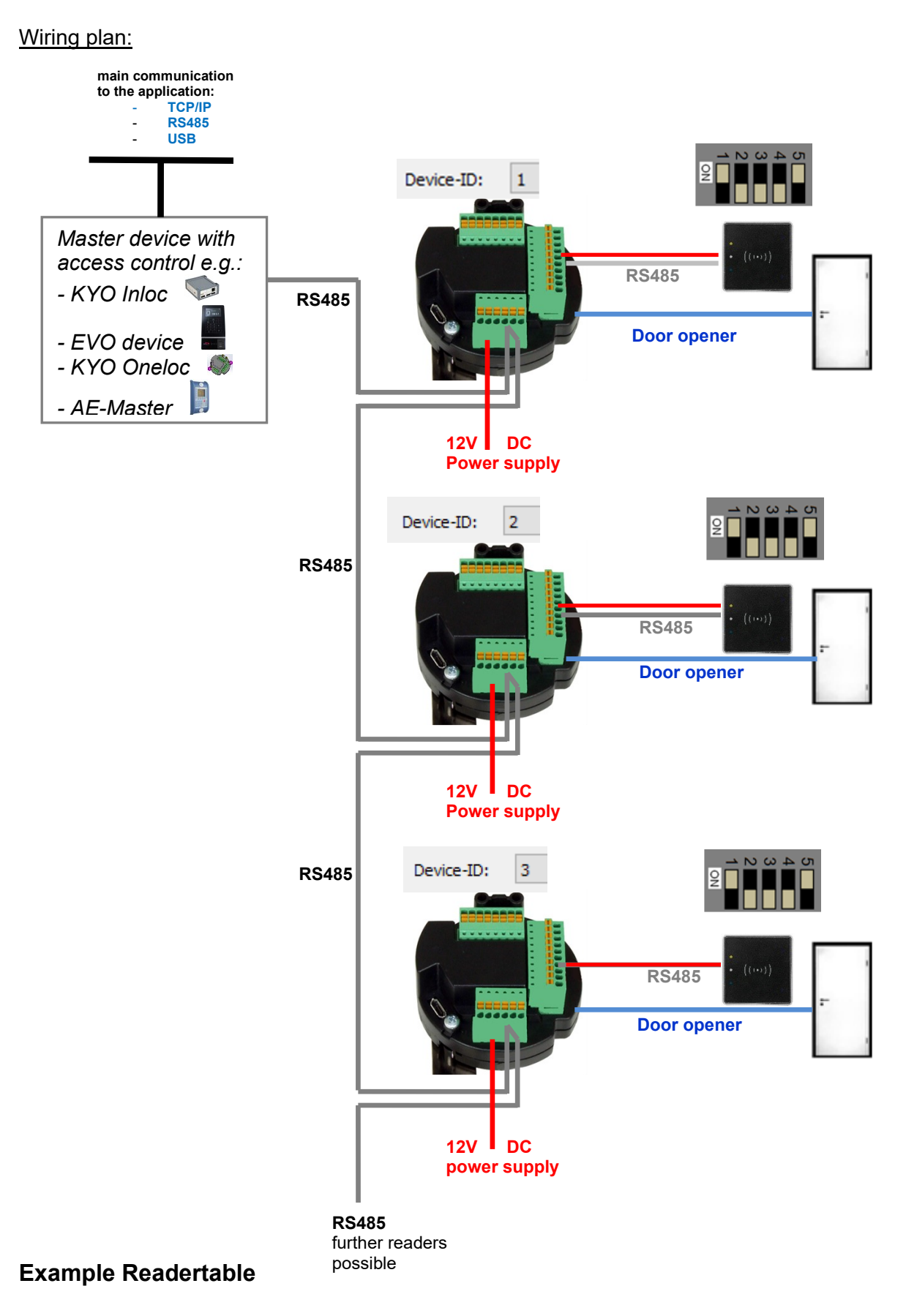

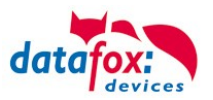

| ID | ZM / Bus-ID | TM (Bus-<br>address) | RefLocation | RefAction | PinGeneral                                                                                             | description text                                                                                          |  |
|----|-------------|----------------------|-------------|-----------|----------------------------------------------------------------------------------------------------|----------------------------------------------------------------------------------------------------|--|
| 1  | 1           | 010                  | 1           | 1         | 0                                                                                                    | Entry for KYO Oneloc<br>Device-ID: 1                                                                      |  |
| 2  | 1           | 011                  | 2           | 2         | 0                                                                                                    | Entry for reader at KYO Oneloc<br>Device-ID: 1<br>Attention: Dip switch on reader<br>always bus address 1 |  |
| 3  | 1           | 020                  | 3           | 3         | 0                                                                                                    | Entry for KYO Oneloc<br>Device-ID: 2                                                                      |  |
| 4  | 1           | 021                  | 3           | 3         | 0 Entry for reader at KYO One<br>Device-ID: 2<br>Attention: Dip switch on read<br>always bus address 1 |                                                                                                    |  |
| 5  | 1           | 030                  | 3           | 3         | 0                                                                                                    | Entry for KYO Oneloc<br>Device-ID: 3                                                                      |  |
| 6  | 1           | 031                  | 3           | 3         | 0                                                                                                    | Entry for reader at KYO Oneloc<br>Device-ID: 3<br>Attention: Dip switch on reader<br>always bus address 1 |  |
| 99 | 1           | 320                  | 0           | 0         | 0                                                                                                    | Master device with access<br>control e.g.:<br>- KYO Inloc<br>- EVO device<br>- KYO Oneloc<br>- AE-Master  |  |

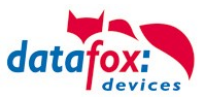

#### Wiring plan:

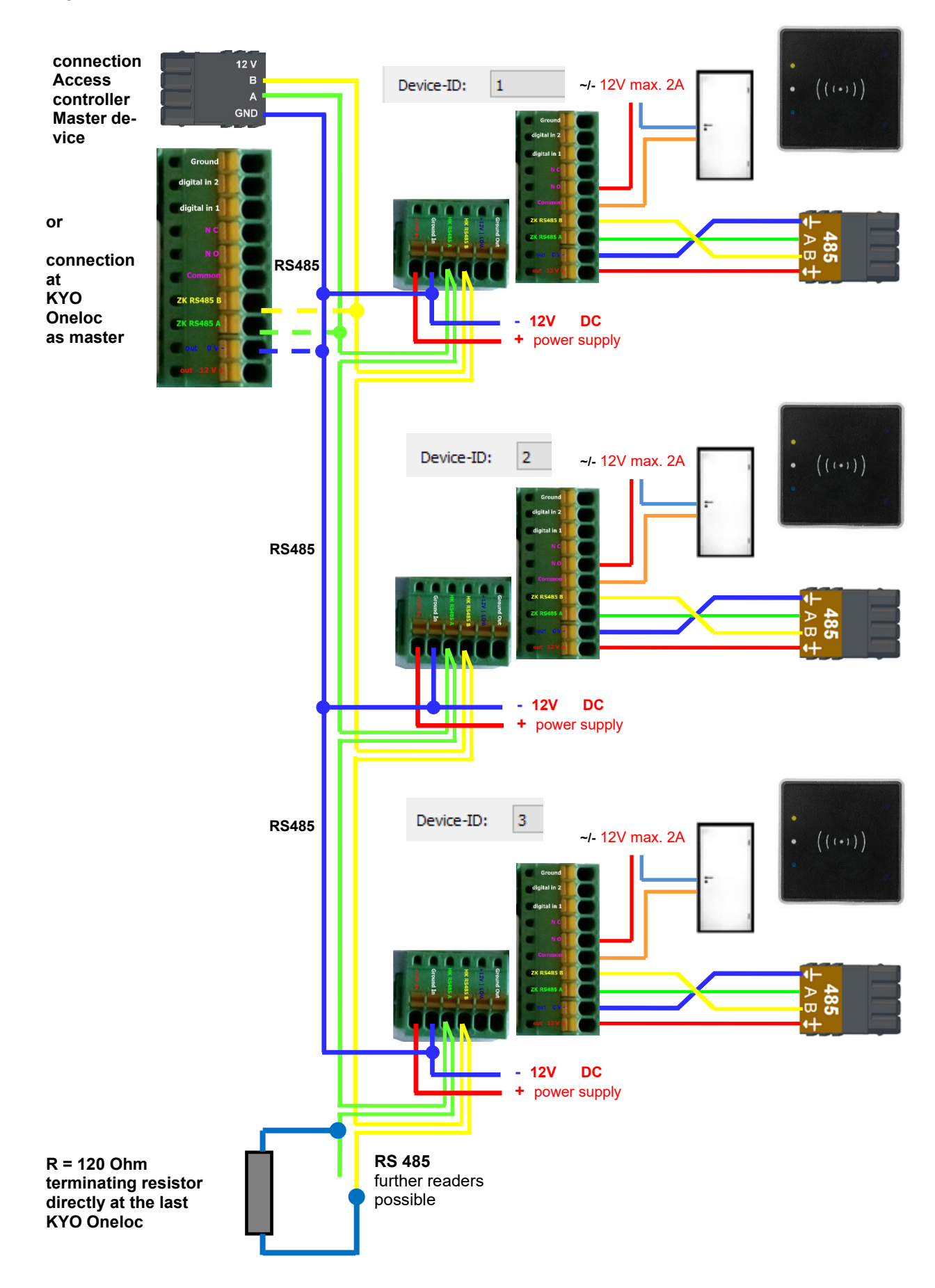

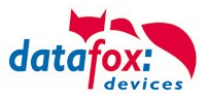

## 5.8.4.3. Connecting of KYO Oneloc as a door opener with two Intera

Security lock function!

Attention! Conversion of KYO Oneloc to door module necessary.

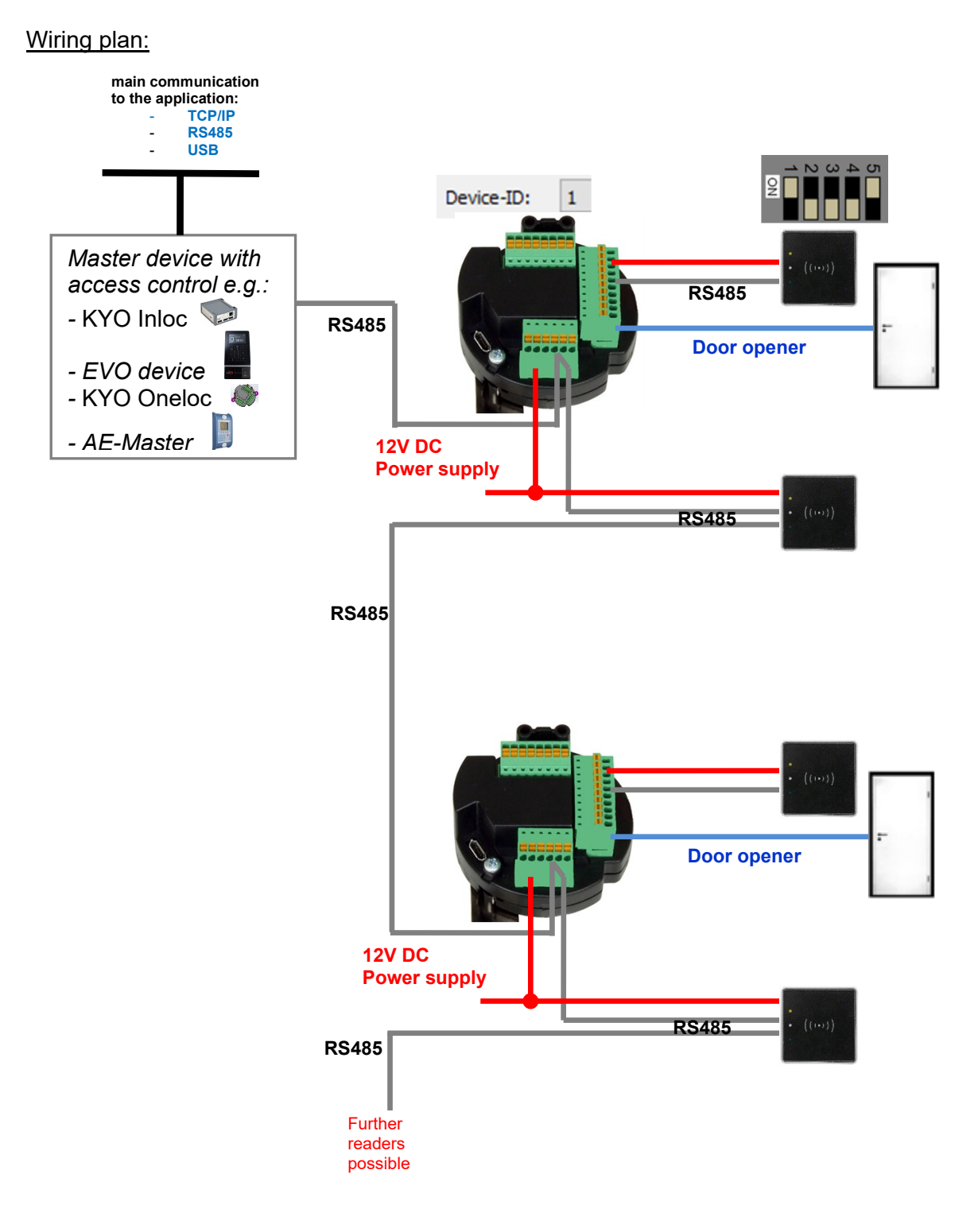

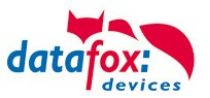

| ID | ZM / Bus-ID | TM (Busadresse) | RefLocation | RefAction | PinGeneral | Beschreibungstext                                                                                           |
|----|-------------|-----------------|-------------|-----------|------------|----------------------------------------------------------------------------------------------------|
| 1  | 1           | 010             | 1           | 1         | 0          | Entry for KYO Oneloc 1<br>Device-ID: 1                                                                      |
| 2  | 1           | 011             | 1           | 1         | 0          | Entry for reader at KYO Oneloc 1<br>Device-ID: 1<br>Attention: Dip switch on reader<br>always bus address 1 |
| 3  | 1           | 020             | 1           | 1         | 0          | Entry 2nd reader Door 1                                                                                     |
| 4  | 1           | 030             | 3           | 3         | 0          | Entry for KYO Oneloc 2<br>Device-ID: 3                                                                      |
| 5  | 1           | 031             | 3           | 3         | 0          | Entry for reader at KYO Oneloc 2<br>Device-ID: 3<br>Attention: Dip switch on reader<br>always bus address 1 |
| 6  | 1           | 040             | 3           | 3         | 0          | Entry 2nd reader Door 2                                                                                     |
| 99 | 1           | 320             | 0           | 0         | 0          |                                                                                                    |

## Corresponding example reader table for security lock

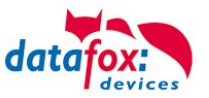

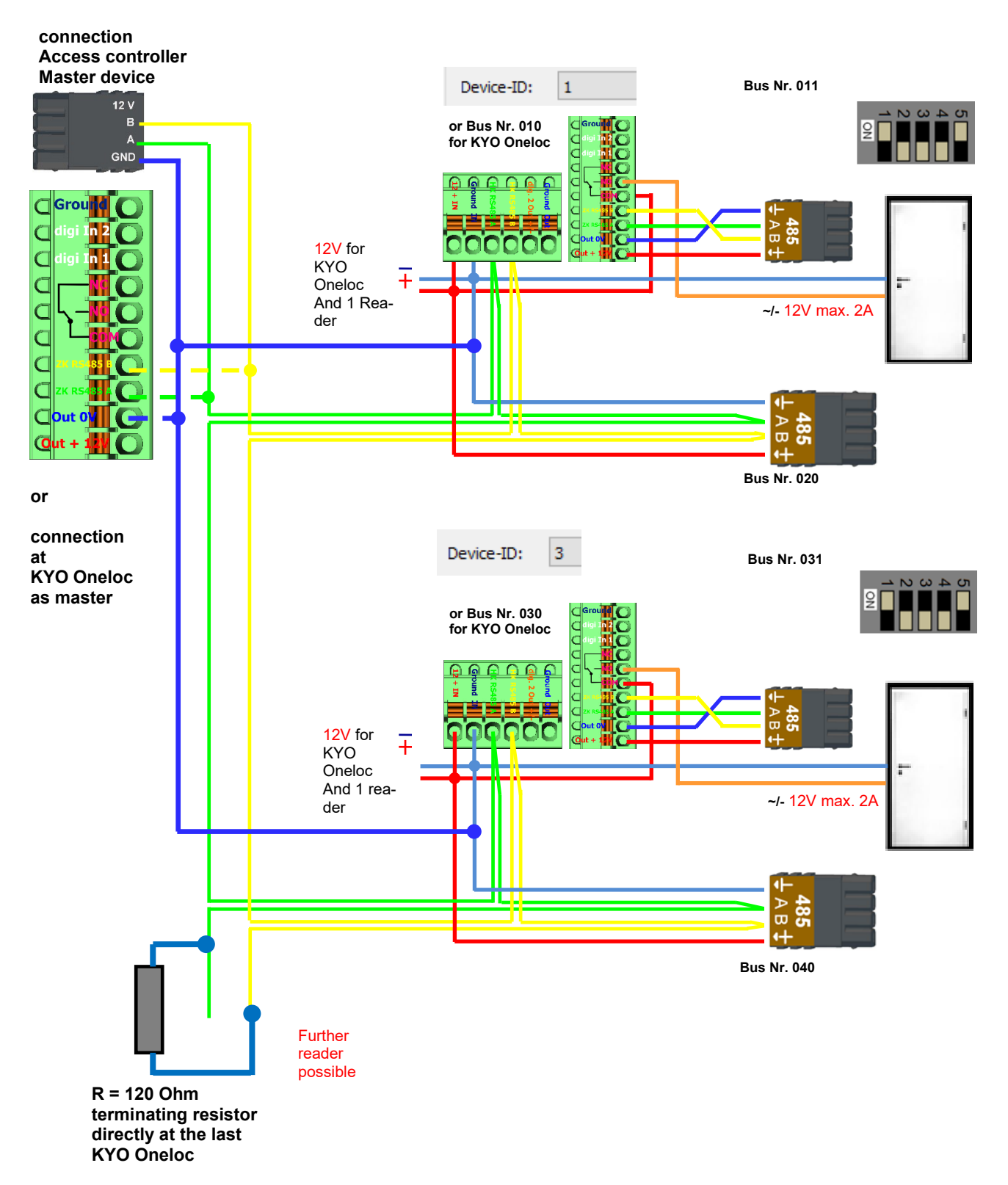

## 5.8.4.4. Wiring of KYO Oneloc as a door opener with two Intera

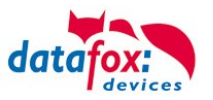

## 5.8.5. Access control II with PHG-Modules

The following hardware is available to set up an access control with PHG modules. The devices can be combined in different ways according to their hardware requirements.

#### EVO 4.3

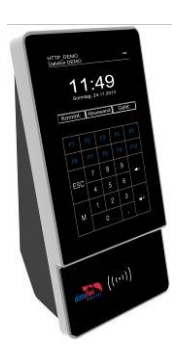

If the device MasterIV is used for access control, door supervision or remote monitoring, one device can supervise up to 8 doors and control 12 doors at most.

### VOXIO & (T-Z)

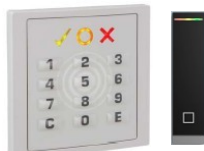

Flush-mounted: 81 x 81 x 11 mm (WxHxD) Surface-mounted: 81 x 81 x 40 mm (WxHxD)

The VOXIO can be used with Legic or Mifare. It is available for in-wall or onwall mounting with or without keyboard. Each reader has a sabotage recognition, three lamps for visualizing the state and a buzzer for the acoustic signaling.

Relino & Relino B

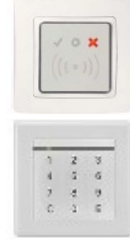

50 x 50 x 43 mm (WxHxD)

The RELINO (B) reader can be used with Legic or Mifare. It is available for in-wall mounting. Each reader has three lamps for visualizing the state and a buzzer for acoustic signaling.

Siedle

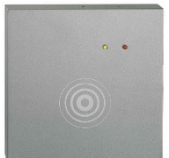

100 x 100 x 20 mm (WxHxD)

The Siedle reader can be used with 125 kHz, Legic bzw. Mifare. It can be mounted in the Siedle Vario 611 housingsand is available with and without keyboard. Each reader has three lamps for visualizing the state and a buzzer for the acoustic signalling.

IO-Box

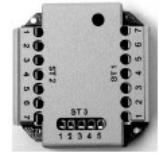

51 x 48 x 22 mm (WxHxD)

The I/O box as equipment for the RFID wall reader or RELINO reader has two digital inputs and two digital outputs. The I<sup>2</sup>C bus is used as interface.

#### From firmware

version of the access reader 69806D of the PHG readers the autologin function for Mifare is supported. Here for 5 of the max. 6 keys can be used in the setup.

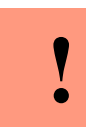

#### Attention:

Technical data for the PHG access modules can be found on the Datafox DVD or in our download area. Please note the power consumption of the modules and the voltage

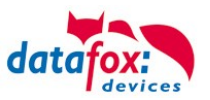

drop at long cable lengths. The responsibility for calculating the maximum cable lengths lies with the installer.

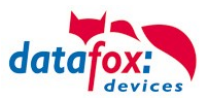

## 5.8.5.1. Connecting of PHG-reader

In order to connect the PHG modules, please note the PHG documentation on the Datafox CD: <Datafox-Geräte- Datafox-Zutritt-Module PHG \*.pdf>

In the PHG documents for the single modules, the pin assignment and configuration via the DIP switches are described. In order to carry out an access control with theEVO 4.3 the option "access" has to be integrated (Datafox art. no. 105201). The following figure shows the possibilities for connecting the PHG devices to a. The following figure shows the possibilities for connecting the PHG devices to a EVO 4.3 for access control.

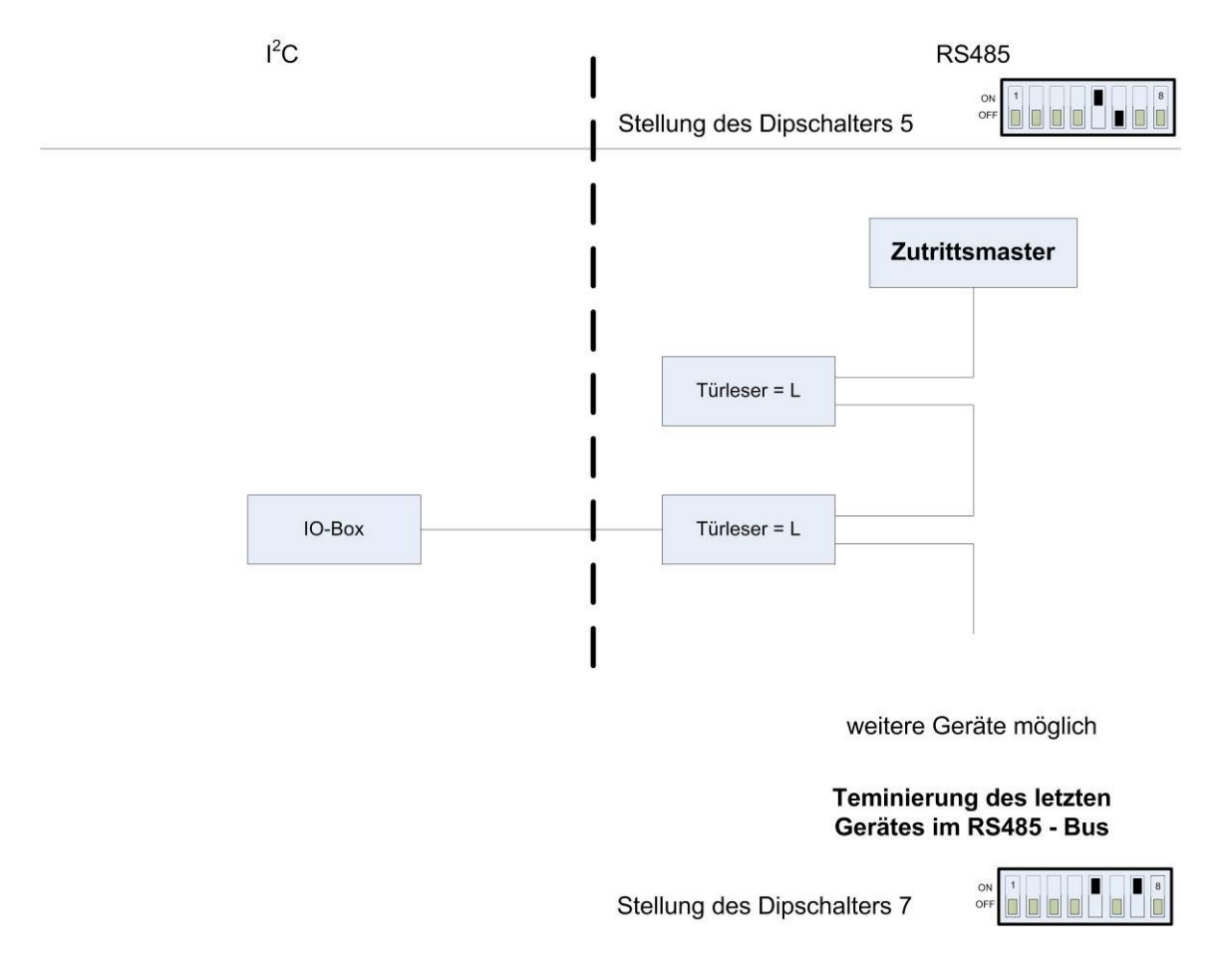

The bus number of the module is set via the DIP switches 1 - 4. The DIP switch 5 always must be set to "ON". The DIP switches 6 and 8 always must be set to "OFF". With the DIP switch 7 = "ON" the RS485 bus is terminated at the last module, otherwise always "'OFF". If a door-opener is to be controlled additionally via a relay, the IO-box must be used.

With the IO-box two digital outputs as relays are available.

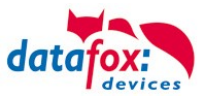

## Connection example one door and I/O Box:

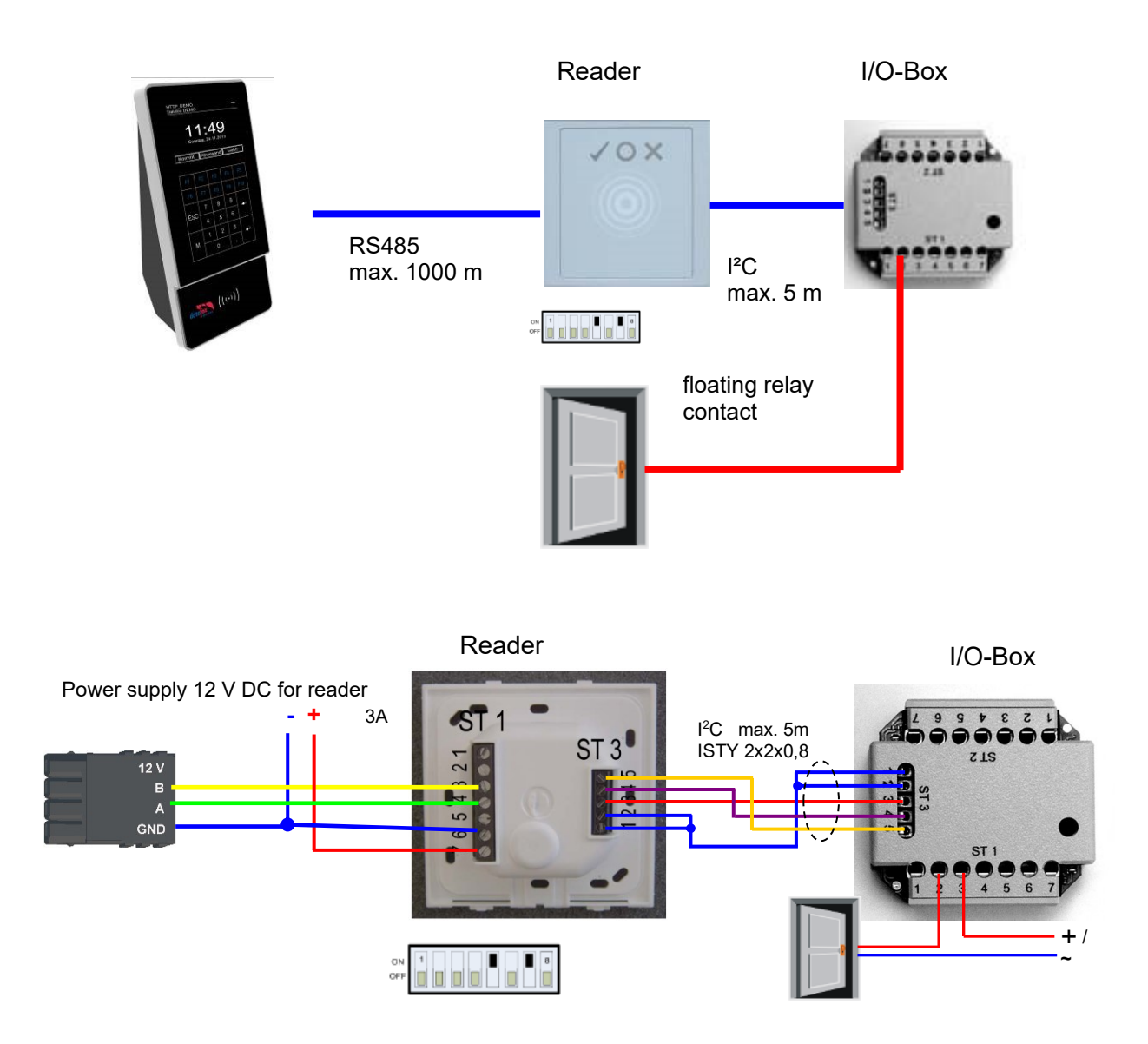

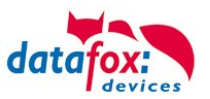

## Connecting example with one door and without I/O-Box:

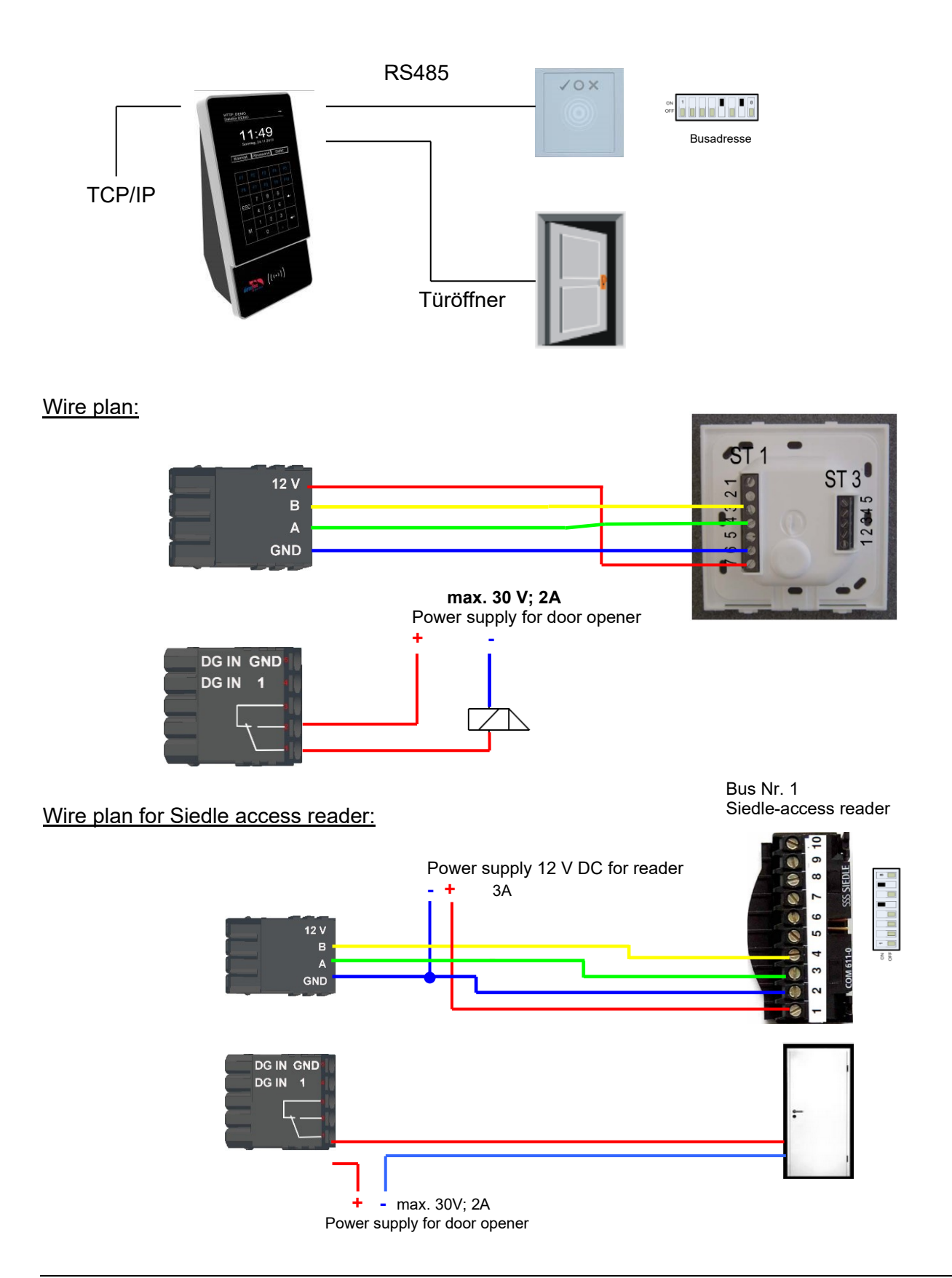

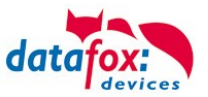

#### Wiring plan for a PHG Relino-B-reader:

! The reader type is supported as of FW 04.03.09.17.

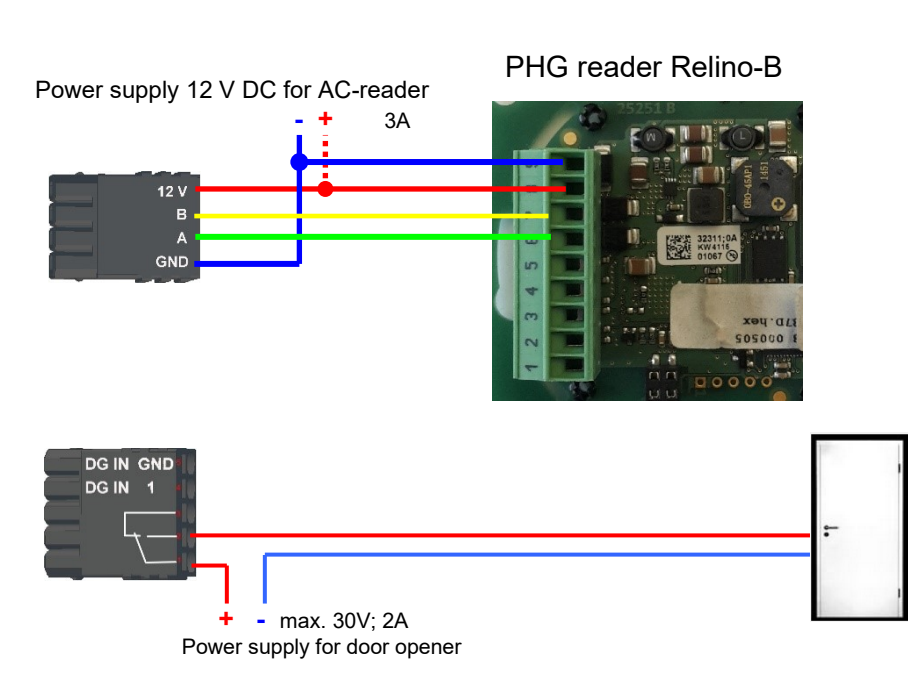

## Wiring plan for a VOXIO-T-Z reader:

The reader type is supported as of FW 04.03.12.xx

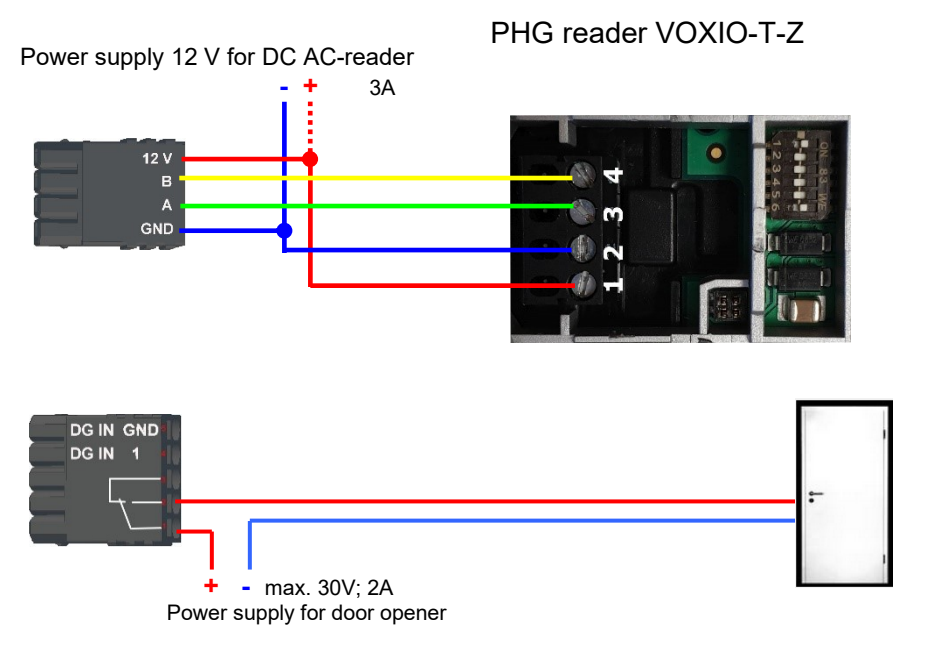

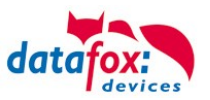

## RS485 bus diagram for access control with 3 PHG-modules:

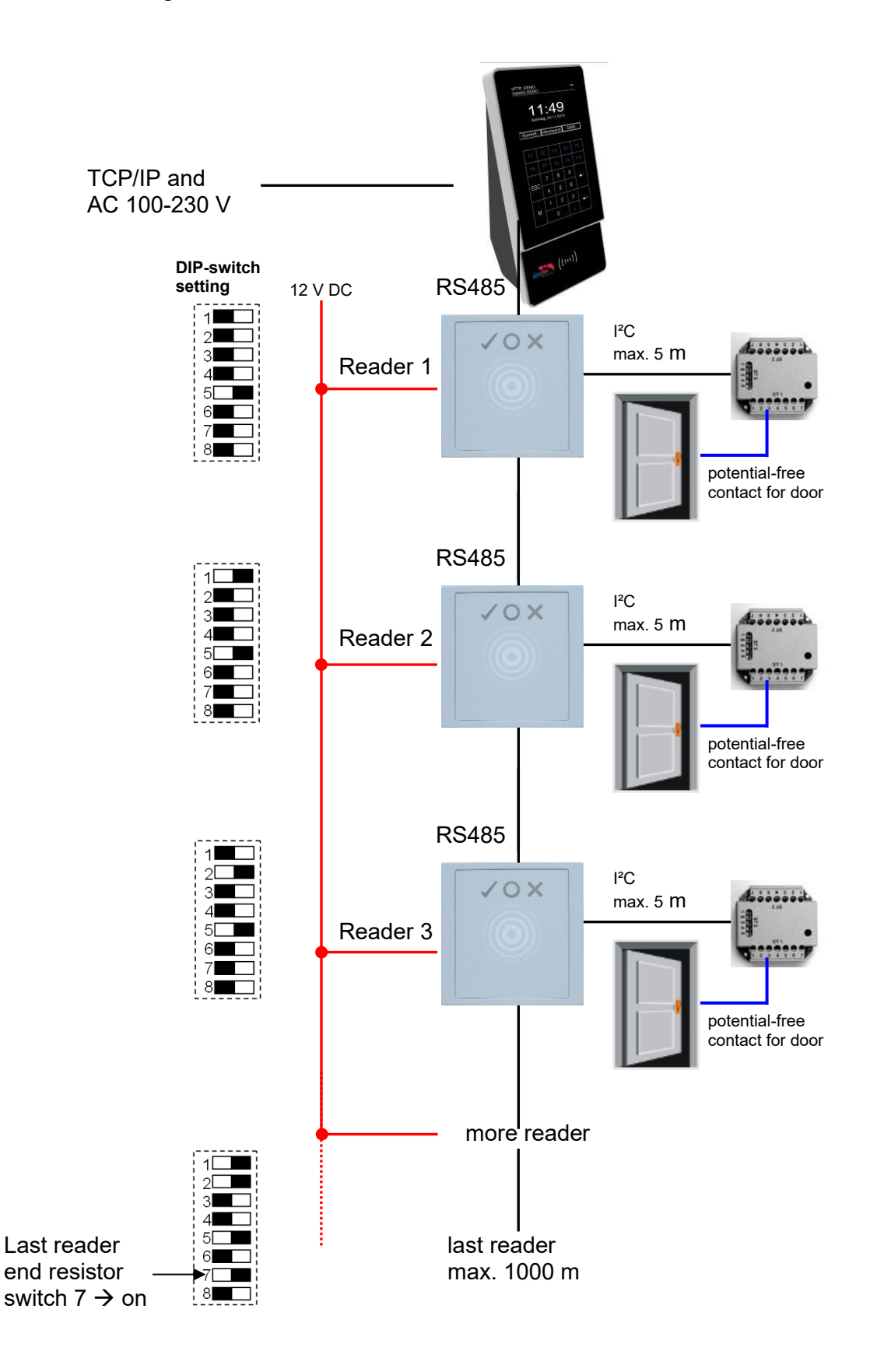

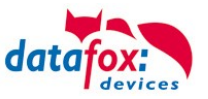

### Wiring plan for several PHG-reader:

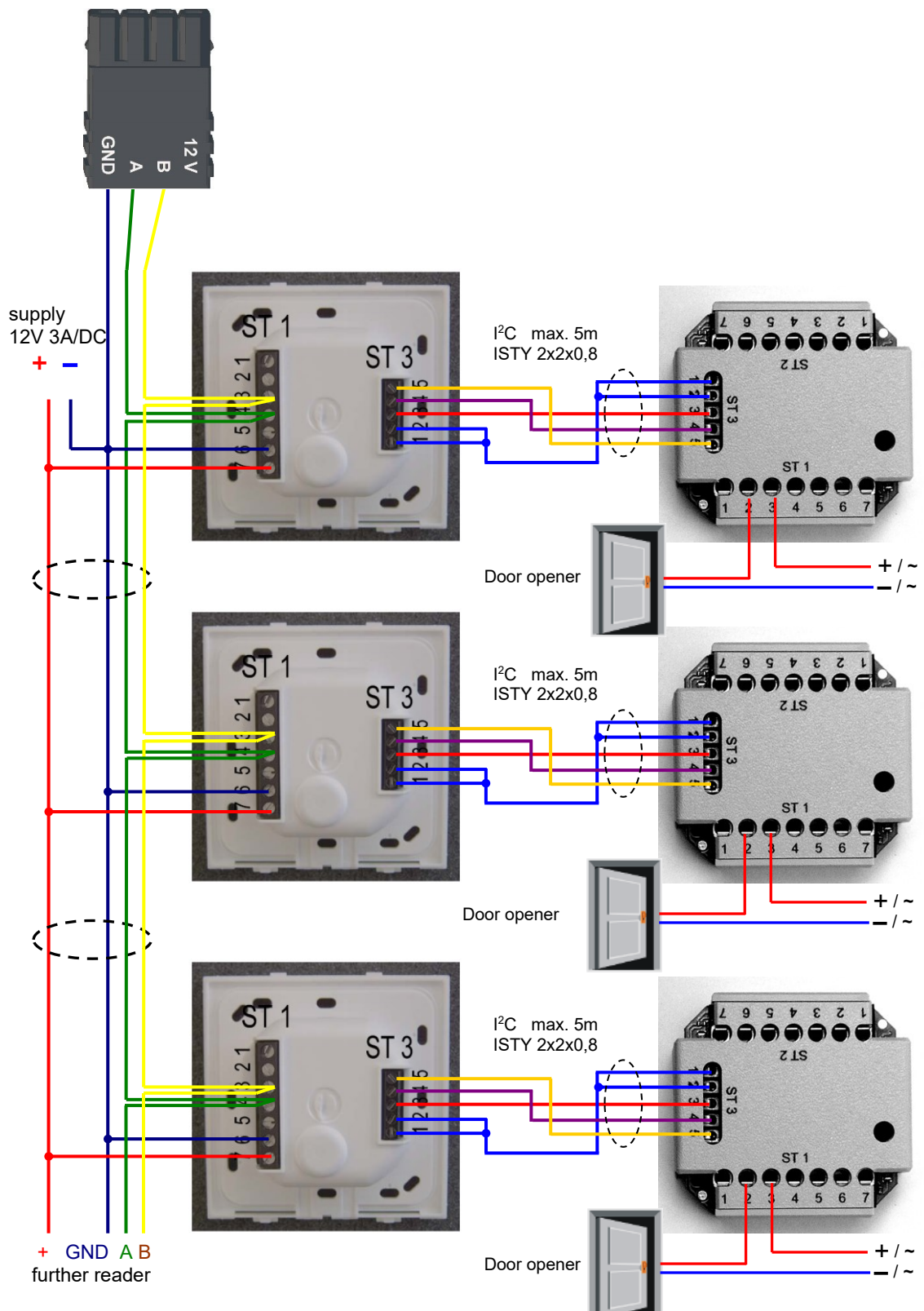

In any case, a protection circuit should be integrated when connecting the door-opener. A freewheeling diode for DC and an RC element for AC.

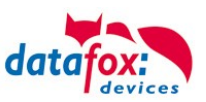

## Connecting the IO-Box:

| Anschluss (ST1,2,3) | Klemme Nr. | Beschreibung             |
|---------------------|------------|--------------------------|
|                     | 1          | Relais 1→ normally close |
|                     | 2          | Relais 1→ common         |
|                     | 3          | Relais 1→ normally open  |
| ST1                 | 4          | free                     |
|                     | 5          | free                     |
|                     | 6          | digital in 1 Signal      |
|                     | 7          | digital in 1 ground      |
|                     | 1          | Relais 2→ normally close |
|                     | 2          | Relais 2→ common         |
|                     | 3          | Relais 2→ normally open  |
| ST2                 | 4          | free                     |
|                     | 5          | free                     |
|                     | 6          | digital in 2 Signal      |
|                     | 7          | digital in 2 ground      |
|                     | 1 und 2    | ground                   |
| CT2                 | 3          | U+ 830V                  |
| 010                 | 4          | SCL                      |
|                     | 5          | SDA                      |

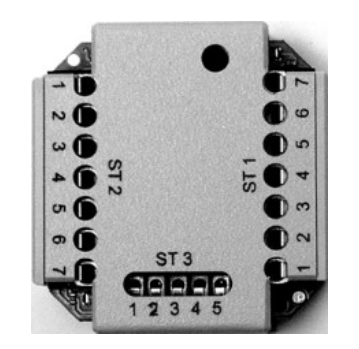

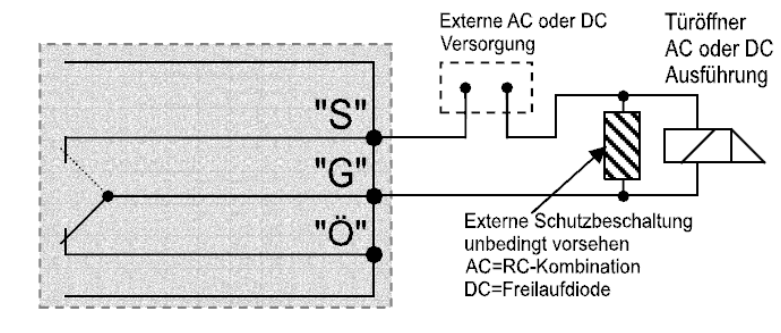

- ST 1 Circuit diagram
- "S" normally open 3 = 2
  - "G" common =
- "Ö" normally close 1 =

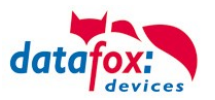

## 5.8.5.2. Configuration

The access modules work with internal encryption. The key is stored in the DatafoxStudioIV but not visible.

| Setup settings for EVO 4.3 (AE_Test_Handücher.ae                                                                                                    | es)                                                  |                                                                                                    |                                                                                                    |                                         |              | Х |
|----------------------------------------------------------------------------------------------------|------------------------------------------------------|----------------------------------------------------------------------------------------------------|----------------------------------------------------------------------------------------------------|-----------------------------------------|--------------|---|
| File Communication Logfile Display Designe                                                                                                    | r Manual                                             |                                                                                                    |                                                                                                    |                                         |              |   |
| EVO 4.3<br>EVO 4.3<br>EVO 4.3<br>Evont tables for recording (Read)<br>Control<br>Control<br>Event sequence<br>Reader<br>Identification<br>Event<br>Holiday<br>Event<br>Access<br>Holiday<br>Event<br>Access<br>Location<br>Dentification<br>Event<br>Control<br>Event<br>Control<br>Event<br>Control<br>Event<br>Control<br>Control | Insert<br>Insert between<br>Delete<br>Info Drag&Drop | Access control A<br>Reader type use<br>AES Key (only fr<br>D Card valu<br>from : 1<br>RFID reader cha<br>Activate<br>Segment No.<br>1.<br>2.<br>3.<br>Note: For a fix | Additional options<br>ed : PHG Crypt (Voxio,<br>or PHG): Blank = Standard k<br>le for access check cut.<br>to : 20 (1<br>ange, global setting<br>Storage format<br>ed field length is filled with le | Relino, EVO,<br>eey or 16-byte<br>- 20) | Fixed length |   |

If no key is provided under "AES Key" (PHG only), the default key is used.

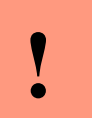

#### **Caution:**

The key must only be changed at a fully installed access control. If you changed the key and forgot it, the modules must be sent in. Restoring the default key is <u>subject to a</u> charge.

All door modules that are compiled in the reader table have to be available in the RS485 network in order to guarantee that the code can be changed in all modules if a new setup with a different code is loaded. If a door module from the list in the bus is missing, the key is not changed. The old setup with the old key has to be reloaded; otherwise, after rebooting the device, it is not possible to communicate with the door modules until the right key is used again.

If a defective reader is replaced by a new reader that has not been used yet, it is recognized by the firmware automatically at the start and the encryption is set up. The reader can also be replaced during operation, the firmware automatically integrates it.

Contrary to GIS readers, PHG readers always have 2 digital inputs and a sabotage contact. The firmware regards input 1 and input 2 as normal inputs with the number 1 and 2 and the sabotage contact as number 3. The sabotage contact is integrated in the reader. The PHG reader has no analog-switch-input for door monitoring.

Additionally, the PHG reader can be extended by an IO box. The IO box has two digital inputs and two relay outputs. The IO box is accessed via the same address like the reader. The two digital inputs have port number 4 and 5, the digital outputs port number 1 and 2. In case of discontinuity or sabotage, port no. 6 is used.

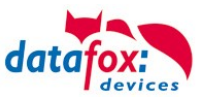

#### PHG modules and firmware:

|                                                                                                    | Additional options of Firmware                                                                                                    | ×  |
|----------------------------------------------------------------------------------------------------|----------------------------------------------------------------------------------------------------|----|
| If you want to use the PHG<br>modules, you have to set it in<br>the Additional Options.                                                                                                    | Adjusted external RFID reader series<br>O TS - Serie<br>O FHG - Serie<br>ID Tronic UHF - series<br>Note: Here you can assign which external access modules series<br>is integrated.                                                                                                    |    |
| After changing over to the ac-<br>cess readers of the PHG series,<br>the firmware must be trans-<br>ferred again.<br>The device then selects the re-<br>spective firmware from the<br>DFZ-file. | Additional options Firmware Additional options Firmware Additional options Firmware Additional options Firmware Additional options Firmware Additional options for machine data recording (only devices without GPS) The Datatox(ID module carn not to be contrused with PHG ID boat for access control version II. Claing tehtered Timeboys Support the Cons-Server functionality via DLL functions available. Clain PEID reader menu to program the ID cards available at the device. Claipdate the Biokey module about DLL functions exists. Claipdate the Biokey module about DLL functions exists. Claipdate the Biokey module about DLL functions your Firmware must have. | er |

All configurations like tables etc. are to be configured in the same way as for the access readers of the TS series.

Only exception:

The IO box is not specified in the reader table. Thus, information regarding the modules which are connected via the  $I^2C$  bus, is omitted.

| ID | ZM             | ТМ | RefLocation | RefAction | PinGeneral   | Description                             |
|----|----------------|----|-------------|-----------|--------------|-----------------------------------------|
| 1  | 320            | 1  | 0           | 1         | 0            | Master device                           |
| 2  | 010            | 1  | 1           | 1         | 0            | Reader at RS485<br>(PHG)                |
| 3  | 011            | 4  | 4           | 4         | <del>0</del> | <del>IO-Box at I<sup>2</sup>C-Bus</del> |
| 4  | 020            | 1  | 2           | 2         | 0            | Reader at RS485<br>(LTM)                |
| 5  | <del>021</del> | 4  | 2           | 2         | <del>0</del> | <del>IO-Box at I<sup>2</sup>C-Bus</del> |

#### Corresponding reader table:

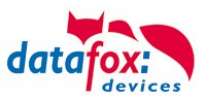

• 1

## 5.8.6. Access control II with EVO Agera

#### 5.8.6.1. **Display and operation**

The reader has a capacitive touch.

All images displayed by the reader and marked as standard below can be exchanged.

| 20:09<br>Sa, 24.12.2016 data active                     | Display:<br>The entire display area is backed<br>by a touch screen.                                                                                                    |
|---------------------------------------------------------|----------------------------------------------------------------------------------------------------|
| Datafox EVO<br>Zutrittsleser PLUS<br>Access-Reader PLUS | With the DatafoxStudioIV, images<br>can be stored here for a gallery dis-<br>play and for the necessary in-<br>puts/outputs.<br>See → Configuration → Display<br>Designer.                                                                |
| Ausweis bitte                                           |                                                                                                    |
| <br>(((•)))                                             | Reading range of the transponder<br>with backlight in RGB colours.<br>The control of the LED is con-<br>trolled exclusively by the readers<br>firmware.<br>Access denied = red -<br>Access permitted = green -<br>Bios activated = blue - |
|                                                         |                                                                                                    |

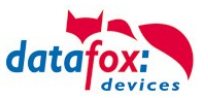

#### 5.8.6.2. Display for state of access control

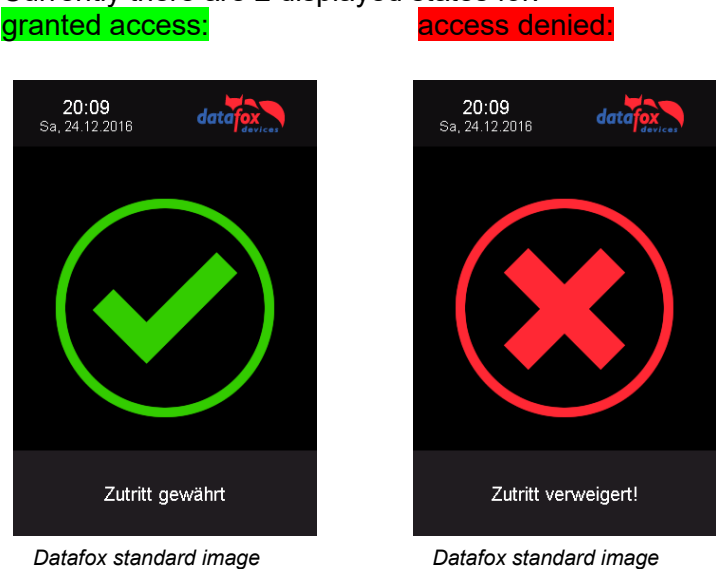

# Currently there are 2 displayed states for:

#### Display the number keypad 5.8.6.3.

If an additional PIN is requested for access, the keypad will be displayed automatically. For access only by entering a PIN, it is sufficient to briefly touch the display to activate the PIN display.

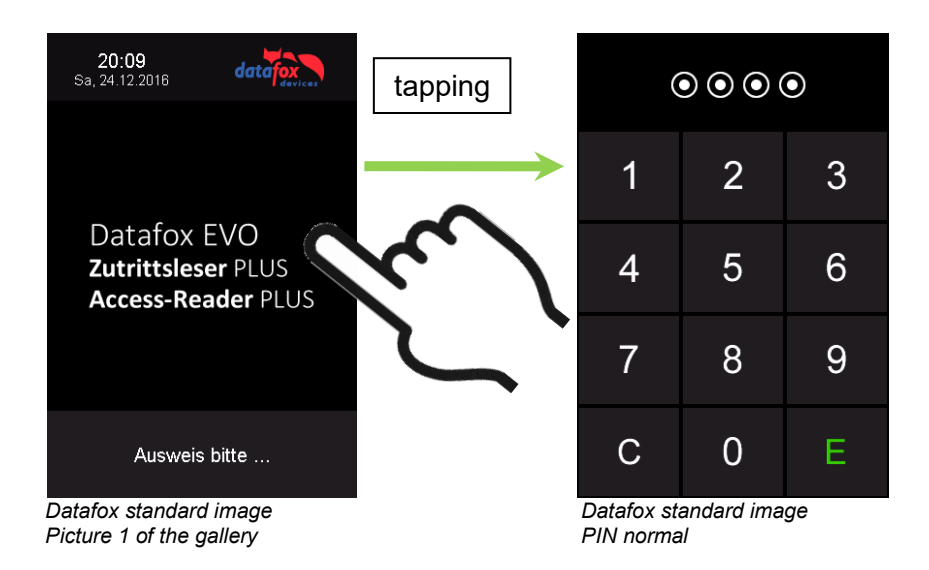

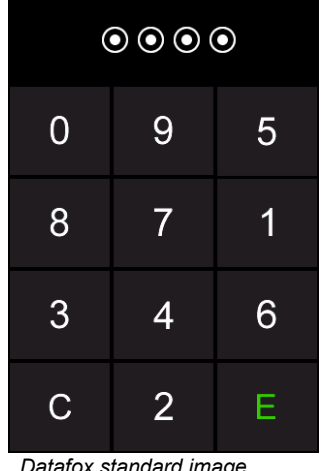

Datafox standard image PIN randomization

5.8.6.4. Error message

> The reader is in constant communication with the master. If communication is interrupted, this is indicated by the text "Communication error" on the reader.

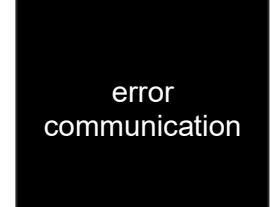

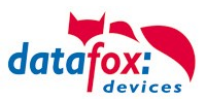

## 5.8.6.5. Bios-menu

Connect the reader to the 12V power supply with the connecting cable. As soon as it is started, connect the reader via USB to a PC or a small battery (power bank). The Bios menu can only be accessed when the USB port is powered.

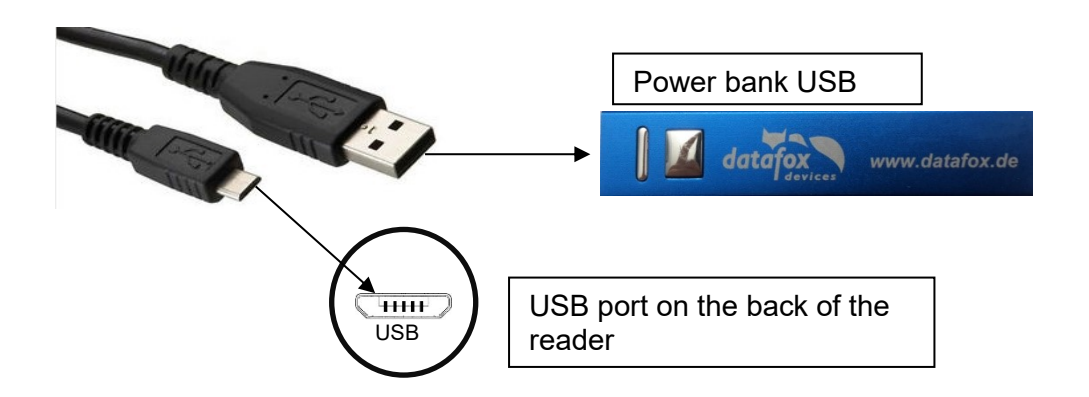

Tap both top left and bottom right at the same time.

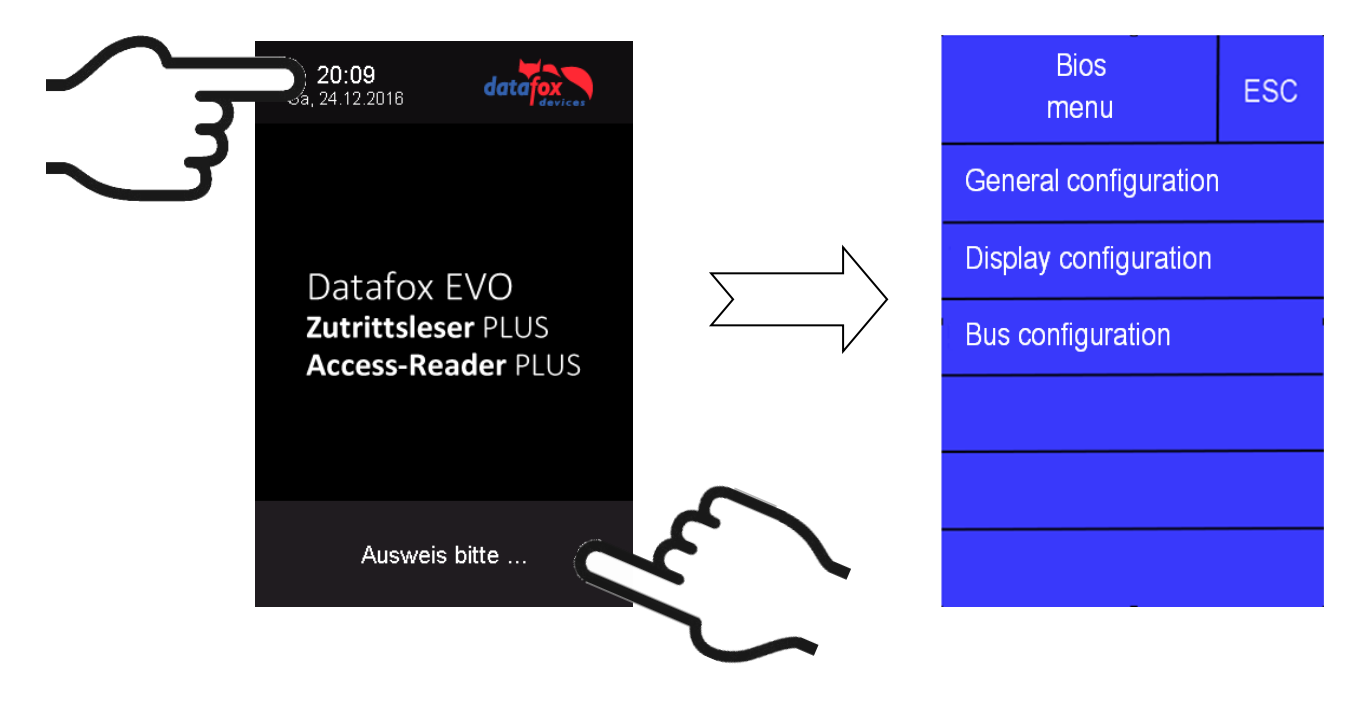

## 5.8.6.6. General configuration

The following information can be called up in the general configuration:

- Installed firmware, serial number
- Memory allocation for the image memory

- Transponder test for the transponder configured in the master setup.

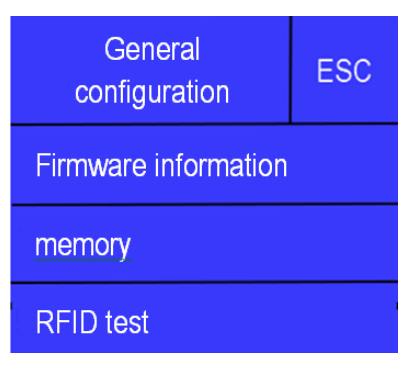

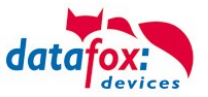

## 5.8.6.7. Display configuration

The following parameters can be set in the display configuration:

- The brightness of the device
- Random number keys arrangement of the pin and keyboard
- The basic activation of the pin keyboard

## 5.8.6.8. Bus configuration

In the bus configuration, the initial parameters that are used for the setup of the reader must be set.

## 5.8.6.9. Setting the bus address of the reader for RS485 bus

The bus address is defined in the bus configuration under "Bus number".

Note that only bus addresses between 1 and 16 are possible.

The input of the bus number is confirmed with the "Enter" key (bottom right).

With the Escape button (bottom left) the process can be aborted.

## 5.8.6.10. Activate the termination resistor of the bus

The bus terminating resistor of 120  $\Omega$  is switched on or off in the bus configuration under "Terminating resistor".

Note: If it is the last or only reader in the RS485 bus, the terminating resistor must be switched on.

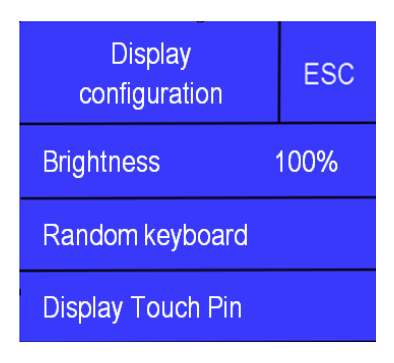

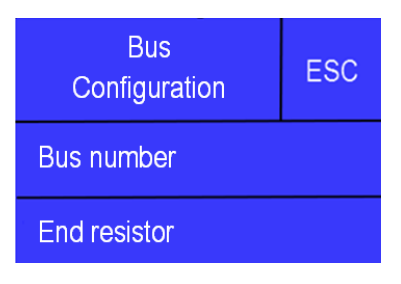

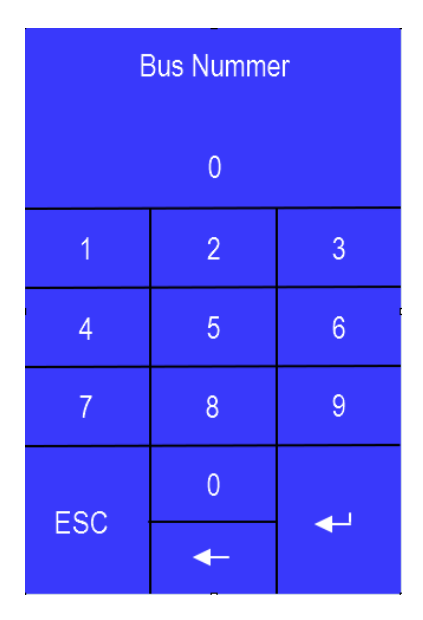

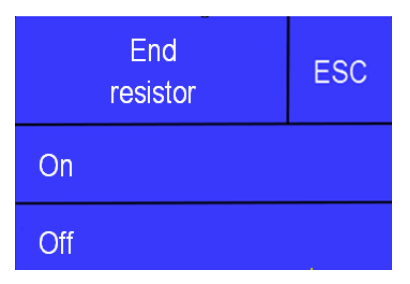

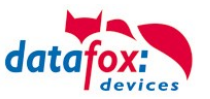

## 5.8.7. Access control with TS-Readers

The following hardware is available to set-up access control with TS TMR33 modules. The different options can be combined with each other according to the hardware requirements of the single devices.

#### EVO 4.3

**Opening module (TS TMR33-TM)** 72 x 72 x 40 mm

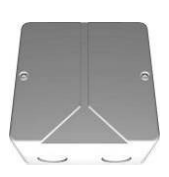

The door module is offered as pure electronic component e.g. to build it in a padres box, or in a housing for surface mounting with alarm control panel.

The MasterIV device supports the opening of up to 8 doors.

**Reader (TS TMR33-L)** 80 x 80 x 25 mm

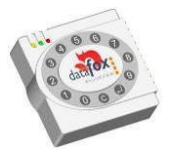

The reader can be ordered separately to connect it directly to a PC or another access check. A connecting diagram and a description of the commands for the activation are included.

#### Reader and Opening Module (TS TMR33-LTM)

80 x 80 x 25 mm

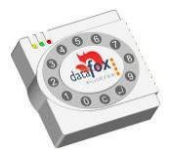

The module set can be ordered separately to connect it directly to a PC or another access check. A connecting diagram and a description of the commands for the activation are included.

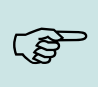

Note:

The single modules are connected to a bus. DIP switch 5 sets whether the modules are to communicate via RS232 or RS485.

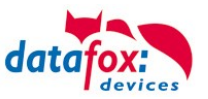

## 5.8.7.1. Installation Variants

.

## A Door without a Separate Reader

The EVO 4.3 is access scanner, access master and door-opener at the same time. This solution should only be used in protected areas so that the door opening relay cannot be manipulated.

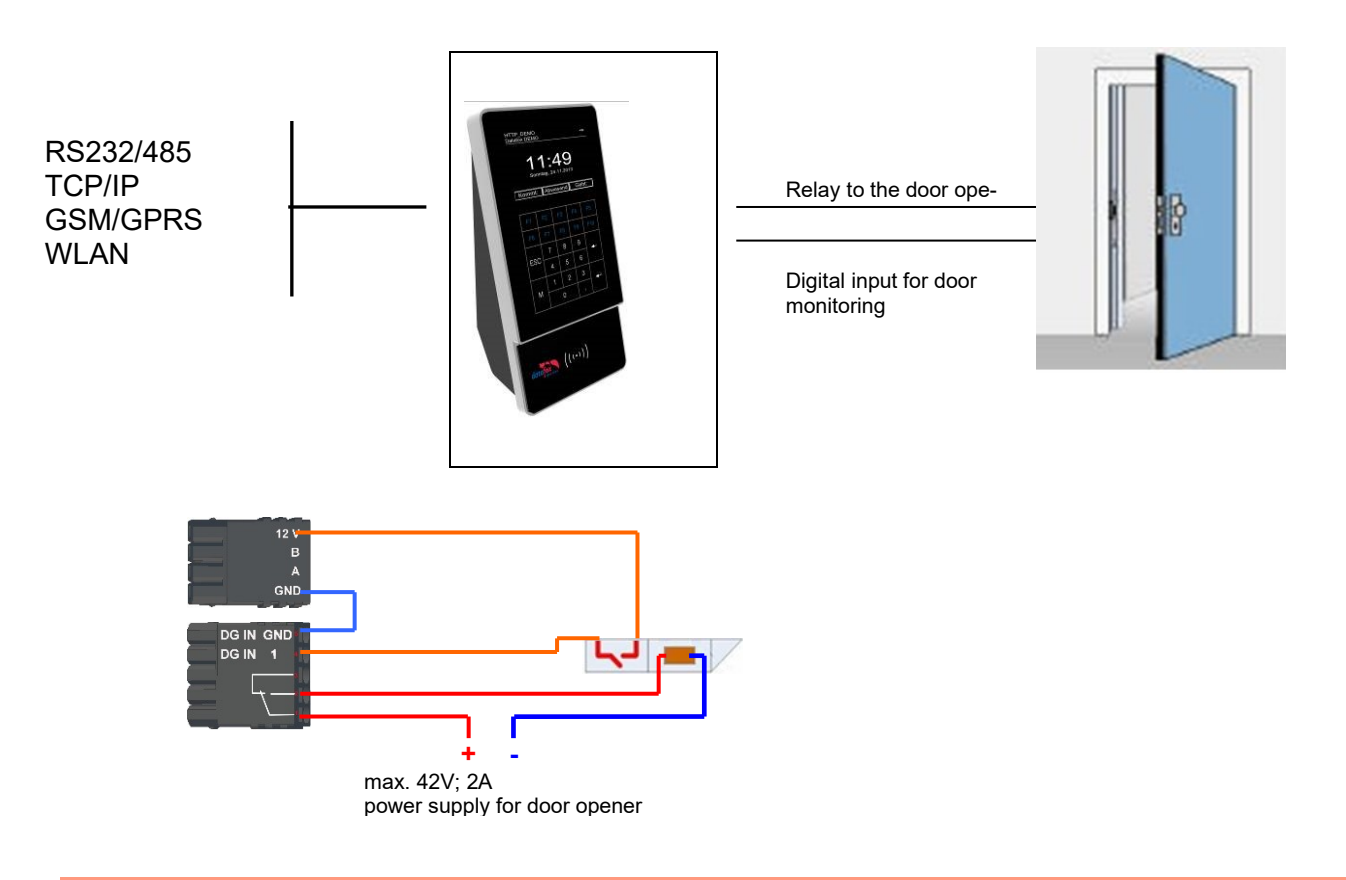

#### Caution:

The installation and connection of the TMR33 module may only be carried out by a qualified specialist. Avoid switching the connecting terminal (reverse polarity).

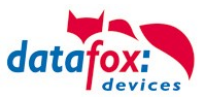

## A Door with a Separate Reader

The EVO 4.3 is installed in a protected area inside a building and the reader is installed outside. The terminal is access master and door-opener at the same time. The door opening relay is in the PZE-MasterIV and thus installed in the protected area. The access identification captured by the reader is transferred to the EVO 4.3 and analyzed by it. If access is permitted, the door is opened via the relay in the .

## Installation plan:

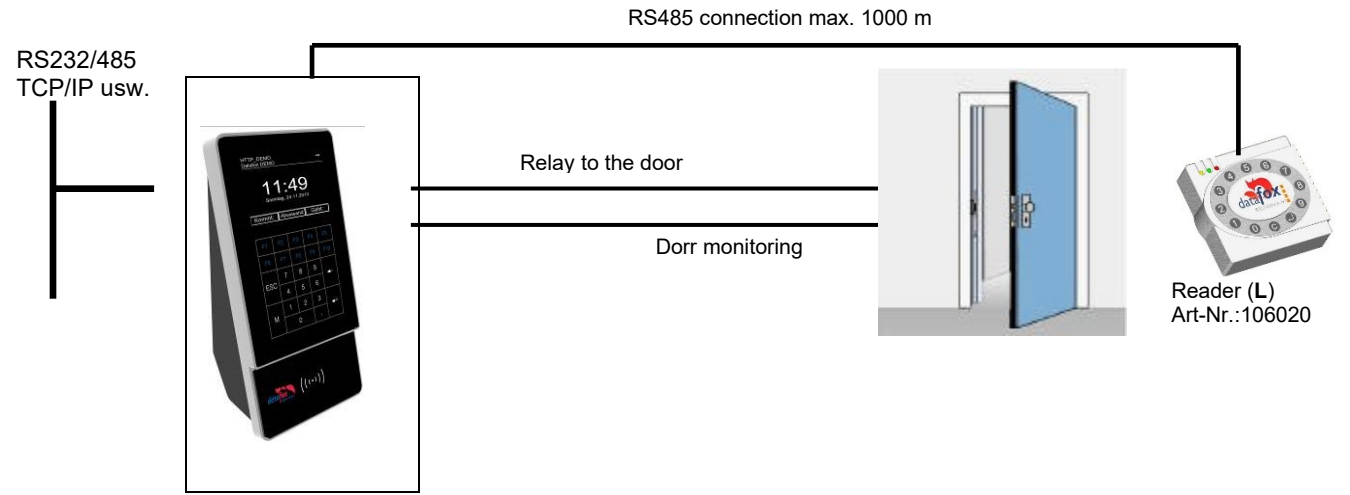

This version is used frequently and can be installed easily and economically as shown in the figure above.

#### Wiring plan:

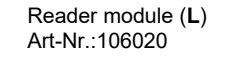

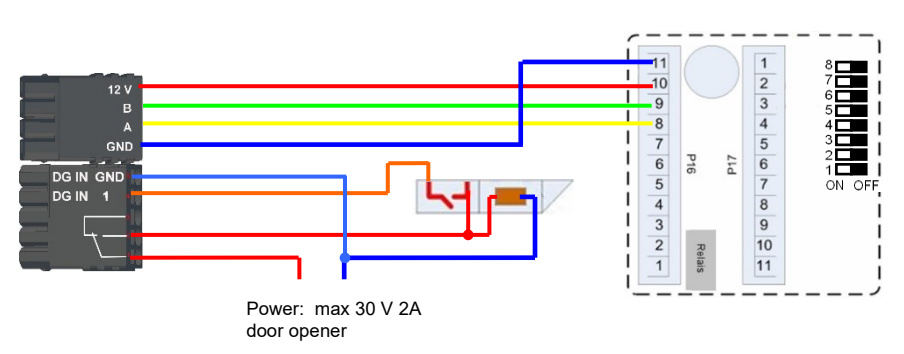

#### Reader table for this example

| ID | ZM | ТМ  | RefLocation | RefAction | PinGeneral | Description         |
|----|----|-----|-------------|-----------|------------|---------------------|
| 1  | 1  | 320 | 0           | 1         | 0          | Access master       |
| 2  | 1  | 010 | 1           | 1         | 0          | Reader on RS485 (L) |

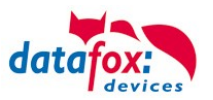

## Several External Doors via RS485 Bus

Here, a door module has to be used so that the door opening relay is within the protected area. **Installation plan:** 

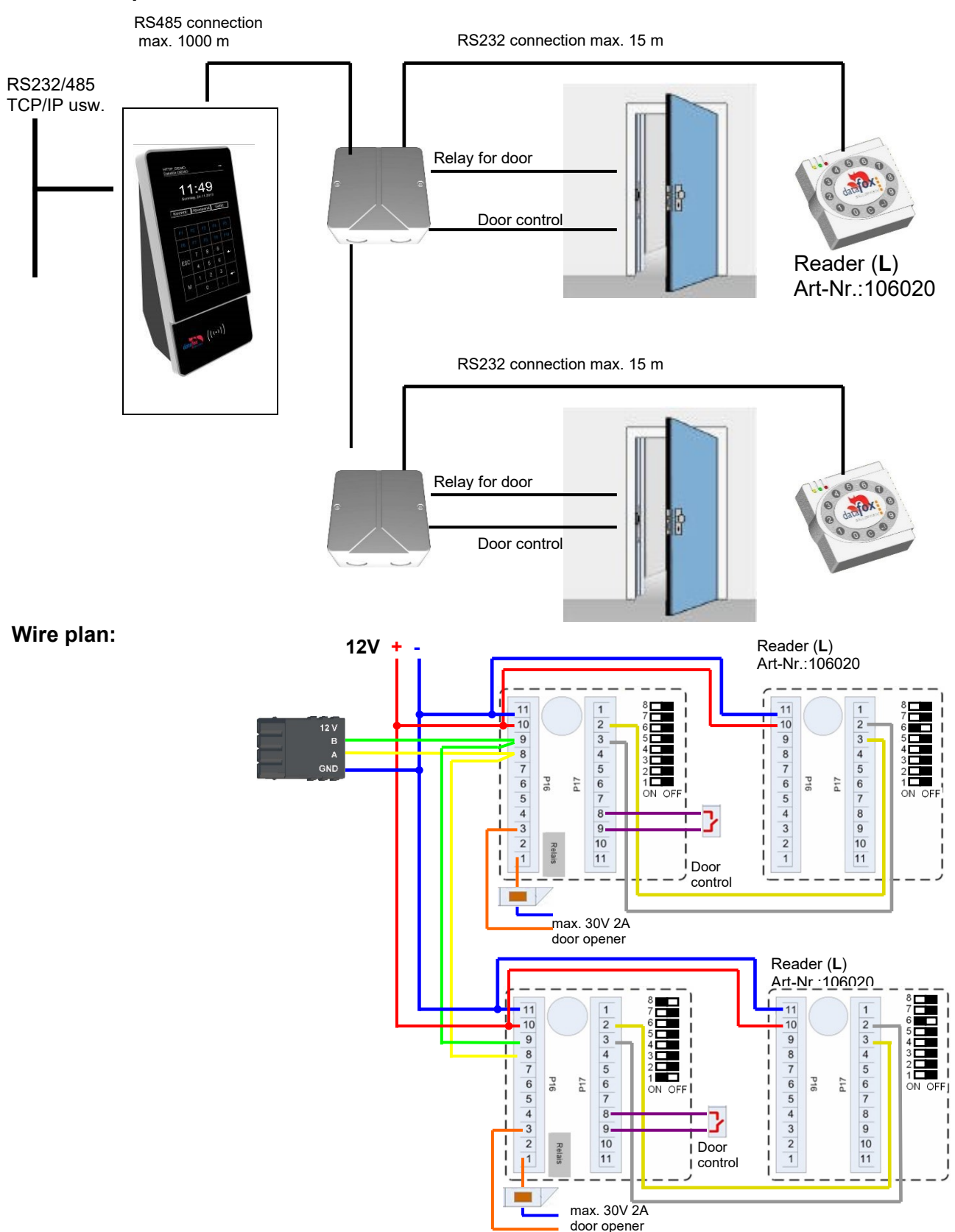

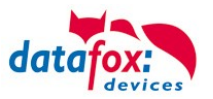

## Several Internal Doors via RS485 Bus

The combined reader + door-module is used here. The door opening relay is included in the combined module. Caution: This assembly must not be used at outdoor locations because then the relay is not within a protected area.

#### Installation plan:

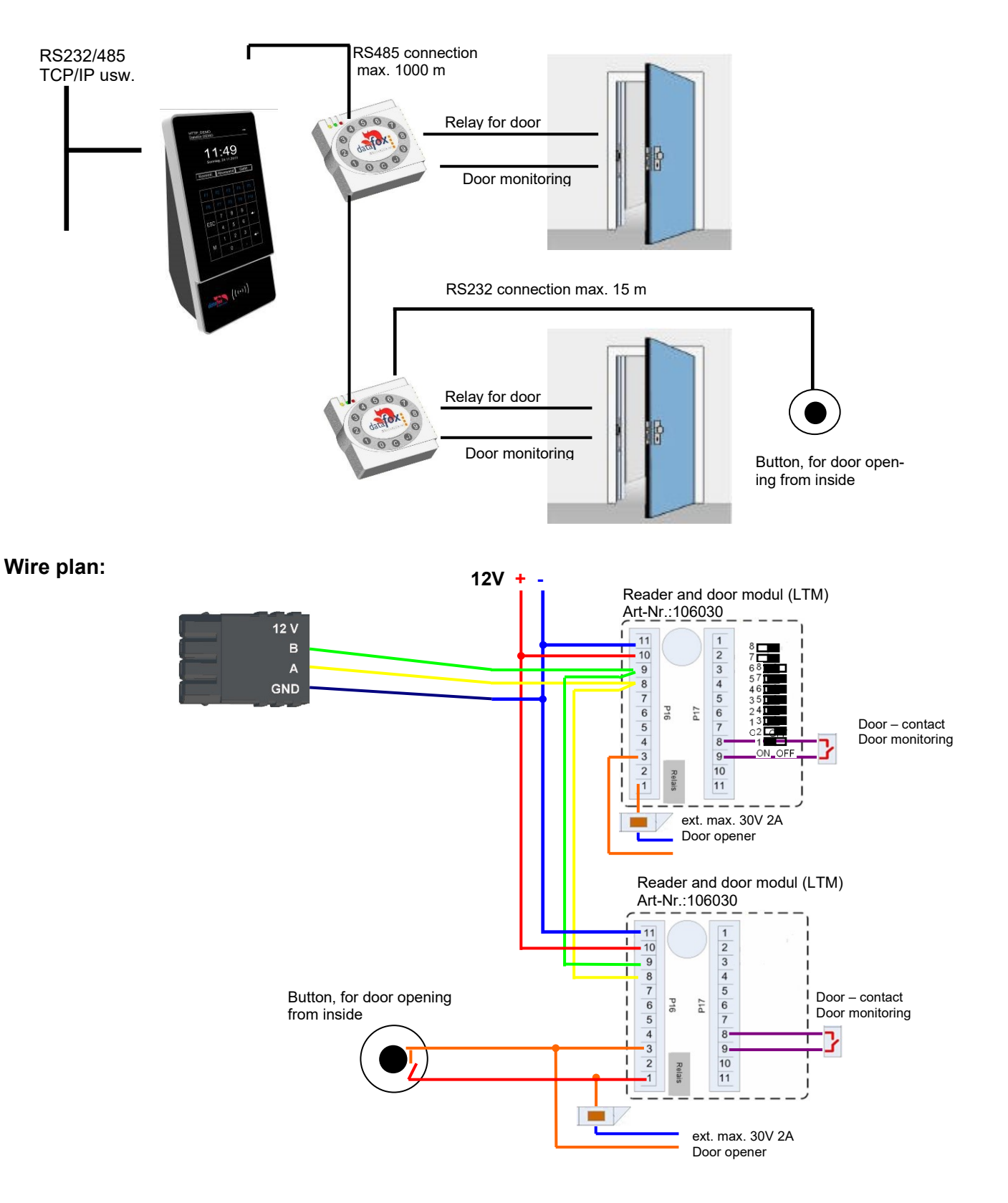

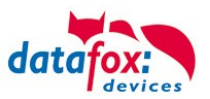

## Interlocking Function with RS485 Bus

The combined reader + door-module and the reader-module is used here. **Installation plan:** 

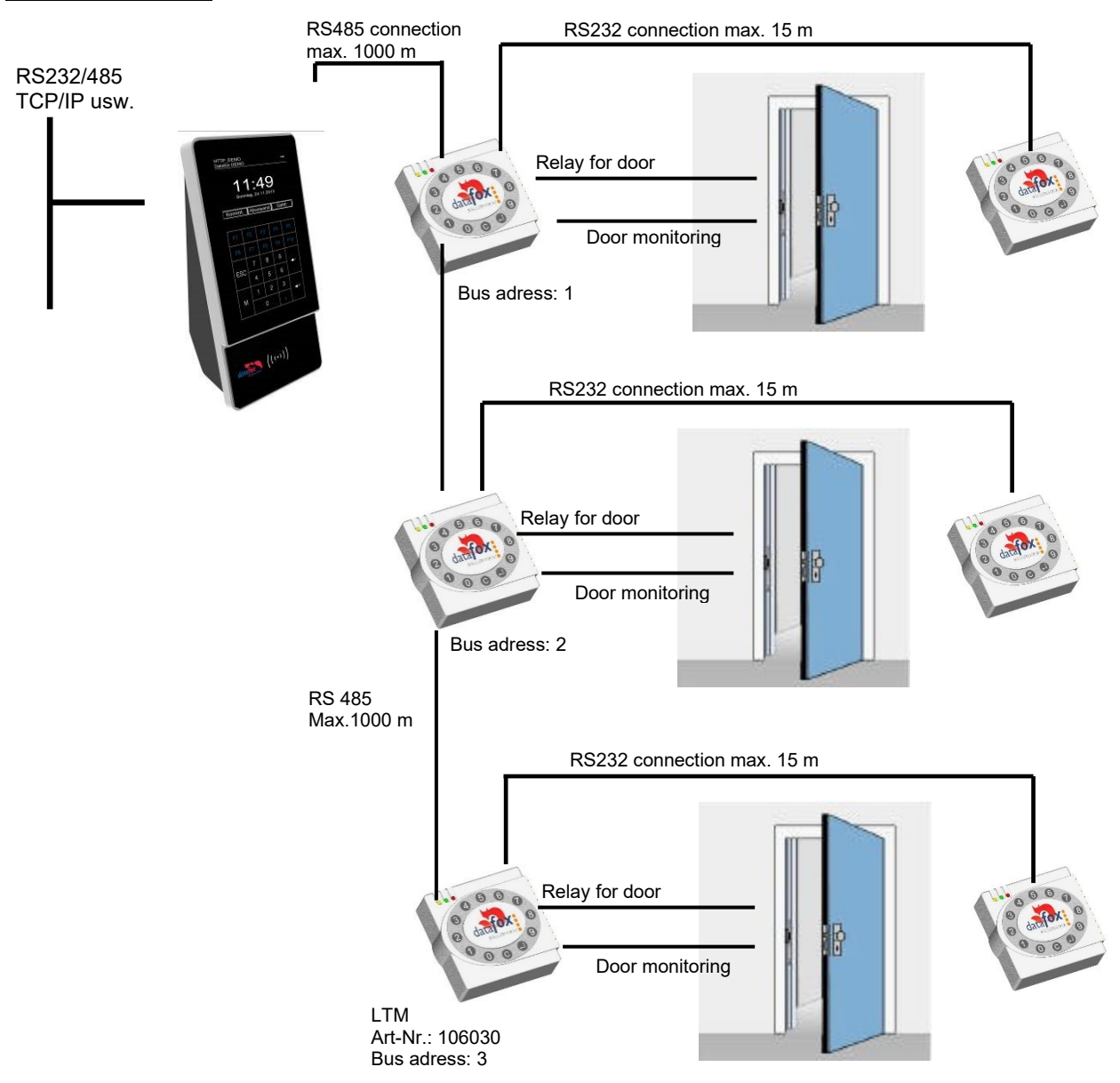

| Corresponding reader table: | Corres | ponding | reader | table: |
|-----------------------------|--------|---------|--------|--------|
|-----------------------------|--------|---------|--------|--------|

| ID | ZM  | ТМ | RefLocation | RefAction | PinGeneral | Description                     |
|----|-----|----|-------------|-----------|------------|---------------------------------|
| 1  | 320 | 1  | 0           | 1         | 0          | Master on bus RS485             |
| 2  | 010 | 1  | 1           | 1         | 0          | Reader and relay on RS485 (LTM) |
| 3  | 011 | 1  | 1           | 1         | 0          | Reader on RS232 (L)             |
| 4  | 020 | 1  | 2           | 2         | 0          | Reader and relay on RS485 (LTM) |
| 5  | 021 | 1  | 2           | 2         | 0          | Reader on RS232 (L)             |
| 6  | 030 | 1  | 3           | 3         | 0          | Reader and relay on RS485 (LTM) |
| 7  | 031 | 1  | 3           | 3         | 0          | Reader on RS232 (L)             |

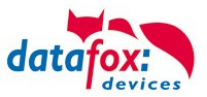

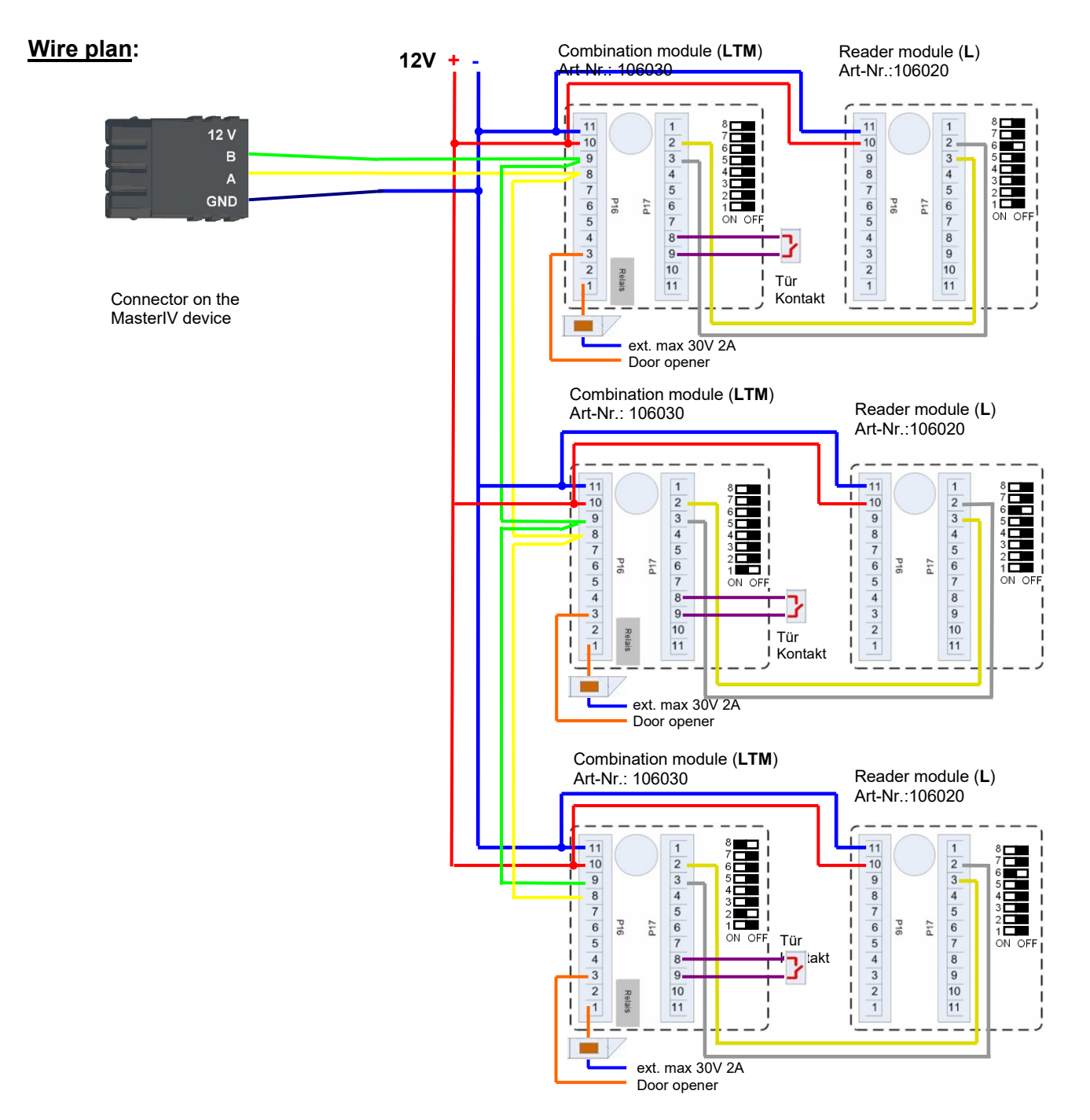

## Note:

Connection for current supply via power supply unit or bell transformer. Please note the hints for the calculation of the cable cross-section and the cable length. Install the door-opener in the protected area when using it for exterior doors.

At closed door contact ca. 15 mA are used up at 12 V = 0.18 Watt. This means a consumption of ca. 1.6 kWh per year.

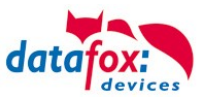

## 5.8.7.2. Connecting the TS-series access reader

The following figure shows the possibilities for connecting the TMR33 devices to a PZE-MasterIV for access control. The TMR33 devices have to be set depending on the interface used (RS232 or RS485).

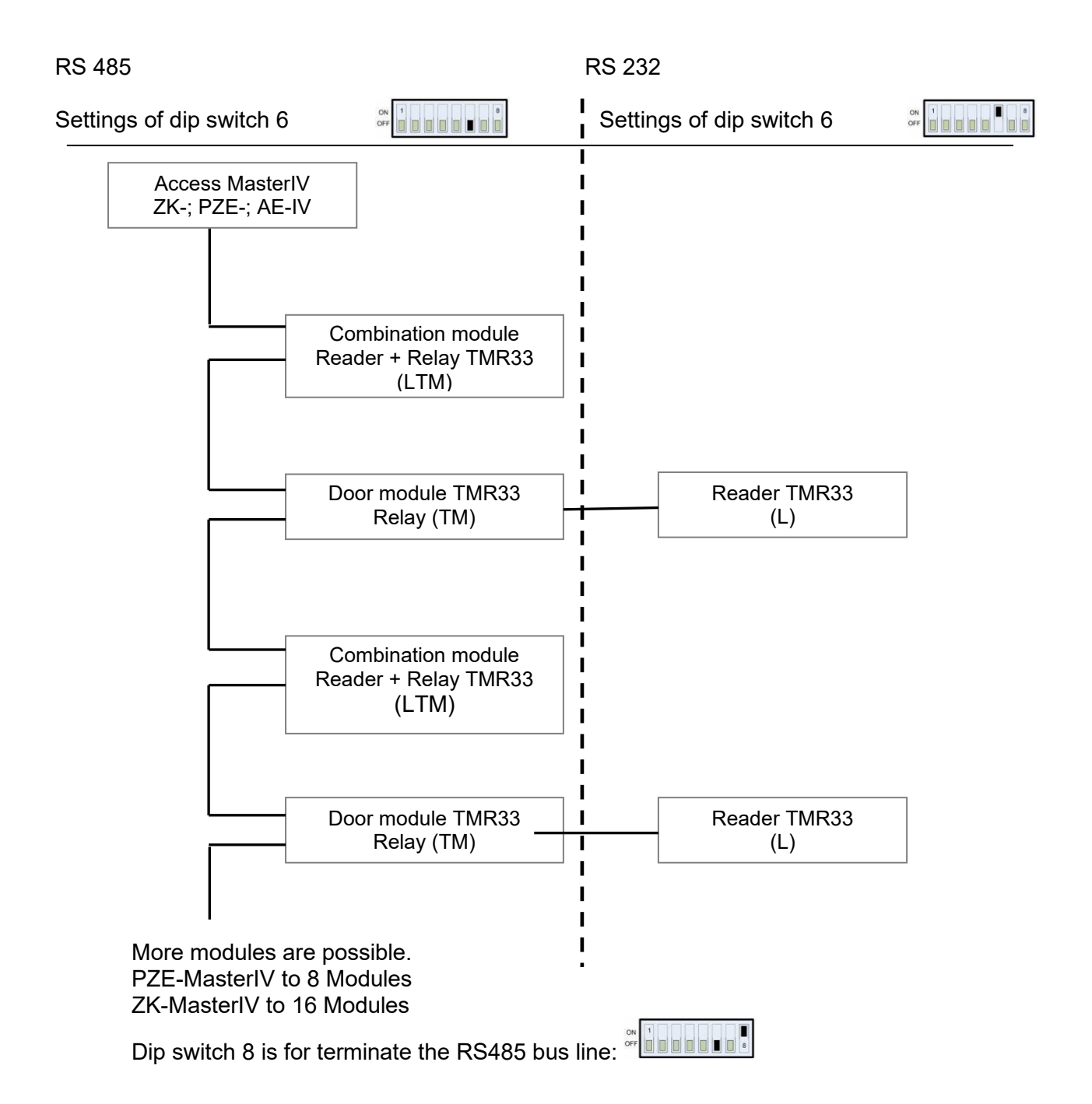

The DIP switches 1 - 5 are for bus configuration. Via the switches, the bus number of the device is set. DIP switch 1 in position "ON" and switches 2 - 5 in position "OFF" stand for bus number "1". DIP switches 1 and 2 in position "ON" and switches 3 - 5 in position "OFF" stand for bus no. "3".

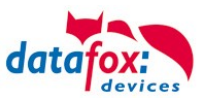

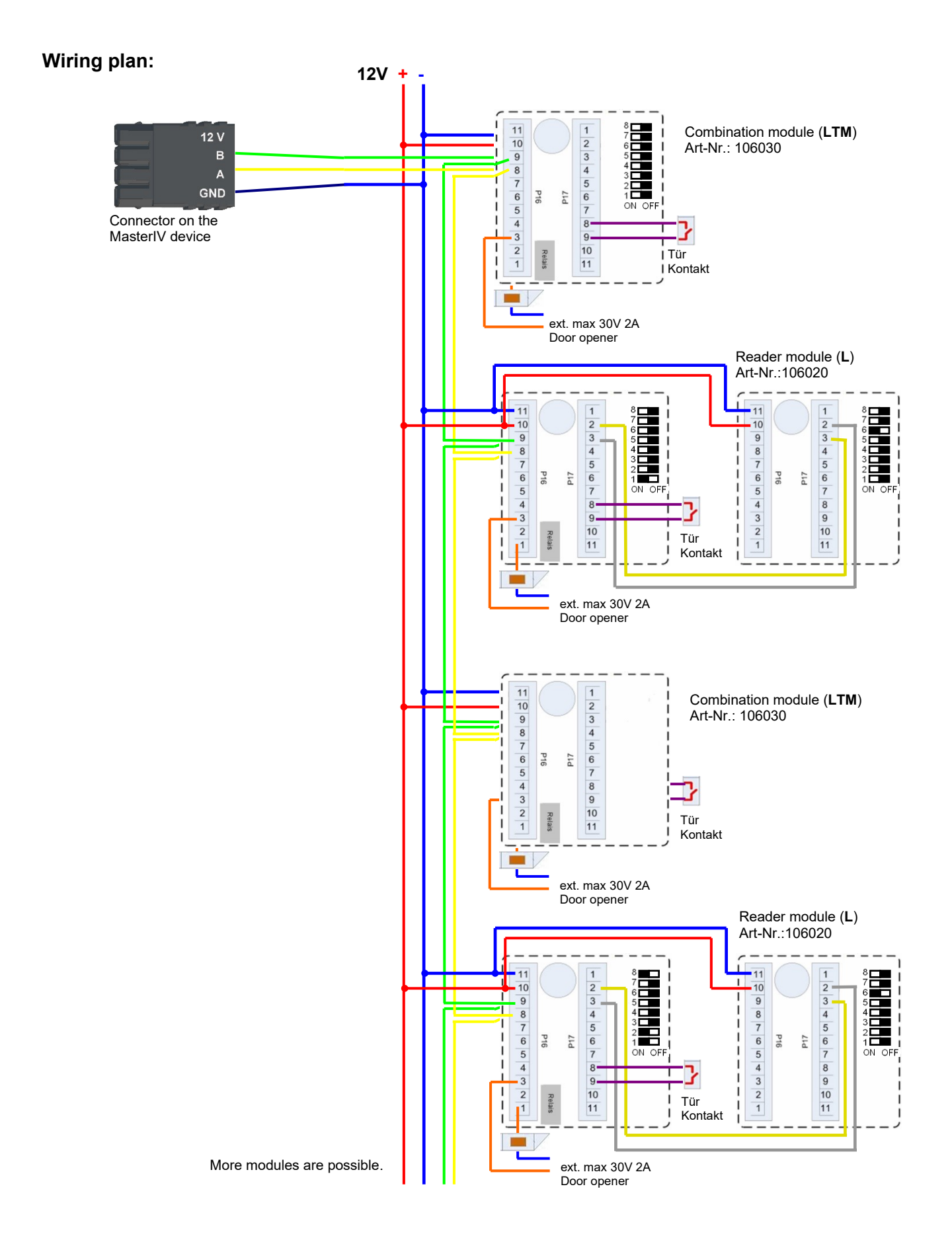

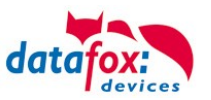

## Setting the DIP Switches TS-TMR33

The *addressing* of the bus devices is effected by means of the *DIP switches 1-5* (range 0-31). The *DIP-switch 6* serves for switching from *RS232* to *RS485* communication (for door modules no external reader can be connected at RS232 communication). The *DIP switch 7* is not used and must always be set to *OFF*. *DIP switch 8* turns the *termination* of RS485 on/off; the switch must always be turned on at the last module of the RS485 bus.

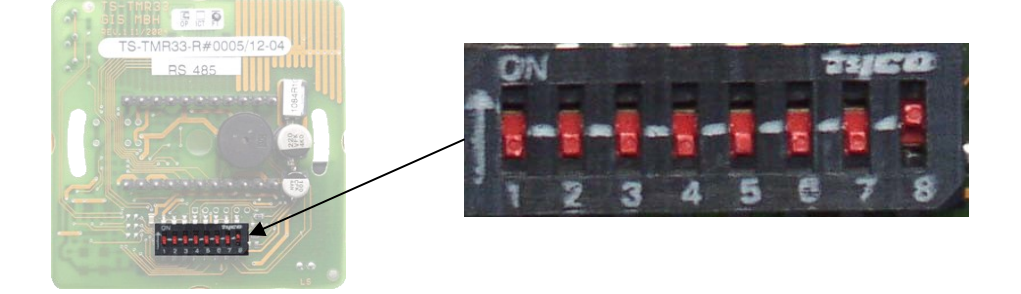

| DIP switch | Meaning                                                                       |
|------------|-------------------------------------------------------------------------------|
| 1          | Bus number (Bit 0)                                                            |
| 2          | Bus number (Bit 1)                                                            |
| 3          | Bus number (Bit 2)                                                            |
| 4          | Bus number (Bit 3)                                                            |
| 5          | Bus number (Bit 4)                                                            |
| 6          | DIP switch communication RS232 or RS485 (0=RS485, 1=RS232)                    |
| 7          | always OFF                                                                    |
| 8          | Termination for RS485 bus (0= termination off, 1= termination on) $120\Omega$ |

#### Example bus address register:

| Address | Bit 0 | Bit 1 | Bit 2 | Bit 3 | Bit 4 | DIP switch                                                                                                    |
|---------|-------|-------|-------|-------|-------|----------------------------------------------------------------------------------------------------|
| 0       | 0     | 0     | 0     | 0     | 0     |                                                                                                    |
| 1       | 1     | 0     | 0     | 0     | 0     | ON 1 1 1 1 1 1 1 1 1 1 1 1 1 1 1 1 1 1 1                                                                                                    |
| 2       | 0     | 1     | 0     | 0     | 0     |                                                                                                    |
| 3       | 1     | 1     | 0     | 0     | 0     |                                                                                                    |
| 4       | 0     | 0     | 1     | 0     | 0     |                                                                                                    |
| 5       | 1     | 0     | 1     | 0     | 0     |                                                                                                    |
| 6       | 0     | 1     | 1     | 0     | 0     |                                                                                                    |
| 7       | 1     | 1     | 1     | 0     | 0     | ON B B B B B B B B B B B B B B B B B B B                                                                                                    |
| 8       | 0     | 0     | 0     | 1     | 0     |                                                                                                    |
| 9       | 1     | 0     | 0     | 1     | 0     | ON SECTION SECTION SEC |
| folder. |       |       |       |       |       |                                                                                                    |

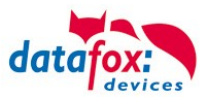

5.8.8. Instructions for the electrician for installing the access control system

## 5.8.8.1. Star-shaped bus wiring

! Incorrect star connection of the RS485 bus. RS485 wire pairs must not be connected in parallel.

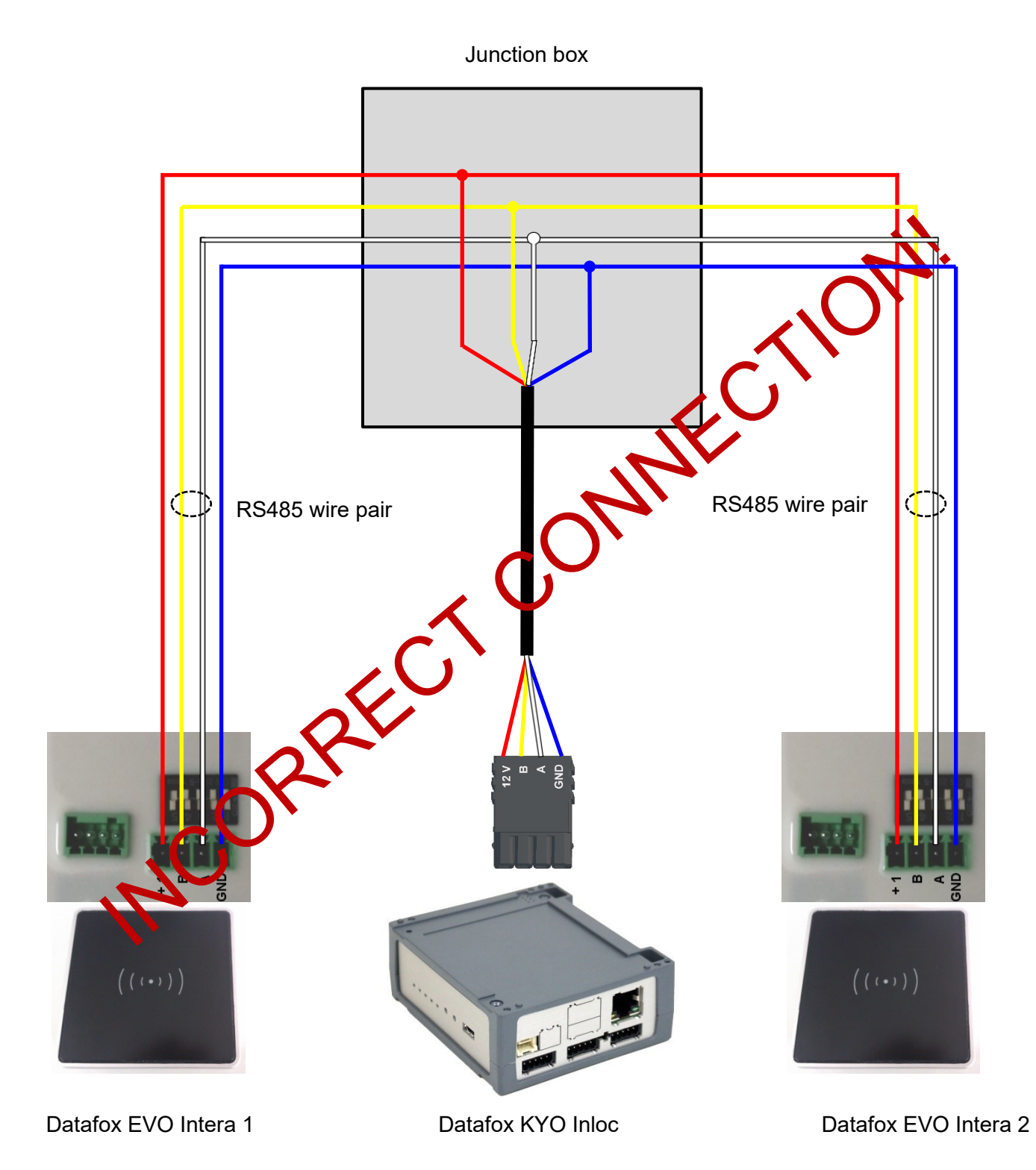

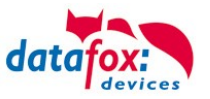

## Correct!

Correct bus wiring of the access readers with star-shaped cable routing.

The wiring must not be parallel from one point. The wire pairs A and B must each be routed in series directly to the terminal of a reader and from there on to the next bus device in order to ensure smooth operation of the bus communication.

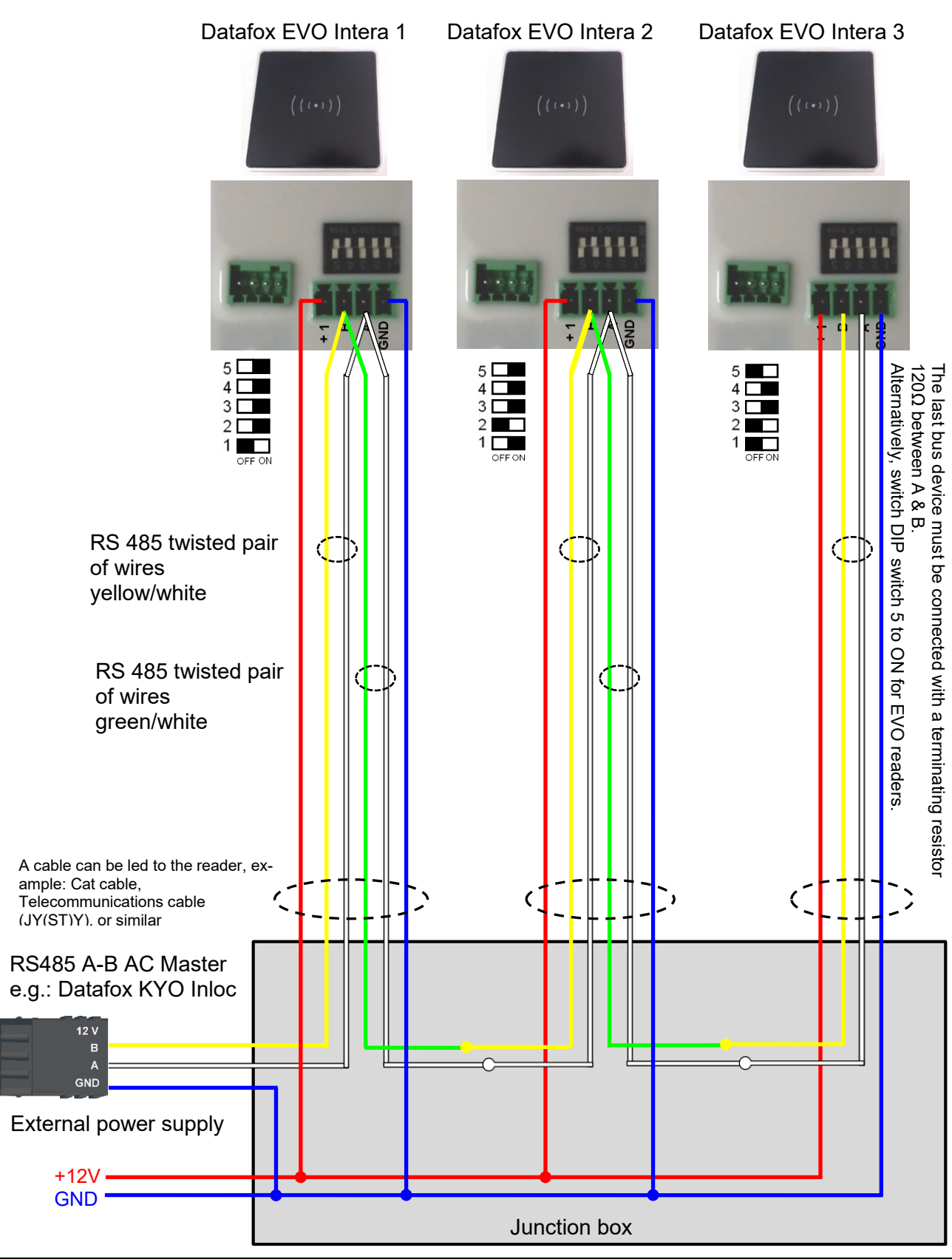

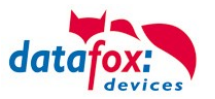

## 5.8.9. Calculation for the power supply of Access modules

When using Datafox access readers or door modules, the necessary cable cross-section has to be calculated before setting up an RS485 network for access control. The voltage drop in the whole bus must not exceed 4 V. Please note that if you use a Datafox device power supply unit as voltage source, 16 modules at most (8 in the RS485 bus and 8 via RS232 stub line) can be fed.

#### Maximum power consumption of the single modules:

| TS-TMR33-TR  | 56,5 mA  | 16 V max. 8 V min.DC |
|--------------|----------|----------------------|
| TS-TMR33-TM  | 156,0 mA | 16 V max. 8 V min.DC |
| TS-TMR33-TMR | 180,0 mA | 16 V max. 8 V min.DC |
| EVO-reader   | 250,0 mA | 24 V max. 9 V min.DC |
| PHG-reader   | 250,0 mA | 24 V max. 9 V min.DC |

The result is a permissible maximum power consumption per Datafox power supply unit of (8 x  $180.0 \text{ mA} + 8 \times 56.5 \text{ mA}$ ) 1.9 A. In order to assure this, you can calculate the necessary cross-section for a given cable length or the permissible maximum cable length for a given cable cross-section.

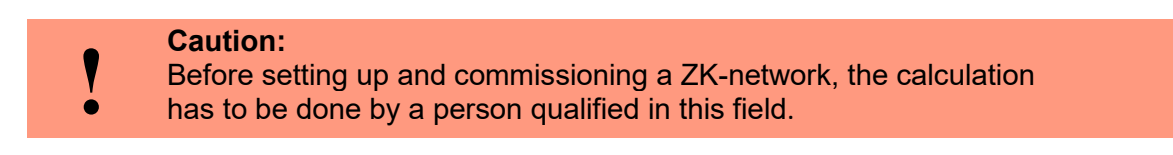

#### The cable cross-section is calculated as follows:

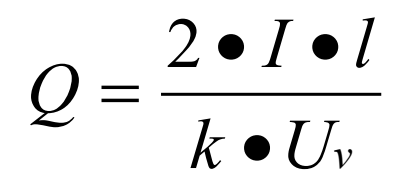

| Q | = | wire size in mm <sup>2</sup>                               |
|---|---|------------------------------------------------------------|
| Ι | = | current                                                    |
| 1 | = | wire length in m                                           |
| k | = | Conductivity for copper 56 $\frac{m}{\Omega \bullet mm^2}$ |

## The following applies for 12 V voltage supply:

Uv= voltage drop. 4V at most. 4 V TMR33

Uv = voltage drop. 4V at most. 3 V PHG and Reder EVO-ZK

Uv is calculated from the supply voltage minus the minimum voltage for the reader.

Thus, the equation for calculating the maximum cable length for a given cable cross-section is:

$$l = \frac{Q \bullet k \bullet U_{v}}{2 \bullet I}$$

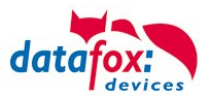

## 5.8.10. Cable length and cable cross section for access wiring

#### Wiring:

Cables with a core diameter of 0.6 or 0.8 mm can be used as bus cables.

The following types of lines are suitable, e.g. as bus line:
J-Y(ST)Y (telecommunication cable),
YR (jacketed cable),
A-2Y(L)2Y (telecommunication cable)
Cat 7 Cable for Network structure!

The maximum total line length BUS RS485 A and B wire is 1000 m. Here are one pair for fort he A

Cable lengths for the voltage supply of the readers.

power supply <u>1</u> reader from the box to the power supply <u>12V</u>:

• 0,6 mm Cable cross section: 200 m,

and B data line in use.

• 0,8 mm Cable cross section: 350 m.

power supply <u>1 reader with separated power supply 12V:</u>

- 0,6 mm Cable cross section: 250 m,
- 0,8 mm Cable cross section: 400 m.

power supply 2 reader with separated power supply 12V:

- 0,6 mm Cable cross section: 125 m,
- 0,8 mm Cable cross section: 200 m.

power supply <u>3 reader with separated power supply 12V:</u>

- 0,6 mm Cable cross section: 65 m,
- 0,8 mm Cable cross section: 130 m.

power supply <u>1</u> reader with separated power supply <u>24V</u>:

- 0,6 mm Cable cross section: 500 m,
- 0,8 mm Cable cross section: 800 m.
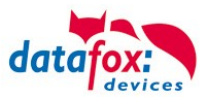

#### 5.8.11. Online functions for the access control

The access control mechanism offers the functionality to control every configuration and action in your software-solution. So you can

This allows you to react to all requests from the access control in real time.

Activate the online function in the setup under the basic settings tab.

There are 2 options:

- Offline Mode (the device always waits for the answer from the server)
- In the option Online/Offline the terminal waits a defined time before switching to the offline functionality. If this happens the terminal will use the access lists in its memory.

| Timeboy      | Devic  | e modes  | Date/Time | Operation n  | node | Memory     |
|--------------|--------|----------|-----------|--------------|------|------------|
| Basic sett   | ings   | Global v | variables | RFID reader  | Fi   | ingerprint |
| – Communica  | tion   |          |           |              |      |            |
|              |        |          |           |              |      |            |
|              |        |          |           |              |      |            |
| - Access cor | ntrol  |          |           |              |      |            |
| O Off        |        |          | 🔘 Offline |              |      |            |
| On (vers)    | ion 2) |          | Online    |              | -    |            |
|              |        |          | Online/O  | ffline after | 3    | Y Sec.     |

#### 5.8.11.1. Online via http-protocol

The communication with http is very quick and easy to set up. Therefore the webserver has an easy job to react to the requests in a very short period of time.

Requirements:

Hardware:

- TCP/IP
- GPRS (1-2 seconds delay)

Software:

- Active Script with a logic for the access control and specially designed to suit the connected hardware (access reader)

With the answer from the server you are able to perform specific actions with the access readers.

The following examples will give you an insight in what is possible with the functions and actions. All parameters correspond the online functions with the dll.

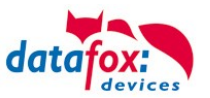

#### Example 1:

The following data is going to be received table=access&date\_time=2013-07-05\_07%3A48%3A11& Master\_ID=1&Modul\_ID=010&Chip\_Nr=2058&Status=34&checksum=2461

Master\_ID=1Master-IDModul\_ID=010bus adress of the reader / TMAusweis\_Nr=2058ID of the read ChipStatus=34Online (34)

#### Fitting answer to grant access:

status=ok&checksum=2461&access=010&mask=8&type=1&duration=1

With firmware-version 04.03.04 and up also possible is:

status=ok&checksum=2461&master=1&module=010&mask=8&type=1&duration=1

| access=010 | bus adress, on which the action will take place (FW 04.03.03 and lower) |
|------------|-------------------------------------------------------------------------|
| module=010 | bus adress on which the action action will take place                   |
| master=1   | rs485-bus on which the action action will take place                    |
| mask=8     | relais Nr.1                                                             |
| type=1     | turn-on                                                                 |
| duration=1 | for 1 second                                                            |

#### Fitting anser to deny the access => Red-LED:

status=ok&checksum=2482&access=010&mask=5&type=1&duration=2 ab der Firmware 04.03.04 ebenfalls möglich ist: status=ok&checksum=2461&master=1&module=010&mask=8&type=1&duration=1

| access=010<br>module=010 | bus adress, on which the action will take place (FW 04.03.03 and lower) bus adress on which the action action will take place |
|--------------------------|----------------------------------------------------------------------------------------------------|
| master=1                 | rs485-bus on which the action action will take place                                                                          |
| mask=5                   | red LED + buzzer                                                                                                    |
| type=1                   | turn-on                                                                                                    |
| duration=2               | for 1 second                                                                                                    |

Several bus strings can be controlled with the new hardware V4. In order to be able to execute actions on the corresponding bus string, the bus string ID must be transferred with the response as well.

For this, the new keywords "module" and "master" were implemented. These must be used together, replacing the keyword "access".

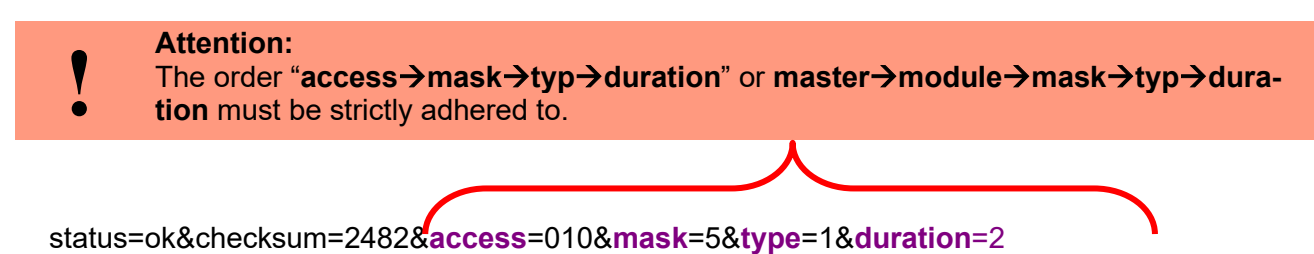

status=ok&checksum=2482&master=1&module=010&mask=5&type=1&duration=2

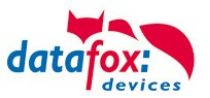

#### Overview of the possible parameters for the keywords:

| keyword                                                     | value / Bit Nr.                   | description                                                                                                    |
|-------------------------------------------------------------|-----------------------------------|----------------------------------------------------------------------------------------------------|
| access=<br>or<br>module=<br>function for<br>1x Bus<br>RS485 | 000<br>010<br>011<br><br>081 usw. | The value of the string must follow the format of the "TM" field of the "Reader" list. He must therefore always include 3 digits.                                                                               |
| master =                                                    | 1-3<br>1<br>2                     | Id for the RS485 bus ZK, represents the ZK- rs485-bus.<br>RS485 Bus ID 1<br>RS485 Bus ID 2<br>" <b>master</b> " has to be set together with " <b>module</b> " and so replaces the<br>function " <b>access</b> " |
| mask                                                        | 1 / 0                             | this bit will trigger the buzzer.                                                                                                    |
|                                                             | 2 / 1                             | this bit will trigger the green LED.                                                                                                    |
|                                                             | 4 / 2                             | this bit will trigger the red LED.                                                                                                    |
|                                                             | 8 / 3                             | this bit will trigger the first relay.                                                                                                    |
|                                                             | 16 / 4                            | this bit will trigger the second relay.                                                                                                    |
|                                                             | 32 / 5                            | this bit will trigger the third relay.                                                                                                    |
|                                                             | 64 / 6                            | this bit will trigger the fourth relay.                                                                                                    |
|                                                             | 128 / 7                           | this bit will trigger the fifth relay.                                                                                                    |
|                                                             | 256 / 8                           | this bit will trigger the sixth relay.                                                                                                    |
|                                                             |                                   | unused. always set to 0                                                                                                    |
| type                                                        | 0                                 | Off                                                                                                    |
|                                                             | 1                                 | On                                                                                                    |
|                                                             | 2                                 | change (600ms on, 600ms off)                                                                                                    |
|                                                             | 3                                 | 3 times on for 500ms                                                                                                    |
| duration                                                    | Sekunden / 0                      | Is a period of time and only at =1 active.<br>meaning: 0 = always on, 1 - 40 = seconds on.                                                                                                    |

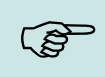

#### Hint:

You can also perform multiple actions on the access control in one response. However, the total length of the response must not exceed 254 characters.

|   | Attention:<br>A automated swit | ch between online and o           | offline mode is r | not possible in http mode |
|---|--------------------------------|-----------------------------------|-------------------|---------------------------|
| ! | - Access control               | Offline<br>Online<br>Online ditor | 3 ∨ Sec.          |                           |

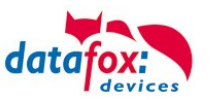

#### 5.8.11.2. Online via DLL connection

The dll offers the function to directly access the external access reader. With the function "DFCEntrance2OnlineAction"you are able to trigger the buzzer, the LEDs and the relays.

In the case of an access booking, the access master generates a data record. This must be picked up immediately and forwarded to the application on the server. The application then decides whether access is granted and returns a command to control the relay in the door module or lets the buzzer sound and issues a visual message via the LEDs.

More dll functions are documented in the "Datafox SDK" on our website https://www.datafox.de/downloads-datafox-kyo-inloc.de.html?file=files/Datafox\_Devices/Downloads\_Geraete\_Zubehoer/001\_MasterIV-Software/Datafox\_SDK\_Windows\_04.03.12.zip

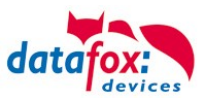

#### 5.8.12. Function extention for access control II

#### 5.8.12.1. General description

The access control has been extended to some functionality. To the table "Action 2" was introduced. This table replaces the previously known "Action". On the end of this chapter you find a description for the table "Action2". Due to a lot of additional references many scenarios are now possible.

The entire logic of the access control lies in the links between the access lists. Here is an overview of the links between the access lists:

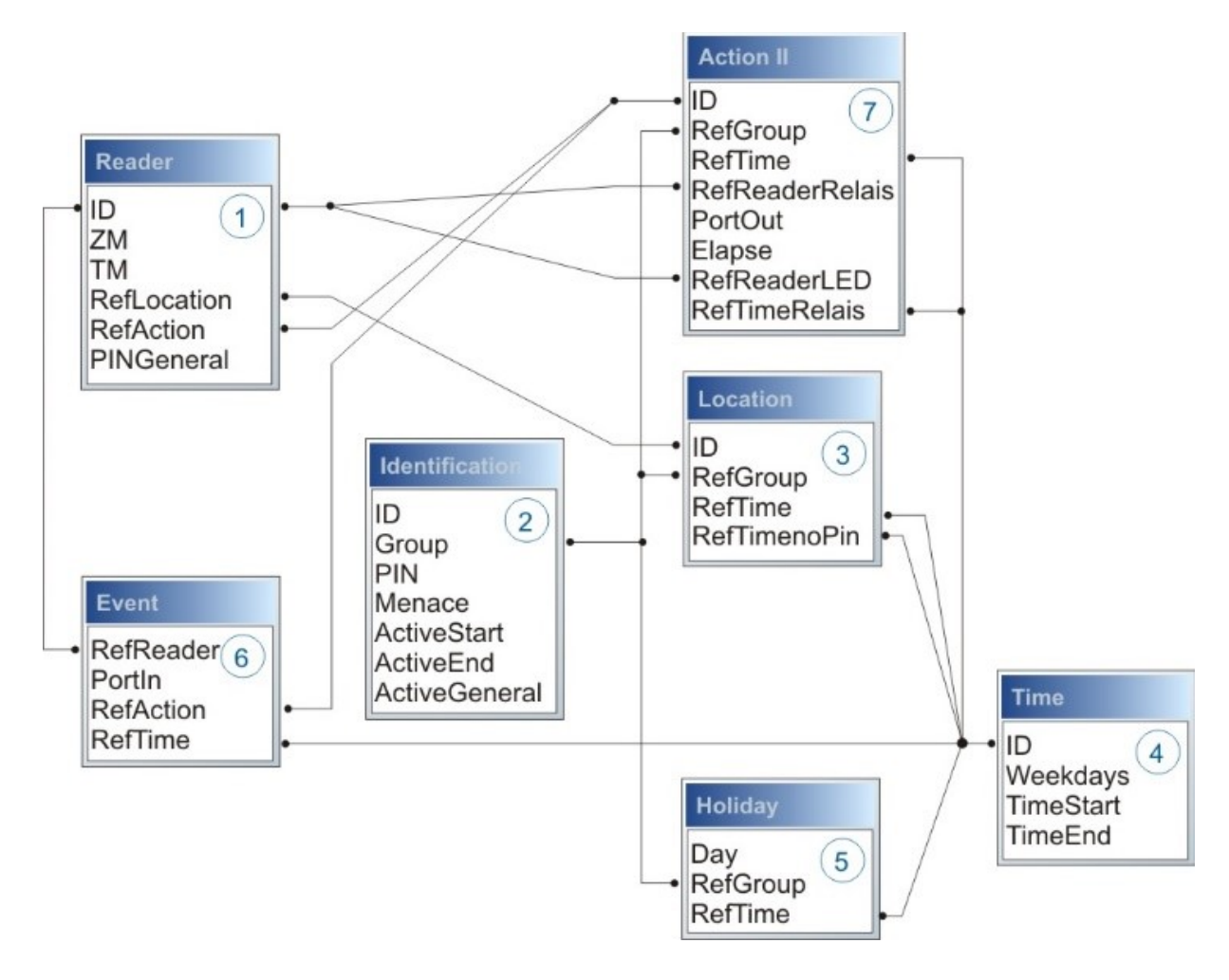

The following example gives an overview:

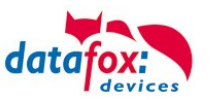

#### 5.8.12.2. Examples

#### Example - Garage:

The facility manager comes in the morning at 7.00 o' clock and uses the Entry 1.

- with his RFID-chip he opens the door 1 for 5 seconds.

- with the same action he gives the door 3 free, the opening is now possible with a switch, until 4 o´ clock pm.

- entry 2 is now open until 4 o' clock pm for the other person. the closing is possible with:

- 1 one RFID-chip registry on group 40
- 2 double read of a normal RFID-chip
- 3 Automatic at 4 o' clock pm (define in the time table, see in row 2 "RefTime")

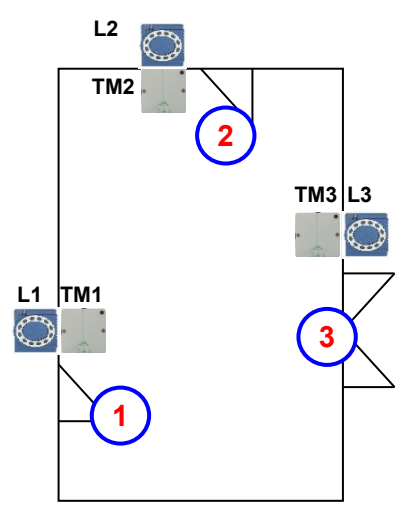

| Table <i>I</i> | able Reader |     |             |           |            |                                                                                                    |  |  |  |
|----------------|-------------|-----|-------------|-----------|------------|----------------------------------------------------------------------------------------------------|--|--|--|
| ID             | ZM          | ТМ  | RefLocation | RefAction | PinGeneral | Description text                                                                                                    |  |  |  |
| 1              | 1           | 320 | 0           | 0         | 0          | Master device                                                                                                    |  |  |  |
| 2              | 1           | 010 | 100         | 0         | 0          | Door-module on RS485 wire (TM1) only relays include<br>Need not a listing in the table "action"                                                        |  |  |  |
| 3              | 1           | 011 | 100         | 1000      | 0          | RFID-reader on RS232 wire (L1) only reader<br>All readings of RFID on this reader make all actions in the<br>table "action", with the ID 1000.ID 1000. |  |  |  |
| 4              | 1           | 020 | 200         | 0         | 0          | Door-module on RS485 wire (TM2) only relays include<br>Need not a listing in the table "action"                                                        |  |  |  |
| 5              | 1           | 021 | 200         | 2000      | 0          | RFID-reader on RS232 wire (L2) only reader<br>All readings of RFID on this reader make all actions in the<br>table "action", with the ID 2000.         |  |  |  |
| 6              | 1           | 030 | 300         | 0         | 0          | Door-module on RS485 wire (TM3) only relays include<br>Need not a listing in the table "action"                                                        |  |  |  |
| 7              | 1           | 031 | 300         | 3000      | 0          | RFID-reader on RS232 wire (L3) only reader<br>All readings of RFID on this reader make all actions in the<br>table "action", with the ID 3000.         |  |  |  |

Table *Time* 

| ID | Weekdays | TimeStart | TimeEnd | Description text          |
|----|----------|-----------|---------|---------------------------|
| 1  | 1234567  | 00:01     | 23:59   | 24houers opening possible |
| 2  | 1234567  | 07:00     | 16:00   | Time for special action   |

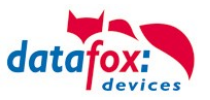

| ID     | RefGroup    | RefTime   | RefReader<br>Relais | PortOut | Elapse | RefReader<br>LED | RefTime<br>Relais | Description                                                                 |
|--------|-------------|-----------|---------------------|---------|--------|------------------|-------------------|-----------------------------------------------------------------------------|
| Read a | n RFID chip | on reader | 1                   |         |        |                  |                   | •                                                                           |
| 1000   | 10          | 0         | 2                   | 1       | 5      | 3                | 0                 | Opening normal for 5s.                                                      |
| 1000   | 20          | 0         | 2                   | 1       | 5      | 3                | 0                 | Group (10; 20; 30) have al-                                                 |
| 1000   | 30          | 0         | 2                   | 1       | 5      | 3                | 0                 | ways entrance                                                               |
| 1000   | 30          | 2         | 4                   | 1       | 32400  | 5                | 0                 | door 2 open for 9h<br>(max. 16:00)                                          |
| 1000   | 30          | 2         | 6                   | 1       | 32400  | 7                | 0                 | door 2 open for 9h<br>(max. 16:00)                                          |
| 1000   | 40          | 0         | 2                   | 1       | -1     | 3                | 0                 | command door open, return                                                   |
| 1000   | 40          | 0         | 4                   | 1       | -1     | 5                | 0                 | command door open, return                                                   |
| Read a | n RFID chip | on reader | 2                   |         |        |                  |                   |                                                                             |
| 2000   | 10          | 0         | 4                   | 1       | 5      | 5                | 0                 | Opening normal for 5s.                                                      |
| 2000   | 20          | 0         | 4                   | 1       | 5      | 5                | 0                 | Group (10; 20; 30) have al-                                                 |
| 2000   | 30          | 0         | 4                   | 1       | 5      | 5                | 0                 | ways entrance                                                               |
| 2000   | 30          | 2         | 4                   | 1       | 32400  | 5                | 0                 | door 3 open for 9h<br>(max. 16:00)                                          |
| 2000   | 30          | 2         | 6                   | 1       | 32400  | 7                | 0                 | door 3 open for 9h<br>(max. 16:00)                                          |
| 2000   | 40          | 0         | 4                   | 1       | -1     | 5                | 0                 | command door open, return                                                   |
| 2000   | 40          | 0         | 6                   | 1       | -1     | 7                | 0                 | command door open, return                                                   |
| Read a | n RFID chip | on reader | 3                   |         |        |                  |                   |                                                                             |
| 3000   | 0           | 0         | 6                   | 1       | 5      | 0                | 0                 | This action is for all Groups are listed in the table " <i>Loca-tion</i> ". |

#### Table Action2

#### Table Location

| ID  | refGroup | refTime | refTimeNoPin | Description                                                 |  |
|-----|----------|---------|--------------|-------------------------------------------------------------|--|
| 100 | 10       | 1       | 0            |                                                             |  |
| 100 | 20       | 1       | 0            | Crown 10, 20, 20 and 10 have access on this reader          |  |
| 100 | 30       | 1       | 0            | Group To, 20, 30 and 40 have access of this reader.         |  |
| 100 | 40       | 1       | 0            |                                                             |  |
| 200 | 10       | 1       | 0            |                                                             |  |
| 200 | 30       | 1       | 0            | Group 20 can not use this entrance 2.                       |  |
| 200 | 40       | 1       | 0            |                                                             |  |
| 300 | 10       | 1       | 0            | The Master of Garage and the facility manager can open this |  |
| 300 | 30       | 1       | 0            | door.                                                       |  |

#### Table Identification

| ID   | Group | Pin | Menace | ActiveStart | ActiveEnd  | Active | Description                                                     |
|------|-------|-----|--------|-------------|------------|--------|-----------------------------------------------------------------|
| 1111 | 10    | 0   | 0      | 2005-01-01  | 2015-12-31 | 1      | Master of Garage                                                |
| 2222 | 20    | 0   | 0      | 2005-01-01  | 2015-12-31 | 1      | Skilled workers                                                 |
| 3333 | 30    | 0   | 0      | 2005-01-01  | 2015-12-31 | 1      | Facility manager                                                |
| 4444 | 40    | 0   | 0      | 2005-01-01  | 2015-12-31 | 1      | Facility manager second RFID-chip,<br>only for closing the door |

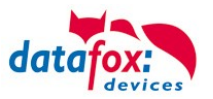

#### **Example - elevator**

The goal is to allow users only to exit at the allowed floor. Then tenant uses the transponder to activate only the switch for his floor.

In the cabin of the elevator the RFID-reader is installed. The Datafox-Device is on the top of the cabin.

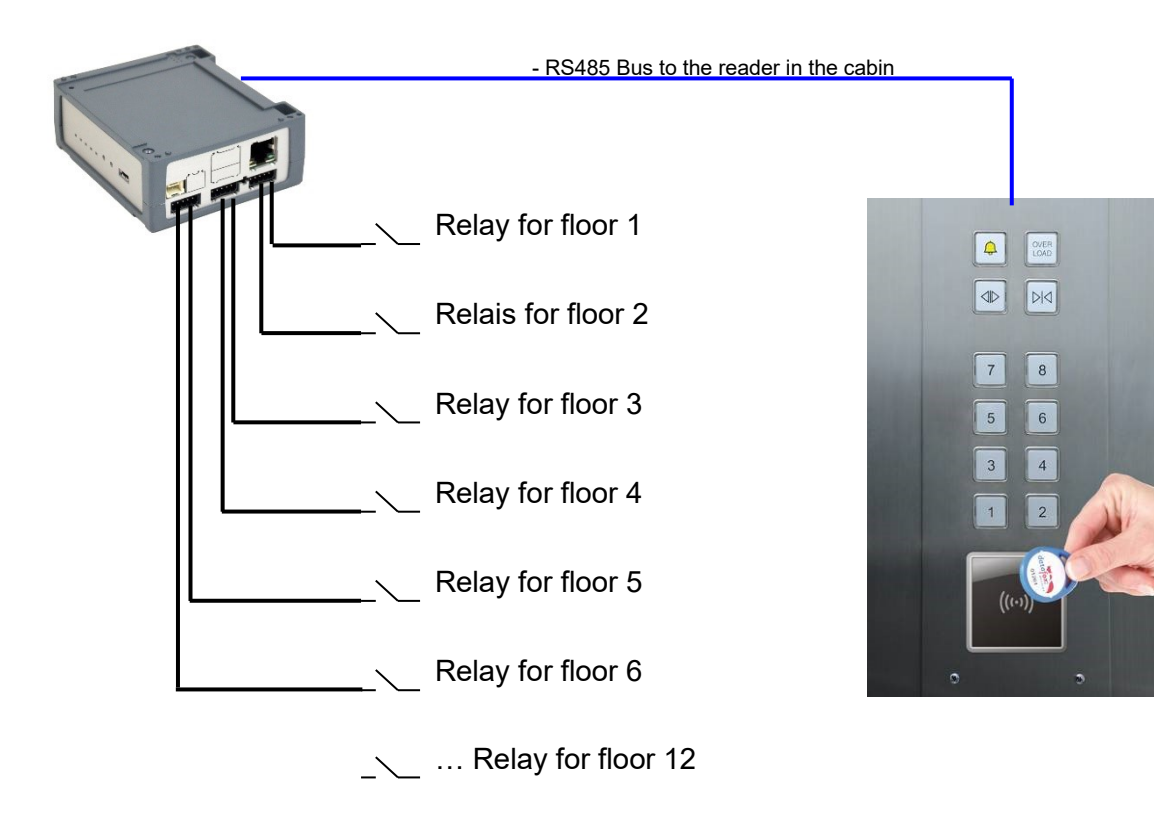

#### Wiring plan for the EVO-Access reader:

Bus Nr. 1 EVO-access-reader

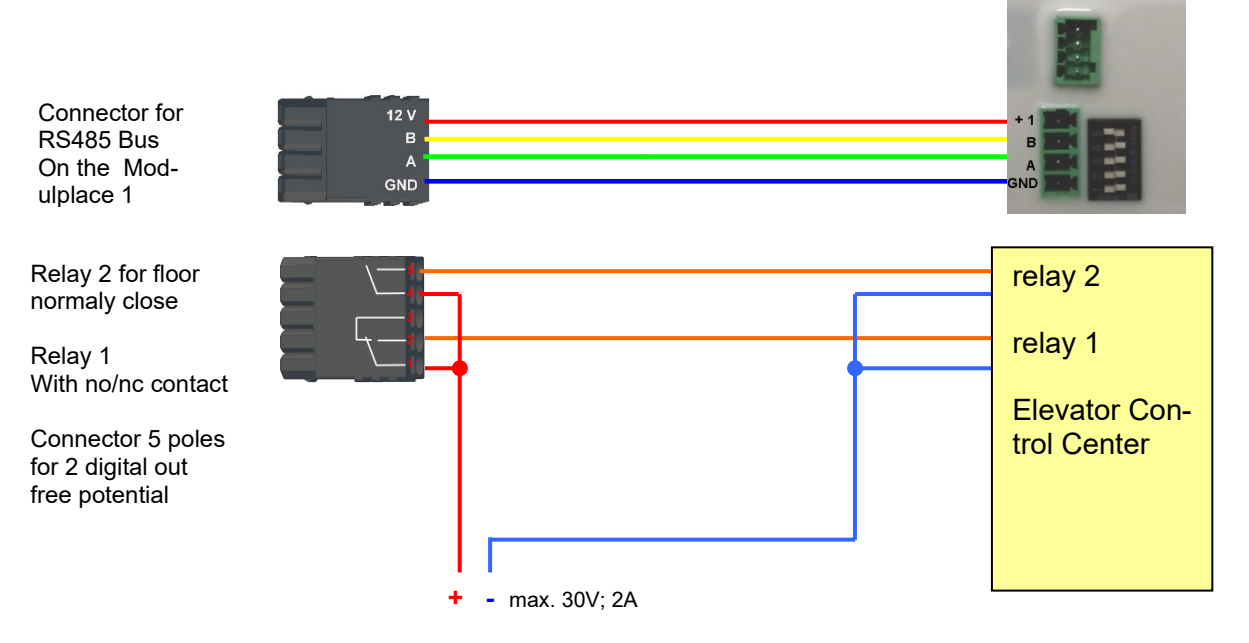

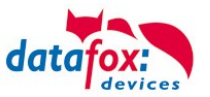

## The content of Reader-, Location- , Action2- and Identification- might look like follow: Table *Reader*

| ID | ZM | ТМ  | RefLocation | RefAction | PinGeneral | Description          |
|----|----|-----|-------------|-----------|------------|----------------------|
| 1  | 1  | 320 | 0           | 0         | 0          | Master device        |
| 2  | 1  | 000 | 100         | 1000      | 0          | Reader on RS485 wire |

#### Table Action2

| ID     | RefGroup                         | RefTime | RefReader<br>Relais | PortOut | Elapse | RefReader<br>LED | RefTime<br>Relais | Description                 |  |
|--------|----------------------------------|---------|---------------------|---------|--------|------------------|-------------------|-----------------------------|--|
| Buchur | Buchungen am Leser in der Kabine |         |                     |         |        |                  |                   |                             |  |
| 1000   | 10                               | 0       | 1                   | 1       | 20     | 2                | 0                 | Group10 only for floor 1.   |  |
| 1000   | 20                               | 0       | 1                   | 2       | 20     | 2                | 0                 | Group 20 only for floor 2.  |  |
| 1000   | 30                               | 0       | 1                   | 3       | 20     | 2                | 0                 | Group 30 only for floor 3.  |  |
| 1000   | 40                               | 0       | 1                   | 4       | 20     | 2                | 0                 | Group 40 only for floor 4.  |  |
| 1000   | 50                               | 0       | 1                   | 5       | 20     | 2                | 0                 | Group 50 only for floor 5.  |  |
| 1000   | 60                               | 0       | 1                   | 6       | 20     | 2                | 0                 | Group 60 only for floor 6.  |  |
| 1000   | 102                              | 0       | 1                   | 1       | 20     | 2                | 0                 | Group 102 moving to floor 1 |  |
| 1000   | 102                              | 0       | 1                   | 2       | 20     | 2                | 0                 | and 2                       |  |
| 1000   | 104                              | 0       | 1                   | 1       | 20     | 2                | 0                 |                             |  |
| 1000   | 104                              | 0       | 1                   | 2       | 20     | 2                | 0                 | Group moving to floor 1, 2  |  |
| 1000   | 104                              | 0       | 1                   | 3       | 20     | 2                | 0                 |                             |  |

#### Table Location

| ID  | refGroup | refTime | refTimeNoPin | Note                                                         |
|-----|----------|---------|--------------|--------------------------------------------------------------|
| 100 | 10       | 1       | 0            |                                                              |
| 100 | 20       | 1       | 0            |                                                              |
| 100 | 30       | 1       | 0            |                                                              |
| 100 | 40       | 1       | 0            | All Groups 10, 20, 30, 40, 50, 60,102 and 104 must listed in |
| 100 | 50       | 1       | 0            | the location for this reader.                                |
| 100 | 60       | 1       | 0            |                                                              |
| 100 | 102      | 1       | 0            |                                                              |
| 100 | 104      | 1       | 0            |                                                              |

#### Table Identification

| ID   | Group | Pin | Menace | ActiveStart | ActiveEnd  | Active | Description                                        |
|------|-------|-----|--------|-------------|------------|--------|----------------------------------------------------|
| 1111 | 10    | 0   | 0      | 2005-01-01  | 2099-12-31 | 1      | Tenant of an apartment on the floor 1              |
| 2222 | 20    | 0   | 0      | 2005-01-01  | 2099-12-31 | 1      | Tenant of an apartment on the floor <mark>2</mark> |
| 3333 | 30    | 0   | 0      | 2005-01-01  | 2099-12-31 | 1      | Tenant of an apartment on the floor <mark>3</mark> |
| 4444 | 40    | 0   | 0      | 2005-01-01  | 2099-12-31 | 1      | Tenant of an apartment on the floor4               |
| 5555 | 50    | 0   | 0      | 2005-01-01  | 2099-12-31 | 1      | Tenant of an apartment on the floor <mark>5</mark> |
| 6666 | 60    | 0   | 0      | 2005-01-01  | 2099-12-31 | 1      | Tenant of an apartment on the floor <mark>6</mark> |
| 1102 | 102   | 0   | 0      | 2005-01-01  | 2099-12-31 | 1      | Tenant of an apartment on the floor 1 and 2        |
| 1104 | 104   | 0   | 0      | 2005-01-01  | 2099-12-31 | 1      | Tenant of an apartment on the floor 1, 2 and 3     |

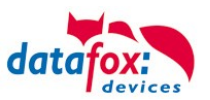

#### 5.8.12.3. Description of the table "Action2"

The switching from "Action" to "Action2" it's a setting in the StudioIV.

..... 1+ Ē

| Access control 2                                 | Insert between | the TMR - at least the reader FW version 1.7<br>have.                                        |
|--------------------------------------------------|----------------|----------------------------------------------------------------------------------------------|
| ⊕ ∰ Reader<br>⊕ ∰ Identification<br>⊕ ∰ Location | Delete         | Holidays in the control of Relais consider! Access check in the main menu is possible        |
| ia∰E Time<br>ia∰E Holiday                        |                | Note: Only connect the internal reader, and if no menu items selected by<br>barcode/ID card. |
| B ∰ Event<br>B ∰ Action2<br>G ∰ Access           |                | Additional functions for Action (Action table is changed to action2!)                        |
|                                                  |                | Status dataset, if "open door" for 30 sec. (3 - 65000)                                       |

| Name                                                      | Data type        | Length | Description                                                                                                    |  |
|-----------------------------------------------------------|------------------|--------|----------------------------------------------------------------------------------------------------|--|
| ID                                                        | Number<br>(int)  | 4      | Action number, it can occur several times due to several actions that have to be worked through.                                                                                                    |  |
| RefGroup                                                  | Number<br>(int)  | 4      | Only work this action for the listed Group.<br>0 = for all groups work this action.                                                                                                    |  |
| RefTime                                                   | Number<br>(int)  | 4      | Give a time, and only works this action to this time.<br>(0 = works ever)<br>! Not mixed with times in RefTimeRelais!                                                                                                    |  |
| RefReader<br>Relais                                       | Number<br>(int)  | 4      | Reference to the list reader, action to switch a relay on this listed reader in ta-<br>ble reader.                                                                                                    |  |
| PortOut                                                   | Number<br>(char) | 1      | Indicates the number of the output on the module.<br>Possible values: 1 9 & A W corresponds to port 1-32 (digital out)                                                                                                    |  |
| Elapse                                                    | Number<br>(int)  | 6      | Specifies the period of time a relay is switched<br>! The time is in seconds!<br>When (-1) is specified, the relays are reset directly.<br>With (0) the relays switch for the duration specified for the relay with RefTime.<br>"FRA" activates Free Access<br>"BLA" activates Blocked Access = permanent red signal<br>"STD" returns to Standard mode.= Deactivate from FRA or BLA |  |
| RefReaderLED                                              | Number<br>(int)  | 4      | This is a reference to the table Reader to switch the LED on other modules                                                                                                    |  |
| RefTimeRelais<br>(only for auto-<br>matic time<br>switch) | Number<br>(int)  | 4      | The time model indicates when the output may be switched. (0 = not used).<br>(Automatic time control)<br>! Action how here work with automatic times, be not mixed with action from the<br>access!                                                                                                    |  |

Caution: By transferring the table "Action 2" to the unit, the table "action" is replaced. Thus, only entries in the table "Action 2" will be considered. Caution: If you would like to continue working with the "action" table, the table "Action 2" may not

be transferred to the device. A table "Action 2" has already been transferred to the device, it must be cleared by loading a new setup.

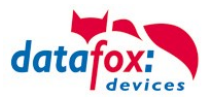

#### 5.8.12.4. Additional functions for Access Control

All functions described below are only supported in conjunction with the Action 2 table. Possible functions:

- Logging, in an internal list, in which room each employee is located.
- Hard antipassback
- Soft antipassback (= only the software is informed that an ID card has entered a room 2 times = status message 251)
- BDS
- Type associated to the supervised door unctionality.

The table "ReaderProps" must be created under the table structure of the operation:

| Name      | Data type       | Length | Description                                                                                                    |  |  |
|-----------|-----------------|--------|----------------------------------------------------------------------------------------------------|--|--|
| Name      | Data type       | Length | Description                                                                                                    |  |  |
| RefReader | Number<br>(int) | 4      | Reference to the ID of the Reader whose properties should be specified                                                                                                    |  |  |
| Туре      | Number<br>(int) | 2      | Type of the Property<br>1 = anti-passback<br>2 = BDS-System<br>3 = BDS<br>4 = BDS<br>5 = Type associated to the supervised door unctionality.                                                                                                    |  |  |
| Mode      | Number<br>(int) | 1      | Mode for details of the type above<br>1 - Only protocol the attendance of persons in a room (in list "presence").<br>2 - Hard anti-passback (no entry when conflict detected, status code 250)<br>3 - Soft anti-passback (entry allowed when conflict detected, status code<br>251). |  |  |
| Duration  | Number<br>(int) | 10     | Access is permitted again after the duration time has elapsed.<br>Value in seconds.<br>0 = no end time. It is necessary to enter another room necessarily                                                                                                    |  |  |

The table **"ReaderProps"** is created in the setup:

#### Protocol - Function

Essentially serves to ensure that when several access managers are used, they know in which room a person is located.

Via your software, this information is distributed between the access managers or can be read out if required.

See the documentation DFComDLL

- DFCTable......
- DFCPresence....

#### Soft antipassback

A status message 251 is issued here if one and the same badge enters the same room more than once. Admission is still permitted!

#### Hard antipassback

A reader is always assigned to a room. This room may then only be entered once with the same ID. If the same ID card is used again for access to this room, it will be rejected. Status 250 is output in the data record during access control.

Here you can choose whether the reject is limited in time or whether Hard remains active.

In the case of Hard Active, access is not permitted again until another room ID has been accessed. This corresponds to leaving the previous room.

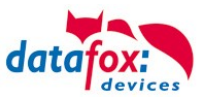

#### 5.8.12.5. List Presence

This list is created by the access controller itself.

This makes it possible to enable the tracking of people and rooms via several access controllers. If the Antipassback function is to be used via several access controllers, this list must always be updated by the software to all access controllers.

#### Example:

A room (example room ID 10) has several doors that are managed by different access control boxes. If a person enters this room, an entry is created in the Presence list of this box that this person is in the room.

The other access control boxes can now also be informed that the person with ID X is in room 10. To do this, an entry in the Presence list must be created in the other boxes via your software (with DLL).

This is done using the method DFCTableAppendRowData Append Data Row to the table. The same applies if a person leaves the room, this entry must be deleted in the Other Access Control Boxes.

| Name        | Data type       | Length | Description                                                                                         |
|-------------|-----------------|--------|----------------------------------------------------------------------------------------------------|
| ID          | Number<br>(int) | 20     | ID of the person that is stored in the presence list.                                               |
| RefLocation | Number<br>(int) | 4      | Reference to the ID of the room, defined in the table "Location", where this person currently stays |
| TimeStamp   | Number<br>(int) | 10     | Time stamp when the person entered the current room<br>Integer in seconds, starting 01.01.2000.     |

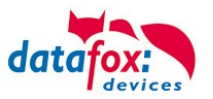

#### 5.8.13. Automatic relay release upon opening of the door

Access control:

The amount of time for which a door is being opened is defined by the "Action" table's "Elapse" property. The door is opened for the amount of time defined by "Elapse" continuously.

With the enhancements of 04.03.13 firmware release, the relay opening the door can now be deactivated ("release") as soon as a door-open sensor is trigger. This sensor has to present and connected to the access control system when using this function.

#### 5.8.13.1. Supervised doors

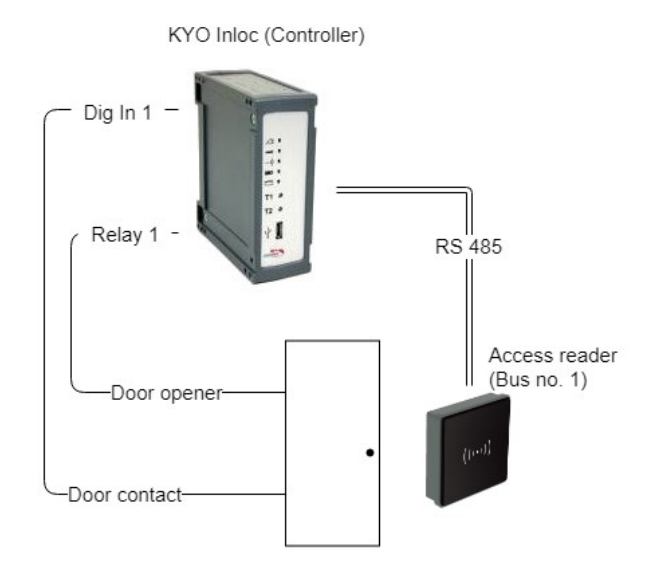

Figure 1 Diagram of a supervised door

A supervised door is a feature of the access controller that allows to lock a door as soon as it has been opened. The supervised door functionality that each door is associated to a digital input that detects if a door is opened. The digital input is assigned using the ReaderProps list.

If the opening of a door is detected, then the associated reader is determined and all realis associated to the reader are deactivated. For this, all actions associated to the reader are checked.

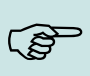

#### Please Note:

The supervised door functionality will only release relays that have been set for a defined time interval. Doors that are opened by a time model or set to free access will remain opened.

#### Caution:

All action entries associated to the reader will be checked and released. A check concerning the group is not implemented.

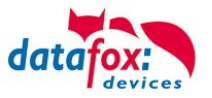

#### 5.8.13.2. Configuration

Implementing supervised door using the Datafox Access Control modules requires the setup using the ReaderProps list. This list is required for BDS and anti-passback as well. The following specification of the ReaderProps thus contains minimal field length specifications.

#### **5.8.13.3. Requirements for the ReaderProps entry**

The ReaderProps list requires at least 5 columns when used for supervised doors.

| Name           | Туре   | Length | Description                                                                                                    |
|----------------|--------|--------|----------------------------------------------------------------------------------------------------|
| RefReader      | Number | 4      | Reference number of the reader, where the re-<br>lay to be released is placed.                                                                           |
| Туре           | Number | 2      | Type associated to the supervised door (5) functionality.                                                                                                |
| Mode           | Number | 1      | Mode used for interpreting the digital input<br>0 (Input low) = The door is opened<br>1 (Input high) = The door is opened                                |
| RefReaderInput | Number | 4      | Reference to the reader (or door module or ac-<br>cess controller) that provides the digital input for<br>the supervised door.                           |
| Input          | Number | 2      | Id of the digital input that changes upon open-<br>ing of the door.<br>0 = the door is not supervised.<br>1-32 = Digital input wired to the door contact |

#### 5.8.13.4. Logical conditions implemented by the access controller

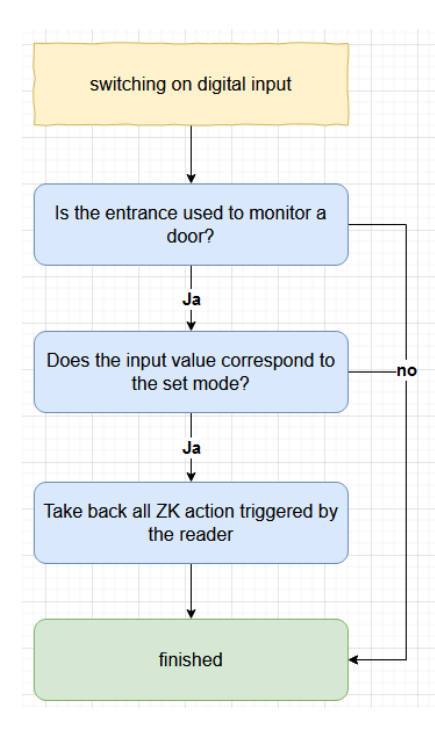

The following conditions are checked by the access controller:

(1) The check of supervised doors is started upon the change of a digital input.

(2) Next it is checked, if the digital input ("Input") and the reader ("RefReaderInput") are present within the same a supervised door entry of the ReaderProps list.

(3) If so it is checked, if the input's state matches the mode("Mode"). If the Mode is set to 1, the input's state has to be High(1) has well, for the Mode being 0 the input has to Low (0). If theMode matches the input's state, the state of the relay is checked.

(4) Next all relays associate to the referenced reader ("RefReader") that are set for a finite amount of time are being released. If the relay has be set to free access (FRA), blocked access (BLA) or due to a time model associated, it is not released.

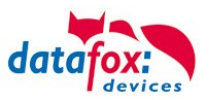

#### 5.8.13.5. Special case: Relays operated by time model

Despite a time model being active, the RFID reader will detect and read RFID transponders. The Elapse time associated to the action may overlap with the time model's activity period.

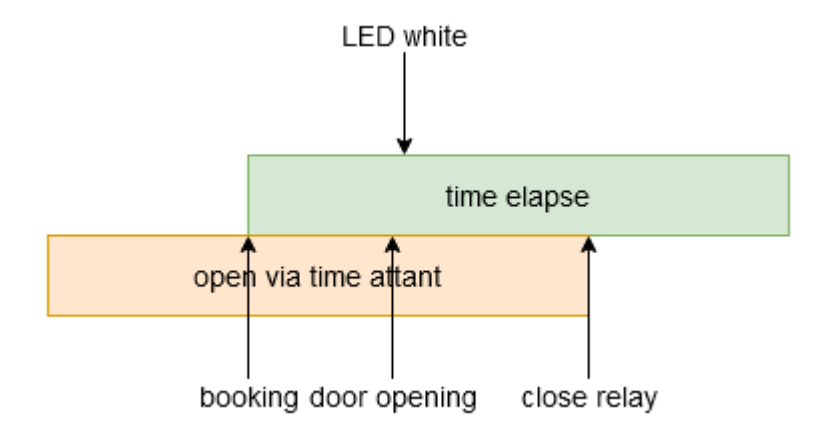

A conflict will occur if the door is opened before the time model expires. I this case the reader's LED is set to white. The relay does not toggle there and switches when the time model expires.

#### Please Note:

The reader's LED is not set to green if a time model sets the relay. When granting access due to an RFID transponder the LED is set to green only for 3 seconds, not for the elapse time associated to the action. This is the standard behaviour for granting access.

#### 5.8.13.6. Configuration sample

The sample configuration explained here is associated to Figure 1. The digital input 1 is used to detect the opening of the door. A low voltage on the digital input indicated that the door is open.

#### 5.8.13.7. Access control lists

First the two devices are declared by entries to the Reader list. ID 10 is associated to the RFID reader, which is present next to the door. ID 99 identified the access controller.

Reader.txt

| ID | ZM | ТМ  | RefLocation | RefAction | PinGeneral |
|----|----|-----|-------------|-----------|------------|
| 10 | 1  | 010 | 1           | 100       | 0          |
| 99 | 1  | 320 | 1           | 0         | 0          |

The list Action2 contains the operations for opening the door. Entry 100 will be evaluated when reader ID 10 identified an RFID transponder that is allowed to open the door. The action sets relay 1 at the access controller for 10 seconds. Simultaneously the green LED is activated at reader ID 10.

Action2.txt

| ID  | Ref<br>Grou<br>p | Ref<br>Time | Ref<br>Reader<br>Relais | PortOut | Elapse | Ref<br>Reader<br>Led | Ref<br>Time<br>Relais |
|-----|------------------|-------------|-------------------------|---------|--------|----------------------|-----------------------|
| 100 | 0                | 1           | 99                      | 1       | 10     | 10                   | 0                     |

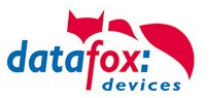

The list Time contains time model 1. This time model is active 24/7.

| Ti  | me | txt |
|-----|----|-----|
| ••• |    |     |

| ID | Weekdays | TimeStart | TimeEnde |
|----|----------|-----------|----------|
| 1  | 1234567  | 00:00     | 23:59    |

The Location list must contain an entry. This entry associated the time model, so that access using the reader is possible always.

Location.txt

| ID | RefGroup | RefTime | RefTimeNoPin |
|----|----------|---------|--------------|
| 1  | 0        | 1       | 0            |

In order to open the door, the Identification list must contain an entry that is allowed to open the door.

Identification.txt

| ID       | Group | Pin | Menace | ActiveStart | ActiveEnd  | ActiveGeneral |
|----------|-------|-----|--------|-------------|------------|---------------|
| 2059FB3A | 0     | 0   | 0      | 2005-04-01  | 2020-04-01 | 1             |

#### 5.8.13.8. Additional lists

As explained earlier, the ReaderProps list is needed in addition to the access control list. If digital input 1 changes to low voltage, all doors being unlocked for a finite time will be locked again. The entry to the ReaderProps list is as follows:

#### ReaderPorps.txt

| RefReader | Туре | Mode | RefReaderInput | Input |
|-----------|------|------|----------------|-------|
| 10        | 5    | 0    | 99             | 1     |

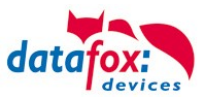

#### 5.9. RFID Reader

The RFID reader is built-in the EVO 4.3 If this option is available, see the type label and the label on the backside. By DatafoxStudioIV you can enable the RFID reader. For more information see the manual of DatafoxStudioIV.

For reading a transponder you must hold it in front of the device. The reading area is marked with the corresponding icon.

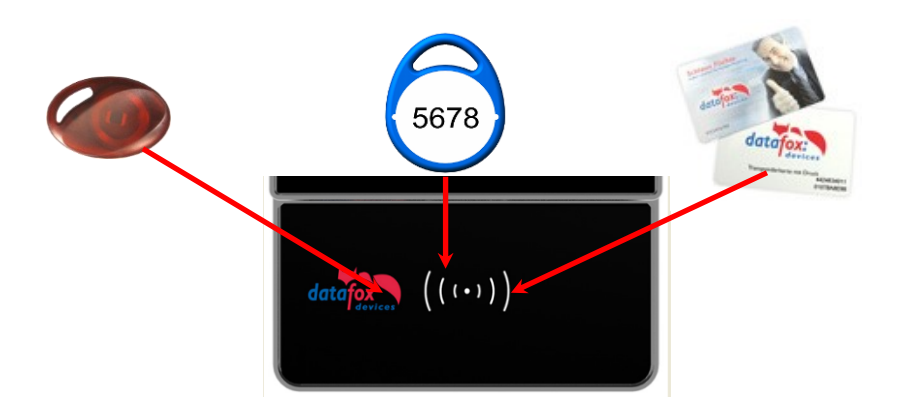

The following transponder readers can be built-in the EVO 4.3 :

| EVO 4.3 with 125 kHz:              | Unique EM4102, Hitag1, Hitag2, HitagS, Hewi EM4450<br>LRW 8 cm R/W (LeseReichWeite "Read range" with card) |                  |                             |  |  |
|------------------------------------|----------------------------------------------------------------------------------------------------|------------------|-----------------------------|--|--|
| EVO 4.3 with Legic-Prime/Advant:   | LRW 4 cm                                                                                                   | R/W              |                             |  |  |
| EVO 4.3 with Mifare-Desfire:       | LRW 4 cm                                                                                                   | R/W für Mifare   | Plus / 7 Byte UID necessary |  |  |
| EVO 4.3 with i-Button-Leser:       | Touchmemo                                                                                                  | ory only reading |                             |  |  |
| EVO 4.3 with HID 125kHz:           | LRW 4 cm                                                                                                   | only reading     | ProxPoint Plus 4065         |  |  |
| EVO 4.3 with HID-iCLASS:           | LRW 4 cm                                                                                                   | only reading     | 13,56MHz                    |  |  |
| EVO 4.3 with Nedap:                | LRW 4 cm                                                                                                   | only reading     |                             |  |  |
| EVO 4.3 with SimonsVoss Smart-Rela | <b>SimonsVoss Smart-Relais:</b> LRW optimum at approx. 20 cm! If transponder is too close, it might be     |                  |                             |  |  |

transponder is too close, it might be not recognized. (interface Siemens: CLS-Signal=Yes).

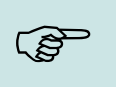

Note:

More information you found in the manual from DatafoxStudioIV chapter "The RFID Technology"

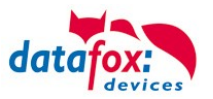

#### 5.10. Data on Card

#### 5.10.1. General Infomation

With the Data on Card - function it is possible to write data with an individual structure on a transponder.

These data are provided in the form of a list of your application.

This list is loaded onto the terminal, and if you're holding the transponder in front of the terminal the data will be written and saved.

The following transponder-procedures support the Data on Card-function:

- Mifare
- Legic
- iCode
- MyD

#### For instance:

In buildings with an electronic closing cylinder should the actual daily authorization for the access be wrote down on a transponder card.

The Personal ID will be checked and the corresponding current authorization - data will be written on the card.The terminal stores where the data is written to the ID card (e.g. via segment).

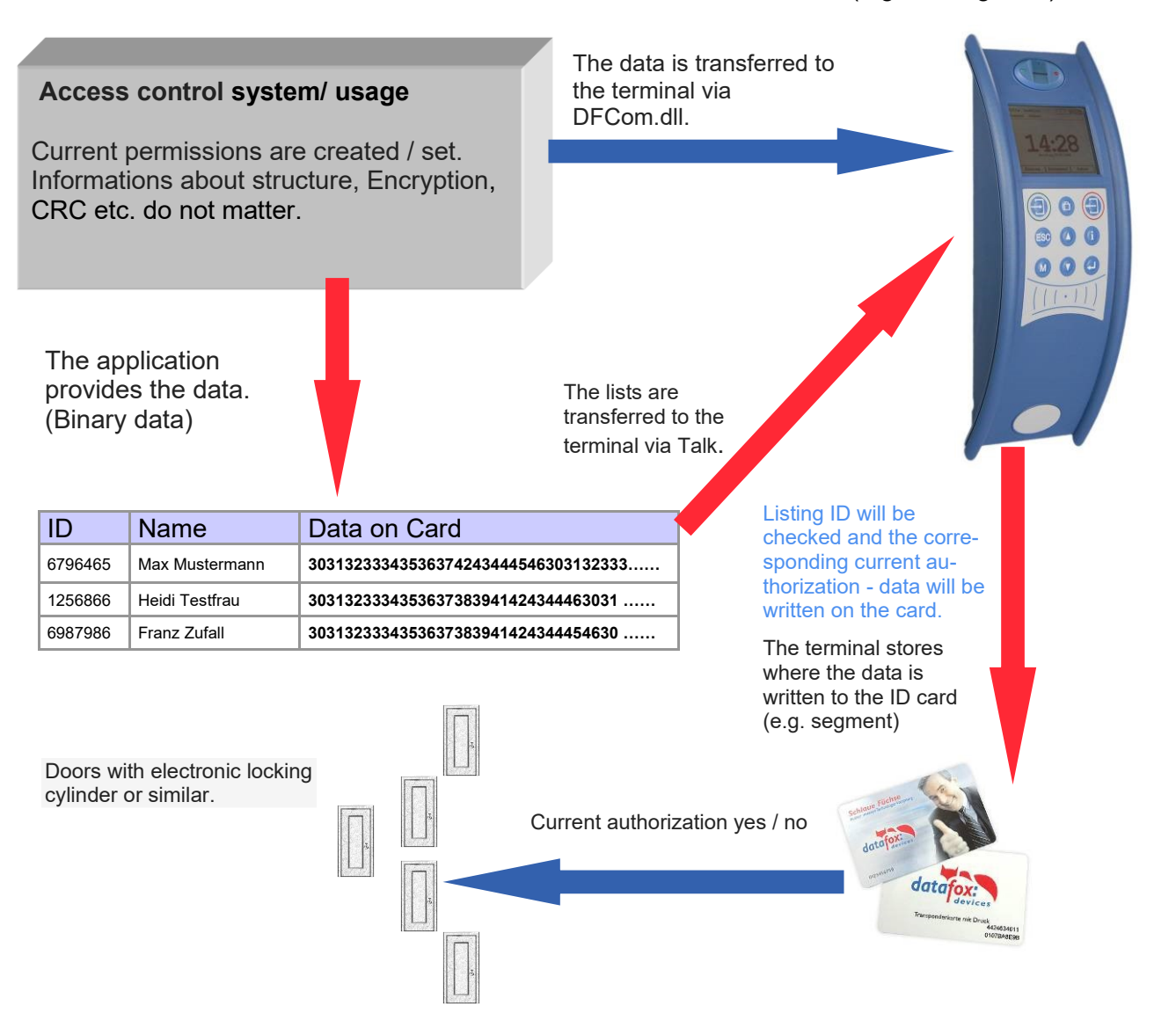

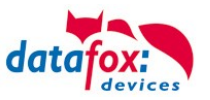

#### 5.10.2. Settings for using DataOnCard

Data on Card is an option of the device where data can be written to a transponder from a data list. This option needs to be stated and said while you ordered your product. Those devices who don't offer this option, an error message will be displaying when it's executed.

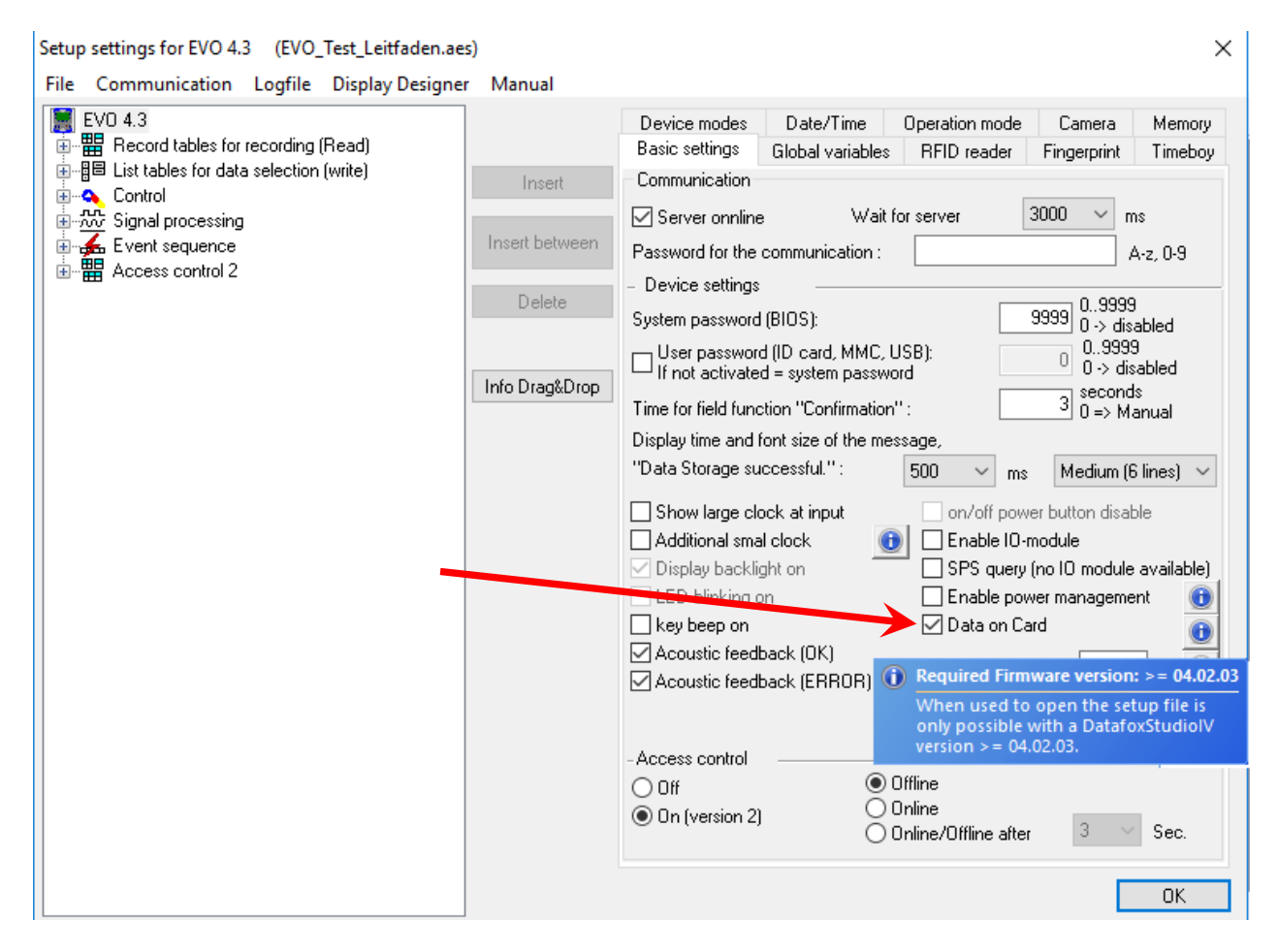

Data on Card works in 3 steps:

- reading a value from the transponder, e.g. Serial number
- the value is used to select a binary field list to read the binary data
- the binary data is written to the transponder

The return value of the Data on Card function for GV or data record field is the value from the first step "Reading a value from the transponder".

For errors like "the value is not found on the list" or the "writing to the ID failed" the function generates an ESC.

The side steps can then be used to decide how the work continues in the input chain.

The binary field data within the file that the DatafoxStudioIV imports and transmits is to be specified as a hex string. When importing via the DLL, the data needs to be passed on as binary data. Using the DFC GetField, DFC GetField list functions, you are working with strings, while the firmware converts the hexstrings to and from the binary data.

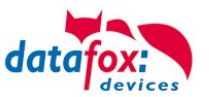

#### Settings for Data on Card

| Setup settings for EVO 4.3 (EVO_Test_Leitfaden.aes)                                                                                                    | Manual                                       |                                                                                                    | × |
|----------------------------------------------------------------------------------------------------|----------------------------------------------|----------------------------------------------------------------------------------------------------|---|
| Setup settings for EVO 4.3       (EVO_1est_Leitraden.aes)         File       Communication       Logfile       Display Designer         EVO 4.3       EVO 4.3       EVO 4.3       EVO 4.3         EVO 4.3       EVO 4.3       EVO 1000000000000000000000000000000000000 | Manual<br>Insert<br>Insert between<br>Delete | Input Data on Card Jumps Selection value read from ID card RFID reader configuration: 1.) List with data : 2.) Personal Data First Selection field from list ''Personal Data'': Field with data to be written : Binary Behavior when there is no entry for the selection.  Dutput error message (generated ESC, see jumps) No error message output (generated ENTER) | × |
| ter a Access control 2                                                                                                    | 3                                            | Write ID card value RFID reader configuration : Config. 1 Big Clock hide and show message for writing. Behavior at the end of the function Return to the confirmation required or automatically hide after O seconds.                                                                                                    | ✓ |

#### 1.) RFID Configurations for the RFID reader

| etup settings for EVO 4.3 (EVO_Test_Leitfaden.ae<br>ile Communication Logfile Display Designe                                                                                                    | r Manual       |                                                       |                                           |                                                |                                   | 2                 |
|----------------------------------------------------------------------------------------------------|----------------|-------------------------------------------------------|-------------------------------------------|------------------------------------------------|-----------------------------------|-------------------|
| IEVO 4.3<br>∰∽#IB Record tables for recording (Read)                                                                                                    |                | Device modes<br>Basic settings                        | Date/Time<br>Global variables             | Operation mode<br>RFID reader                  | Camera<br>Fingerprint             | Memory<br>Timeboy |
| ∰ List tables for data selection (write)<br>                                                                                                    | Insert         | RFID reader type                                      | Legic                                     | Advant (also Prime                             | )                                 | ~                 |
|                                                                                                    | Insert between | Global Defaul                                         | t Config 1                                | E. ask                                         |                                   | . 🖂               |
| imitation (3): Binary<br>                                                                                                    | Delete         | Value-to-read                                         |                                           | Futh                                           | er configuratio                   | n 🗹               |
| in a Control<br>in a mathematical design of the set of the set of t |                | <ul> <li>Serial numb</li> <li>Free choice</li> </ul>  | er 🔄 Advar<br>e of data 🔽 With :          | nt format at PrimelD<br>segment : 1            | ) card type                       | Leventh           |
|                                                                                                    | Info Drag&Drop | By search s                                           | tring 0000000                             |                                                | 00000                             | Length            |
|                                                                                                    |                | Search Strin<br>Legic Prime                           | ng in hex values. (<br>length of the sear | 2 digits correspond<br>rch string is limited I | to 1 byte leng<br>to max. 7 byte. | th)               |
| ⊡ DataOnCard<br>⊡                                                                                                    |                |                                                       | Start/Offset at :                         | 8 ~                                            | Count :                           | 8 ~               |
| Signal processing<br>                                                                                                    |                | <ul> <li>Additional op</li> <li>Without CR</li> </ul> | tions O                                   | 8 Bit CRC 1<br>16 Bit CRC                      | ~                                 | Address           |
| _                                                                                                    |                | — Output forma                                        | t                                         |                                                |                                   |                   |
|                                                                                                    |                | Decimal<br>Note: For a fi                             | ixed field length is                      | Fixed Fixed filled with leading z              | length :<br>eros.                 | 8 ~               |
|                                                                                                    |                |                                                       | -                                         | 2                                              |                                   |                   |
|                                                                                                    |                |                                                       |                                           |                                                |                                   |                   |
|                                                                                                    |                |                                                       |                                           |                                                |                                   |                   |
|                                                                                                    |                |                                                       |                                           |                                                | E                                 | OK                |

The transponder configuration for the reading can be freely selected. However, firstly it needs to be defined in the basic transponder settings.

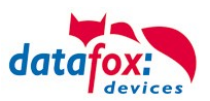

#### 2.) List / binary file structure

By the list configuration the list who has a binary field will be selected.

| Setup settings for EVO 4.3 (EVO_Test_Leitfaden.aes)                                                                                                    |                                      |                                                             |                                                                                                    | X |
|----------------------------------------------------------------------------------------------------|--------------------------------------|-------------------------------------------------------------|----------------------------------------------------------------------------------------------------|---|
| File Communication Logfile Display Designer                                                                                                    | Manual                               |                                                             |                                                                                                    |   |
| EVO 4.3<br>Record tables for recording (Read)<br>Personal Data<br>(1): UID<br>(2): Name<br>(3): Binary<br>(3): Binary<br>(3): Binary<br>(1): Check in<br>(1): Check in<br>(1): C | Insert between Delete Info Drag&Drop | Field<br>Definition<br>Field name:<br>Field type:<br>Note : | Binary         Binary (Data on Card)         Image: Please note that a field width of > 20 bytes requires Firmware version 04.01.03. |   |

In this example, the value of the transponder reading, who is wanted in the list in the ID field. The data that needs to be written is binary on the Data on Card field. The maximum field size is not allowed to exceed more than 220 bytes. After this, the further procedure can be set for list errors.

#### 3.) RFID configuration for "write on a RFID tag"

| Setup settings for EVO 4.3 (EVO_Test_Leitfaden.ae | s)             | ×                                                                                                    |
|---------------------------------------------------|----------------|----------------------------------------------------------------------------------------------------|
| File Communication Logfile Display Designe        | r Manual       |                                                                                                    |
| EVO 4.3                                           |                | Device modes         Date/Time         Operation mode         Camera         Memory           Basic settings         Global variables         RFID reader         Fingerprint         Timeboy |
| □                                                 | Insert         | RFID reader type : Legic Advant (also Prime) ~                                                                                                    |
|                                                   | Insert between | Global Default Config 1                                                                                                    |
| □ □ □ □ [3]: Binary                               | D. L.          | Further configuration                                                                                                    |
|                                                   | Delete         | O Serial number Advant format at PrimeID card type                                                                                                    |
| i⊟⊷i — Menu<br>i (F1): Check in                   | Info Drag&Drop | ● Free choice of data  With segment : 2                                                                                                    |
| (F2): Check out                                   |                | O By search string 000000000000000000000000000000000000                                                                                                    |
| i F4 ): DataOnCard<br>i i matha DataOnCard        |                | Search String in hex values. [2 digits correspond to 1 byte length]<br>Legic Prime length of the search string is limited to max. 7 byte.                                                     |
|                                                   |                | Start/Offset at : 8 🗸 Count : 8 🗸                                                                                                    |
| Signal processing                                 |                | Additional options                                                                                                    |
|                                                   |                | Without CRC check     O 16 Bit CRC     Address                                                                                                    |
|                                                   |                | - Output format                                                                                                    |
|                                                   |                | Decimal V Fixed length : no V                                                                                                    |
|                                                   |                | Nute, nut a tixed field length is filled with leading zeros.                                                                                                    |
|                                                   |                |                                                                                                    |

The transponder configuration for the reading can be freely selected. However, firstly it needs to be defined in the basic transponder settings.

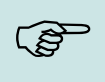

#### Please note:

First, complete the transponder configuration, then create the list with the binary field and finally parameterize the field function Data on Card.

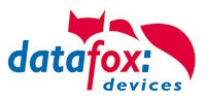

Example for Data on Card:

ID with serial number: **1848989745** 

List entry for **1848989745** in the file before transferring to the device Field ID Field Data (binary field) here as hex bytes **1848989745 303132333435363738394142434445463031323334353637383941**.....

Data after conversion or within the device Field ID Field Data (binary field) is binary here 1848989745 0123456789ABCDEF0123456789ABCDEF0123456789A .....

The following data will be written on the ID card: 0123456789ABCDEF0123456789ABCDEF0123456789A ..... Binary the data looks like this: 0x30, 0x31, 0x32, 0x33, 0x34 .....

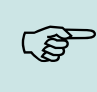

#### Please note:

When a 3-tone sequence is signaled, the Data-On-Card option is not available on this device. The option has to be purchased afterwards.

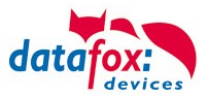

#### 5.10.3. DataOnCard on the access control reader

In order to be able to use on a standard ZK reader of the EVO or the PHG series, the following settings must be made.

The functions for DataOnCard described in the previous chapters can only be set in the setup under Control menu.

| File       Communication       Logfile       Display Designer       Manual         Imput       Data on Card       Jumps         Imput       Data on Card       Jumps         Imput       Data on Card       Jumps         Imput       Data on Card       Jumps         Imput       Data on Card       Jumps         Imput       Data on Card       Jumps         Imput       Data on Card       Jumps         Imput       Data on Card       Jumps         Imput       Data on Card       Jumps         Imput       Data on Card       Jumps         Imput       Data on Card       Jumps         Imput       Data on Card       Imput         Imput       DataOnCard       Imput       DataOnCard         Imput       DataOnCard       Imput       DataOnCard       Imput         Imput       DataOnCard       Imput       DataOnCard       Imput       Imput         Imput       DataOnCard       Imput       DataOnCard       Imput       Imput       Imput         Imput       DataOnCard       Imput       Imput       Imput       Imput       Imput       Imput       Imput         Imput |
|----------------------------------------------------------------------------------------------------|
| ZK-Box V4         Imput       Data on Card         Imput       Data on Card         Imput       Data on Card         Imput       Data on Card         Imput       Data on Card         Imput       Data on Card         Imput       Data on Card         Imput       Data on Card         Imput       Data on Card         Imput       Data on Card         Imput       Data on Card         Imput       Delete         Imput       Delete                                                                                                    |
|                                                                                                    |

Now it is necessary to be able to access the *access control reader* under the control. This is how you set it:

| Device configuration (BIOS)                                 |                                                                                                    |                                |             |
|-------------------------------------------------------------|----------------------------------------------------------------------------------------------------|--------------------------------|-------------|
| 🕴 ZK-Knoten (SN: 1061) [COM2]                               |                                                                                                    |                                | •           |
| Device Status Status Status KIOS LAN Masteriv WLAN Masteriv | Interface USB Baudrate: 38400 Device ID: 1 Additional commands in the BIOS Volume of the hyperce 10 (2) (2) (2 ance 1 - 100) |                                | •<br>•<br>• |
|                                                             |                                                                                                    | Delete setup and lists         |             |
|                                                             | System variables for specific purposes                                                                                       |                                |             |
|                                                             | Master ID for access control:                                                                                                | 1                              | \$          |
|                                                             | Using ZK-Node as:                                                                                                    | ZK-Master                      | •           |
|                                                             | Use Out2 of the ZK-Node :                                                                                                    | Open-Collector                 | -           |
|                                                             | Verwendung für RS485 - Hauptkommunikation :                                                                                  | Hauptkommunikation             | •           |
|                                                             | Use for RS485 access control:                                                                                                | Transponderleser der Bedienung | <b>~</b>    |
|                                                             | Command message:                                                                                                    |                                |             |
|                                                             |                                                                                                    |                                | Read Write  |
|                                                             |                                                                                                    |                                | Close       |

The reader on the *access control reader* (ZK) bus (RS485) is now activated via the Control menu (Operation transponder reader)

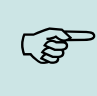

#### Please note:

Only one *access control reader* (ZK) can be connected to the bus at any time. Dip switch 1 and the termination of the bus must be set to "ON" (Bus address 1).

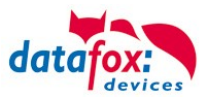

5.10.4. DataOnCard and a access control reader - wiring

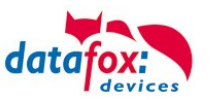

#### 5.11. Barcode Reader

You can use a internal barcodereader 2d or 3d and

you can connect any barcode reader with a RS232 port to the EVO 4.3. Observe the following pin assignment of the RS232 interface.

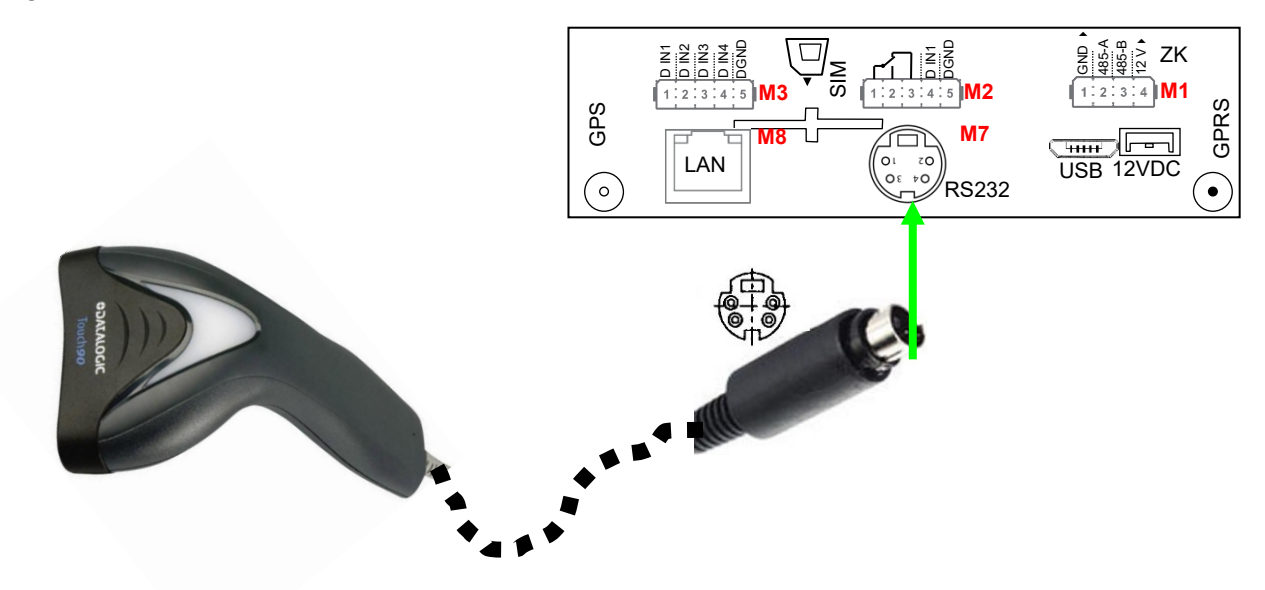

| Description   | Modulplace   | PIN | Function     |
|---------------|--------------|-----|--------------|
| RS 232        | Here an exa- | 1   | TXD          |
| Mini-DIN M004 | mple on      | 2   | RXD          |
|               | M7           | 3   | + 5 V        |
|               |              | 4   | Ground / GND |

Barcodes that are read in can be up to 255 characters long. This is supported by the field function "Normal (value transfer from ID card, etc ...)".

From this 255 characters can you coppy maximum 60 in a global variable.

More information about cut a value find you in the manual DatafoxStudioIV in the chapter "Normal (value transfer from ID card, etc ...)".

#### Setting in the DatafoxStudioIV:

| Input      | Advanced      | Jumps      |                                             |           |        |
|------------|---------------|------------|---------------------------------------------|-----------|--------|
| App        | roved source  | s of inpul | _                                           |           |        |
|            | Keyboard,     |            | <ul> <li>Automatically, or</li> </ul>       |           | _      |
| <b>V</b> E | Barcode or    |            | <ul> <li>Activated by button for</li> </ul> | permanent | $\sim$ |
| E F        | RFID reader ( | Option)    | Additional acoustic signa                   | ling.     |        |
| DEI        | D randar alan | ana alab   | al catting                                  |           |        |

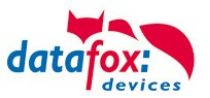

Cable attachment of the barcode reader:

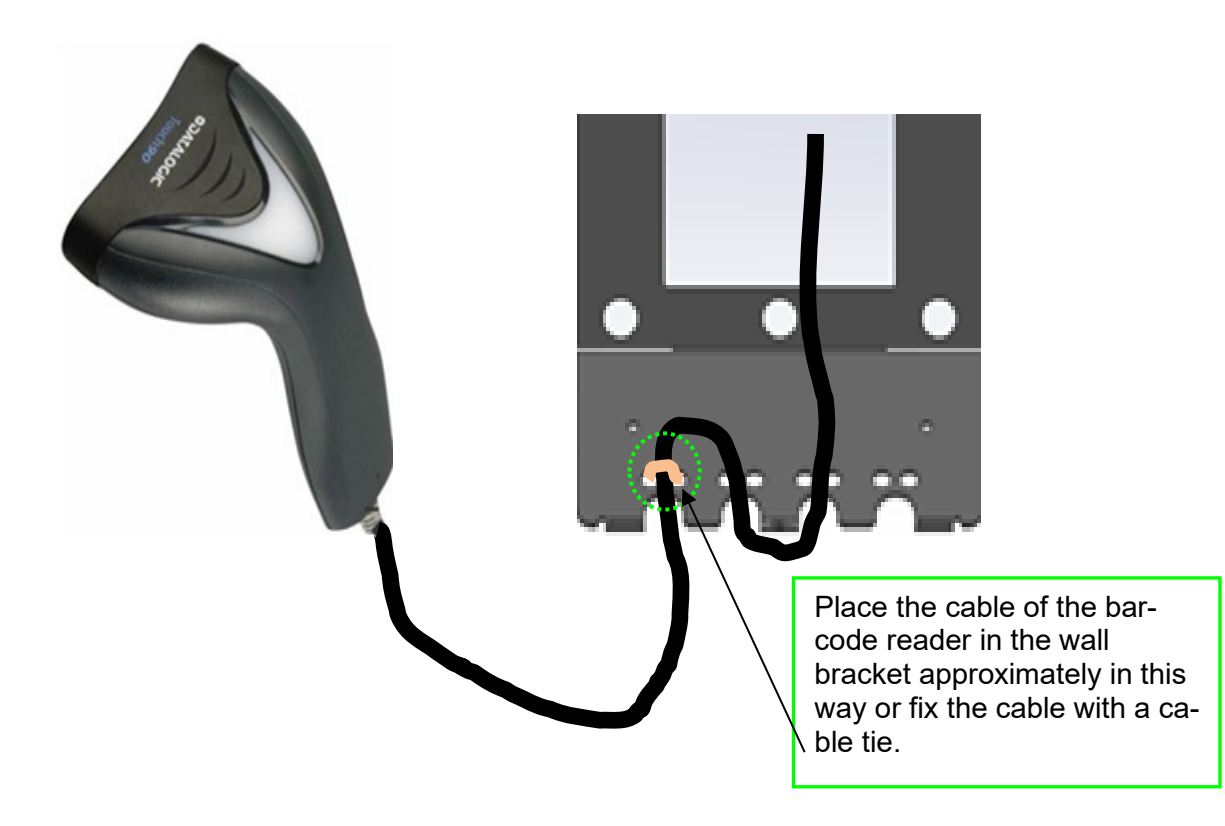

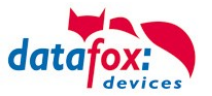

#### 5.12. Fingerscanner optical sensor

In response to many customer requests, we have added a new finger sensor to our product range. This is an optical surface sensor.

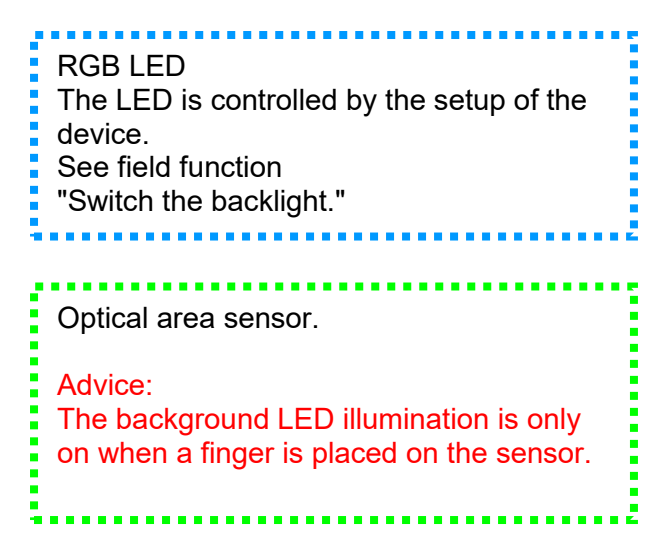

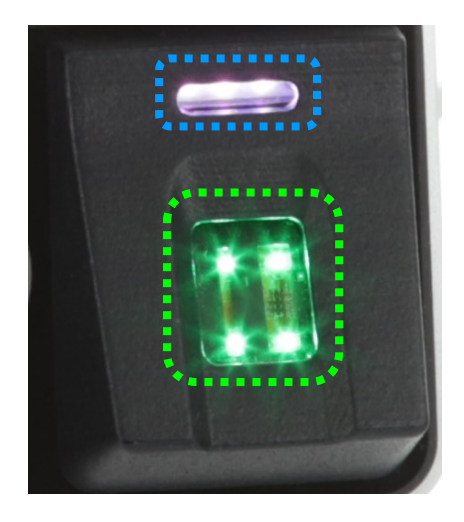

With the sensor, a new menu navigation was also introduced for teaching in and deleting the fingers. The menu is called up automatically when the Administration field function is called up in the setup (device configuration).

The menu contains 6 pages: Check fingers, teach fingers, train fingers; delete individual fingers and delete all fingers. In addition, Finger Writing on Card can be active.

| Input Jumps                                                                                                    |                      |                                                |
|----------------------------------------------------------------------------------------------------|----------------------|------------------------------------------------|
|                                                                                                    |                      |                                                |
| A function for field and/or GV execut                                                                                                    | e assignment         |                                                |
| Name of the field query:                                                                                                    | Finger Menu          |                                                |
| Text in row 4 of the display:                                                                                                    | Name of field $\sim$ |                                                |
| field name, in accordance                                                                                                    | not selected $\sim$  |                                                |
| Field function : Fingerprint: fingerprint administration                                                                                                    |                      |                                                |
| Global variable with PID :                                                                                                    | GV: PNR 🗸            |                                                |
| <ul> <li>Show / hide pagescht eingeblendet</li> <li>Check fingers</li> <li>Teach-in finger</li> <li>Training fingers</li> <li>Deleting individual fingers</li> <li>Delete all fingers of a person</li> <li>Wrinter Finger templates onto car</li> </ul> | d                    | You can select the in-<br>dividual menu items! |

You can also watch the handling of the new finger sensor in our video. https://www.datafox.de/video-verwendung-und-einlemen-einer-fingerprintloesung-mit-optischen-flaechensensor.de.html

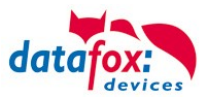

#### 5.12.1. Menu Page - Check Finger

This page is used to find out which finger provides the best scan result and how the finger should best be placed on it. To do this, place your finger as straight as possible with light pressure on the sensor. The most important area is the middle of the foremost finger link.

Take your time to select the fingers that provide the best possible image. Please observe the pictures and <u>instructions</u> below.

If the overall picture is too pale, this could be due to the dryness of the finger. Slight rubbing or breathing on the fingertip improves this considerably, see also the example pictures below.

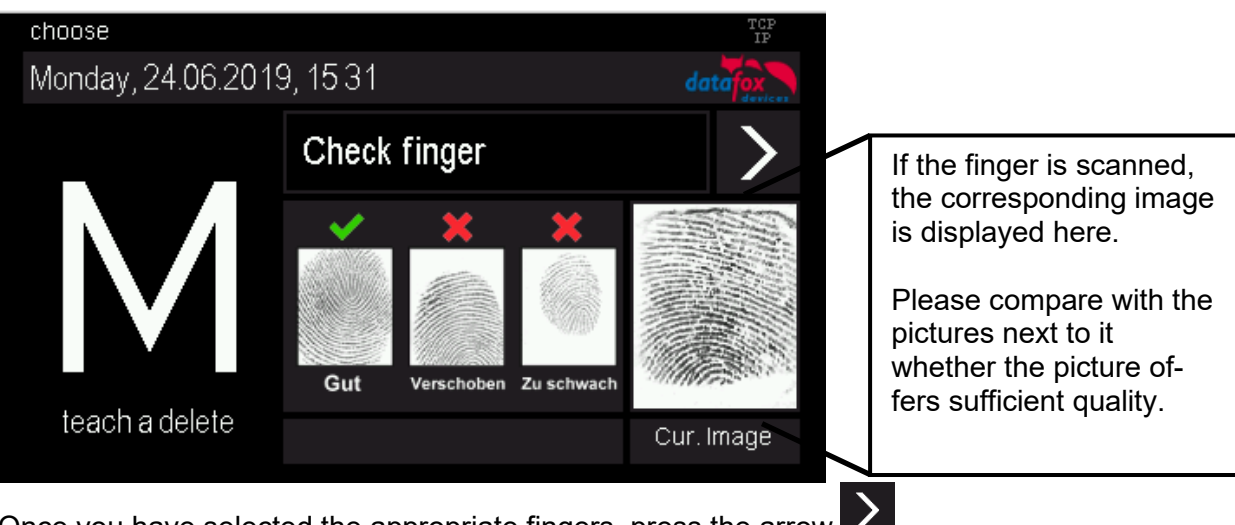

Once you have selected the appropriate fingers, press the arrow to move to the next page.

#### 5.12.2. Menu page - "Teach in" fingerprints

Select the finger you want to teach in by simply tapping on the corresponding finger shown in the display! The dark grey fields symbolize the two hands, the thumbs are in the middle.

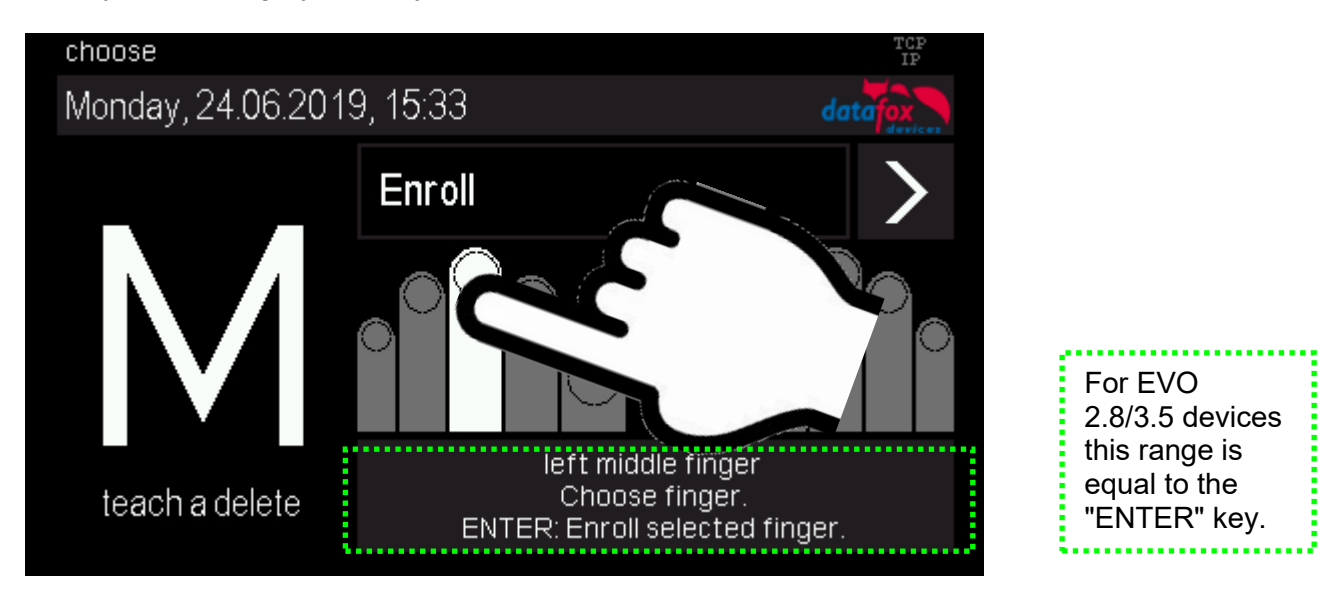

Follow the instructions on the display.

The finger must be scanned 3 times. After each beep, briefly lift your finger off the scanner and replace it.

The successful teach-in is indicated by a green field which also contains a quality value. With a quality value of 85 and more, the teach-in was very successful.

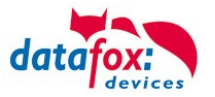

If the values are lower, the teach-in can be repeated directly in order to achieve a better result. Teaching-in should be completed with the highest possible quality value, as this is the basis for later recognition.

Of course, there are fingers that can only reach lower values. In this case, however, other fingers of this person should also be tested.

We recommend to teach in at least two fingers for each user if a finger is not recognizable due to injury.

If you select a different finger symbol, you can then learn additional fingers directly.

#### 5.12.3. "Training" menu page

This step fulfils two tasks, on the one hand a functional check that the taught-in fingers are actually recognized, on the other hand the system can be further optimized, i.e. trained.

To optimize, the fingers should now be deliberately moved or twisted a little.

This way a larger area of the finger will be recognized bit by bit and the saved template will be optimized. An optimization is indicated by the green bar. Good for the system is, if several such optimizations can take place to a finger.

If no more green feedback comes, the training can be stopped.

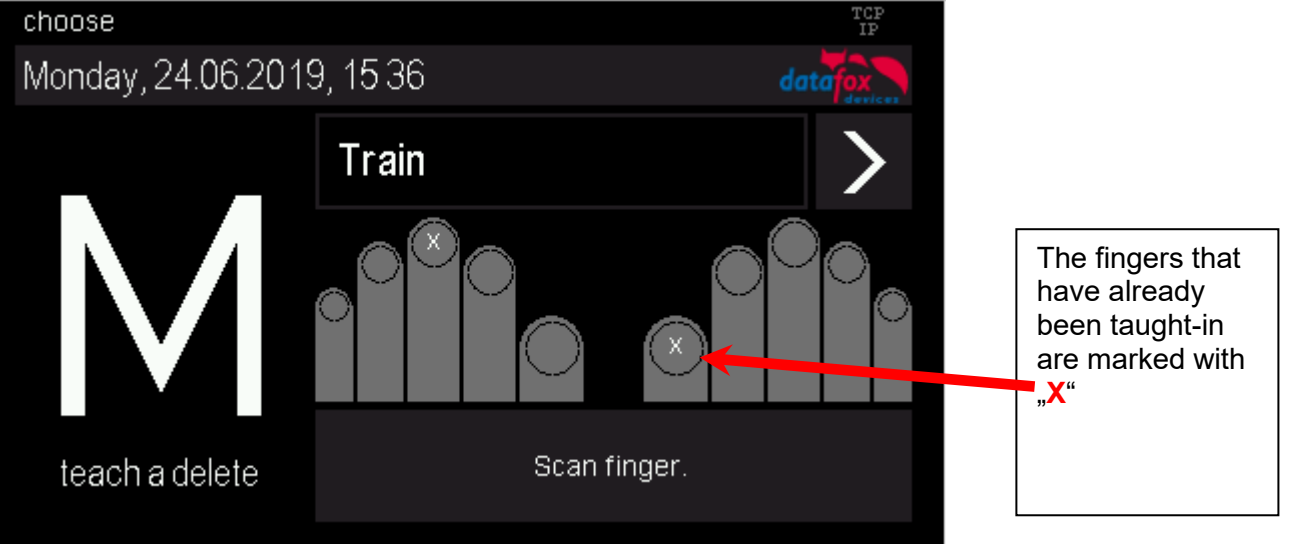

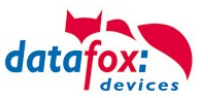

#### 5.12.4. Menu page - Delete

#### Delete individual fingers:

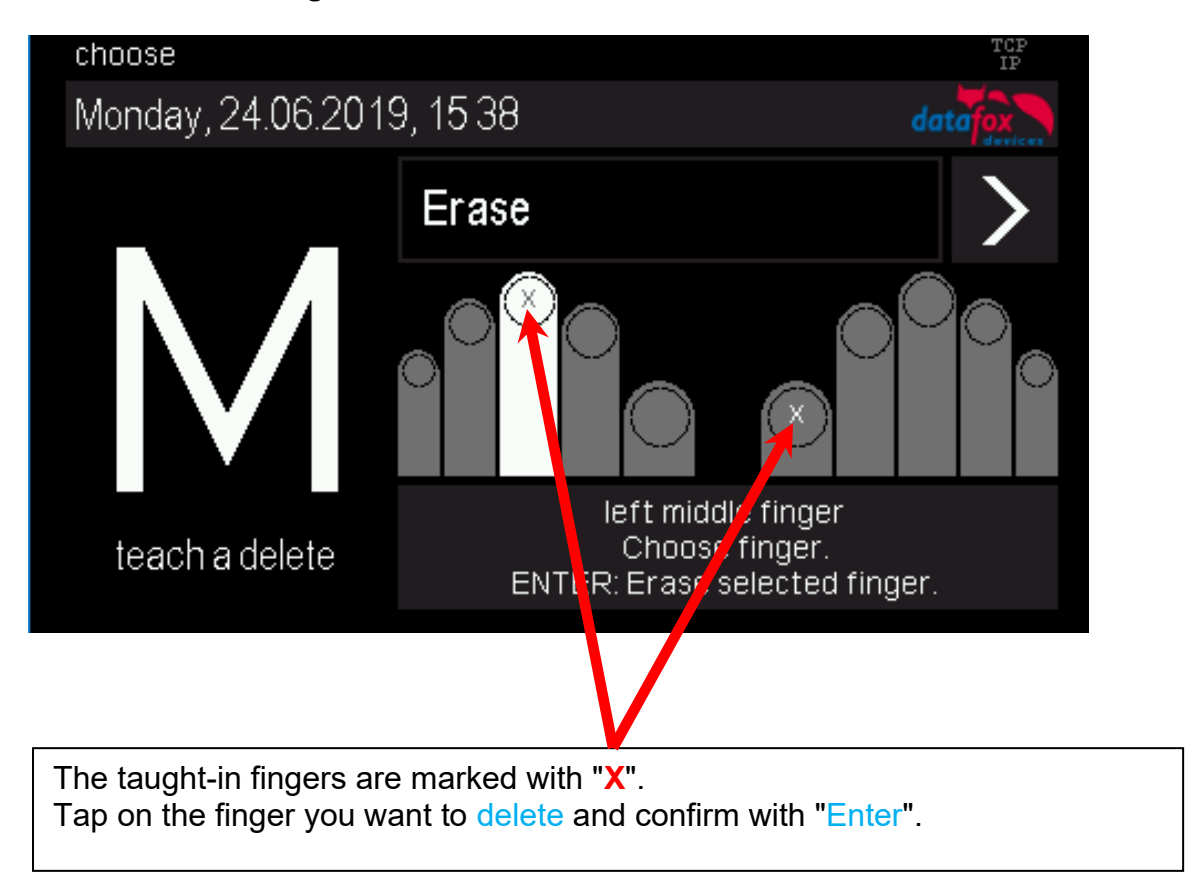

#### Delete all fingers of a person:

On the next menu page "Delete all fingers of a person", all taught-in fingers of the person are highlighted. When you confirm with Enter, all the person's fingers are removed from the fingerprint sensor.

#### 5.12.5. Menu page - "Exit

Menu page - "Exit

For EVO 2.8 and 3.5 there is a separate page for exiting the finger administration menu. Simply click on the center of the screen and exit the menu.

With the EVO 4.3 you can exit the administration menu by pressing the "ESC" key.

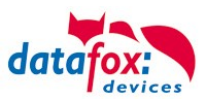

#### Hinweise zur Verwendung des Fingerprint-Flächensensors Hints for using the fingerprint area sensor

Dieser Abschnitt zeigt anhand von Fingerprint Bildern, wie sie auch beim "Finger check" angezeigt werden, wie ein Bild aussehen sollte und welche Auswirkungen durch schlechte Position, falschen Druck oder ungünstige Finger erkennbar sind.

This chapter shows with images, as they are also shown in the function "Finger check" how a good image should look like and how they could look with respect to bad positions, bad pressure or difficult fingers.

- Der Finger muss mit leichtem Druck auf den Sensor gelegt werden. The finger must be put onto the sensor with light pressure.
- Der wichtigste Bereich ist die Mitte des vordersten Fingerglieds, da dort die meisten Eigenschaften vorhanden sind.

The most important area is the middle of the front finger link, because there are the most characteristics.

•

#### Gutes Bild / good image

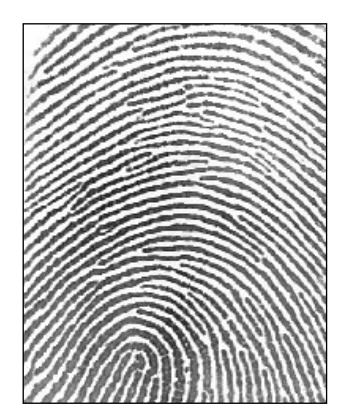

#### Schlechte Positionen / Bad positions

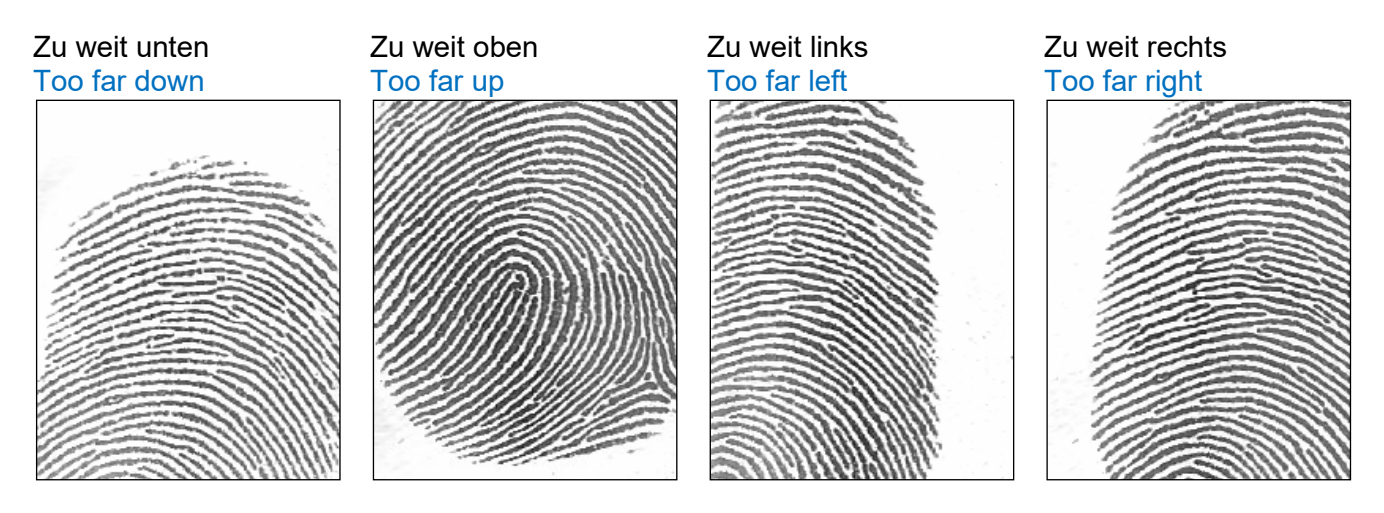

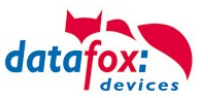

#### Schlechter Andruck / Bad pressure on the sensor

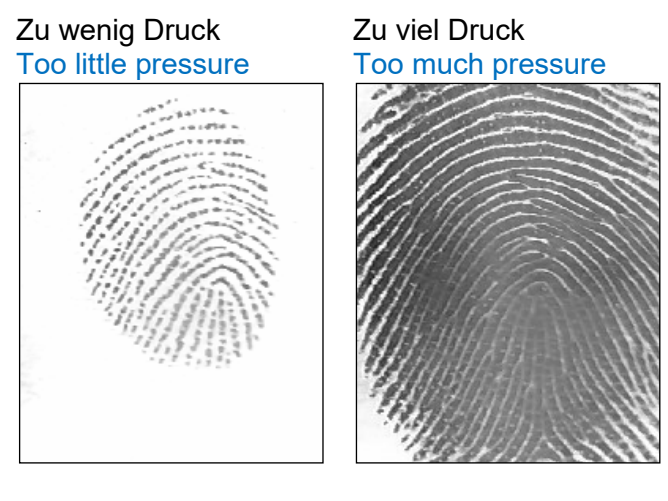

#### Finger verdreht / Finger twisted

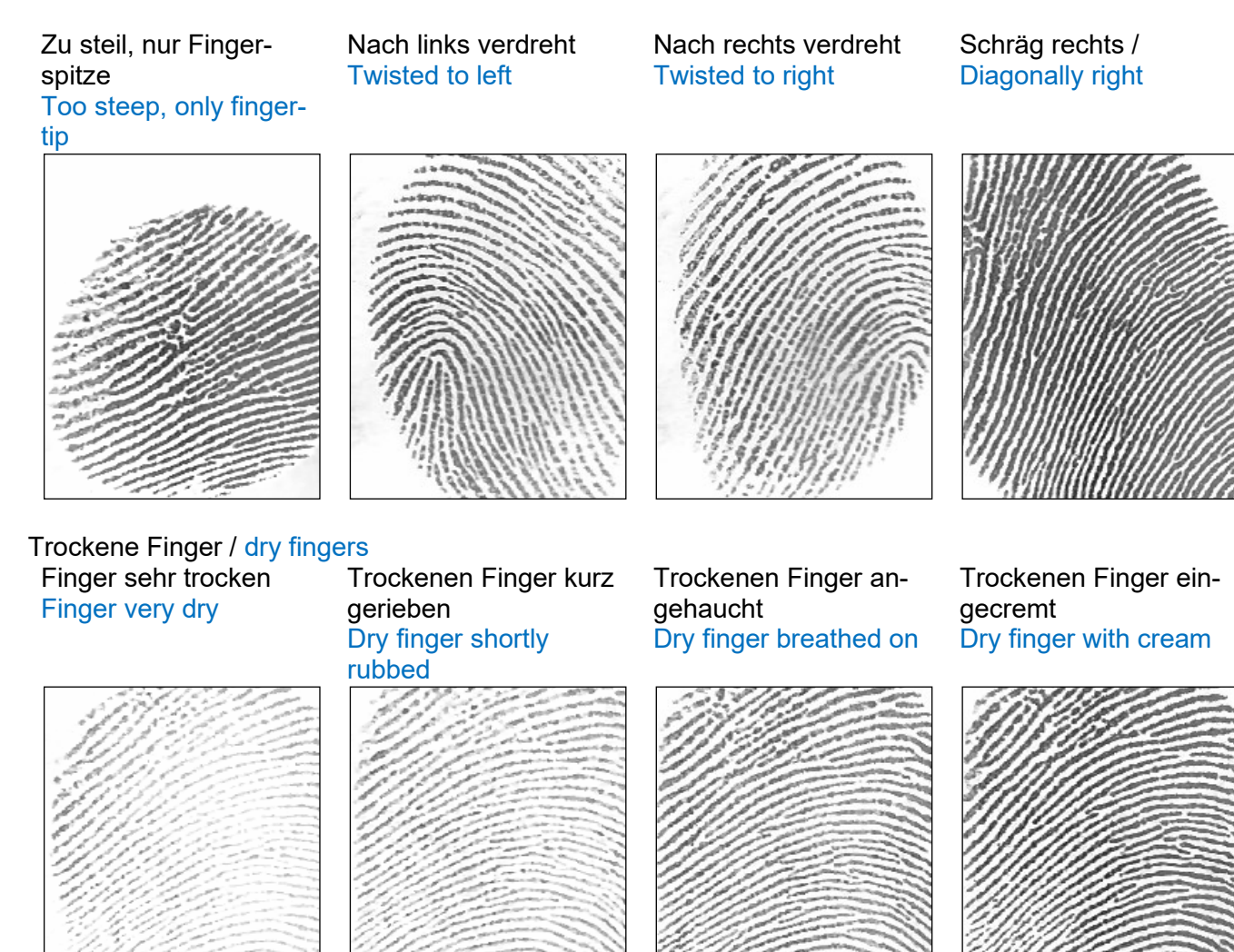

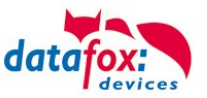

# Falten / Wrinkels Unterbrechungen / Interruptions Falten, unscharf Wrinkels, diffuse Unscharf / Diffuse Image: Image: Image

#### Schwierige Finger / Difficult fingers

Schwierige Finger / Difficult fingers

#### Generell Undeutlich / Generally unclear

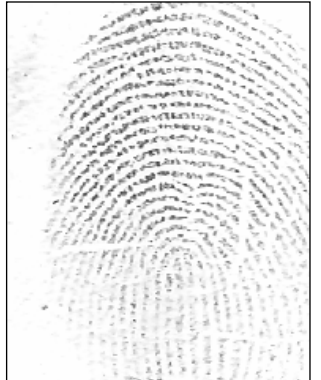

#### Fingerprint Flächensensor Saturn01

| Templates   | 5000 Templates à 640<br>Byte,<br>ISO19794-4; ANSI-378 | In the module 5000 fingers can be managed, a tem-<br>plate has 640 Bytes. |
|-------------|-------------------------------------------------------|---------------------------------------------------------------------------|
| Resolution  | 500 dpi                                               | The sensor-resolution is 500 dpi.                                         |
| Active area | 14 x 18mm                                             | The active area of the sensor is 14 x 18 mm.                              |

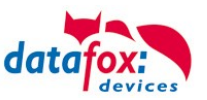

#### 5.13. Finger scanner Line Sensor

#### 5.13.1. Operation Finger Scanner

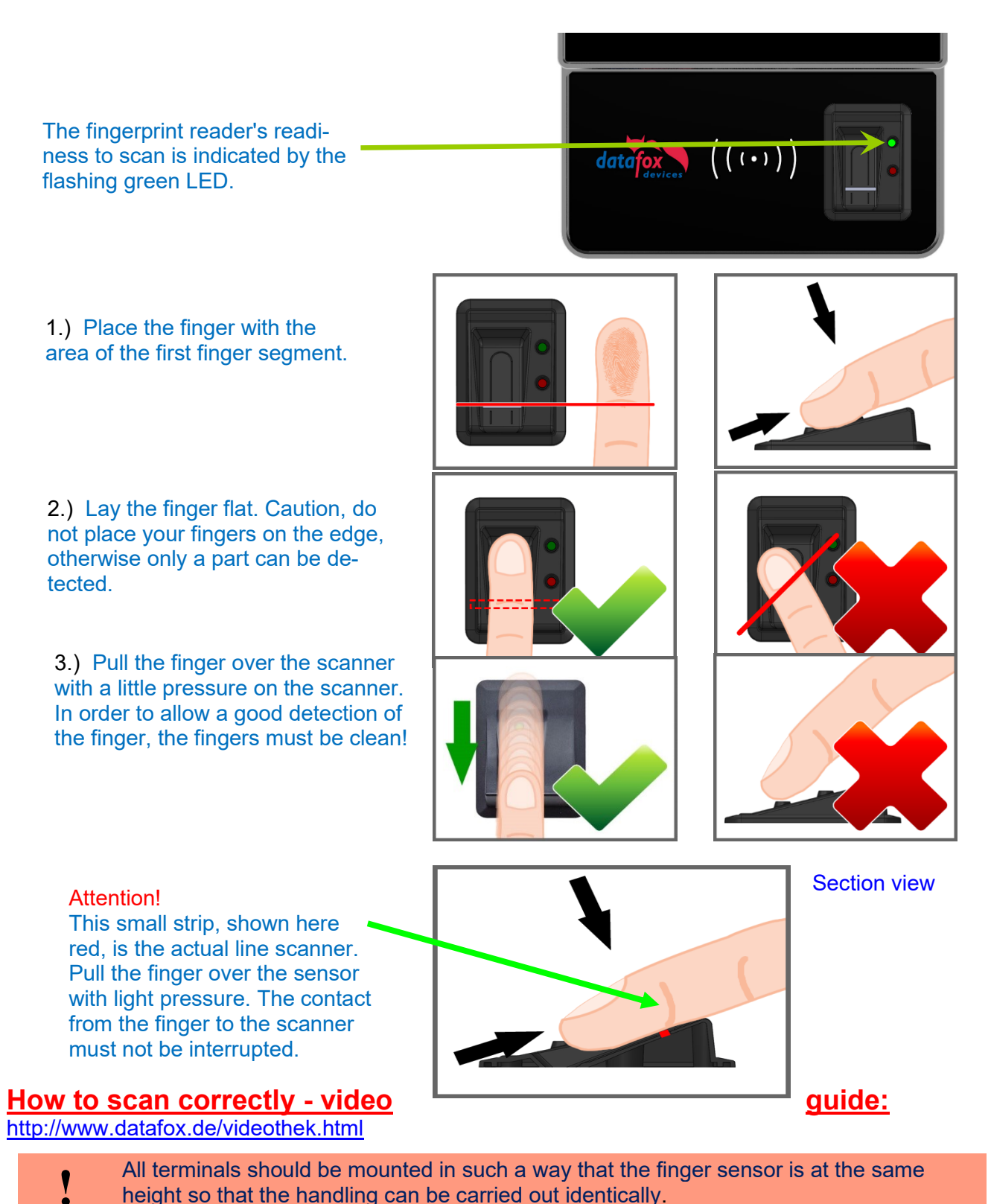

- In no case may be components on the finger, which have an abrasive effect. These use
  - the protective layer of the line sensor and thus significantly reduce the service life.

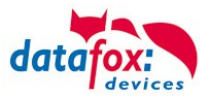

#### 5.13.2. General infomation

Biometrics offers the possibility of identification and verification by the body's characteristics. Datafox supports finger detection with the fingerprint module. ID cards and PINs are no longer necessary and thus cannot be forgotten. Reading the fingerprint replaces reading the ID card. Of course, all functions which are available when reading an ID card are also supported for fingerprints. This data sheet is an addition to the respective product sheet.

#### Basically, you have to differentiate between the following information:

The "PID" is the person identification number, also called employee number. 10 finger templates can be assigned to one PID at most. The PID should be a decimal number; when using transponders the corresponding format (decimal n digits) must be selected.

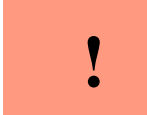

**Caution:** The PID must not exceed the decimal value of 4294967295 ( $2^{32}$  -1). We recommend working with a 9-place PID.

The "finger template" consists of the PID and the finger characteristics of a person. The finger characteristics are the feature points (minutiae) which are determined from the image after scanning a finger.

The "security level" (false acceptance rate / false rejection rate) defines when a read finger is accepted or rejected. 60 means that 60% of the minutiae of the scanned template must match 60% of the reference template, in order to declare the detection as valid. We recommend setting the value not lower than 55 and not higher than 75. It is best to use 60.

Image quality is the number of usable finger lines in relation to the number of available finger lines. We recommend setting the value not higher than 40.

The "count of minutiae" defines how many minutiae must be determined from the image so that a template for a matching can be created or declared as valid. We recommend setting the value not lower than 7, better set to 10.

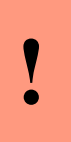

#### Caution:

For image quality the recommended value is 40. For older models with Biokey 3000 with a firmware version 04.12, the recommended value is 70. Biokey 3000 with firmware 61.00, the image quality must necessarily be less than 70. The recommended value of 40 offers an optimum for learning the fingers.

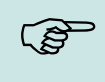

### Note:

Recoment settings:

Security level 60%, quality: 40% minimum of minutien: 15

Difficult fingers can be detected by decreasing the parameters, but this can lead to false detection. The behavior must be checked in each individual case, since it is very dependent on the group of people.

In such cases, one should switch to another finger, because not every human finger is suitable for the Minutien method.

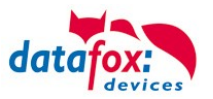

#### 5.13.3. Teach-In

In order to use fingerprint, the persons must be taught-in at the terminal at first.

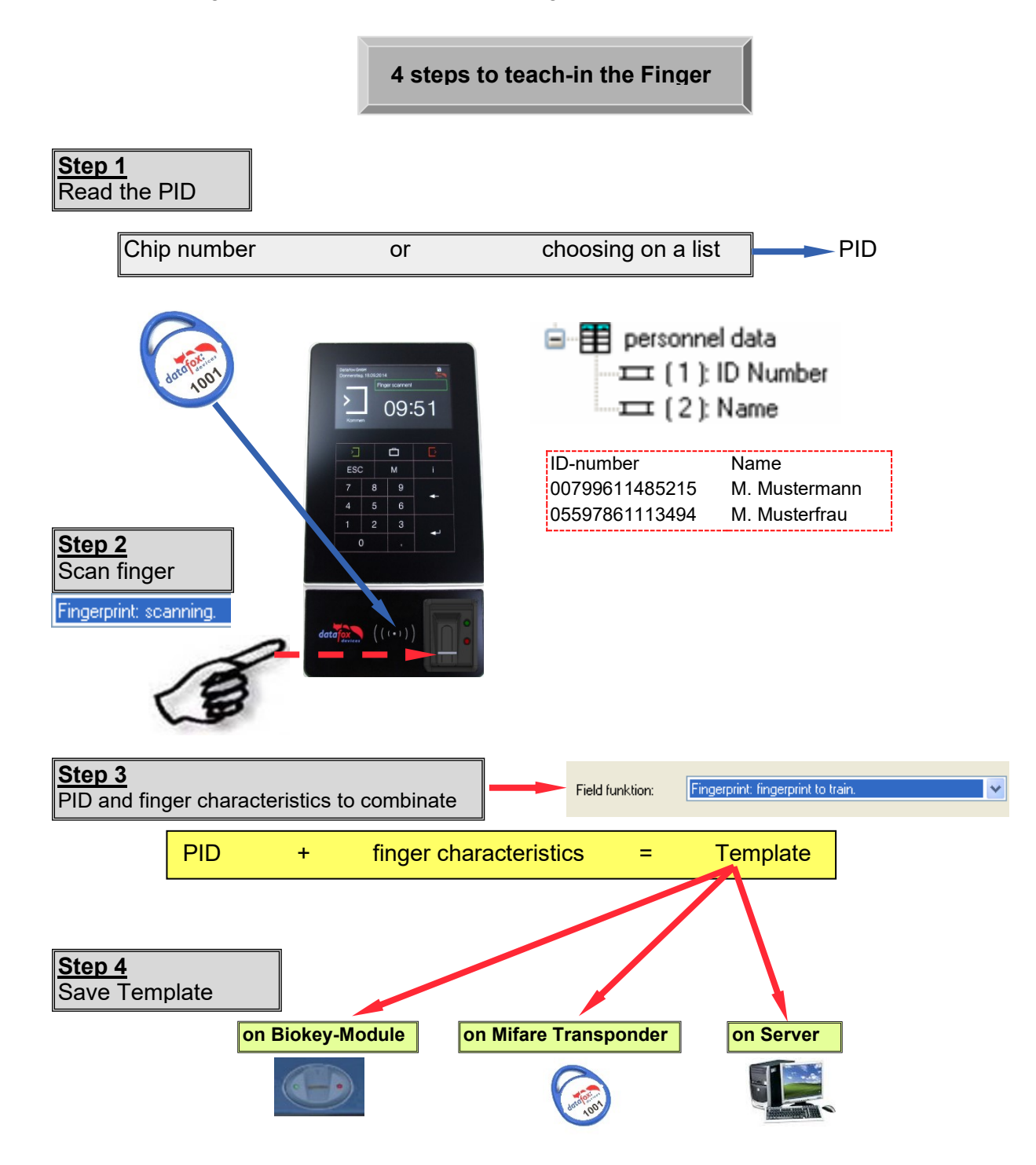
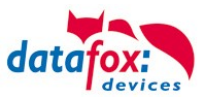

## 5.13.4. Procedure

### Identification

The finger characteristics are recorded via the fingerprint module. Then, the data pool is checked for matches. If a match is found, the PID of the person is returned, otherwise an error. The matching threshold is determined by the security level.

## Verification

An employee identifies himself via a transponder. The PID (employee number) is read from the ID card. Then the employee has to swipe his finger across the scanner of the fingerprint module. In the data pool of the fingerprint module, all primary keys (combination of PID and template) with this PID are determined (up to ten assignments are possible) and checked for matches with the scanned finger characteristics.

Advantage:faster detection, higher securityDisadvantage:further detection medium needed, e.g. transponder

### Identification with Data Storage of Finger Templates in the Fingerprint Module

The terminal polls the fingerprint regularly whether someone has read their finger. If so, the fingerprint transfers to the terminal, who has read their finger and whether the finger was valid. PID and validity are transferred. The task in the terminal for the fingerprint triggers an input sequence and access control - if defined in the setup. If no person is detected, the fingerprint returns a PID = 0.

## Verification with Data Storage of Finger Templates in the Fingerprint Module

The terminal polls a transponder reader regularly whether a transponder was detected. If so, the serial number or a memory block of the transponder is transferred to the fingerprint module. The fingerprint module waits for the reading of the finger. After reading, it is checked whether the finger stored in the fingerprint module with the serial number or the transponder data matches the read finger. The fingerprint module transfers PID and validity to the terminal. The task in the terminal for the fingerprint triggers an input sequence and access control - if defined in the setup.

### Verification with Data Storage of Finger Templates at a Transponder

The terminal polls a transponder reader regularly whether a transponder was detected. If so, the serial number or a memory block of the transponder and the finger data stored in the transponder are transferred to the fingerprint module. The fingerprint module waits for the reading (scanning) of the finger. After reading (scanning), it is checked whether the finger transferred by the ID card matches the read (scanned) finger. The fingerprint module transfers PID and validity to the terminal. The task in the terminal for the fingerprint triggers an input sequence and access control - if defined in the setup.

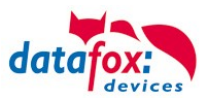

## 5.13.5. Process Variants

## Teach-in for identification/verification with data storage in the fingerprint module

1.) Determine PID (read from ID card or via list selection)

- 2.) Scan finger (determine finger characteristics)
- 3.) Teach-in (amalgamate PID and finger characteristics and save in fingerprint module)

or

- 1.) Scan finger
- 2.) Determine PID
- 3.) Teach-in fingerprint module

#### Teach-in for verification with data storage on a Mifare card

- 1.) Determine PID (read from ID card or via list selection)
- 2.) Scan finger (determine finger characteristics)
- 3.) Teach-in (amalgamate PID and finger characteristics and save on Mifare card)

or

- 1.) Scan finger
- 2.) Determine PID
- 3.) Teach-in and save on Mifare card

#### Identification via fingerprint module

- 1.) Scan finger
- 2.) Identification via fingerprint module

#### Verification via BIO key

- 1.) Determine PID (read from ID card)
- 2.) Scan finger
- 3.) Verification via fingerprint module or
- 1.) Scan finger
- 2.) Determine PID (read from ID card)
- 3.) Verification via fingerprint module

#### Verification via Mifare card

- 1.) Read template from Mifare card
- 2.) Determine PID (read from ID card)
- 3.) Scan finger
- 4.) Verification by fingerprint module

or

- 1.) Scan finger
- 2.) Read template from Mifare card
- 3.) Determine PID (read from ID card)
- 4.) Verification by fingerprint module

#### Deleting a template from a fingerprint module by identification

- 1.) Scan finger
- 2.) Delete template from fingerprint module or
- 1.) Determine PID (read from ID card or via list selection)
- 2.) Delete template from fingerprint module

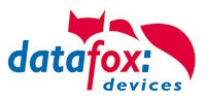

## Deleting a template from a fingerprint module by verification

- 1.) Determine PID (read from ID card or via list selection)
- 2.) Scan finger
- 3.) Delete template from fingerprint module or
- 1.) Scan finger
- 2.) Determine PID (read from ID card or via list selection)
- 3.) Delete template from fingerprint module

## Deleting a template from a Mifare card

- 1.) Read Mifare card
- 2.) Delete template from Mifare card

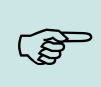

Note: For more information on possible settings see the manual DatafoxStudioIV, chapter "Functions in the Setup  $\rightarrow$  Fingerprint".

# 5.13.6. Technical Data of the Fingerprint Module

- ATMEL FingerChip
- ATMEL ARM9 Controller
- Storage capacity of 2000 fingers
- $_{\odot}$  Power consumption ca. 120 mA at 3.3 volts, sleep 1  $\mu A$
- $\circ$  Temperature -20 to + 85 °C (-4 to +185 °F)
- o Template: Idencom compact format 216 Byte
- Teach-in time 1.2 seconds + processing time terminal
- o Matching time: 0.014 seconds
- False Rejection Rate (FRR): 1,4 x 10-2
- False Acceptance Rate (FAR) 1,0 x 10-4
- From 100 fingerprints onwards, we recommend verification only. Combination with PIN via keyboard or ID card.
- Experience shows that not for all employees the fingers can be recorded in sufficient quality.
- Depends on the state of the fingers. For those persons the ID card or PIN has to be recorded.

# 5.14. Camera for EVO 4.3 and FelxKey

The camera is designed to record the person that is operating the terminal. The camera is not intended to record a video or image sequence, it is meant to create simple snapshots.

With sample images the person operating the terminal and having been identified by the terminal can be correlated. In this way, datasets recorded may be checked and fraud can be detected as long as the image is available.

This chapter explains the steps necessary to use the camera function in your projects.

## 5.14.1. Enabling the camera in the device's setup

In order to use the camera it has to be active first (see). A default setup does not activate the camera automatically – you have to do it explicitly.

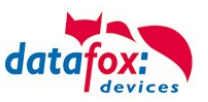

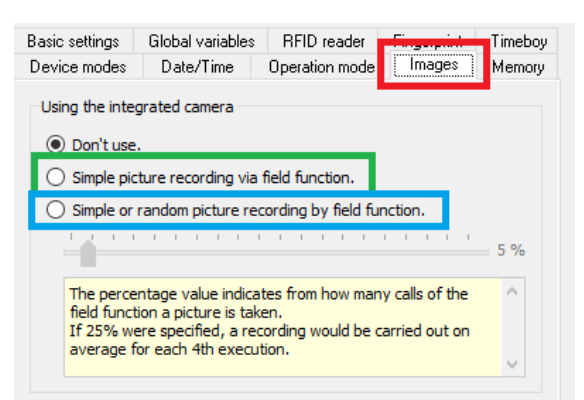

#### Figure 2 Images / Setup

When using the camera, two modes of operation are possible. These modes are described in the following sub sections.

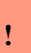

#### Attention:

If the camera is not triggerd by a setup function but invoked from a call to the DLL, it has to be actived in the device's setup as well. You will require the activation of the camera in oder to use the camera test from the BIOS menu as well.

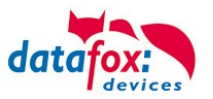

## 5.14.1.1. Simple picture recording by field function

Using this option (see the green box at *Fehler! Verweisquelle konnte nicht gefunden werden.*) p icture can be taken using a field function. The field function is named "Take a picture with the camera" (red marker in *Fehler! Verweisquelle konnte nicht gefunden werden.*).

| nput Jumps                                                                                                    |                                                                                                    |                                                                                                    |                                                                                                    |
|----------------------------------------------------------------------------------------------------|----------------------------------------------------------------------------------------------------|----------------------------------------------------------------------------------------------------|----------------------------------------------------------------------------------------------------|
| A function for field a                                                                                                    | and/or GV exec                                                                                                    | cute assignment                                                                                                    |                                                                                                    |
| Name of the field qu                                                                                                    | ery:                                                                                                    | Input1                                                                                                    |                                                                                                    |
| Text in row 4 of the                                                                                                    | display:                                                                                                    | Name of field                                                                                                    | $\sim$                                                                                                    |
| field name, in accord                                                                                                    | Jance                                                                                                    | not selected                                                                                                    | $\sim$                                                                                                    |
| Field function :                                                                                                    | Take a picture                                                                                                    | e with the camera.                                                                                                    | $\sim$                                                                                                    |
|                                                                                                    |                                                                                                    |                                                                                                    |                                                                                                    |
|                                                                                                    |                                                                                                    | ust selected                                                                                                    |                                                                                                    |
| Write value into glob                                                                                                    | al variable :                                                                                                    | not selected                                                                                                    | ~                                                                                                    |
| Write value into glob                                                                                                    | al variable :<br>or random samp                                                                                           | not selected                                                                                                    | ×                                                                                                    |
| Write value into glob<br>Despite setting fo<br>Bei ESC-Taste w                                                                                                    | al variable :<br>or random samp<br>ird die Bildaufn                                                                       | not selected<br>ole always take a picture.<br>nahme verworfen.                                                                         | ×                                                                                                    |
| Write value into glob<br>Despite setting fo<br>Bei ESC-Taste w<br>Text message :                                                                                                    | a <b>l variable</b> :<br>or random samp<br>irid die Bildaufn<br><b>no</b>                                                 | not selected<br>ole always take a picture,<br>nahme verworfen.                                                                         | ~<br>•                                                                                                    |
| Write value into glob<br>Despite setting fo<br>Bei ESC-Taste w<br>Text message :<br>Acoustic signal                                                                                        | al variable :<br>or random samp<br>irid die Bildaufn<br>no<br>OFF (Me                                                     | not selected<br>le always take a picture.<br>Jahme verworfen.<br>eaning: + = 50ms sound on, - = 50r                                    | ✓<br>●<br>■<br>■                                                                                                    |
| Write value into glob<br>Despite setting fo<br>Bei ESC-Taste w<br>Text message :<br>Acoustic signal<br>Text                                                                                | al variable :<br>or random samp<br>ird die Bildaufn<br>no<br>OFF (Me                                                      | not selected<br>ole always take a picture.<br>Jahme verworfen.<br>eaning: + = 50ms sound on, - = 50m                                   | ✓<br>()<br>()<br>()<br>()<br>()<br>()<br>()<br>()<br>()<br>()                                                                                                    |
| Write value into glob<br>Despite setting for<br>Bei ESC-Taste w<br>Text message :<br>Acoustic signal                                                                                       | al variable :<br>or random samp<br>ird die Bildaufn<br>no<br>OFF (Me                                                      | not selected<br>ale always take a picture.<br>Jahme verworfen.<br>evaning: + = 50ms sound on, - = 50m                                  | ✓ ● ● <p< td=""></p<>                                                                                                    |
| Write value into glob<br>Despite setting for<br>Bei ESC-Taste w<br>Text message :<br>Acoustic signal                                                                                       | nal variable :<br>or random samp<br>irid die Bildaufm<br>no<br>OFF (Me                                                    | not selected<br>ole always take a picture.<br>Jahme verworfen.<br>evaning: + = 50ms sound on, - = 50m<br>potece                        | ✓ Image: Signature of the signature of the sig |
| Write value into glob Despite setting fo Bei ESC-Taste w Text message : Acoustic signal Text Used 0 of 46                                                                                  | al variable :<br>or random samp<br>ird die Bildaufm<br>no<br>OFF (Me                                                      | not selected<br>ale always take a picture.<br>wahme verworfen<br>earning: + = 50ms sound on, - = 50m<br>acters.                        | ✓ ● ● ■ ■ </td                                                                                                    |
| Write value into glob<br>Despite setting for<br>Bei ESC-Taste w<br>Text message :<br>Acoustic signal<br>Text<br>Used 0 of 40<br>In the message tex<br>Vr. Line break<br>X%: The percent si | al variable :<br>or random samp<br>ird die Bildaufn<br>no<br>DFF (Me<br>) possible chara<br>t values of the<br>gn itself. | not selected<br>ale always take a picture,<br>sahme verworfen.<br>eaning: + = 50ms sound on, - = 50m<br>acters,<br>device can be used. |                                                                                                    |

Figure 3 Camera field function in mode "simple picture recording"

The field function provides the name of the image created. Storing this image name inside a data record enables you to link the data record to the image just taken.

The image name may be stored within a global variable and / or in a data record field. The data record field will have to accommodate 39 alphanumerical characters (see *Fehler! Verweisquelle konnte nicht gefunden werden.*)

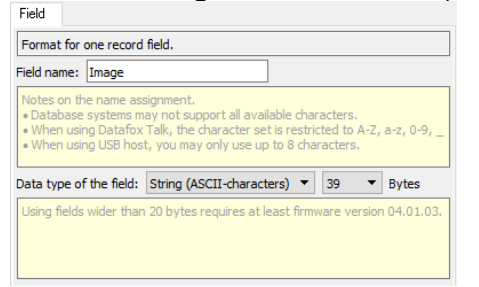

Figure 4 Field size for storing an image name

The image name is build according to the schema

#### Device Type Id\_Serial number\_Date\_Time\_Camera Id\_Sequence Number.Image Format

Example: An EVO4.3 with Serial number 123 is taking a picture on January 21<sup>st</sup>, 2016 at 10:53:44 AM using Camera Id 1. The sequence number counter for this image is 372 and image format is set to PNG.

### 11\_0000000123\_20160121\_105344\_1\_372.png

Using this schema to create image file names results in every picture taken having a unique name. In addition to taking pictures you may show a text message on the display when the device has just acquired the image. The duration for showing the text message may be set explicitly (see green box in *Fehler! Verweisquelle konnte nicht gefunden werden.*).

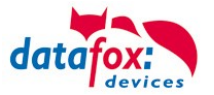

Dispaying a message while processing the image not actived by default. A text to be displayed is entered into the orange area in *Fehler! Verweisquelle konnte nicht gefunden werden.*. You may i ncorporate information on the device into the text, please check the info box just below. A text message is displayed until it expires or is being confirmed by "ENTER" or "ESC", then the image is saved. You may activate "Discard picture on ESC" (see *Fehler! Verweisquelle konnte nicht gefunden werden.* highlighted in purple) to prevent recording the image when pressing ESC. This setting will result in a picture being stored only when a data record is being generated.

#### Attention:

!

The recorded picture will only be discarded, if the ESC key is pressed while the text message is shown. After pressing ENTER, if the message is not configured or when the message expired automatically before you pressed ESC the picture is being saved.

Using the settings on the "Jumps" page (red marker in *Fehler! Verweisquelle konnte nicht gefunden werden.*) you can configure the behaviour upon pressing ESC. By default ESC skips to the next input field (green marker in *Fehler! Verweisquelle konnte nicht gefunden werden.*) – consequently a data record is being generated.

| Input | Jumps              |                           |
|-------|--------------------|---------------------------|
| A     | dditional settings | for reading in a field    |
| Beł   | navior after cano  | el the entry with ESC     |
| Jun   | np target :        | Next input sequence field |

Figure 5 Jump configuration for the camera field function

Attention:
 Saving images and data records are independent processes. An image will be saved even if the record store for data records if full.

Additionally an acoustic signal may be generated when running the field function. The acoustic signal may be selected from the drop down list (see blue section in *Fehler! Verweisquelle konnte nicht gefunden werden.*). The acoustic signal is deactivated by default.

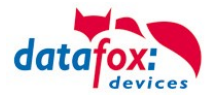

## 5.14.1.2. Simple or randomized picture recording by field function

Using this option (see blue marker in **Fehler! Verweisquelle konnte nicht gefunden werden.**) you m ay record images as with previous option. In addition to **Fehler! Verweisquelle konnte nicht ge-funden werden.**, you may randomize taking a picture using a percentage of images to be taken – in order to collect only a sample set of images. The percentage value corresponds to the ratio of images taken to images not taken when triggering the field function. The percentage may be chosen between 1% and 99% - the default is 5%.

**Example:** A value of 25% results in roughly every fourth image being taken.

By activating the check box "Despite setting for random sample always take a picture" (see red marker in **Fehler! Verweisquelle konnte nicht gefunden werden.**), the randomization may be decatived, so that an image is taken always.

| A function for field a                                                                                                    | nu/or diviex                                                                                  | ecute assignment                                                                                                    |                                                                                                    |
|----------------------------------------------------------------------------------------------------|-----------------------------------------------------------------------------------------------|----------------------------------------------------------------------------------------------------|----------------------------------------------------------------------------------------------------|
| Name of the field que                                                                                                    | ery:                                                                                          | Input1                                                                                                    |                                                                                                    |
| Text in row 4 of the c                                                                                                    | lisplay:                                                                                      | Name of field                                                                                                    | $\sim$                                                                                                    |
| iield name, in accord                                                                                                    | ance                                                                                          | not selected                                                                                                    | $\sim$                                                                                                    |
| Field function :                                                                                                    | Take a pictu                                                                                  | re with the camera.                                                                                                    | ~                                                                                                    |
|                                                                                                    |                                                                                               |                                                                                                    |                                                                                                    |
|                                                                                                    |                                                                                               |                                                                                                    |                                                                                                    |
| Write value into globa                                                                                                    | al variable :                                                                                 | GV: GlobVarStr1                                                                                                    | ) ~                                                                                                    |
| Write value into globa                                                                                                    | al variable :<br>r random san                                                                 | GV: GlobVarStr1                                                                                                    | ) ~                                                                                                    |
| Write value into globa<br>Despite setting fo<br>Discard picture or                                                                                                    | al variable :<br>r random san<br>n ESC                                                        | GV: GlobVarStr1                                                                                                    | ) ~                                                                                                    |
| Write value into glob<br>Despite setting fo<br>Discard picture or<br>Text message :                                                                                                    | al variable :<br>r random san<br>n ESC<br>no                                                  | (GV: GlobVarStr1<br>nple always take a picture.                                                                                | ) ~                                                                                                    |
| Write value into glob:<br>Despite setting fo<br>Discard picture or<br>Text message :<br>Acoustic signal :                                                                                          | al variable :<br>r random san<br>n ESC<br>no<br>OFF (M                                        | (GV; GlobVarStr1<br>nple always take a picture.<br>leaning: + = 50ms sound on, - = 50ms s                                      | ) ~<br>0<br>0<br>0                                                                                          |
| Write value into globa<br>Despite setting fo<br>Discard picture or<br>Text message :<br>Acoustic signal :<br>Text :                                                                                | n random san<br>n ESC<br>no<br>OFF (M                                                         | (GV: GlobVarStr1<br>nple always take a picture.<br>leaning: + = 50ms sound on, - = 50ms t                                      | ) ~<br>(1)<br>(2)<br>(2)<br>(3)<br>(3)<br>(4)<br>(4)<br>(4)<br>(4)<br>(4)<br>(4)<br>(4)<br>(4)<br>(4)<br>(4 |
| Write value into globa<br>Despite setting fo<br>Discard picture or<br>Text message :<br>Acoustic signal :<br>Text :                                                                                | al variable :<br>r random san<br>DESC<br>no<br>OFF (M                                         | [GV: GlobVarStr1<br>nple always take a picture.<br>leaning: + = 50ms sound on, - = 50ms s                                      | ) ~<br>•<br>Si ~                                                                                            |
| Write value into glob:<br>Despite setting fo<br>Discard picture or<br>Text message :<br>Acoustic signal :<br>Text :<br>Used 0 of 40                                                                | al variable :<br>r random san<br>DESC<br>DFF (M<br>DFF (M                                     | [GV: GlobVarStr1<br>nple always take a picture.<br>leaning: + = 50ms sound on, - = 50ms s<br>rracters.                         | ) ~<br>(1)<br>(2)<br>(3)<br>(4)<br>(4)<br>(4)<br>(4)<br>(4)<br>(4)<br>(4)<br>(4                             |
| Write value into globy<br>Despite setting fo<br>Discard picture or<br>Text message :<br>Acoustic signal :<br>Text :<br>Used 0 of 40<br>In the message text<br>Vr: Line break<br>%2: The percent si | al variable ;<br>r random san<br>ESC<br>DFF (M<br>possible cha<br>values of the<br>ra itself. | GV: GlobVarStr1<br>nple always take a picture.<br>leaning: + = 50ms sound on, - = 50ms s<br>rracters.<br>e device can be used. |                                                                                                    |

Figure 6 Simple or random picture recording by field function

## 5.14.2. Setting the storage size for camera images

When recording camera images they are being stored on the internal flash or the SD Card. The SD card is preferred if installed. To adjust memory allocation for storing camera images please use the section "Memory" (red marker in *Fehler! Verweisquelle konnte nicht gefunden werden.*) to assign a percentage of the total memory (green marker in *Fehler! Verweisquelle konnte nicht gefunden werden.*). The percentage may range from 10% to 90%.

You should match the built-in memory (blue marker in *Fehler! Verweisquelle konnte nicht gefunden werden.*) to you device's configuration to have a better estimate of the allocated amount of memory. The device configuration is available from your device's data sheet.

| asic settings                 | Global variables         | RFIE   | reader   | Fingerprin | t Timeb |
|-------------------------------|--------------------------|--------|----------|------------|---------|
| Device modes                  | Date/Time                | Operat | ion mode | Images     | Memo    |
| Memory arran<br>Select the bu | gement<br>ilt-in memory: | 16     | MB       |            | •       |
| Use                           | Memory                   | in %   | Memor    | у          |         |
| Images                        | 10                       | •      |          | 1.638 KB   |         |
|                               |                          |        |          |            |         |
| Records                       | 25                       | •      |          | 4.096 KB   |         |

Figure 7 Memory settings

The image size depends on the compression ratio when storing PNG devices. When using BMP files, the images size stays the same for all images.

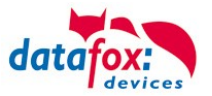

*Fehler! Verweisquelle konnte nicht gefunden werden.* associates the image resolution to the m emory required for storing using BMP format. The BMP format sizes are an upper limit for the size of a PNG image. You can compute the number of images that may be stored on the device from the allocated memory and the images size.

Please Note: During test we encountered that the size of PNG images is roughly 50%-90% of the size of comparamble BMP images.

Table 1 Images resolution and sizes

|                                     | Image Resolution (in Pixel x Pixel) |           |            |  |  |  |
|-------------------------------------|-------------------------------------|-----------|------------|--|--|--|
|                                     | 160 x 120                           | 176 x 144 | 320 x 240  |  |  |  |
| Image size when<br>using BMP format | Са. 40 КВ                           | Ca. 52 KB | Ca. 154 KB |  |  |  |

## Attention:

If the image buffer's capacity is exceeded, the oldest image inside this storage will be overwritten when taking a new picutre. Thus you will have access to the most current pictures always.

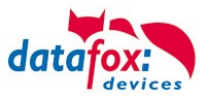

## 5.14.3. BIOS Menu

You may configure your device's camera using the "camera menu" – the settings are detailed in the following subsections. The "camera menu" is accessible once the camera has started, which may take approximately 90 seconds after the terminals startup. During this startup period the "camera menu" will show "Please wait…".

| Friday, 05.07.2019, 10.31  |           |  |  |  |  |  |
|----------------------------|-----------|--|--|--|--|--|
| user settings              |           |  |  |  |  |  |
| Device restart             | ~         |  |  |  |  |  |
| Camera menu                |           |  |  |  |  |  |
|                            | $\sim$    |  |  |  |  |  |
|                            | TCP<br>IP |  |  |  |  |  |
| Friday, 05.07.2019, 10:32  |           |  |  |  |  |  |
| Camera menu                |           |  |  |  |  |  |
| Camera Info                |           |  |  |  |  |  |
| Image resolution 160 x 120 |           |  |  |  |  |  |
| Camera Test                |           |  |  |  |  |  |

## 5.14.3.1. Camera information

The "camera info" menu shows details on the built in camera. These are the type of the camera, its status, the selected image format and the image resolution. You may adjust the settings here.

|                           |           | TCP<br>IP |
|---------------------------|-----------|-----------|
| Friday, 05.07.2019, 11:28 |           |           |
| Camera                    | nfo       |           |
| Camera type               | AG5012F17 |           |
| Status                    | Ready     |           |
| Image format              | PNG       |           |

### 5.14.4. Camera test

Using the "camera test" menu you can retrieve live images from the camera and display them on the device's screen. This menu is intended to verify the functionality of the device, may be used to calibrate the device's position and will provide an impression of the image taken. Test images may be taken in all resoltions available. Since the time required for reading the image from the camera differs depending on the image resolution, the expected update frame rates are shown in section *Fehler! Verweisquelle konnte nicht gefunden werden. Fehler! Verweisquelle konnte nicht gefunden werden.* The retrieval period is shown at the screens headline.

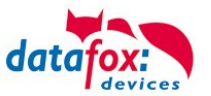

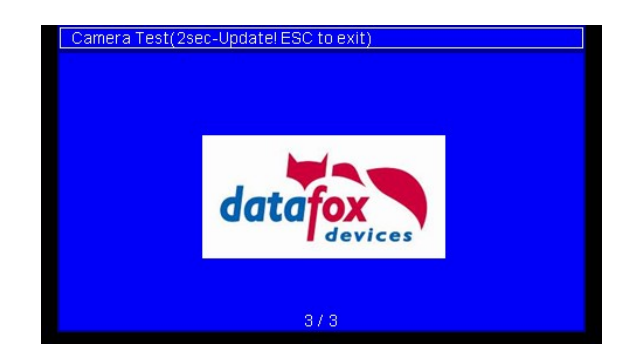

## 5.14.4.1. Transfering images from the device to the PC

Using the DatafoxStudio you may read the images stored on the device and save them on your PC. Please use the dialog "Read image file" for this purpose (red marker in *Fehler! Verweisquelle konnte n icht gefunden werden.*). The functionality is available from the Communication menu as well.

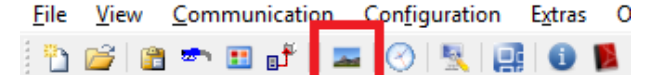

Figure 8 Reading images from a device using DatafoxStudio

Using "Directory selection for storing images:" you may select the storage location on your PC (red marker in *Fehler! Verweisquelle konnte nicht gefunden werden.*). You may set a default directory using the options dialog for storing images (*Fehler! Verweisquelle konnte nicht gefunden werden.*).

| 🔤 Read image file                          |                           |                 |      |                    | ?                   | $\times$ |
|--------------------------------------------|---------------------------|-----------------|------|--------------------|---------------------|----------|
| Directory selection for storing images:    |                           |                 |      |                    |                     |          |
| C:\Users\smeyer.ZENTRALE\Documents\Datafox | <pre>studio\Camera\</pre> |                 | 2    | Camera settings    |                     |          |
| Single image name for reading:             |                           |                 |      |                    |                     |          |
|                                            | Read image                | Read all images | Test | Reset image memory | 🦘 Restore image mer | mory     |
| List of images in directory:               | •                         | _               |      | Preview a image:   |                     |          |
| 11_0000000123_20161215_081926_1_438.png    |                           |                 |      |                    |                     |          |
| 11_0000000123_20161216_081640_1_439.png    |                           |                 |      |                    |                     |          |
|                                            |                           |                 |      |                    |                     |          |
|                                            |                           |                 |      |                    |                     |          |
|                                            |                           |                 |      |                    |                     |          |
|                                            |                           |                 |      |                    |                     |          |
|                                            |                           |                 |      | aatal              | Jevices             |          |
|                                            |                           |                 |      |                    |                     |          |
|                                            |                           |                 |      |                    |                     |          |
|                                            |                           |                 |      |                    |                     |          |
|                                            |                           |                 |      |                    |                     |          |
|                                            |                           |                 |      |                    |                     |          |
|                                            |                           |                 |      |                    |                     |          |

Figure 9 Dialog Read image file

You can download all images from a device using the Button "Read all images" (light blue marker in *Fehler! Verweisquelle konnte nicht gefunden werden.*). The "List of images in directory" (orange marker in *Fehler! Verweisquelle konnte nicht gefunden werden.*) will contain t he list of downloaded images – you may select an image from this list to display a preview (dark blue marker in *Fehler! Verweisquelle konnte nicht gefunden werden.*).

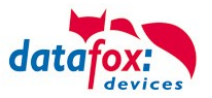

For downloading a specific image, you may enter its name into the field "Single image name for reading:" and press the Button "Read image" (green marker in *Fehler! Verweisquelle konnte nicht gefunden werden.*).

| Read status messages from the access control         Perform virtual access booking         Restore data records         Update Biokey3000/4000 fingerprint module         Backup/Restore finger templates         Delete finger templates         Delete finger templates         Read data memory         Extract GPS data and show map         Transmit files         Options         Performere         Performere         Extract GPS data and show map         Transmit files         Options         Cotors         Sereal       Output format         Performere         Cilluers jameyer. ZENTRALE/Documents/DatafoxStudo/Exportdaten/         Cilluers jameyer. ZENTRALE/Documents/DatafoxStudo/Usriagen/         Cilluers jameyer. ZENTRALE/Documents/DatafoxStudo/Usriagen/         Cilluers jameyer. ZENTRALE/Documents/DatafoxStudo/Usriagen/         Cilluers jameyer. ZENTRALE/Documents/DatafoxStudo/Usriagen/         Cilluers jameyer. ZENTRALE/Documents/DatafoxStudo/Usriagen/         Cilluers jameyer. ZENTRALE/Documents/DatafoxStudo/Usriagen/         Cilluers jameyer. ZENTRALE/Documents/DatafoxStudo/Usriagen/         Cilluers jameyer. ZENTRALE/Documents/DatafoxStudo/Usriagen/         Cilluers jameyer. ZENTRALE/Documents/DatafoxStudo/Usriagen/         Cilluers                                                                                                    |                                | Read status messages from the access control<br>Perform virtual access booking<br>Restore data records<br>Update Biokey3000/4000 fingerprint module<br>Backup/Restore finger templates<br>Delete finger templates<br>Read sytem log<br>Read data memory<br>Extract GPS data and show map |   |
|----------------------------------------------------------------------------------------------------|--------------------------------|----------------------------------------------------------------------------------------------------|---|
| Perform virtual access booking Perform virtual access booking Restore data records Update Biokey3000/4000 fingerprint module Backup/Restore finger templates Delete finger templates Delete finger templates Read sytem log Read data memory Extract GPS data and show map Transmit files Dotions Cotions  Potions  Potions  Potions  Potions  Premates: C:Users/smeyer.ZEVITRALE/Documents/DatafoxStudo/Extor/ C:Users/smeyer.ZEVITRALE/Documents/DatafoxStudo/Extor/ C:Users/smeyer.ZEVITRALE/Documents/DatafoxStudo/Ext |                                | Perform virtual access booking<br>Restore data records<br>Update Biokey3000/4000 fingerprint module<br>Backup/Restore finger templates<br>Delete finger templates<br>Read sytem log<br>Read data memory<br>Extract GPS data and show map                                                 |   |
| Perform virtual access booking Restore data records Update Biokey3000/4000 fingerprint module Backup/Restore finger templates Delete finger templates Read sytem log Read data memory Extract GPS data and show map Transmit files Options Cotput format Prestories Cotput format Prestories Cotput format Prestories Cotput format Cotput format  |                                | Perform virtual access booking<br>Restore data records<br>Update Biokey3000/4000 fingerprint module<br>Backup/Restore finger templates<br>Delete finger templates<br>Read sytem log<br>Read data memory<br>Extract GPS data and show map                                                 |   |
| Restore data records         Update Biokey3000/4000 fingerprint module         Backup/Restore finger templates         Delete finger templates         Delete finger templates         Read sytem log         Read data memory         Extract GPS data and show map         Transmit files         Options         Chiptofmat         Prectories         Expert bata:         Cilluers/geneyr.ZENTRALE/pocuments/DatafoxStude/Exportdaten/         Cilluers/geneyr.ZENTRALE/pocuments/DatafoxStude/Exportdaten/         Cilluers/geneyr.ZENTRALE/pocuments/DatafoxStude/Exportdaten/         Setus :       Cilluers/geneyr.ZENTRALE/pocuments/DatafoxStude/Exportdaten/         Cilluers/geneyr.ZENTRALE/pocuments/DatafoxStude/Exportdaten/       Cilluers/geneyr.ZENTRALE/pocuments/DatafoxStude/Exportdaten/         Setus :       Cilluers/geneyr.ZENTRALE/pocuments/DatafoxStude/Exportdaten/       Cilluers/geneyr.ZENTRALE/pocuments/DatafoxStude/Exportdaten/         Setus :       Cilluers/geneyr.ZENTRALE/pocuments/DatafoxStude/Exportdaten/       Cilluers/geneyr.ZENTRALE/pocuments/DatafoxStude/Exportdaten/         Setus :       Cilluers/geneyr.ZENTRALE/pocuments/DatafoxStude/Deley/       Cilluers/geneyr.ZENTRALE/pocuments/DatafoxStude/Deley/       Cilluers/geneyr.ZENTRALE/pocuments/DatafoxStude/Deley/       Cilluers/geneyr.ZENTRALE/pocuments/DatafoxStude/Deley/       Cilluers/geneyr.ZENTRALE/pocuments/DatafoxStu                                                                                                    |                                | Restore data records<br>Update Biokey3000/4000 fingerprint module<br>Backup/Restore finger templates<br>Delete finger templates<br>Read sytem log<br>Read data memory<br>Extract GPS data and show map                                                                                   |   |
| Update Biokey3000/4000 fingerprint module<br>Backup/Restore finger templates<br>Delete finger templates         Delete finger templates         Read sytem log<br>Read data memory         Extract GPS data and show map         Transmit files         Options         Coptions         Coptions                                                                                                    |                                | Update Biokey3000/4000 fingerprint module<br>Backup/Restore finger templates<br>Delete finger templates<br>Read sytem log<br>Read data memory<br>Extract GPS data and show map                                                                                                    |   |
| Backup/Restore finger templates         Delete finger templates         Read sytem log         Read data memory         Extract GPS data and show map         Transmit files         Options                                                                                                    |                                | Backup/Restore finger templates<br>Delete finger templates<br>Read sytem log<br>Read data memory<br>Extract GPS data and show map                                                                                                    |   |
| Delete finger templates         Read sytem log         Read data memory         Extract GPS data and show map         Transmit files         Options         Options         Options         Citypers         Exercit GPS data and show map         Transmit files         Options         Options         Citypers         Beneral       Output format         Derectories         Export Data:         (office Connect)       C: Users Jemeyer. ZENTRALE (Documents (DatafoxStudo (Export daten \)         Usts:       C: Users Jemeyer. ZENTRALE (Documents (DatafoxStudo (Variagen \)         Access lats:       C: Users Jemeyer. ZENTRALE (Documents (DatafoxStudo (Variagen \)         Setups :       C: Users Jemeyer. ZENTRALE (Documents (DatafoxStudo (Variagen \)         Setups :       C: Users Jemeyer. ZENTRALE (Documents (DatafoxStudo (Variagen \)         Systemicg:       C: Users Jemeyer. ZENTRALE (Documents (DatafoxStudo (Variagen \)         Systemicg:       C: Users Jemeyer. ZENTRALE (Documents (DatafoxStudo (Variagen \)         Systemicg:       C: Users Jemeyer. ZENTRALE (Documents (DatafoxStudo (Variagen \)         Delay design:       C: Users Jemeyer. ZENTRALE (Documents (DatafoxStudo (Studo (Comera \)         Configuration:       C: Us                                                                                                    |                                | Delete finger templates<br>Read sytem log<br>Read data memory<br>Extract GPS data and show map                                                                                                    |   |
| Read sytem log         Read data memory         Extract GPS data and show map         Transmit files         Options         Options         Options         Options         Cilluers/emerger.ZENTRALE/pocuments/patafoxStudo/Exportdaten/         Excess lats:       C:/Users/emerger.ZENTRALE/pocuments/patafoxStudo/Exportdaten/         Cilluers/emerger.ZENTRALE/pocuments/patafoxStudo/Exportdaten/         Predid drectories         Export Data:         C:/Users/emerger.ZENTRALE/pocuments/patafoxStudo/Exportdaten/         C:/Users/emerger.ZENTRALE/pocuments/patafoxStudo/Exportdaten/         C:/Users/emerger.ZENTRALE/pocuments/patafoxStudo/Exup/         C:/Users/emerger.ZENTRALE/pocuments/patafoxStudo/Exup/         C:/Users/emerger.ZENTRALE/pocuments/patafoxStudo/Exup/         C:/Users/emerger.ZENTRALE/pocuments/patafoxStudo/Exup/         C:/Users/emerger.ZENTRALE/pocuments/patafoxStudo/Endors/         C:/Users/emerger.ZENTRALE/pocuments/patafoxStudo/Endors/         C:/Users/emerger.ZENTRALE/pocuments/patafoxStudo/Endors/         C:/Users/emerger.ZENTRALE/pocuments/patafoxStudo/Endors/         C:/Users/emerger.ZENTRALE/pocuments/patafoxStudo/Comeral         C:/Users/emerger.ZENTRALE/pocuments/patafoxStudo/Comeral         C:/Users/emerger.ZENTRALE/pocuments/patafoxStudo/Comeral         C:/Users/emerger.ZENTRALE/pocument                                                                                                    |                                | Read sytem log<br>Read data memory<br>Extract GPS data and show map                                                                                                    |   |
| Read data memory         Extract GPS data and show map         Transmit files         Options         Coptions         General       Output format         Directories         Expolt bata:         C: Users Immeyer. ZENTRALE (Documents (DatafoxStudo (Export daten))         C: Users Immeyer. ZENTRALE (Documents (DatafoxStudo (DX-Listen))         C: Users Immeyer. ZENTRALE (Documents (DatafoxStudo (DX-Listen))         C: Users Immeyer. ZENTRALE (Documents (DatafoxStudo (DX-Listen))         C: Users Immeyer. ZENTRALE (Documents (DatafoxStudo (DX-Listen))         C: Users Immeyer. ZENTRALE (Documents (DatafoxStudo (DX-Listen))         C: Users Immeyer. ZENTRALE (Documents (DatafoxStudo (DX-Listen))         C: Users Immeyer. ZENTRALE (Documents (DatafoxStudo (DX-Listen))         Systeming:       C: Users Immeyer. ZENTRALE (Documents (DatafoxStudo (DX-Listen))         Systeming:       C: Users Immeyer. ZENTRALE (Documents (DatafoxStudo (DX-Listen))         C: Users Immeyer. ZENTRALE (Documents (DatafoxStudo (DX-Listen))       C:         Systeming:       C: Users Immeyer. ZENTRALE (Documents (DatafoxStudo (Datafox)))         C: Users Immeyer. ZENTRALE (Documents (DatafoxStudo (Datafox)))       C:         Deveload       C: Users Immeyer. ZENTRALE (Documents (DatafoxStudo (Datafox)))       C:         Disers Immeyer. ZENTRALE (Documents (DatafoxStudo (Datafox))                                                                                                    | -                              | Read data memory<br>Extract GPS data and show map                                                                                                    |   |
| Extract GPS data and show map Transmit files Options Options Comparison Options Comparison Options Comparison Options Comparison Options Comparison Options Comparison Comparison Compariso | 1                              | Extract GPS data and show map                                                                                                    |   |
| Transmit files         Options         Coptions         General       Output format         Drectories         Defoult directories         Export Data:       C: Users jameyer. ZENTRALE (Documents (DatafoxStudio (Export Idaten \)         remplates:       C: Users jameyer. ZENTRALE (Documents (DatafoxStudio (Vorlagen))         Lits:       C: Users jameyer. ZENTRALE (Documents (DatafoxStudio (Vorlagen))         Setuss :       C: Users jameyer. ZENTRALE (Documents (DatafoxStudio (Vorlagen))         Setuss :       C: Users jameyer. ZENTRALE (Documents (DatafoxStudio (Vorlagen))         Setuss :       C: Users jameyer. ZENTRALE (Documents (DatafoxStudio (Vorlagen))         Setuss :       C: Users jameyer. ZENTRALE (Documents (DatafoxStudio (Vorlagen))         Systemlog:       C: Users jameyer. ZENTRALE (Documents (DatafoxStudio (Vorlagen))         Systemlog:       C: Users jameyer. ZENTRALE (Documents (DatafoxStudio (Vorlagen))         Systemlog:       C: Users jameyer. ZENTRALE (Documents (DatafoxStudio (Vorlagen))         Systemlog:       C: Users jameyer. ZENTRALE (Documents (DatafoxStudio (Vorlagen))         Calibard design:       C: Users jameyer. ZENTRALE (Documents (DatafoxStudio (Vorlaconfig))         Calibard design:       C: Users jameyer. ZENTRALE (Documents (DatafoxStudio (Vorlaconfig))         C: Users jameyer. ZENTRALE (Documents (DatafoxStudio (Vorlaconfig))                                                                                                    |                                | •                                                                                                    |   |
| Options         General       Output format         Default directories         Export Data:       C: Users (smeyer. ZENTRALE/pocuments/DatafoxStudio/Exportdaten/         Templates:       C: Users (smeyer. ZENTRALE/pocuments/DatafoxStudio/Vorlagen/         (Office Connect)       C: Users (smeyer. ZENTRALE/pocuments/DatafoxStudio/Vorlagen/         (Office Connect)       C: Users (smeyer. ZENTRALE/pocuments/DatafoxStudio/Vorlagen/         (States lists:       C: Users (smeyer. ZENTRALE/pocuments/DatafoxStudio/Vorlagen/         (States lists:       C: Users (smeyer. ZENTRALE/pocuments/DatafoxStudio)/Kisten/         Timeboy lists:       C: Users (smeyer. ZENTRALE/pocuments/DatafoxStudio)/Kisten/         Stups :       C: Users (smeyer. ZENTRALE/pocuments/DatafoxStudio)/Studio/Vorlage/         (G) (Users (smeyer. ZENTRALE/pocuments/DatafoxStudio)/Studio)/Studio/Vorlage/       Output degine/         (C: Users (smeyer. ZENTRALE/pocuments/DatafoxStudio/Vorlage/       Output degine/         (C: Users (smeyer. ZENTRALE/pocuments/DatafoxStudio)/Studio/Vorlage/       Output degine/         (C: Users (smeyer. ZENTRALE/pocuments/DatafoxStudio)/Studio/Studio/Vorlage/       Output degine/         (C: Users (smeyer. ZENTRALE/pocuments/DatafoxStudio/Dorlage/       Output degine/         (C: Users (smeyer. ZENTRALE/pocuments/DatafoxStudio/Dorlage/       Output degine/         (C: Users (smeyer. ZENTRALE/Documents/DatafoxStudio/Dorunlo                                                                                                    |                                | Transmit files                                                                                                    |   |
| Options         General       Output format         Default directories         Export Data:         C: Users jameyer. ZENTRALE (Documents (DatafoxStudio (Export daten))         Femplates:         (Office Connect)         C: Users jameyer. ZENTRALE (Documents (DatafoxStudio (Viorlagen))         Usts:       C: Users jameyer. ZENTRALE (Documents (DatafoxStudio (Viorlagen))         Access lsts:       C: Users jameyer. ZENTRALE (Documents (DatafoxStudio (Vickisten))         Setups :       C: Users jameyer. ZENTRALE (Documents (DatafoxStudio (Vickisten))         Setups :       C: Users jameyer. ZENTRALE (Documents (DatafoxStudio (Visten))         Systemiog:       C: Users jameyer. ZENTRALE (Documents (DatafoxStudio (Visten))         Systemiog:       C: Users jameyer. ZENTRALE (Documents (DatafoxStudio (Visten))         Systemiog:       C: Users jameyer. ZENTRALE (Documents (DatafoxStudio (Visten))         Systemiog:       C: Users jameyer. ZENTRALE (Documents (DatafoxStudio (Visten))         Systemiog:       C: Users jameyer. ZENTRALE (Documents (DatafoxStudio (Visten))         South configuration:       C: Users jameyer. ZENTRALE (Documents (DatafoxStudio (Sudio))         Configuration:       C: Users jameyer. ZENTRALE (Documents (DatafoxStudio))         C: Users jameyer. ZENTRALE (Documents (DatafoxStudio))       C: Users jameyer. ZENTRALE (Documents (DatafoxStudio))                                                                                                    |                                | Ontions                                                                                                    |   |
| Options         General       Output format         Drefull directories         Export Data:         C::Users/gmeyer.ZENTRALE/Documents/DatafoxStudio/Exportdaten/         Templates:         C::Users/gmeyer.ZENTRALE/Documents/DatafoxStudio/Vorlagen/         C::Users/gmeyer.ZENTRALE/Documents/DatafoxStudio/Vorlagen/         C::Users/gmeyer.ZENTRALE/Documents/DatafoxStudio/Vorlagen/         C::Users/gmeyer.ZENTRALE/Documents/DatafoxStudio/Visten/         Preboy lsts:       C::Users/gmeyer.ZENTRALE/Documents/DatafoxStudio/Visten/         Setups :       C::Users/gmeyer.ZENTRALE/Documents/DatafoxStudio/Visten/         Systemlog:       C::Users/gmeyer.ZENTRALE/Documents/DatafoxStudio/Visetup/         Systemlog:       C::Users/gmeyer.ZENTRALE/Documents/DatafoxStudio/Visetup/         C::Users/gmeyer.ZENTRALE/Documents/DatafoxStudio/Visetup/       C         Dolay dedirit:       C::Users/gmeyer.ZENTRALE/Documents/DatafoxStudio/Visetup/         C::Users/gmeyer.ZENTRALE/Documents/DatafoxStudio/Visetup/       C         C::Users/gmeyer.ZENTRALE/Documents/DatafoxStudio/Visetup/       C         C::Users/gmeyer.ZENTRALE/Documents/DatafoxStudio/Visetup/       C         C::Users/gmeyer.ZENTRALE/Documents/DatafoxStudio/Visetup/       C         C::Users/gmeyer.ZENTRALE/Documents/DatafoxStudio/Visetup/       C         C::Users/gmeyer.ZENTRALE/Documents/DatafoxSt                                                                                                    |                                | options                                                                                                    |   |
| General         Output format         Directories           Default directories         E: Users Jameyer. ZENTRALE/Documents/DatafoxStudio/Exportdaten/         ////////////////////////////////////                                                                                                    | Options                        |                                                                                                    |   |
| Default directories       C: Users igmeyer. ZENTRALE (Documents (DatafoxStudio (Export daten))         Export Data:       C: Users igmeyer. ZENTRALE (Documents (DatafoxStudio (Vorlagen))         (Office Connect)       C: Users igmeyer. ZENTRALE (Documents (DatafoxStudio (Vorlagen))         (Data is is in the importance of the importance of th                                                                                                    | General Output form            | at Directories                                                                                                    |   |
| Export Data:       C:\Users\ymeyer.ZENTRALE\Documents\DatafoxStudo\Exportdaten\         Templates:       C:\Users\ymeyer.ZENTRALE\Documents\DatafoxStudo\Uovligen\         (Office Connect)       C:\Users\ymeyer.ZENTRALE\Documents\DatafoxStudo\Uovligen\         Lists:       C:\Users\ymeyer.ZENTRALE\Documents\DatafoxStudo\Uovligen\         meboy lists:       C:\Users\ymeyer.ZENTRALE\Documents\DatafoxStudo\Uovligen\         Setups :       C:\Users\ymeyer.ZENTRALE\Documents\DatafoxStudo\Uovligen\         Setups :       C:\Users\ymeyer.ZENTRALE\Documents\DatafoxStudo\Uovligen\         Systemlog:       C:\Users\ymeyer.ZENTRALE\Documents\DatafoxStudo\Umeboy\         Systemlog:       C:\Users\ymeyer.ZENTRALE\Documents\DatafoxStudo\Umeboy\         Doldy dedir:       C:\Users\ymeyer.ZENTRALE\Documents\DatafoxStudo\Umeboy\         C:\Users\ymeyer.ZENTRALE\Documents\DatafoxStudo\Umeboy\       C:\Users\ymeyer.ZENTRALE\Documents\DatafoxStudo\Umeboy\         Doldy dedir:       C:\Users\ymeyer.ZENTRALE\Documents\DatafoxStudo\Umeboy\Umebox\       C:\Users\ymeyer.ZENTRALE\Documents\DatafoxStudo\Umebox\Umebox\         C:\Users\ymeyer.ZENTRALE\Documents\DatafoxStudo\Umebox\Umebox\Umebox\Umebox\Umebox\Umebox\Umebox\Umebox\Umebox\Umebox\Umebox\Umebox\Umebox\Umebox\Umebox\Umebox\Umebox\Umebox\Umebox\Umebox\Umebox\Umebox\Umebox\Umebox\Umebox\Umebox\Umebox\Umebox\Umebox\Umbox\Umebox\Umbox\Umbox\Umbox\Umbox\Umbox\Umbox\Umbox\Umbox\Umbox\Umbox\Umbox\Umbox\Umbox\Umbox\Umbox\Umbox\Umbox\Umbox\Umbox\Umbox\Umbox\Umbox\Umbox\Umox\Umbox\Umbox\Umbox\Umbox\Umbox\Umbox\Umbox\Umbox\Umbox\Umbox\Umb                                                                                                    | Default directories            |                                                                                                    |   |
| Templates:<br>(Office Connect)       C: Users Igmeyer.ZENTRALE [Pocuments]DatafoxStudo [Vorlagen]         Uists:       C: Users Igmeyer.ZENTRALE [Pocuments]DatafoxStudo [XK4 isten]         Access lists:       C: Users Igmeyer.ZENTRALE [Pocuments]DatafoxStudo [XK4 isten]         Timeboy lists:       C: Users Igmeyer.ZENTRALE [Pocuments]DatafoxStudo [XK4 isten]         Setups :       C: Users Igmeyer.ZENTRALE [Pocuments]DatafoxStudo [XK4 isten]         Firmware:       C: Users Igmeyer.ZENTRALE [Pocuments]DatafoxStudo [XK4 isten]         Systemlog:       C: Users Igmeyer.ZENTRALE [Pocuments]DatafoxStudo [Yimware]         Digbay design:       C: Users Igmeyer.ZENTRALE [Pocuments]DatafoxStudo [Yimware]         C: Users Igmeyer.ZENTRALE [Pocuments]DatafoxStudo [Yimware]       Poleplat for Could Pirmware]         Digbay design:       C: Users Igmeyer.ZENTRALE [Pocuments]DatafoxStudo [Yimware]         C: Users Igmeyer.ZENTRALE [Pocuments]DatafoxStudo [Yimware]       Poleplat (Grectory:         (other files)       C: Users Igmeyer.ZENTRALE [Pocuments]DatafoxStudo [Yimuse]       Poleplat (Grectory:         (other files)       C: Users Igmeyer.ZENTRALE [Pocuments]DatafoxStudo [Yimuse]       Poleplat (Grectory:         (other files)       C: Users Igmeyer.ZENTRALE [Pocuments]DatafoxStudo [Yimuse]       PoleplatafoxStudo [Yimuse]         Download       C: Users Igmeyer.ZENTRALE [Pocuments]DatafoxStudo [Yimuse]       Poleplataforectory:       PoleplatafoxStudo [Yi                                                                                                    | Export Data:                   | C:\Users\smeyer.ZENTRALE\Documents\DatafoxStudio\Exportdaten\                                                                                                    |   |
| Lists: C: Users Ipmeyer.ZENTRALE (Documents (DatafoxStudio (Listen)<br>Access Ists: C: Users Ipmeyer.ZENTRALE (Documents (DatafoxStudio (XK-Listen)<br>Timeboy Ists: C: Users Ipmeyer.ZENTRALE (Documents (DatafoxStudio (Timeboy)<br>Setups : C: Users Ipmeyer.ZENTRALE (Documents (DatafoxStudio (Timeboy)<br>Firmware: C: Users Ipmeyer.ZENTRALE (Documents (DatafoxStudio (Firmware)<br>Systemlog: C: Users Ipmeyer.ZENTRALE (Documents (DatafoxStudio (Firmware)<br>C: Users Ipmeyer.ZENTRALE (Documents (DatafoxStudio (Firmware)<br>C: Users Ipmeyer.ZENTRALE (Documents (DatafoxStudio (Firmware)<br>C: Users Ipmeyer.ZENTRALE (Documents (DatafoxStudio (Syslogs)<br>C: Users Ipmeyer.ZENTRALE (Documents (DatafoxStudio (Samera)<br>C: Users Ipmeyer.ZENTRALE (Documents (DatafoxStudio (Camera)<br>C: Users Ipmeyer.ZENTRALE (Documents (DatafoxStudio (Touchconfig))<br>Touch configuration: C: Users Ipmeyer.ZENTRALE (Documents (DatafoxStudio (Touchconfig))<br>Download<br>C: Users Ipmeyer.ZENTRALE (Documents (DatafoxStudio (Touchconfig))<br>Additional Information<br>Recently selected directory replaces the default directory during the program period.                                                                                                    | Templates:<br>(Office Connect) | C:\Users\smeyer.ZENTRALE\Documents\DatafoxStudio\Vorlagen\                                                                                                    |   |
| Access Ists:       C: Users/pmeyer.ZENTRALE/Documents/DatafoxStudio/XC-Listen/         Timeboy Ists:       C: Users/pmeyer.ZENTRALE/Documents/DatafoxStudio/Timeboy/         Setups :       C: Users/pmeyer.ZENTRALE/Documents/DatafoxStudio/Extudio/Studio/Stud                                                                                                    | Lists:                         | C:\Users\smeyer.ZENTRALE\Documents\DatafoxStudio\Listen\                                                                                                    | 2 |
| Timeboy Ists:       C: Users/pmeyer.ZENTRALE/Documents/DatafoxStudio/Timeboy/         Setups :       C: Users/pmeyer.ZENTRALE/Documents/DatafoxStudio/Setup/         Firmware:       C: Users/pmeyer.ZENTRALE/Documents/DatafoxStudio/Setup/         Systemlog:       C: Users/pmeyer.ZENTRALE/Documents/DatafoxStudio/Systags/         Doday design:       C: Users/pmeyer.ZENTRALE/Documents/DatafoxStudio/Systags/         Camera pictures:       C: Users/pmeyer.ZENTRALE/Documents/DatafoxStudio/Display/         Default areactory:       C: Users/pmeyer.ZENTRALE/Documents/DatafoxStudio/Display/         C: Users/pmeyer.ZENTRALE/Documents/DatafoxStudio/Display/       C: Users/pmeyer.ZENTRALE/Documents/DatafoxStudio/Display/         Default areactory:       C: Users/pmeyer.ZENTRALE/Documents/DatafoxStudio/Display/       C: Users/pmeyer.ZENTRALE/Documents/DatafoxStudio/Camera         Download       C: Users/pmeyer.ZENTRALE/Documents/DatafoxStudio/Touchconfig/       C: Users/pmeyer.ZENTRALE/Documents/DatafoxStudio/Touchconfig/         Additional information       Assign base directory         Additional information       Recently selected directory replaces the default directory during the program period.                                                                                                    | Access lists:                  | C:\Users\smeyer.ZENTRALE\Documents\DatafoxStudio\ZK-Listen\                                                                                                    |   |
| Setups :       C: Users kmeyer.ZENTRALE (Documents (DatafoxStudio (Setup))         Firmware:       C: Users kmeyer.ZENTRALE (Documents (DatafoxStudio (Setup))         Systemlog:       C: Users kmeyer.ZENTRALE (Documents (DatafoxStudio (Syslogs))         Display design:       C: Users kmeyer.ZENTRALE (Documents (DatafoxStudio (Syslogs))         Camera pictures:       C: Users kmeyer.ZENTRALE (Documents (DatafoxStudio (Syslogs))         Deplay design:       C: Users kmeyer.ZENTRALE (Documents (DatafoxStudio (Sudio (Sudio (Sudio (Camera)))         Comera pictures:       C: Users kmeyer.ZENTRALE (Documents (DatafoxStudio (Camera))         Deplay dracetory:       C: Users kmeyer.ZENTRALE (Documents (DatafoxStudio (Camera))         Touch configuration:       C: Users kmeyer.ZENTRALE (Documents (DatafoxStudio (Touchconfig))         Download       C: Users kmeyer.ZENTRALE (Documents (DatafoxStudio (Touchconfig))         Additional information       Assign base directory         Additional information       Assign base directory replaces the default directory during the program period.                                                                                                    | Timeboy lists:                 | C:\Users\smeyer.ZENTRALE\Documents\DatafoxStudio\Timeboy\                                                                                                    | 2 |
| Firmware:       C: Users/pmeyer.ZENTRALE/pocuments/DatafoxStudio/Firmware/         Systemlog:       C: Users/pmeyer.ZENTRALE/pocuments/DatafoxStudio/Syslogs/         Deploy design:       C: Users/pmeyer.ZENTRALE/pocuments/DatafoxStudio/Syslogs/         Camera pictures:       C: Users/pmeyer.ZENTRALE/pocuments/DatafoxStudio/Syslogs/         Deploy design:       C: Users/pmeyer.ZENTRALE/pocuments/DatafoxStudio/Syslogs/         Camera pictures:       C: Users/pmeyer.ZENTRALE/pocuments/DatafoxStudio/Studio/Studio/Camera /         Deploy design:       C: Users/pmeyer.ZENTRALE/pocuments/DatafoxStudio/Touchconfig/         Download       C: Users/pmeyer.ZENTRALE/Documents/DatafoxStudio/Touchconfig/         Download       C: Users/pmeyer.ZENTRALE/Pocuments/DatafoxStudio/Touchconfig/         Additional information       Assign base directory         Additional information       Recently selected directory replaces the default directory during the program period.                                                                                                    | Setups :                       | C:\Users\smeyer.ZENTRALE\Documents\DatafoxStudio\Setup\                                                                                                    | 2 |
| Systemlog:       C: Users/pmeyer.ZENTRALE/Documents/DatafoxStudio/Syslogs/         Dasolary design:       C: Users/pmeyer.ZENTRALE/Documents/DatafoxStudio/Display/         Camera pictures:       C: Users/pmeyer.ZENTRALE/Documents/DatafoxStudio/Camera \         Depolary decision:       C: Users/pmeyer.ZENTRALE/Documents/DatafoxStudio/Camera \         Depolary decision:       C: Users/pmeyer.ZENTRALE/Documents/DatafoxStudio/Camera \         Download       C: Users/pmeyer.ZENTRALE/Documents/DatafoxStudio/Touchconfig \         Download       C: Users/pmeyer.ZENTRALE/Documents/DatafoxStudio/Touchconfig \         Additional information       Assign base directory         Additional information       C: Recently selected directory replaces the default directory during the program period.                                                                                                    | Firmware:                      | C:\Users\smeyer.ZENTRALE\Documents\DatafoxStudio\Firmware\                                                                                                    | 2 |
| Display design:       C: Users Ipmeyer.ZENTRALE (Documents (DatafoxStudio (Display))         Camera pictures:       C: Users Ipmeyer.ZENTRALE (Documents (DatafoxStudio (Camera))         Destaut directory:       C: Users Ipmeyer.ZENTRALE (Documents (DatafoxStudio (Camera))         (other files)       C: Users Ipmeyer.ZENTRALE (Documents (DatafoxStudio (Camera))         Download       C: Users Ipmeyer.ZENTRALE (Documents (DatafoxStudio (Touchconfig))         Download       C: Users Ipmeyer.ZENTRALE (Documents (DatafoxStudio (Download))         Additional information       Assign base directory         Additional information       Center of the field directory during the program period.                                                                                                    | Systemlog:                     | C:\Users\smeyer.ZENTRALE\Documents\DatafoxStudio\Syslogs\                                                                                                    |   |
| Camera pictures:<br>Default directory:<br>(other files)<br>Touch configuration:<br>Download<br>C: Users kmeyer.ZENTRALE/pocuments/DatafoxStudio/Camera \<br>C: Users kmeyer.ZENTRALE/pocuments/DatafoxStudio \<br>C: Users kmeyer.ZENTRALE/pocuments/DatafoxStudio \<br>Download<br>C: Users kmeyer.ZENTRALE/pocuments/DatafoxStudio \<br>C: Users kmeyer.ZENTRALE/pocuments/DatafoxStudio \<br>Additional information<br>Recently selected directory replaces the default directory during the program period.                                                                                                    | Display design:                | C: \Users\smeyer.ZENTRALE\Documents\DatafoxStudio\Display\                                                                                                    |   |
| Default directory:<br>(other files)       C:\Users\smeyer.ZENTRALE/Documents\DatafoxStudio\         Touch configuration:       C:\Users\smeyer.ZENTRALE/Documents\DatafoxStudio\Touchconfig\         Download       C:\Users\smeyer.ZENTRALE/Documents\DatafoxStudio\Touchconfig\         Additional information       Assign base directory         Additional information       Resently selected directory replaces the default directory during the program period.                                                                                                    | Camera pictures:               | C:\Users\smeyer.ZENTRALE\Documents\DatafoxStudio\Camera\                                                                                                    |   |
| (other Hies)       Explosed protection (22 potenticity parameters)         Touch configuration:       (2: Users \smeyer.ZENTRALE!) Documents \Datafors.Studio \Touchconfig \         Download       (2: Users \smeyer.ZENTRALE!) Comments \Datafors.Studio \Touchconfig \         Additional Information       Assign base directory         Recently selected directory replaces the default directory during the program period.                                                                                                    | Default directory:             | C-VUsers\smever 7ENTRALE\Documents\DatafoxStudin\                                                                                                    |   |
| C: Users bineyer .2ENTRALE /Documents paratrostado/Usonniag( C: Users bineyer .2ENTRALE /Documents /Dataforstado/Donnload)  Additional information  Recently selected directory replaces the default directory during the program period.                                                                                                    | (other files)                  | Cillians american ZENTRALE (Decimenta Data fouch utic) Toucheon foi                                                                                                    |   |
| Additional Information  Recently selected directory replaces the default directory during the program period.                                                                                                    | Powelland                      | C: Users (sneyer. 2007) ALC (bocuments (bata fox studio (noucleoning)                                                                                                    |   |
| Additional information  Recently selected directory replaces the default directory during the program period.                                                                                                    | Download                       | C: Users (pineyer .2cm) KALE (pocuments (patatoxStudio (pownload )                                                                                                    | - |
| Adduturial information<br>Recently selected directory replaces the default directory during the program period.                                                                                                    | Additional information         | Assign base directory                                                                                                    |   |
| recensy selected on ectory replaces the default unectory during the program period.                                                                                                    | Recently selected dive         | actory replaces the default directory during the program period                                                                                                    |   |
|                                                                                                    | selected une                   | con y reporce are acroant an ectory during the program period.                                                                                                    |   |

Figure 10 Setting the default image path

### 5.14.4.2. Restoring camera images

After downloading the images from a device, you can restore them using the button "Restore image memory" and download them again – provided the images have not been deleted by using the button "Reset image memory".

## 5.14.4.3. Deleting camera images

Using the button "Reset image memory" you may permanently delete all images from the device's memory. These images then cannot be recovered.

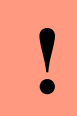

Attention:

After resetting the image memory a recovery of the images is not possible.

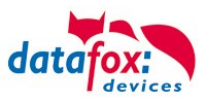

## 5.14.4.4. Additional information

#### 5.14.4.4.1. Startup time of the camera module

Due to the start time of the module and the internal configuration of the camera the camera is available about 90 seconds after the device startup. Trying to take a photo before the camera startup is compled will result in no image being recorded – the input process may be used despite that and will create a data record.

To start the camera, a setup is required.

After the camera's startup phase, it will not be restarted when transferring a new setup. Should you send a new setup during the camera's startup phase, the camera's startup process will be restarted.

You can use the device's BIOS menu to detect that the startup phase is completed. As long as the camera is in startup, the menu will contain "Please wait..." instead of the configuration options.

#### 5.14.4.4.2. Recommendation for placing the field function in the setup

We recommend to place the field function for taking a picture directly after the field function "Normal" that reads e.g. the transponder. At this point of time we have the highest probability that the person identified is still directly in front of the terminal and thus on the picture taken.

#### 5.14.4.4.3. Availability of camera images

Camera images are stored in the internal flash memory or the SD Card inserted into the device. If a new setup is sent to the device, the images stored will be erased. We recommend to download the images from the camera device before sending a new setup to the device. A corresponding message is shown in the DatafoxStudio when transferring a new setup.

#### Attention:

The images stored on a device are erased when transfering a setup to the device.

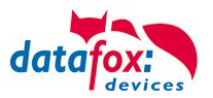

## 5.14.4.5. Status information on the camera

The device status available from the DatafoxStudio provides information on the number of pictures recorded by a device and the camera itself. Later will be provided once the camera startup phase has been completed (see 5.14.4.1).

Section "[RECORD-APPENDIX]" (red marker in *Fehler! Verweisquelle konnte nicht gefunden w erden.*) shows information on the image storage area.

The record storage area has the internal type "Photos", "Size" shows the total amount of data (measured in bytes) that can by put into the storage area. The number of images contained inside the buffer is shown as "Count".

Section "[CAMERA]" (green marker in *Fehler! Verweisquelle konnte nicht gefunden werden.*) s hows information on the camera.

"Type" details the hardware used as a built-in camera.

"Status" shows state information on the camera. The properties shown here are being reset when the device restarts. The first piece of information (here: "Ready") shows the overall state. The detail information in braces has the following meaning:

- Pcount = Total count of images taken
- PS*count* = Count of images recorded by randomized picture recording function.
- PC*count* = Count of invocations of the randomized picture recording function
- Mnumber = Mode oft he camera as defined by the setup:
  - "0" = Camera is deactived by the setup,
  - "1" = Camera is used for simple picture recording,
  - "2" = Camera is used for simple or randomized picture recording.
- RAnumber = If used for simple or randomized picture recording, *number* is the sample percentage as defined by the setup.
- Ecount,count = Number of communication errors between terminal and camera module
- RE*count* = Count of camera module reboots

The "Info" section contains settings applied. Currently, the resolution and image format are shown.

| COM Default 1 [ COM3 ] |                                              |
|------------------------|----------------------------------------------|
| Device                 |                                              |
| Status                 | [SETUP]                                      |
| 🕺 BIOS                 | Status=Running                               |
| 🔎 LAN MasterlV         | Name=EVO 4.3_Kamera-Test.aes                 |
| WLAN MasterlV          | Time=2016-12-16 08:23:33                     |
|                        | [TTMED]                                      |
|                        | Time to next trigger 1 (13)                  |
|                        |                                              |
|                        | [MEMORY]                                     |
|                        | Size=16777216                                |
|                        |                                              |
|                        | [RECORDS]                                    |
|                        | Size=838861                                  |
|                        | Uced-8742 (1%)                               |
|                        | Count=141                                    |
|                        |                                              |
|                        | [RECORD-APPENDIX]                            |
|                        | Type=Photos                                  |
|                        | Size=1248460                                 |
|                        | Counc=75                                     |
|                        | [CAMERA]                                     |
|                        | Type=AG5012F17                               |
|                        | Status=Ready(P63;PS60;PC120;M2;RA50;E0,0;RE0 |
|                        | Info:160x120:PNG                             |

Figure 11 Device status with built-in camera

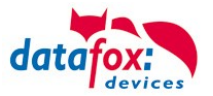

Above sample *Fehler! Verweisquelle konnte nicht gefunden werden.* shows that 73 images h ave been recorded. The camera collected a total of 63 images since the most recent terminal restart – of which 60 images were created using the randomized approach. The randomized approach was invoked 120 times at a setup-defined sample percentage of 50%. The camera generates images with a resolution of 160 x 120 pixels in PNG format.

## 5.14.4.6. Camera frame rates

Recording and retrieving image data from the camera takes a certain amount of time – this results in a certain time lag when recording images. The following table *Fehler! Verweisquelle konnte nicht g efunden werden.* shows the frame rate that can be achieved – depending on the resolution. The time estimates do not differ between storage on an SD card or using the internal flash memory.

Table 2 Camera frame rates

|              | Possible resolutions (in pixels x pixels)160 x 120176 x 144320 x 240 |           |           |  |  |
|--------------|----------------------------------------------------------------------|-----------|-----------|--|--|
|              |                                                                      |           |           |  |  |
| Picture time | 3 Seconds                                                            | 3 Seconds | 8 Seconds |  |  |

Using simple picture recording (see 5.14.1.1) in combination with frequent device operation may exceed the image recording rate as defined above. In this case, the transfere of the picture taken first is completed and the subsequent picture that would be recording during this process is skipped.

#### Hint:

Ċ

If a quick sequence of pictures to be taken is to be expected and a picture of every person is required, you can try to gap the time required by showing a text message (see 5.14.1.1). This, however, does not guarantee that all operations lead to taking a picture.

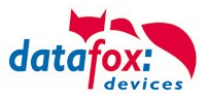

## 5.15. Signature function (EVO 4.3 only)

The touch display of the EVO 4.3 may be used to enter a signature directly at the screen. The operator uses a finger to draw the signature directly onto the screen.

## 5.15.1. Configuration using the Datafox Studio IV

The signature function has to be activated in the setup and memory has to be assigned to storing the signature images. You may then use the field function "Signature" at the appropriate place in your setup process.

| Setup Einstellungen für EVO 4.3 (EVO 4.3_1)                                                                                                    |                                                                | ×                                                                                                    |                                                                                                    |                |                                                                                                    |                                                                                             |                                                                                                    |
|----------------------------------------------------------------------------------------------------|----------------------------------------------------------------|----------------------------------------------------------------------------------------------------|----------------------------------------------------------------------------------------------------|----------------|----------------------------------------------------------------------------------------------------|---------------------------------------------------------------------------------------------|----------------------------------------------------------------------------------------------------|
| Datei Kommunikation Logdatei Display-Desig                                                                                                    | gner Handbuch                                                  |                                                                                                    | Setup Einstellungen für EVO 4.3 (EVO 4.3_1)                                                                                                    |                |                                                                                                    |                                                                                             | ×                                                                                                    |
| Dete: Kommunikation Legdatei Display-Desi<br>CVO 4.3<br>Desinadadolen für Entessung Lesen)<br>Elevisadesen für Damassundt (Echeben)<br>Elevisadesen für Damassundt (Echeben)<br>Statuter Statuter (Echeben)<br>Elevisadesen für Damassungt (Echeben)<br>Elevisadesen für Damassungt (Echeben)<br>Elevisadesen für D | Handbuch<br>Enfligen<br>Enfligen<br>Enfligen<br>Info DragtDrep | Ginudenstellungen     "Globale Vaisbår"     Transponder     Fingeprint       Timboy     Beteinstein     Datim/Zeit     Beteinstein       Vervendung der integreten Kamera     Im Auf verwenden.     Im Auf verwenden.       Ortifikte Biskundense per Feldfunktion.     5 %       Der Anders Biskundense per Feldfunktion.     5 %       Der Anders Biskundense per Feldfunktion.     5 %       Der Anders Biskundense per Auf und der Staffung der Auf und der Staffung eine Aufnahme durchgeführt.     5 %       Verwendung der Feldfunktion Unterschrift     Im Aufnahme eine Aufnahme durchgeführt.       Der Anderskons steht bie den Gerate BIO 4.3, ENO 3.5 Pure und BIO 3.5 Unversit zur Verfugung.     S % | Setup Einstellungen (in EVO 4.3. (EVO 4.3.))<br>Dette Kommunikation Logdette Display-Des<br>EVO 4.3<br>Bill Listendsbefin für Därsuurvahl (Schreben)<br>Bill Listendsbefin für Därsuurvahl (Schreben)<br>Sonskreutsbefin<br>Einsprächeten<br>Einsprächeten | igner Handbuch | Gundeinstehng<br>Timekoy Betiet<br>Spectre suffek<br>Wählen Sie de<br>Bilder<br>Detensitze<br>Listen | en "Dicksel Variable"<br>Diseten Dotum/Zeit B<br>verbauten Speicher aus<br>10 25 26<br>65 2 | X<br>Transporder Frysport<br>telebolundan Båder (Spinder)<br>Solitaker<br>1.638 KB<br>1.0549 KB<br>1.0549 KB |
|                                                                                                    |                                                                | OK                                                                                                    |                                                                                                    |                |                                                                                                    |                                                                                             | OK                                                                                                    |

Activating the signature function

Assigning storage to the signa-

# 5.15.2. Integration into the setup process

As soon as the signature function has been activate, the field function "Signature" becomes available. This function can be placed into the setup at the appropriate place where you want to record the signature.

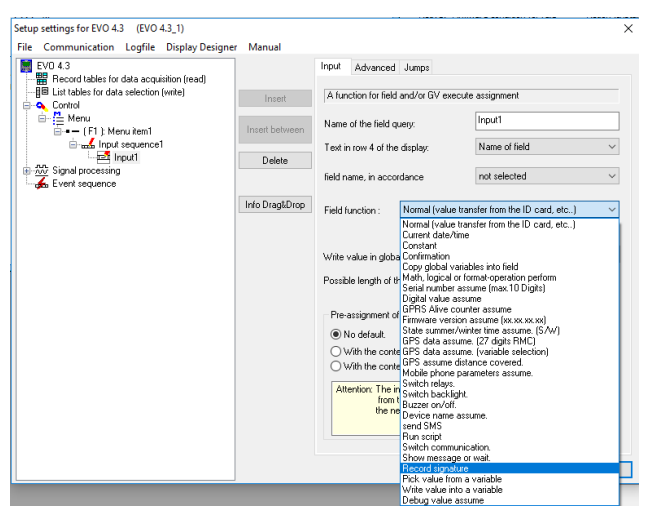

tures

Field function Signature

Running the field function Signature on a device results in the image's name just created by the function being returned. You may store this filename within the data record created – please assign a 40 charater wide, alphanumerical record field.

Transfering the signature images is done in the same way as camera images are being transferred (see section **Fehler! Verweisquelle konnte nicht gefunden werden.**).

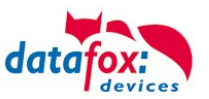

## 5.16. Fever measurement on the wrist

| • <b>1</b> | i. | EVO<br>4.3/4.6 | EVO<br>2.8/3.5 | Unive<br>rsal | Agera<br>ZK | Inloc | Mobil<br>Box | IO-Box | (Oneloc |  | EVO-<br>PC |
|------------|----|----------------|----------------|---------------|-------------|-------|--------------|--------|---------|--|------------|
|            |    | ×              | ×              |               |             |       |              |        |         |  |            |

The temperature measurement option on Datafox terminals measures the skin temperature behind the wrist at a distance of 3-10 cm. This measurement can give an indication of whether the person at the terminal may have a fever. Fever is often an early sign of contagious infectious diseases, as it is the case with Covid-19.

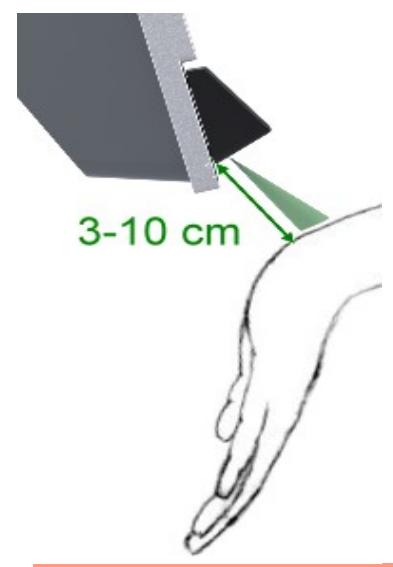

#### Attention:

- The temperature measurement of the terminals is only an indication. If an increased
- temperature is detected here, this must be repeated by another measurement with a medical thermometer.
  - Which steps are then taken in the individual case must be regulated by the operator, Datafox only offers the technical possibility to measure the skin temperature.

## Attention:

As with all infrared thermometers, only the surface temperature of the skin is measured. This provides a good indication of the body temperature inside.

However, the temperature can also deviate significantly due to external influences, for example:

- Cold outside temperature
- Resting the arms on cold surfaces
- Cold hands
  - Poor blood circulation
  - Solar radiation
  - Sweat

It is recommended to have a few minutes of acclimatisation before the measurement so that the external influencing factors are reduced.

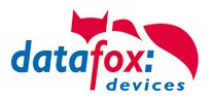

## 5.16.1. Operating sequence of the measuring process

To make operation easier for the user, instructions are given on the display and an LED is also used in the sensor.

- 1. Start of the procedure by the field function.
- 2. Notice on the display to hold the wrist under the sensor.
- 3. The LED flashes. The light indicates where the measurement will take place.

4. When the wrist is close enough to the sensor, ideally 3-10 cm, the LED lights up continuously. At a greater

distance it flashes slowly, at a smaller distance it flashes quickly, accompanied by a rapid beep.

5. The measurement takes place and lasts about 2-3 seconds. The arm should be held still during this time.

6. The end of the measurement is signalled by a short beep and the LED switching off.

7. The measured value is shown on the display in different colours depending on the status of the result, see table below.

## 5.16.2. Results oft he measurement

The temperature measurement can be integrated into the booking procedure on the unit via a field function. The temperatures described are the default values, they can be adjusted in the field function

Based on the measured temperature, 4 result states are determined:

| Status | Range             | Colour | Description                                                                                                    |
|--------|-------------------|--------|----------------------------------------------------------------------------------------------------|
| 1      | < 30,0°C          | Blue   | The temperature is too low, it should not be a human<br>body temperature.<br>Display of the temperature value in blue. |
| 2      | 30,0°C bis 37,9°C | Green  | Body temperature is fine.                                                                                              |
| 3      | 38,0°C bis 42,0°C | Red    | The temperature indicates a fever.                                                                                     |
| 4      | > 42,0°C          | Purple | The temperature is too high, it should not be a human body temperature.                                                |

Either the temperature value itself can be used for further processing. The status is also available and facilitates conditional jumps in the further input chain.

### Result status oft he evaluation:

In addition to the measured value, the field function provides a corresponding "result status of the evaluation". This can be used in the further course of the input chain in input chain fields to display information messages or to perform other actions (e.g. green or red light).

The value of the result status can be assigned to a record description field or also to a "global variable" for a subsequent evaluation.

# 5.16.3. Description of the field function

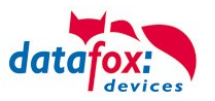

| Input Jumps                                                                                                    |                                                                                                    |                                |                                                                                                    |
|----------------------------------------------------------------------------------------------------|----------------------------------------------------------------------------------------------------|--------------------------------|----------------------------------------------------------------------------------------------------|
| A function for field and/or GV exect                                                                                                    | ute assignment                                                                                              |                                |                                                                                                    |
| Name of the field query:                                                                                                    | Fever measurem                                                                                              |                                |                                                                                                    |
| Text in row 4 of the display:                                                                                                    | Name of field                                                                                               | ~                              | With the new field function, it is                                                                                               |
| field name, in accordance                                                                                                    | Temp                                                                                                    | ~                              | Measurement.<br>At the same time, a limit value can                                                                              |
| Field function : Perform fever or                                                                                                    | ontrol                                                                                                    | ~                              | be set, which is then used for eval-<br>uation.                                                                                  |
| Temperatur-Messwert der Fieberko<br>Write value in global variable :<br>Measuring unit :  Celsius,  Measuring range min. 30.0 °C r<br>Display of the measured value in<br>Repeatable after a valid measur<br>Repeatable after an invalid mea | Introlle<br>GV: Temp<br>Fahrenheit<br>max. 42.0 °C Fever from 30<br>h the messages.<br>ement.<br>isurement. | ی<br>~<br>8.0 °C               | The measured temperature can be<br>displayed in a GV and saved in a<br>Data set<br>Setting range for the result evalua-<br>tion. |
| Hesult status or the evaluation                                                                                                    |                                                                                                    | 6                              | i) Werte des Ergebnisstatus                                                                                                    |
| Write to record field :                                                                                                    | not selected                                                                                                | ~                              | <ul> <li>1 = Messwert unterschreitet die Minimaltemperatur</li> <li>2 = Messwert liegt im Normalbereich</li> </ul>               |
| Write to global variable :                                                                                                    | GV: Value                                                                                                   | ~                              | 3 = Messwert liegt im Fieberbereich<br>4 = Messwert überschreitet die Maximaltemperatur                                          |
| If the result of the evaluation GV, you can select it here.                                                                                                    | is to be saved in a                                                                                         | If the r<br>data re<br>data fi | esult of the evaluation is to be saved in a ecord, you can select the corresponding eld here.                                    |

The measured temperature is stored in the record description field "Temperature" after successful completion of the function in this example.

The following settings are made in the "Temperature measured value of fever control" area:

- The measured temperature can be written to a "Global Variable".
- The unit of measurement can be selected between Celsius and Fahrenheit, and the measured value is then displayed accordingly. The unit is also written into the record description field and possibly into the "Global Variable".
- The valid measuring range can be adjusted within its limits if necessary. Below 30°C and above 42°C it is to be assumed that no valid body temperature was measured. Elevated temperature and thus suspected fever is indicated from 38.0°C. Which status value is assigned to the result depends on these limits and has already been explained above.
- After a valid or only after an invalid measurement, a query can be activated to be able to repeat the measurement. This gives the user the possibility to perform measurements again by one or more repetitions, e.g. if there were still clothes in the measuring range.

## 5.16.4. Operation on the unit

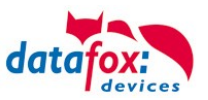

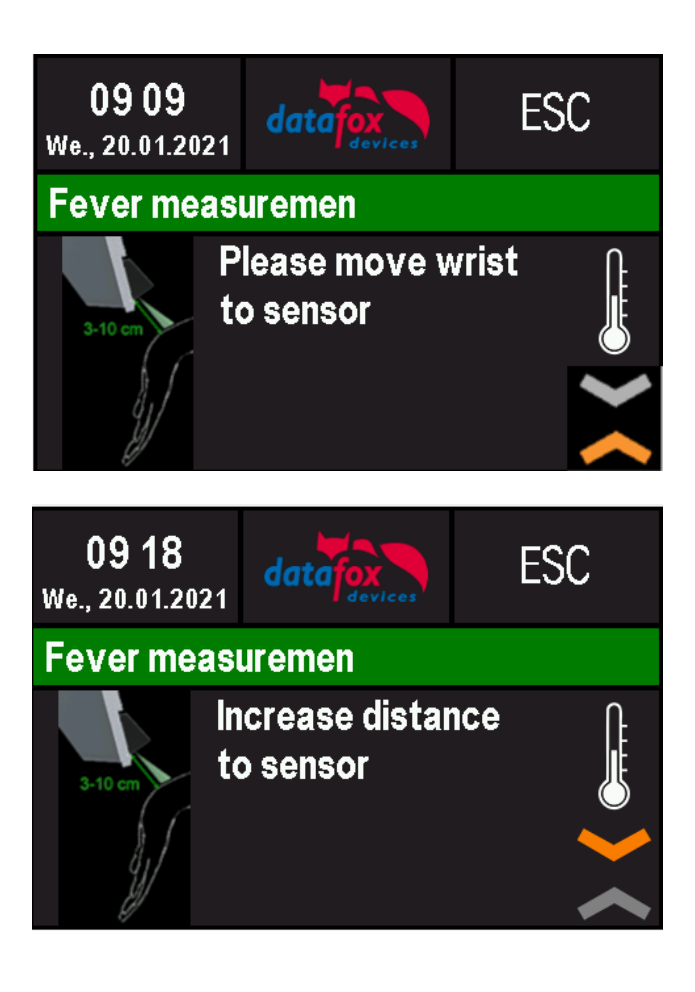

11:29 Fr., 04.12.2020 CESC Fever measuremen Measurment... please wait In this case the wrist is too far from the sensor. sensor.

In this case the wrist is too close to the sensor. sensor away.

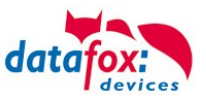

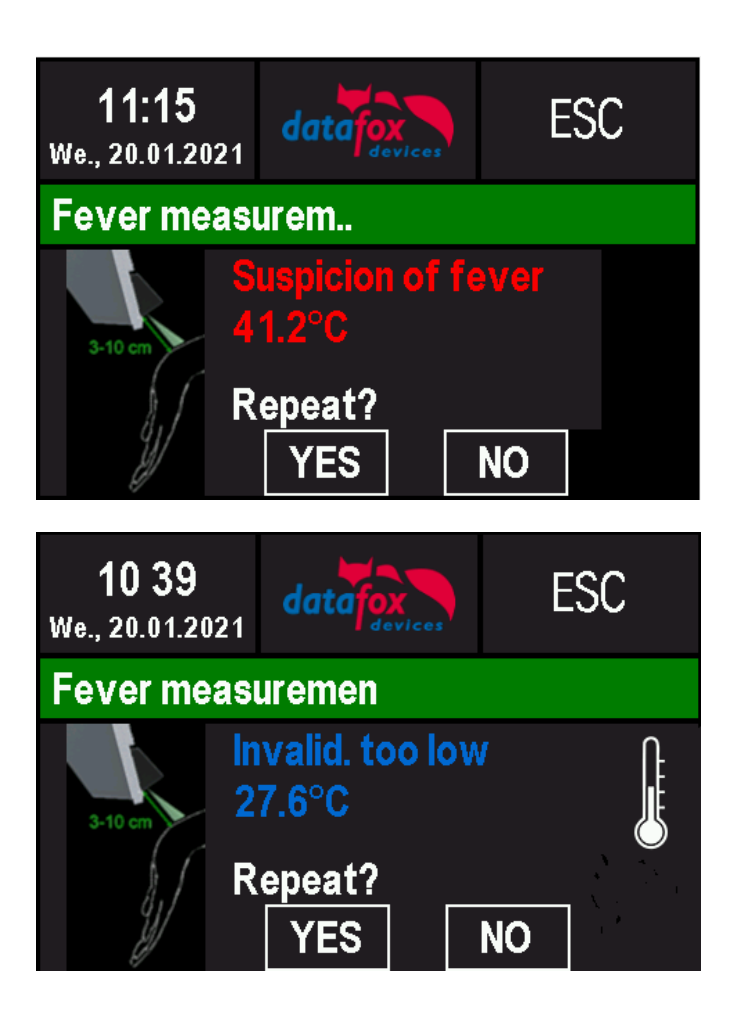

If the maximum set value is reached, this message appears.

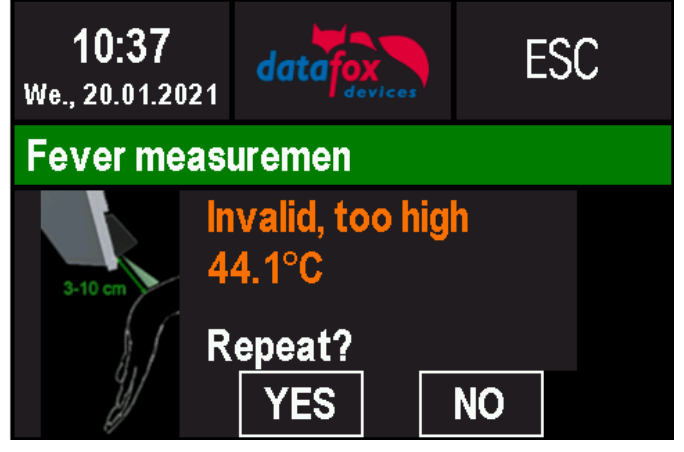

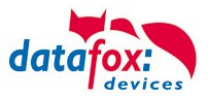

# 5.16.5. Description of the field function in the Display Designer

You can adapt the images and symbols that are displayed during fever measurement to your own wishes.

On the page "Additional images" you can decide whether the "Images for the field function for fever control" are displayed and also transferred to the device if the hardware is present.

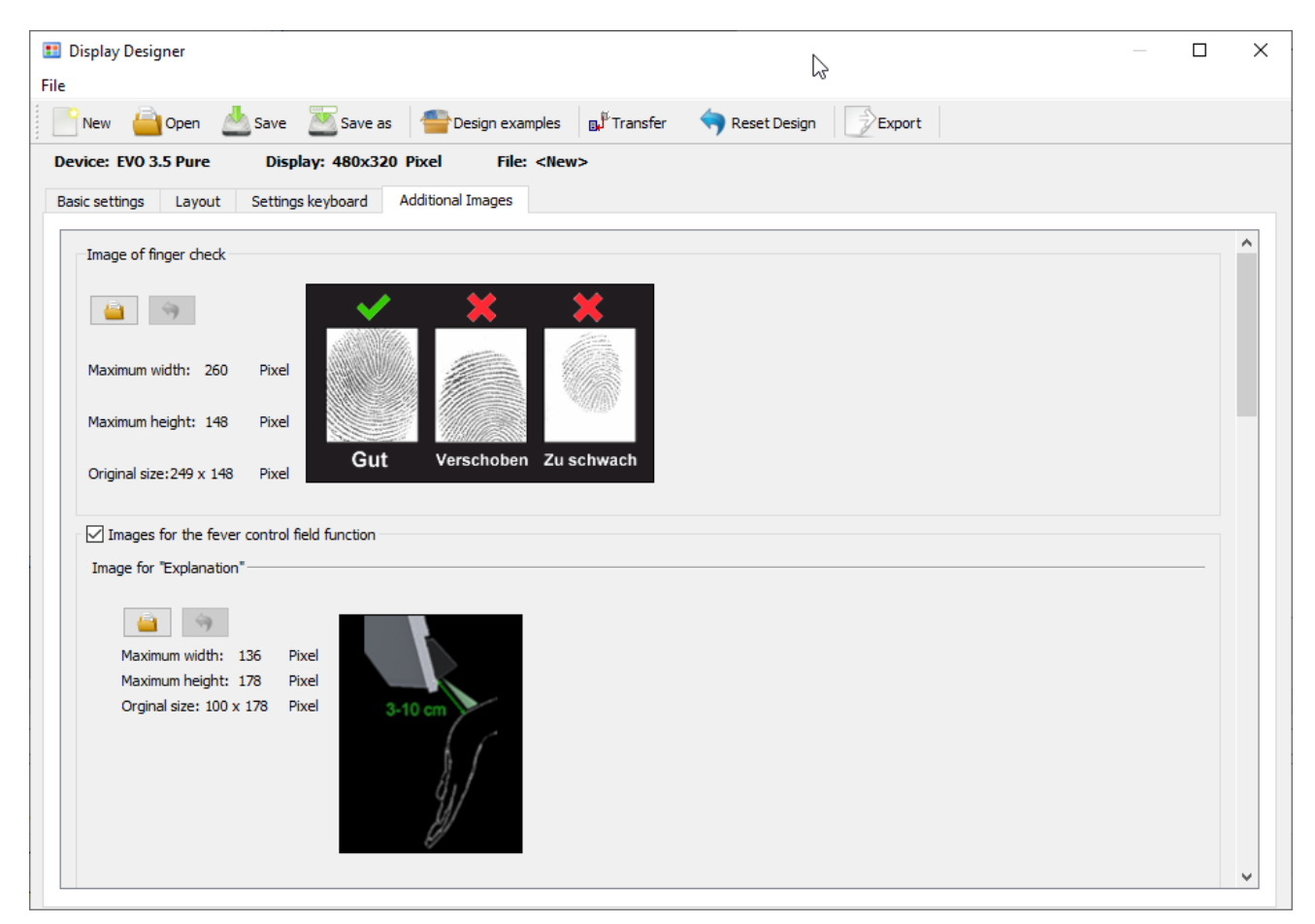

If the option "Images for the field function for fever control" is not selected, the images will not be transferred to the unit, even if a corresponding fever control function has been installed in the unit. If the option is selected, the images are only transferred to devices with a built-in fever control function.

Example of the display layout of an EVO 3.5 Pure during measurement.

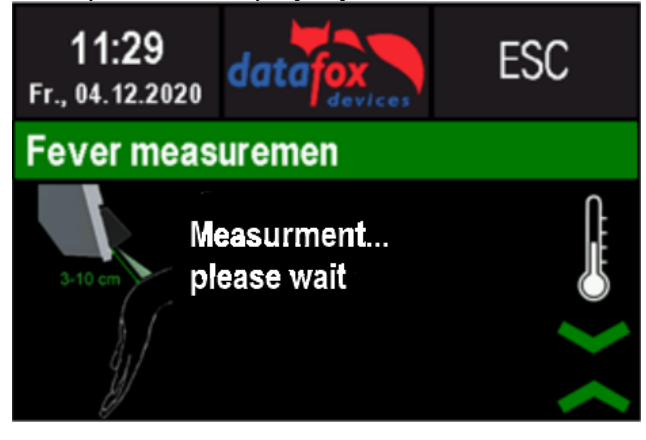

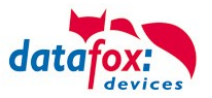

In the display designer, the images are to be specified as follows if the option is selected. Firstly, the image for the explanation (in the left-hand area) and for the thermometer (in the right-hand area).

| Image for "Explanation"                                              |                         |         |
|----------------------------------------------------------------------|-------------------------|---------|
| Maximum width: 136<br>Maximum height: 178<br>Orginal size: 100 x 178 | Pixel<br>Pixel<br>Pixel | 3-10 cm |
| Image for "Thermometer" —                                            |                         |         |
| Maximum width: 66<br>Maximum height: 98<br>Orginal size: 26 x 82     | Pixel<br>Pixel<br>Pixel | J       |

The combination of arrow symbols for the three possible distance states.

• Guide the wrist towards the sensor.

| Image above for "Guide wrist towards sensor"                     |                         |  |  |  |
|------------------------------------------------------------------|-------------------------|--|--|--|
| Maximum width: 66<br>Maximum height: 31<br>Orginal size: 56 x 26 | Pixel<br>Pixel<br>Pixel |  |  |  |
| Image below for "Guide wrist towards sensor"                     |                         |  |  |  |
| Maximum width: 66                                                | Pixel                   |  |  |  |
| Maximum height: 31<br>Orginal size: 56 x 26                      | Pixel<br>Pixel          |  |  |  |

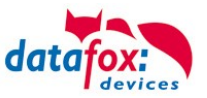

| • | Guide wrist away from se                                         | ensor.                  |       |
|---|------------------------------------------------------------------|-------------------------|-------|
|   | Image above for "Guide wrist                                     | away from ser           | nsor" |
|   | Maximum width: 66<br>Maximum height: 31<br>Orginal size: 56 x 26 | Pixel<br>Pixel<br>Pixel |       |
|   | Image below for "Guide wrist                                     | away from sen           | sor"  |
|   | Maximum width: 66<br>Maximum height: 31<br>Orginal size: 56 x 26 | Pixel<br>Pixel<br>Pixel |       |
|   |                                                                  |                         |       |

• Wrist in the measuring range.

| Image above for "Wrist in the measuring range" |            |          |           |  |
|------------------------------------------------|------------|----------|-----------|--|
| i 🧉                                            |            |          |           |  |
| Maximum width:                                 | 66         | Pixel    |           |  |
| Maximum height:                                | 31         | Pixel    |           |  |
| Orginal size: 56 x                             | 26         | Pixel    |           |  |
|                                                |            |          |           |  |
|                                                |            |          |           |  |
|                                                |            |          |           |  |
| Image below for "Wrist                         | t in the r | measurir | ng range" |  |
| iii (* 1916)                                   |            |          |           |  |
| Maximum width:                                 | 66         | Pixel    |           |  |
| Maximum height:                                | 31         | Pixel    |           |  |
| Orginal size: 56 x                             | 26         | Pixel    |           |  |
|                                                |            |          |           |  |

Please note the maximum image sizes when specifying. Images that are too large will be scaled down to the maximum possible size. Smaller images will be aligned in the centre.

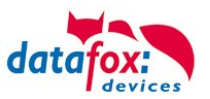

# 6. technical data Evo 4.3 Terminal

## Evo 4.3 multifunction terminal V4.X

| riodollig                                                                 | Structure                                                                                                    | Front panel made of aluminium and glass, capacitive touch, rear housing shell plastic: ABS                                                                                                    |
|---------------------------------------------------------------------------|----------------------------------------------------------------------------------------------------|----------------------------------------------------------------------------------------------------|
|                                                                           | Dimensions (width x height x depth)                                                                                                    | 140 mm x 266 mm x 95 mm                                                                                                    |
|                                                                           | Weight (Without power supply)                                                                                                    | base unit 0,98 KG plus wall mount plate 0,235 KG                                                                                                    |
| Individualization                                                         | Integrated backlit logo                                                                                                    | Illuminated logo on panel 35 x 25mm D-Tile                                                                                                    |
|                                                                           | Colour of Print                                                                                                    | D-Tile, display frame and keypad freely designed                                                                                                    |
| System                                                                    | Clock                                                                                                    | Real-time clock                                                                                                    |
| Data storage                                                              | Flash                                                                                                    | 16 MB, 100,000 write cycles                                                                                                    |
|                                                                           | Memory expansion (optional)                                                                                                    | SD card, max 2 GB                                                                                                    |
| Display                                                                   | LCD                                                                                                    | TFT: 480 x 272 pixels, active area 95,0 x 53,9 mm LED backlight                                                                                                    |
| Keys                                                                      | Туре                                                                                                    | Customizable Buttons on a capacitive glass touch with backlight                                                                                                    |
|                                                                           | Size                                                                                                    | Touch are overall: 95 x 156mm; touch area for user definable keys: 95 x 86mm                                                                                                    |
| Power                                                                     | Power Supply                                                                                                    | 12 V DC                                                                                                    |
|                                                                           | Power                                                                                                    | Base unit 4 watts, depending on the equipment up to max. 15 W                                                                                                    |
|                                                                           | Clock / RAM buffering                                                                                                    | Lithium Battery + goldcap                                                                                                    |
| Environment values                                                        | Ambient temperature                                                                                                    | -20 ° C to +70 ° C (Power Supply -20 ° C to +60 ° C)                                                                                                    |
|                                                                           | Protection                                                                                                    | IP 65 front side, IP54 complete                                                                                                    |
| Software                                                                  | Configuration program                                                                                                    | Setup program (Datafox-Studio) to configure without programming effort                                                                                                    |
|                                                                           | Communication tools                                                                                                    | http, DLL or C source code for inclusion in the application                                                                                                    |
| Module extensions                                                         | For the extension to a variety of fur pansion slots for modules.                                                                                                    | actions such as communication, inputs / outputs, sensors, are 7 ex-                                                                                                    |
| Data transmission to                                                      | USB                                                                                                    | Micro USB integrated                                                                                                    |
| PC/Server                                                                 | TCP / IP (optional)                                                                                                    | TCP / IP operating with integrated TCP / IP stack, 10/100 Mbit                                                                                                    |
|                                                                           | WLAN (optional)                                                                                                    | integrated wireless LAN module, WLAN 802.11 bg and 802.11 n (only 2,4GHz)                                                                                                    |
|                                                                           | GSM / GPRS (optional)                                                                                                    | online via GSM and GPRS, mobile module quad band 850 / 900 / 1800 / 1900 MHz                                                                                                    |
|                                                                           | RS485 (optional)                                                                                                    | RS485 2-wire bus                                                                                                    |
|                                                                           |                                                                                                    |                                                                                                    |
|                                                                           | USB host (optional)                                                                                                    | for data transfer via USB stick, protection IP22                                                                                                    |
|                                                                           | USB host (optional)<br>Bluetooth (optional)                                                                                                    | for data transfer via USB stick, protection IP22<br>Bluetooth module integrated; range up to max. 100 m                                                                                                    |
| Readers Connection                                                        | USB host (optional)<br>Bluetooth (optional)<br>RS232 external (optional)                                                                                                    | for data transfer via USB stick, protection IP22<br>Bluetooth module integrated; range up to max. 100 m<br>Connection of bar code readers, magnetic card readers, etc. via mini-<br>DIN connector                                                                                                    |
| Readers Connection<br>Access Options                                      | USB host (optional)<br>Bluetooth (optional)<br>RS232 external (optional)<br>RS485 external                                                                                                    | for data transfer via USB stick, protection IP22<br>Bluetooth module integrated; range up to max. 100 m<br>Connection of bar code readers, magnetic card readers, etc. via mini-<br>DIN connector<br>Connection of up to 3 busses with up to 8 external door modules / ac-<br>cess readers each                                                                                                    |
| Readers Connection<br>Access Options                                      | USB host (optional)<br>Bluetooth (optional)<br>RS232 external (optional)<br>RS485 external<br>Door lock relay with Door Moni-<br>toring                                                                                                    | for data transfer via USB stick, protection IP22<br>Bluetooth module integrated; range up to max. 100 m<br>Connection of bar code readers, magnetic card readers, etc. via mini-<br>DIN connector<br>Connection of up to 3 busses with up to 8 external door modules / ac-<br>cess readers each<br>1 relay changeover, 30 V AC, 30 V DC, 2 A, max. 60 W, 1 digital input<br>for door monitoring,                                                                                                    |
| Readers Connection<br>Access Options<br>MDE Options                       | USB host (optional)<br>Bluetooth (optional)<br>RS232 external (optional)<br>RS485 external<br>Door lock relay with Door Moni-<br>toring<br>Module digital inputs                                                                                                    | for data transfer via USB stick, protection IP22<br>Bluetooth module integrated; range up to max. 100 m<br>Connection of bar code readers, magnetic card readers, etc. via mini-<br>DIN connector<br>Connection of up to 3 busses with up to 8 external door modules / ac-<br>cess readers each<br>1 relay changeover, 30 V AC, 30 V DC, 2 A, max. 60 W, 1 digital input<br>for door monitoring,<br>4 x digital input, electrically isolated, up to 100kHz, or 250Hz, Low<br>0,01,5V; High 3,530,0V                                                                                                    |
| Readers Connection<br>Access Options<br>MDE Options                       | USB host (optional)<br>Bluetooth (optional)<br>RS232 external (optional)<br>RS485 external<br>Door lock relay with Door Moni-<br>toring<br>Module digital inputs<br>Module relay outputs                                                                                                    | for data transfer via USB stick, protection IP22<br>Bluetooth module integrated; range up to max. 100 m<br>Connection of bar code readers, magnetic card readers, etc. via mini-<br>DIN connector<br>Connection of up to 3 busses with up to 8 external door modules / ac-<br>cess readers each<br>1 relay changeover, 30 V AC, 30 V DC, 2 A, max. 60 W, 1 digital input<br>for door monitoring,<br>4 x digital input, electrically isolated, up to 100kHz, or 250Hz, Low<br>0,01,5V; High 3,530,0V<br>1 x NO, 1 x changeover contact, 30 V AC, 30 V DC, 2 A, max. 60 W                                                                                                    |
| Readers Connection<br>Access Options<br>MDE Options                       | USB host (optional)<br>Bluetooth (optional)<br>RS232 external (optional)<br>RS485 external<br>Door lock relay with Door Moni-<br>toring<br>Module digital inputs<br>Module relay outputs<br>Module analog voltage inputs                                                                                                    | for data transfer via USB stick, protection IP22<br>Bluetooth module integrated; range up to max. 100 m<br>Connection of bar code readers, magnetic card readers, etc. via mini-<br>DIN connector<br>Connection of up to 3 busses with up to 8 external door modules / ac-<br>cess readers each<br>1 relay changeover, 30 V AC, 30 V DC, 2 A, max. 60 W, 1 digital input<br>for door monitoring,<br>4 x digital input, electrically isolated, up to 100kHz, or 250Hz, Low<br>0,01,5V; High 3,530,0V<br>1 x NO, 1 x changeover contact, 30 V AC, 30 V DC, 2 A, max. 60 W<br>4 x input, 15-bit resolution, accuracy ± 2% measuring range 0-10 V,<br>other ranges and functional insulation 230 V on request                                                                                                    |
| Readers Connection<br>Access Options<br>MDE Options                       | USB host (optional)<br>Bluetooth (optional)<br>RS232 external (optional)<br>RS485 external<br>Door lock relay with Door Moni-<br>toring<br>Module digital inputs<br>Module relay outputs<br>Module analog voltage inputs<br>Module analog inputs Current                                                                                                    | for data transfer via USB stick, protection IP22<br>Bluetooth module integrated; range up to max. 100 m<br>Connection of bar code readers, magnetic card readers, etc. via mini-<br>DIN connector<br>Connection of up to 3 busses with up to 8 external door modules / ac-<br>cess readers each<br>1 relay changeover, 30 V AC, 30 V DC, 2 A, max. 60 W, 1 digital input<br>for door monitoring,<br>4 x digital input, electrically isolated, up to 100kHz, or 250Hz, Low<br>0,01,5V; High 3,530,0V<br>1 x NO, 1 x changeover contact, 30 V AC, 30 V DC, 2 A, max. 60 W<br>4 x input, 15-bit resolution, accuracy ± 2% measuring range 0-10 V,<br>other ranges and functional insulation 230 V on request<br>4 x input, 15-bit resolution, accuracy ± 2%, measuring range 0-25 mA;<br>Functional insulation 230 V on request                                                                                                    |
| Readers Connection Access Options MDE Options Additional Options          | USB host (optional)<br>Bluetooth (optional)<br>RS232 external (optional)<br>RS485 external<br>Door lock relay with Door Moni-<br>toring<br>Module digital inputs<br>Module relay outputs<br>Module analog voltage inputs<br>Module analog inputs Current<br>Fingerprint                                                                                                    | for data transfer via USB stick, protection IP22<br>Bluetooth module integrated; range up to max. 100 m<br>Connection of bar code readers, magnetic card readers, etc. via mini-<br>DIN connector<br>Connection of up to 3 busses with up to 8 external door modules / ac-<br>cess readers each<br>1 relay changeover, 30 V AC, 30 V DC, 2 A, max. 60 W, 1 digital input<br>for door monitoring,<br>4 x digital input, electrically isolated, up to 100kHz, or 250Hz, Low<br>0,01,5V; High 3,530,0V<br>1 x NO, 1 x changeover contact, 30 V AC, 30 V DC, 2 A, max. 60 W<br>4 x input, 15-bit resolution, accuracy ± 2% measuring range 0-10 V,<br>other ranges and functional insulation 230 V on request<br>4 x input, 15-bit resolution, accuracy ± 2%, measuring range 0-25 mA;<br>Functional insulation 230 V on request                                                                                                    |
| Readers Connection<br>Access Options<br>MDE Options<br>Additional Options | USB host (optional)<br>Bluetooth (optional)<br>RS232 external (optional)<br>RS485 external<br>Door lock relay with Door Moni-<br>toring<br>Module digital inputs<br>Module relay outputs<br>Module analog voltage inputs<br>Module analog inputs Current<br>Fingerprint<br>Integrated transponder reader                                                                     | for data transfer via USB stick, protection IP22<br>Bluetooth module integrated; range up to max. 100 m<br>Connection of bar code readers, magnetic card readers, etc. via mini-<br>DIN connector<br>Connection of up to 3 busses with up to 8 external door modules / ac-<br>cess readers each<br>1 relay changeover, 30 V AC, 30 V DC, 2 A, max. 60 W, 1 digital input<br>for door monitoring,<br>4 x digital input, electrically isolated, up to 100kHz, or 250Hz, Low<br>0,01,5V; High 3,530,0V<br>1 x NO, 1 x changeover contact, 30 V AC, 30 V DC, 2 A, max. 60 W<br>4 x input, 15-bit resolution, accuracy ± 2% measuring range 0-10 V,<br>other ranges and functional insulation 230 V on request<br>4 x input, 15-bit resolution, accuracy ± 2%, measuring range 0-25 mA;<br>Functional insulation 230 V on request<br>Fingerprint module integrated; sensor on the right below<br>125kHz, for example Unique, titanium, Hitag<br>13.56 MHz, e.g. Legic, Mifare, ISO14443, ISO15693, Simon Voss,<br>iButton, Nedap                                                                                                    |
| Readers Connection<br>Access Options<br>MDE Options<br>Additional Options | USB host (optional)<br>Bluetooth (optional)<br>RS232 external (optional)<br>RS485 external<br>Door lock relay with Door Moni-<br>toring<br>Module digital inputs<br>Module relay outputs<br>Module analog voltage inputs<br>Module analog inputs Current<br>Fingerprint<br>Integrated transponder reader<br>GPS receiver / receiver                                          | for data transfer via USB stick, protection IP22<br>Bluetooth module integrated; range up to max. 100 m<br>Connection of bar code readers, magnetic card readers, etc. via mini-<br>DIN connector<br>Connection of up to 3 busses with up to 8 external door modules / ac-<br>cess readers each<br>1 relay changeover, 30 V AC, 30 V DC, 2 A, max. 60 W, 1 digital input<br>for door monitoring,<br>4 x digital input, electrically isolated, up to 100kHz, or 250Hz, Low<br>0,01,5V; High 3,530,0V<br>1 x NO, 1 x changeover contact, 30 V AC, 30 V DC, 2 A, max. 60 W<br>4 x input, 15-bit resolution, accuracy ± 2% measuring range 0-10 V,<br>other ranges and functional insulation 230 V on request<br>4 x input, 15-bit resolution, accuracy ± 2%, measuring range 0-25 mA;<br>Functional insulation 230 V on request<br>Fingerprint module integrated; sensor on the right below<br>125kHz, for example Unique, titanium, Hitag<br>13.56 MHz, e.g. Legic, Mifare, ISO14443, ISO15693, Simon Voss,<br>iButton, Nedap<br>50 Channels, GPS L1 frequency C / A, Galileo Open Service L1                                                         |
| Readers Connection<br>Access Options<br>MDE Options<br>Additional Options | USB host (optional)<br>Bluetooth (optional)<br>RS232 external (optional)<br>RS485 external<br>Door lock relay with Door Moni-<br>toring<br>Module digital inputs<br>Module relay outputs<br>Module analog voltage inputs<br>Module analog inputs Current<br>Fingerprint<br>Integrated transponder reader<br>GPS receiver / receiver<br>Bar code scanner integrated           | for data transfer via USB stick, protection IP22<br>Bluetooth module integrated; range up to max. 100 m<br>Connection of bar code readers, magnetic card readers, etc. via mini-<br>DIN connector<br>Connection of up to 3 busses with up to 8 external door modules / ac-<br>cess readers each<br>1 relay changeover, 30 V AC, 30 V DC, 2 A, max. 60 W, 1 digital input<br>for door monitoring,<br>4 x digital input, electrically isolated, up to 100kHz, or 250Hz, Low<br>0,01,5V; High 3,530,0V<br>1 x NO, 1 x changeover contact, 30 V AC, 30 V DC, 2 A, max. 60 W<br>4 x input, 15-bit resolution, accuracy ± 2% measuring range 0-10 V,<br>other ranges and functional insulation 230 V on request<br>4 x input, 15-bit resolution, accuracy ± 2%, measuring range 0-25 mA;<br>Functional insulation 230 V on request<br>Fingerprint module integrated; sensor on the right below<br>125kHz, for example Unique, titanium, Hitag<br>13.56 MHz, e.g. Legic, Mifare, ISO14443, ISO15693, Simon Voss,<br>iButton, Nedap<br>50 Channels, GPS L1 frequency C / A, Galileo Open Service L1<br>1D or 2D bar code scanner                            |
| Readers Connection<br>Access Options<br>MDE Options<br>Additional Options | USB host (optional)<br>Bluetooth (optional)<br>RS232 external (optional)<br>RS485 external<br>Door lock relay with Door Moni-<br>toring<br>Module digital inputs<br>Module relay outputs<br>Module analog voltage inputs<br>Module analog inputs Current<br>Fingerprint<br>Integrated transponder reader<br>GPS receiver / receiver<br>Bar code scanner integrated<br>Column | for data transfer via USB stick, protection IP22<br>Bluetooth module integrated; range up to max. 100 m<br>Connection of bar code readers, magnetic card readers, etc. via mini-<br>DIN connector<br>Connection of up to 3 busses with up to 8 external door modules / ac-<br>cess readers each<br>1 relay changeover, 30 V AC, 30 V DC, 2 A, max. 60 W, 1 digital input<br>for door monitoring,<br>4 x digital input, electrically isolated, up to 100kHz, or 250Hz, Low<br>0,01,5V; High 3,530,0V<br>1 x NO, 1 x changeover contact, 30 V AC, 30 V DC, 2 A, max. 60 W<br>4 x input, 15-bit resolution, accuracy ± 2% measuring range 0-10 V,<br>other ranges and functional insulation 230 V on request<br>4 x input, 15-bit resolution, accuracy ± 2%, measuring range 0-25 mA;<br>Functional insulation 230 V on request<br>Fingerprint module integrated; sensor on the right below<br>125kHz, for example Unique, titanium, Hitag<br>13.56 MHz, e.g. Legic, Mifare, ISO14443, ISO15693, Simon Voss,<br>iButton, Nedap<br>50 Channels, GPS L1 frequency C / A, Galileo Open Service L1<br>1D or 2D bar code scanner<br>Column for free putting |

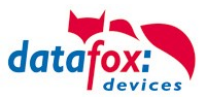

# 6.1. communication modules

| LAN (TCP / IP) | Width 20mm | 10 / 100Mbit, IPv4, IPv6                            |
|----------------|------------|-----------------------------------------------------|
| WLAN           | Width 20mm | Standard 802.11.b/g, encryption WEP, WPA2 802 / 11i |
| GPRS           | Width 40mm | GPRS class 10, quad band, mini-SIM socket           |
| RS485          | Width 20mm | RS485 connections, up to 30 participants            |

## 6.2. access modules

| RS485             | Width 20mm | RS485 connection for the access reader, relay modules, power sup-<br>ply from 1 external reader when using Datafox power supplies with |
|-------------------|------------|----------------------------------------------------------------------------------------------------|
| Access Control-IO | Width 20mm | 1 relay changeover, 42 V AC, DC 60 V, 2 A, max. 60 W; 1 digital input for monitoring door,                                             |

# 6.3. Module digital in and out

| Digital inputs             | 20mm | 4 x digital input, functional insulation 230V, depending on the device type, up to 250kHz, Low 0.0 1.0 V; High 3,5 30,0V |
|----------------------------|------|----------------------------------------------------------------------------------------------------|
| Digital outputs relay      | 20mm | 1 x NO contact, 1 x change-over contact, 30 V AC, 30 V DC, 2 A, max. 60 W                                                |
| Digital outputs Open Coll. | 20mm | 4 x open collector output, 2A, 30V (in preparation)                                                                      |
| Analog inputs voltage      | 20mm | 4 x input, 15-bit resolution, accuracy $\pm$ 2%, range 0-10 V, other ranges and functional insulation 230 V on request   |

## 6.4. Modules miscellaneous

| RS232-Modul         | Width 20mm | RS232 interface, with MiniDIN connector or spring terminal 5V-output max. 0,5A, with USB supply max. 100mA.                     |
|---------------------|------------|----------------------------------------------------------------------------------------------------|
| GPS                 | Width 20mm | 50 Channels, GPS L1 frequency C/A, GALILEO Open Service L1                                                                      |
| Micro-SD Card       | Width 20mm | Micro-SD Card max. 2GB, depending on device accessible from out-<br>side the device                                             |
| Mobil-Box-Modul     | Width 40mm | Central connector for power supply, (8-30V DC), 1 relay, 2 digital inputs and connection for Mobile-Dockingstation with Timeboy |
| Acceleration sensor | Width 20mm | 3D acceleration sensor in preparation                                                                                           |

# 7. FAQ

An extensive collection of FAQs can be found on our homepage: <u>http://www.datafox.de/faq-de.html</u>

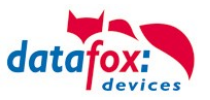

# 8. Index

# A

Access 88 Access with PHG reader 112

# В

Bios 21

# D

Device 15 DHCP 21 DIP switches ZK 132 DNS 77

# F

FAQ 201 For your Safety 1

# G

GPRS 79 graphic on display 37

# Н

Holiday Control 88 Holiday control ZK 88

# I

Image for the key area 42 Intended Use and Environmental Protection 5 Interlocking function 126 introduction 2

# Κ

Kommunikation 65 Umschalten 65

# Μ

Mobilfunk Verbindung Status 80

# Ρ

power supply POE 52

# S

SMS 81 Switch Relays via time table: 88 System Requirements / Hardware 9

Т

TCP/IP 70 technical data Evo 4.3 Terminal 200

# U

UPS 11 USB 65, 67